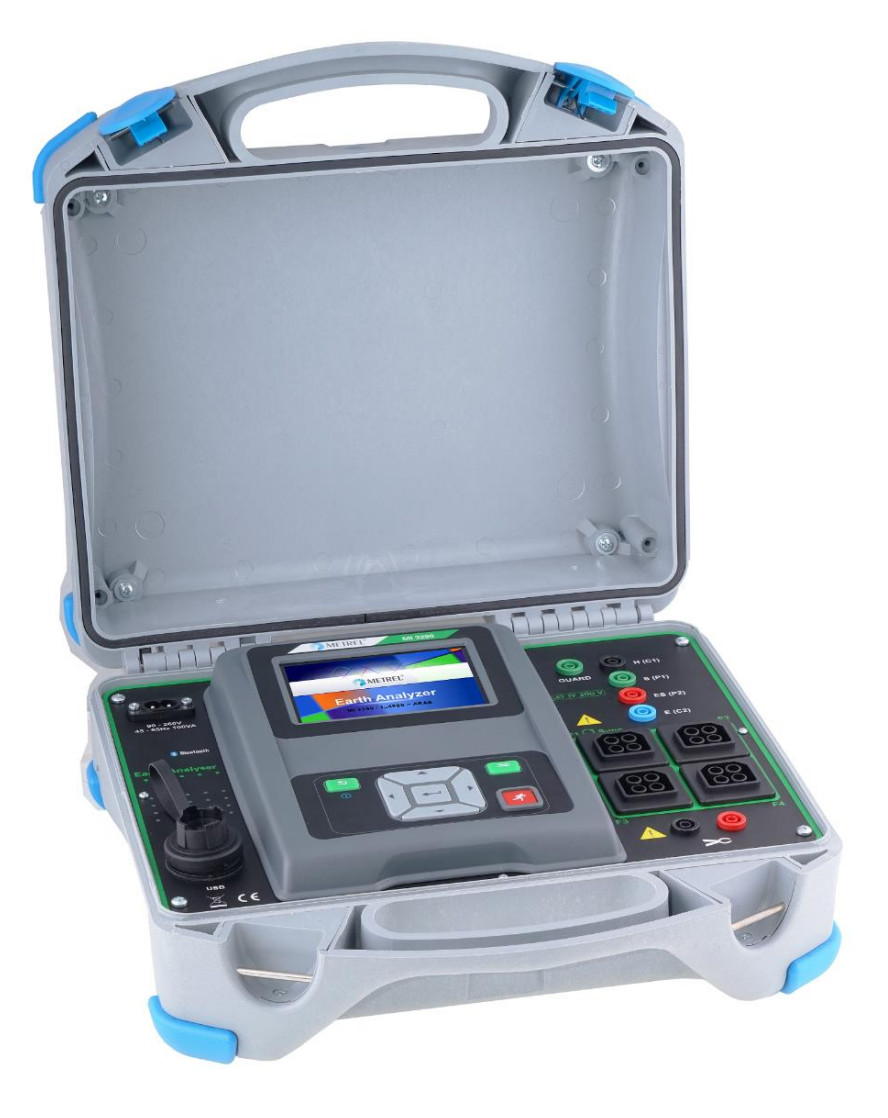

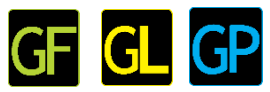

# Contrôleur de Terre (haute fréquence) MI 3290 Manuel d'utilisation

Version 1.0

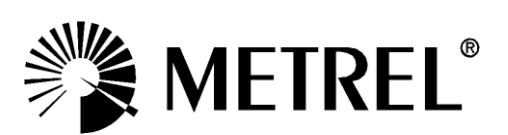

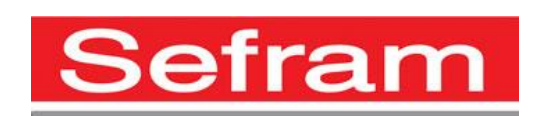

Fabricant:

SEFRAM 32, rue Edouard Martel BP55 F42009 – Saint Étienne Cedex 2 Tel : 0825 56 50 50 (0,15€/min) Fax : 04 77 57 23 23 Site Internet : www.sefram.fr E-mail : sales@sefram.fr

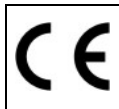

Ce symbole sur votre appareil certifie qu'il est aux normes de l'Union Européenne (EMC, LVD, ROHS)

© 2018 SEFRAM

Les noms commerciaux Metrel, Smartec, Eurotest, Autosequence sont déposés ou en cours de déposition en Europe et dans d'autres pays

Aucune partie de cette publication ne peut être reproduite ou utilisée sous n'importe quelle forme ou sous aucun prétexte sans permission écrite de la part de SEFRAM

### Table des matières

| 1 | <b>Deso</b><br>1.1                                                  | <b>cription générale</b>                                                                                                    |     |
|---|---------------------------------------------------------------------|----------------------------------------------------------------------------------------------------|-----|
| 2 | <b>Préc</b><br>2.1                                                  | cautions d'utilisation et de sécurité       10         Avertissements et notes       10         Patterie et charge des batteries Li en       12 |     |
|   | <b>2.2</b>                                                          | 1 Drécharge des Datteries Li-On                                                                                                    |     |
|   | 2.2.                                                                | 1 Lignon directrices concernant les betteries Lission 15                                                                                        |     |
|   | 2.4.<br>2 2                                                         | Normes appliquées                                                                                                    |     |
|   | 2.3                                                                 |                                                                                                    |     |
| 3 | Tern                                                                | nes et définitions 17                                                                                                    |     |
| 4 | Desc                                                                | cription de l'appareil19                                                                                                    |     |
|   | 4.1                                                                 | Boitier de l'appareil                                                                                                    |     |
|   | 4.2                                                                 | Panneau d'utilisation                                                                                                    |     |
| 5 | ٨٥٥٩                                                                | ossoiros 21                                                                                                    |     |
| J | 5 1                                                                 | Contenu du nack 21                                                                                                    |     |
|   | 52                                                                  | Accessoires ontionnels                                                                                                    |     |
| _ |                                                                     |                                                                                                    |     |
| 6 | Utilis                                                              | sation de l'appareil                                                                                                    |     |
|   | 6.1                                                                 | Signification générale des touches                                                                                                    |     |
|   | 6.2                                                                 | Signification generale des gestes tactiles                                                                                                    |     |
|   | 6.3                                                                 | Clavier Virtuel                                                                                                    |     |
|   | 6.4                                                                 | Affichage et son                                                                                                    |     |
|   | 6.4.                                                                | I Indication de batterie et d'heure                                                                                                    |     |
|   | 6.4.2                                                               | 2 Messages                                                                                                    |     |
|   | 6.4.                                                                | 3 Indication sonore                                                                                                    |     |
|   | 6.4.4                                                               | 4 Ecrans d'aide                                                                                                    |     |
| 7 | Men                                                                 | u principal                                                                                                    |     |
|   | 7.1                                                                 | Menu principal de l'appareil                                                                                                    |     |
| Q | Dara                                                                | amètres 31                                                                                                    |     |
| 0 | <b>ו מומ</b><br>1 א 1                                               |                                                                                                    |     |
|   | 8.2                                                                 | Economie d'énergie 33                                                                                                    |     |
|   | 8.3                                                                 | Date et heure                                                                                                    |     |
|   | 8.4                                                                 | Profils de l'appareil 34                                                                                                    |     |
|   | 8.5                                                                 | Réglages                                                                                                    |     |
|   | 8.6                                                                 | Réglages initiaux                                                                                                    |     |
|   | 8.7                                                                 | A propos                                                                                                    |     |
|   | 8.8                                                                 | Groupes d'Auto Sequence®                                                                                                    |     |
|   | 8.8.                                                                | 1 Menu de groupes d'Auto Sequence®                                                                                                    |     |
|   | 8.8.2                                                               | 2 Opérations dans le menu de groupes d'Auto Sequence®:                                                                                          |     |
|   | 8.8.3                                                               | 3 Sélectionner une liste d'Auto Sequences®                                                                                                    |     |
|   | 8.8.4                                                               | 4 Supprimer une liste d'Auto Sequences®                                                                                                    |     |
|   | 8.9                                                                 | Gestionnaire de l'espace de travail                                                                                                    |     |
|   | Les                                                                 | espaces de travail sont stockés dans la mémoire interne sur le réperto                                                                          | ire |
|   | WOI                                                                 | RKSPACES, tandis que les exportations sont stockées dans le réperto                                                                             | ire |
|   | EXP                                                                 | ORTS. Les fichiers d'exportation peuvent être lus par les applicatio                                                                            | ns  |
|   | Metrel qui s'exécutent sur d'autres appareils. Les exportations son |                                                                                                    |     |
|   | appı                                                                | ropriées pour faire des copies de sauvegarde d'œuvres importantes. Po                                                                           | ur  |

|          | travailler sur l'instrument, une exportation doit d'abord être importée de la |                                                                      |  |
|----------|-------------------------------------------------------------------------------|----------------------------------------------------------------------|--|
|          | liste des exportations et convertie en espace de travail. Pour être           |                                                                      |  |
|          | tant qu                                                                       | e données d'exportation, un espace de travail doit d'abord être      |  |
|          | exporté                                                                       | à partir de la liste des espaces de travail et converti en un espace |  |
|          | d'export                                                                      | ation                                                                |  |
|          | 8.9.2                                                                         | Menu principal du gestionnaire de l'espace de travail                |  |
|          | 8.9.3                                                                         | Operations dans des espaces de travail                               |  |
|          | 8.9.4                                                                         | Operations avec des Exportations                                     |  |
|          | 8.9.5                                                                         | Ajouter un nouvel espace de travail                                  |  |
|          | 8.9.6                                                                         | Ouvrir un espace de travail                                          |  |
|          | 8.9.7                                                                         | Supprimer un espace de travail / Exportation                         |  |
|          | 8.9.8                                                                         | Importer un espace de travail                                        |  |
|          | 8.9.9                                                                         | Exporter un espace de travail                                        |  |
| g        | Organis                                                                       | eur de mémoire 46                                                    |  |
| <b>9</b> | 1 Mer                                                                         | nu de l'organiseur de mémoire 46                                     |  |
| Ŭ        | 9.1.1                                                                         | Statuts de mesure 46                                                 |  |
|          | 912                                                                           | Objets de structure 47                                               |  |
|          | 913                                                                           | Indication du statut de mesure dans l'objet de structure 47          |  |
|          | 914                                                                           | Opérations dans le menu de l'arborescence 48                         |  |
| 4.0      |                                                                               |                                                                      |  |
| 10       |                                                                               | mples                                                                |  |
| I        |                                                                               | Terene de test simula                                                |  |
|          | 10.1.1                                                                        | Ecrans de test simple                                                |  |
|          | 10.1.2                                                                        | Definir les parametres et limites des tests simples                  |  |
|          | 10.1.3                                                                        | Leran de resultats de test simple                                    |  |
|          | 10.1.4                                                                        | Vue graphique                                                        |  |
|          | 10.1.5                                                                        | Ecran de resultats de rappel de test simple                          |  |
|          | 10.1.0                                                                        | Ecrans de test simple (Test visuel)                                  |  |
|          | 10.1.7                                                                        | Ecran de debut de test simple (l'est visuel)                         |  |
|          | 10.1.8                                                                        | Ecran de test simple pendant le test (Test Visuel)                   |  |
|          | 10.1.9                                                                        | Ecran de resultats de test simple (test visuel)                      |  |
|          | 10.1.10                                                                       | Ecran de memoire de test simple (Test visuel)                        |  |
| 11       | Tests et                                                                      | mesures71                                                            |  |
| 1        | 1.1 Tes                                                                       | ts visuels                                                           |  |
| 1        | 1.2 Mes                                                                       | sures de l'erre [Ze et Re]                                           |  |
|          | 11.2.1                                                                        | Mesure 2 pôles                                                       |  |
|          | 11.2.2                                                                        | Mesures à 3 Pôles                                                    |  |
|          | 11.2.3                                                                        | Mesure à 4 – pôles                                                   |  |
|          | 11.2.4                                                                        | 2 Mesure avec pinces                                                 |  |
|          | 11.2.5                                                                        | Mesure de résistance de terre HF (25 kHz)                            |  |
|          | 11.2.6                                                                        | Mesure selective (Pinces Flex 1 - 4)                                 |  |
|          |                                                                               | S'assurer que le nombre de tours est correctement saisi dans la      |  |
|          | fenetre (                                                                     | des parametres de test                                               |  |
|          |                                                                               | Mesure Passive (Pinces Flex)                                         |  |
| 1        | 1.3 $\Omega M$                                                                | esures de resistance de terre specifiques [p]                        |  |
|          | 11.3.1                                                                        | Generalites sur des terres specifiques                               |  |
|          | 11.3.2                                                                        | Messure avec la methode wenner                                       |  |
|          | 11.3.3                                                                        | Mesure avec la methode Schlumberger :                                |  |
|          | 1.4 IMP                                                                       | edance impulsionnelle [∠p]                                           |  |

| 11.4.1                                                                                                    | Mesure d'impulsion                                                                                                    | 99                                                                                                    |
|----------------------------------------------------------------------------------------------------|----------------------------------------------------------------------------------------------------|----------------------------------------------------------------------------------------------------|
| 11.5 Rés                                                                                                    | istance en DC [R]                                                                                                    | 102                                                                                                    |
| 11.5.1                                                                                                    | $\Omega$ - Mètre (200 mA)                                                                                                    | . 102                                                                                                    |
| 11.5.2                                                                                                    | Mesure en $\Omega$ mètre - (7 mA)                                                                                                    | . 104                                                                                                    |
| 11.6 lmp                                                                                                    | édance en courant alternatif [Z]                                                                                                    | 106                                                                                                    |
| 11.6.1                                                                                                    | Mesure de l'impédance                                                                                                    | . 106                                                                                                    |
| 11.7 Pote                                                                                                    | entiel de terre [Us]                                                                                                    | 108                                                                                                    |
| 11.7.1                                                                                                    | Mesure de potentiel                                                                                                    | . 109                                                                                                    |
| 11.7.2                                                                                                    | Théorie des tensions de pas et de contact                                                                                                    | . 112                                                                                                    |
| 11.8 Tes                                                                                                    | t du fil de mise à la terre d'un pylône (PGWT)                                                                                                    | 114                                                                                                    |
| 11.8.1                                                                                                    | Mesure PGWT                                                                                                    | . 114                                                                                                    |
| 11.9 Cou                                                                                                    | ırant [l]                                                                                                    | 116                                                                                                    |
| 11.9.1                                                                                                    | Mesure de courant RMS avec pince classique                                                                                                    | . 117                                                                                                    |
| 11.9.2                                                                                                    | Mesure du courant RMS avec pince flex                                                                                                    | . 118                                                                                                    |
| 11.10 Mod                                                                                                    | de de vérification                                                                                                    | 119                                                                                                    |
| 11.10.1                                                                                                    | Menu de vérification – vérification en tension                                                                                                    | . 120                                                                                                    |
| 11.10.2                                                                                                    | Menu de vérification en courant                                                                                                    | . 121                                                                                                    |
| 11.10.3                                                                                                    | Menu de vérification des pinces classiques ou des pinces fle                                                                                                    | x 122                                                                                                    |
| 10 Auto Co.                                                                                                    |                                                                                                    | 400                                                                                                    |
| 12 Auto Sec                                                                                                    | quences®                                                                                                    | 123                                                                                                    |
| 12.1 Sele                                                                                                    | ection d'Auto Sequence®                                                                                                    | 123                                                                                                    |
| 12.2 Org                                                                                                    | anisation d'Auto Sequence®                                                                                                    | 124                                                                                                    |
| 12.2.1                                                                                                    | E faction de Visualisation d'Auto Sequence                                                                                                    | 106                                                                                                    |
| 12.2.2                                                                                                    | Execution pas a pas d'une Auto Sequence                                                                                                    | . 126                                                                                                    |
| 12.2.6                                                                                                    | Ecran de memoire de l'Auto Sequence                                                                                                    | . 129                                                                                                    |
|                                                                                                    |                                                                                                    |                                                                                                    |
| 13 Commun                                                                                                    | nication                                                                                                    | 130                                                                                                    |
| 13 Commun<br>14 Maintena                                                                                                    | nication                                                                                                    | 130                                                                                                    |
| 13 Commun<br>14 Maintena<br>14.1 Net                                                                                                    | nication<br>ance<br>tovage                                                                                                    | <b>130</b><br><b>131</b><br>131                                                                                                    |
| <b>13 Commun</b><br><b>14 Maintena</b><br>14.1 Net<br>14.2 Cali                                                                                                    | nication<br>ance<br>toyage<br>bration Périodique                                                                                                    | <b>130</b><br><b>131</b><br>131<br>131                                                                                                    |
| <b>13 Commun</b><br><b>14 Maintena</b><br>14.1 Net<br>14.2 Cali<br>14.3 S.A                                                                                                    | nication<br>ance<br>toyage<br>bration Périodique<br>.V.                                                                                                    | <b>130</b><br><b>131</b><br>131<br>131<br>131                                                                                                    |
| <b>13 Commun</b><br><b>14 Maintena</b><br>14.1 Net<br>14.2 Cali<br>14.3 S.A<br>14.4 Met                                                                                                    | nication<br>ance<br>toyage<br>bration Périodique<br>.V<br>tre à jour l'appareil                                                                                                    | <b>130</b><br><b>131</b><br>131<br>131<br>131<br>131                                                                                                    |
| <b>13 Commun</b><br><b>14 Maintena</b><br>14.1 Net<br>14.2 Cali<br>14.3 S.A<br>14.4 Met                                                                                                    | nication<br>ance<br>toyage<br>bration Périodique<br>V.<br>tre à jour l'appareil                                                                                                    | <b>130</b><br><b>131</b><br>131<br>131<br>131<br>131                                                                                                    |
| <b>13 Commun</b><br><b>14 Maintena</b><br>14.1 Net<br>14.2 Cali<br>14.3 S.A<br>14.4 Met<br><b>15 Spécifica</b>                                                                                                    | nication<br>ance<br>toyage<br>bration Périodique<br>.V.<br>tre à jour l'appareil<br>ations techniques                                                                                                    | <b>130</b><br><b>131</b><br>131<br>131<br>131<br>131<br><b>132</b>                                                                                                   |
| <b>13 Commun</b><br><b>14 Maintena</b><br>14.1 Net<br>14.2 Cali<br>14.3 S.A<br>14.4 Met<br><b>15 Spécifica</b><br>15.1 Terr                                                                                                    | nication<br>ance<br>toyage<br>bration Périodique<br>.V<br>tre à jour l'appareil<br>ations techniques<br>re [Ze]                                                                                                    | <b>130</b><br><b>131</b><br>131<br>131<br>131<br>131<br>131<br>132                                                                                                   |
| <ul> <li>13 Commun</li> <li>14 Maintena</li> <li>14.1 Net</li> <li>14.2 Cali</li> <li>14.3 S.A</li> <li>14.4 Met</li> <li>15 Spécifica</li> <li>15.1 Terr</li> <li>15.1.1</li> <li>15.1.1</li> </ul>                                                                                                    | nication<br>ance<br>toyage<br>bration Périodique<br>V<br>tre à jour l'appareil<br>ations techniques<br>re [Ze]<br>2, 3, 4 - pôles                                                                                                    | 130<br>131<br>131<br>131<br>131<br>131<br>131<br>132<br>132<br>132                                                                                                   |
| <ul> <li>13 Commun</li> <li>14 Maintena</li> <li>14.1 Net</li> <li>14.2 Cali</li> <li>14.3 S.A</li> <li>14.4 Met</li> <li>15 Spécifica</li> <li>15.1 Terr</li> <li>15.1.1</li> <li>15.1.2</li> <li>15.1.2</li> </ul>                                                                                                    | nication<br>ance<br>toyage<br>bration Périodique<br>V<br>tre à jour l'appareil<br>ations techniques<br>re [Ze]<br>2, 3, 4 - pôles<br>Sélective (Pince Classique)                                                                                                    | 130<br>131<br>131<br>131<br>131<br>131<br>131<br>132<br>132<br>133                                                                                                   |
| <ul> <li>13 Commun</li> <li>14 Maintena</li> <li>14.1 Net</li> <li>14.2 Cali</li> <li>14.3 S.A</li> <li>14.4 Met</li> <li>15 Spécifica</li> <li>15.1 Ten</li> <li>15.1.1</li> <li>15.1.2</li> <li>15.1.3</li> <li>15.1.4</li> </ul>                                                                                                    | nication<br>ance<br>toyage<br>bration Périodique<br>V.<br>tre à jour l'appareil<br>ations techniques<br>re [Ze]<br>2, 3, 4 - pôles.<br>Sélective (Pince Classique)<br>2 Pinces.                                                                                                    | 130<br>131<br>131<br>131<br>131<br>131<br>131<br>132<br>132<br>133<br>134                                                                                            |
| <ul> <li>13 Commun</li> <li>14 Maintena</li> <li>14.1 Net</li> <li>14.2 Cali</li> <li>14.3 S.A</li> <li>14.4 Met</li> <li>15 Spécifica</li> <li>15.1 Terr</li> <li>15.1.1</li> <li>15.1.2</li> <li>15.1.3</li> <li>15.1.4</li> </ul>                                                                                                    | nication                                                                                                    | 130<br>131<br>131<br>131<br>131<br>131<br>131<br>132<br>132<br>132<br>133<br>134<br>134                                                                              |
| <b>13 Commun</b><br><b>14 Maintena</b><br>14.1 Net<br>14.2 Cali<br>14.3 S.A<br>14.4 Met<br><b>15 Spécifica</b><br>15.1 Terr<br>15.1.1<br>15.1.2<br>15.1.3<br>15.1.4<br>15.1.5                                                                                                    | nication<br>ance<br>toyage<br>bration Périodique<br>.V.<br>tre à jour l'appareil<br>ations techniques<br>re [Ze]<br>2, 3, 4 - pôles.<br>Sélective (Pince Classique)<br>2 Pinces.<br>Passive (Pinces Flex 1-4)<br>Résistance de terre HF (25 kHz)                                                                                                    | 130<br>131<br>131<br>131<br>131<br>131<br>131<br>132<br>132<br>132<br>133<br>134<br>134<br>135                                                                       |
| <ul> <li>13 Commun</li> <li>14 Maintena</li> <li>14.1 Net</li> <li>14.2 Cali</li> <li>14.3 S.A</li> <li>14.4 Met</li> <li>15 Spécifica</li> <li>15.1.1</li> <li>15.1.2</li> <li>15.1.3</li> <li>15.1.4</li> <li>15.1.5</li> <li>15.1.6</li> <li>15.1.6</li> </ul>                                                                                                    | nication<br>ance<br>toyage<br>bration Périodique.<br>.V.<br>tre à jour l'appareil<br>ations techniques<br>re [Ze].<br>2, 3, 4 - pôles.<br>Sélective (Pince Classique)<br>2 Pinces.<br>Passive (Pinces Flex 1-4)<br>Résistance de terre HF (25 kHz).<br>Sélective (Pinces Flex 1 - 4)                                                                                                    | 130<br>131<br>131<br>131<br>131<br>131<br>131<br>131<br>132<br>132<br>132<br>133<br>134<br>134<br>135<br>136                                                         |
| <ul> <li>13 Commun</li> <li>14 Maintena</li> <li>14.1 Net</li> <li>14.2 Cali</li> <li>14.3 S.A</li> <li>14.4 Met</li> <li>15 Spécifica</li> <li>15.1.1</li> <li>15.1.2</li> <li>15.1.3</li> <li>15.1.4</li> <li>15.1.5</li> <li>15.1.6</li> <li>15.2 Mes</li> </ul>                                                                                                    | hication<br>ance<br>toyage<br>bration Périodique                                                                                                    | 130<br>131<br>131<br>131<br>131<br>131<br>131<br>132<br>132<br>132<br>133<br>134<br>134<br>135<br>136<br>137                                                         |
| <ul> <li>13 Commun</li> <li>14 Maintena</li> <li>14.1 Net</li> <li>14.2 Cali</li> <li>14.3 S.A</li> <li>14.4 Met</li> <li>15 Spécifica</li> <li>15.1.1</li> <li>15.1.2</li> <li>15.1.3</li> <li>15.1.4</li> <li>15.1.5</li> <li>15.1.6</li> <li>15.2 Mes</li> <li>15.2.1</li> </ul>                                                                                                    | nication                                                                                                    | 130<br>131<br>131<br>131<br>131<br>131<br>131<br>132<br>132<br>132<br>133<br>134<br>135<br>136<br>137<br>137                                                         |
| <ul> <li>13 Commun</li> <li>14 Maintena</li> <li>14.1 Net</li> <li>14.2 Cali</li> <li>14.3 S.A</li> <li>14.4 Met</li> <li>15 Spécifica</li> <li>15.1.1</li> <li>15.1.2</li> <li>15.1.3</li> <li>15.1.4</li> <li>15.1.5</li> <li>15.1.6</li> <li>15.2 Mes</li> <li>15.2.1</li> <li>15.2.1</li> <li>15.2.1</li> <li>15.2.1</li> <li>15.2.1</li> <li>15.2.1</li> <li>15.2.1</li> <li>15.2.1</li> <li>15.2.1</li> <li>15.2.1</li> <li>15.2.1</li> </ul> | nication<br>ance<br>toyage<br>bration Périodique.<br>.V.<br>tre à jour l'appareil<br>ations techniques<br>re [Ze].<br>2, 3, 4 - pôles.<br>Sélective (Pince Classique)<br>2 Pinces.<br>Passive (Pinces Flex 1-4)<br>Résistance de terre HF (25 kHz)<br>Sélective (Pinces Flex 1 - 4)<br>sures spécifiques de résistance de terre [p].<br>Méthodes Wenner et Schlumberger<br>entiel de terre [Us].                                                                                           | 130<br>131<br>131<br>131<br>131<br>131<br>131<br>131<br>132<br>132<br>132<br>133<br>134<br>135<br>136<br>137<br>138                                                  |
| <ul> <li>13 Commun</li> <li>14 Maintena</li> <li>14.1 Net</li> <li>14.2 Cali</li> <li>14.3 S.A</li> <li>14.4 Met</li> <li>15 Spécifica</li> <li>15.1.1</li> <li>15.1.2</li> <li>15.1.3</li> <li>15.1.4</li> <li>15.1.5</li> <li>15.1.6</li> <li>15.2 Mes</li> <li>15.2.1</li> <li>15.2.1</li> <li>15.3 Pote</li> <li>15.3.1</li> </ul>                                                                                                    | hication<br>ance                                                                                                    | 130<br>131<br>131<br>131<br>131<br>131<br>131<br>131<br>132<br>132<br>132<br>132<br>133<br>134<br>135<br>136<br>137<br>138<br>138<br>138                             |
| <b>13 Commun</b><br><b>14 Maintena</b><br>14.1 Net:<br>14.2 Cali<br>14.3 S.A<br>14.4 Met<br><b>15 Spécifica</b><br>15.1 Tern<br>15.1.1<br>15.1.2<br>15.1.3<br>15.1.4<br>15.1.5<br>15.1.6<br>15.2 Mes<br>15.2.1<br>15.3 Pote<br>15.3.1<br>15.3.2<br>15.4                                                                                                    | hication                                                                                                    | 130<br>131<br>131<br>131<br>131<br>131<br>131<br>131<br>132<br>132<br>132<br>132<br>133<br>134<br>135<br>137<br>137<br>138<br>138<br>138                             |
| <ul> <li>13 Commun</li> <li>14 Maintena</li> <li>14.1 Net</li> <li>14.2 Cali</li> <li>14.3 S.A</li> <li>14.4 Met</li> <li>15 Spécifica</li> <li>15.1.1</li> <li>15.1.2</li> <li>15.1.3</li> <li>15.1.4</li> <li>15.1.5</li> <li>15.1.6</li> <li>15.2 Mes</li> <li>15.2.1</li> <li>15.3.1</li> <li>15.3.1</li> <li>15.3.2</li> <li>15.4 Imp</li> </ul>                                                                                               | hication<br>ance<br>toyage<br>bration Périodique                                                                                                    | 130<br>131<br>131<br>131<br>131<br>131<br>131<br>131<br>132<br>132<br>132<br>132<br>133<br>134<br>135<br>136<br>137<br>138<br>138<br>139<br>139                      |
| <ul> <li>13 Commun</li> <li>14 Maintena</li> <li>14.1 Net</li> <li>14.2 Cali</li> <li>14.3 S.A</li> <li>14.4 Met</li> <li>15 Spécifica</li> <li>15.1 Tern</li> <li>15.1.2</li> <li>15.1.3</li> <li>15.1.4</li> <li>15.1.5</li> <li>15.1.6</li> <li>15.2 Mes</li> <li>15.2.1</li> <li>15.3.1</li> <li>15.3.2</li> <li>15.4 Imp</li> <li>15.4.1</li> </ul>                                                                                            | hication<br>ance<br>toyage<br>bration Périodique.<br>.V.<br>tre à jour l'appareil<br>ations techniques<br>re [Ze].<br>2, 3, 4 - pôles.<br>Sélective (Pince Classique)<br>2 Pinces.<br>Passive (Pinces Flex 1-4)<br>Résistance de terre HF (25 kHz).<br>Sélective (Pinces Flex 1 - 4)<br>sures spécifiques de résistance de terre [ρ].<br>Méthodes Wenner et Schlumberger<br>entiel de terre [Us].<br>Potentiel<br>Source de courant S&T.<br>édance d'impulsion [Zp].<br>Mesure d'impulsion | 130<br>131<br>131<br>131<br>131<br>131<br>131<br>131<br>132<br>132<br>132<br>132<br>133<br>134<br>135<br>137<br>137<br>138<br>138<br>138<br>139<br>139<br>139        |
| <ul> <li>13 Commun</li> <li>14 Maintena</li> <li>14.1 Net</li> <li>14.2 Cali</li> <li>14.3 S.A</li> <li>14.4 Met</li> <li>15 Spécifica</li> <li>15.1.1</li> <li>15.1.2</li> <li>15.1.3</li> <li>15.1.4</li> <li>15.1.5</li> <li>15.1.6</li> <li>15.2 Mes</li> <li>15.2.1</li> <li>15.3.1</li> <li>15.3.2</li> <li>15.4 Imp</li> <li>15.4.1</li> <li>15.5 Rés</li> </ul>                                                                             | hication                                                                                                    | 130<br>131<br>131<br>131<br>131<br>131<br>131<br>131<br>132<br>132<br>132<br>132<br>133<br>134<br>135<br>137<br>137<br>138<br>138<br>138<br>139<br>140               |
| <ul> <li>13 Commun</li> <li>14 Maintena</li> <li>14.1 Net</li> <li>14.2 Cali</li> <li>14.3 S.A</li> <li>14.4 Met</li> <li>15 Spécifica</li> <li>15.1.1</li> <li>15.1.2</li> <li>15.1.3</li> <li>15.1.4</li> <li>15.1.5</li> <li>15.1.6</li> <li>15.2 Mes</li> <li>15.2.1</li> <li>15.3.1</li> <li>15.3.2</li> <li>15.4 Imp</li> <li>15.4.1</li> <li>15.5 Rés</li> <li>15.5.1</li> </ul>                                                             | hication                                                                                                    | 130<br>131<br>131<br>131<br>131<br>131<br>131<br>131<br>132<br>132<br>132<br>132<br>132<br>133<br>134<br>135<br>136<br>137<br>138<br>138<br>138<br>139<br>140<br>140 |

| 15.6 Impédance AC [Z]                                                     | 142 |  |
|---------------------------------------------------------------------------|-----|--|
| 15.6.1 Mesure de l'Impédance                                              | 142 |  |
| 15.7 Courant [I]                                                          | 142 |  |
| 15.7.1 Mesure de courant RMS avec pinces classiques                       | 142 |  |
| 15.7.2 Mesure de courant RMS avec pinces flex                             | 144 |  |
| 15.8 Influence des électrodes auxiliaires                                 | 145 |  |
| 15.9 Influence d'un faible courant de test à travers les pinces           | 146 |  |
| 15.10 Influence du bruit                                                  | 148 |  |
| 15.10.1 Technique de filtrage numérique                                   | 149 |  |
| 15.11 Sous-résultats dans les fonctions de mesure                         | 149 |  |
| 15.12 Données générales                                                   | 150 |  |
| Annexe A – Objets de structure                                            | 151 |  |
| Annexe C – Fonctionalité et placement des sondes de test                  | 153 |  |
| Annexe D– Impulsion et exemple de mesure 3-pôles                          | 158 |  |
| Annexe E- Programmation d'une Auto Sequence® sur le Metrel ES Manager 160 |     |  |

# 1 Description générale

## 1.1 Caractéristiques

Le contrôleur de terre MI 3290 est un appareil de test multi-fonction, pouvant être alimenté par une batterie portable (Li-ion) ou par une prise secteur, possédant une protection IP excellente : IP65 (boitier fermé), IP54 (boitier ouvert). Cet appareil a été conçu pour la mesure de : la résistance de terre, l'impédance de terre, l'impédance sélective de terre, la résistance spécifique de terre, le potentiel de terre, la résistance en courant continu, l'impédance en courant alternatif et l'impédance impulsionnelle.

Il a été conçu grâce à une connaissance approfondie et l'expérience acquise au cours de nombreuses années de travail dans ce domaine

Fonctions et caractéristiques disponibles proposées par le contrôleur de terre :

- Résistance ou Impédance de terre 2,3 ou 4 pôles ;
- > Impédance sélective de terre (Pinces classiques et jusqu'à 4 pinces Flex) ;
- Mesure à 2 pinces ;
- Résistance de terre HF (25 kHz) ;
- Méthode passive (Pinces Flex 1 4);
- Résistance spécifique de terre ρ (Wenner, méthode Schlumberger);
- > Mesure de Résistance  $\Omega$  (7 mA et 200 mA);
- Mesureur de l'impédance en courant alternative (AC) (55 Hz 15 kHz) ;
- Impédance impulsionnelle (10/350 µs) ;
- Potentiel de terre et source de courant pour mesure de tension de pas et de contact (200 mA);
- Mesure de terre sur pylônes ;
- Mesure de courant vrai (Pinces classiques et Flex) ;
- Auto Sequence®;
- Test visuel ;
- Organiseur de mémoire.

Un écran LCD couleur de 4,3" (10,9 cm) avec écran tactile offre des résultats faciles à lire et tous les paramètres associés. L'utilisation est simple et claire pour permettre à l'utilisateur d'utiliser l'appareil sans avoir besoin d'une formation spécifique (à l'exception de la lecture et de la compréhension de ce manuel d'instructions).

Les résultats des tests peuvent être stockés sur l'appareil. Le logiciel PC fourni permet de transférer les résultats de mesure vers un PC où ils peuvent être analysés ou imprimés.

| Contrôleur de terre MI 3290   | Selon les normes                                                               |
|-------------------------------|--------------------------------------------------------------------------------|
| 2 – pôles                     | EN 61557 – 5 [Résistance à la terre]                                           |
| 3 – pôles                     | IEEE Std 81 – 2012 [Méthode 2 points, méthode 3 points,                        |
| 4 – pôles                     | Méthode de chute de tension]                                                   |
| 2 Pinces                      | IEEE Std 81 – 2012 [Mesure de résistance par la méthode sans piquet de         |
|                               | serrage.]                                                                      |
| Sélective (Pinces flex 1 – 4) | IEEE Std 81 – 2012 [Mesures de résistance par la méthode FOP/clamp-on]         |
| Sélective (Pince classique)   | CIGRE Working Group C4.2.02 [Procédés de mesure de la résistance à la terre de |
|                               | pylônes de transmission équipés de fils de terre]                              |
| Résistance de terre HF (25    | IEEE Std 81 – 1983 Mesureur de résistance à la terre haute fréquence]          |
| kHz)                          | CIGRE Working Group C4.2.02 [Procédés de mesure de la résistance à la terre de |
|                               | pylônes de transmission équipés de fils de terre]                              |
| Méthode Wenner                | IEEE Std 81 – 2012 [Méthode 4-points (Equitablement espacés ou arrangement     |
| Méthode Schlumberger          | Wenner) ; (Non équitablement espacés ou arrangement Schlumberger-Palmer)]      |

Mesure résistance -  $\Omega$  (200mA) EN 61557 – 4 [Résistance de la mise à la terre et de l'équipotentialité]

# 2 Précautions d'utilisation et de sécurité

## 2.1 Avertissements et notes

Afin de maintenir le plus haut niveau de sécurité de l'opérateur tout en effectuant divers tests et mesures, Sefram recommande de garder votre appareil d'analyse de terre en bon état. Lors de l'utilisation de l'appareil, tenez compte des avertissements suivants :

- □ Le symbole ⚠️ sur l'appareil signifie "lire le manuel d'utilisation attentivement pour une utilisation en toute sécurité". Ce symbole requiert une action !
- Si l'appareil de test est utilisé d'une manière non spécifiée dans ce manuel d'utilisation, la protection fournie par l'équipement pourrait être altérée!
- Lisez attentivement ce mode d'emploi, sinon l'utilisation de l'appareil peut être dangereuse pour l'utilisateur, l'appareil ou l'objet testé!
- . Une tension mortelle peut exister entre l'électrode de masse testée et une masse distante!
- Ne pas utiliser l'appareil ou les accessoires si des dommages sont constatés !

Tenez compte de toutes les précautions généralement connues afin d'éviter tout risque de choc électrique lors de la manipulation de tensions dangereuses !

Ne pas connecter l'appareil à une tension secteur différente de celle définie sur l'étiquette adjacente au connecteur secteur, sinon l'appareil risque d'être endommagé et de compromettre la sécurité.

- Une intervention de dépannage ou d'ajustement doit être effectuée par du personnel compétent autorisé !
- Toutes les précautions de sécurité normales doivent être prises afin d'éviter tout risque de choc électrique lors des travaux sur les installations électriques !
- Ne pas utiliser l'appareil dans un environnement humide, à proximité de gaz explosifs ou de vapeurs.
- Seules des personnes formées et compétentes sont autorisées à utiliser l'appareil.
- Ne pas connecter une source de tension aux bornes d'entrée CLAMP. Elles sont seulement prévues pour la connexion des pinces de courant. La tension maximale d'entrée est de 3 V!

Symboles sur l'appareil :

Lisez attentivement la partie à propos des mesures de sécurité de ce manuel. Ce symbole requiert une action.

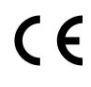

Ces symboles sur votre appareil certifient qu'il est aux normes de l'Union Européenne (EMC, LVD, et ROHS).

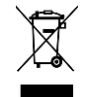

Cet appareil doit être recyclé comme déchet électronique.

### Avertissements liés aux fonctions de mesure :

### Utilisation de l'appareil

- Utiliser exclusivement les accessoires de test standard ou optionnels fournis par votre distributeur !
- Toujours connecter les accessoires à l'apppareil de test et à l'objet de test avant de commencer la mesure. Ne touchez pas les cordons de test ou les pinces crocodile pendant la mesure.
- Ne touchez aucune pièce conductrice de l'équipement testé pendant le test, risque d'électrocution !
- S'assurer que l'objet testé est déconnecté (tension secteur déconnecté) hors tension, avant de connecter les cordons de test et de commencer la mesure !
- Ne pas raccorder les bornes de test (H, S, ES, E) à une tension externe supérieure à 300 V DC ou AC (environnement CAT IV) pour éviter d'endommager l'équipement de test !
- N'utilisez pas une mesure de courant pour indiquer qu'un circuit peut être touché en toute sécurité. Une mesure de tension est nécessaire pour savoir si un circuit est dangereux.

### Avertissements liés aux batteries :

- □ N'utilisez que des piles fournies par le fabricant.
- Ne jetez jamais les piles dans un feu, car cela pourrait les faire exploser ou générer un gaz toxique.
- N'essayez pas de démonter, d'écraser ou de perforer les batteries de quelque façon que ce soit.
- Ne pas court-circuiter ou inverser la polarité des contacts externes d'une batterie.
- **Tenir la batterie hors de portée des enfants.**
- Évitez d'exposer la batterie à des chocs, des impacts ou des vibrations excessifs.
- Ne pas utiliser une batterie endommagée.
- □ La batterie Li ion contient un circuit de sécurité et de protection qui, s'il est endommagé, peut générer de la chaleur, se rompre ou s'enflammer.
- □ Ne laissez pas une batterie en charge prolongée lorsqu'elle n'est pas utilisée.
- □ Si une batterie présente des fuites de liquide, ne touchez à aucun liquide.
- En cas de contact oculaire avec le liquide, ne pas se frotter les yeux. Rincer immédiatement et abondamment les yeux avec de l'eau pendant au moins 15 minutes, en soulevant les paupières supérieure et inférieure, jusqu'à ce qu'il ne reste aucune trace du liquide. Consulter un médecin.

## 2.2 Batterie et charge des batteries Li-on

L'appareil est conçu pour être alimenté par une batterie Li-ion rechargeable ou par secteur. L'écran LCD contient une indication sur l'état de la batterie et sur la source d'alimentation (section supérieure gauche de l'écran LCD). Si la batterie est trop faible, l'appareil l'indique comme indiqué sur l'image 2.1.

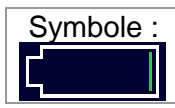

Indication de batterie faible

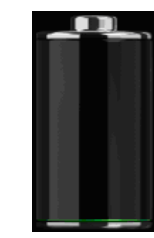

Image 2.1: Test de batterie

La batterie est chargée chaque fois que l'alimentation électrique est connectée à l'instrument. La figure 2.2 montre la prise d'alimentation. Le circuit interne contrôle la charge (CC, CV) et assure une durée de vie maximale de la batterie. Le temps de fonctionnement nominal est indiqué pour une batterie d'une capacité nominale de 4,4 Ah.

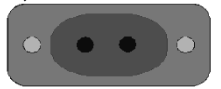

Image 2.2: Prise d'alimentation (C7)

L'appareil reconnait automatiquement l'alimentation connectée et débute la charge.

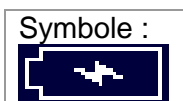

Indication de batterie en cours de charge

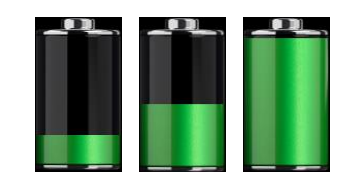

Image 2.3: Indication de chargement (animation)

| Batterie et caractéristiques de chargement | Typique  |
|--------------------------------------------|----------|
| Type de batterie                           | VB 18650 |
| Mode de charge                             | CC / CV  |
| Tension nominale                           | 14,8 V   |
| Capacité estimée                           | 4,4 Ah   |
| Tension max de charge                      | 16,0 V   |
| Courant de charge Max                      | 1,9 A    |
| Courant de décharge max                    | 2,5 A    |
| Temps de charge                            | 3 hours  |

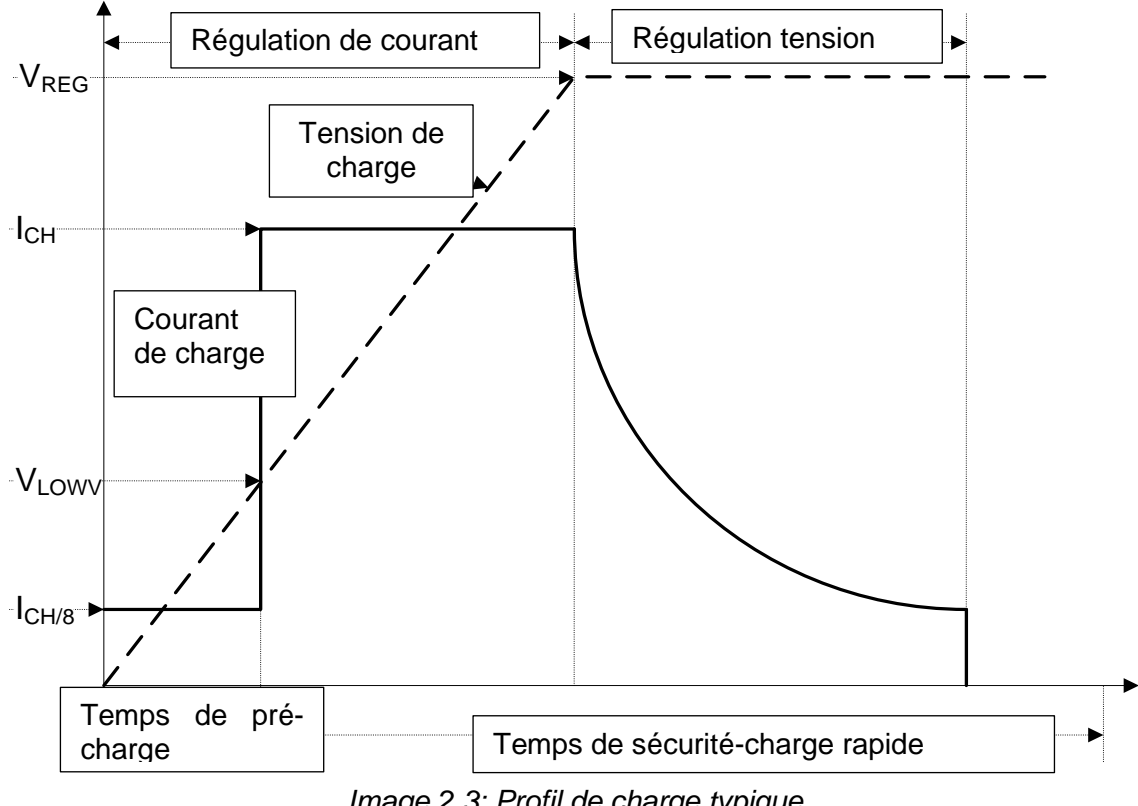

Image 2.3: Profil typique de charge, également utilisé pour cet appareil.

Image 2.3: Profil de charge typique

Où:

| V <sub>RFG</sub>  | . Tension de charge de la batterie |
|-------------------|------------------------------------|
| V <sub>LOWV</sub> | Seuil de tension de pré charge     |
| I <sub>CH</sub>   | Courant de charge de la batterie   |
| I <sub>CH/8</sub> | 1/8 du courant de charge           |

### 2.2.1 Précharge

A la mise sous tension, si la tension de la batterie est inférieure au seuil VLOWV, le chargeur applique 1/8 du courant de charge à la batterie. La fonction de pré charge est destinée à réactiver la batterie profondément déchargée. Si le seuil VLOWV n'est pas atteint dans les 30 minutes qui suivent l'amorçage de la pré charge, le chargeur s'éteint et un défaut est indiqué.

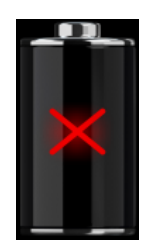

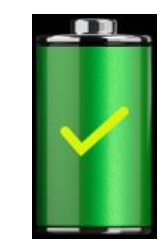

Image 2.4: Indication d'un défaut de la batterie (charge suspendue, défaut de la minuterie, batterie absente)

Image 2.5: Indication batterie chargée (charge terminée)

### Note:

□ En cas de besoin, le chargeur fournit également une minuterie interne de charge de 5 heures pour une charge rapide. Le temps "normal" de charge est de 3 heures dans une gamme de température de 5°C à 60°C.

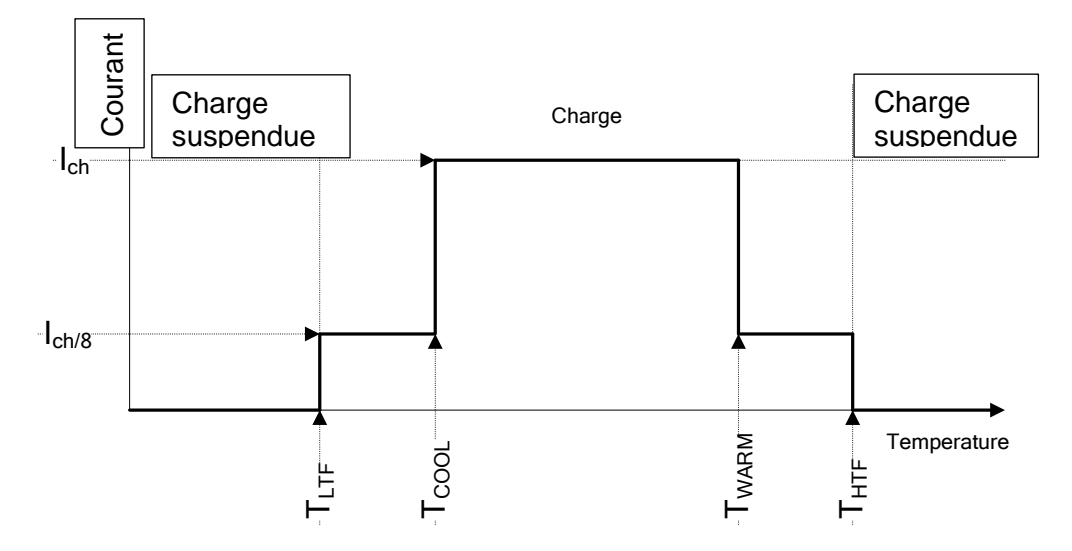

Image 2.6 : Courant de charge typique vs profil de température

Où :

| Τ <sub>ι τε</sub> | .Seuil de températures froides (typ15°C)    |
|-------------------|---------------------------------------------|
| T <sub>COOL</sub> | .Seuil de bonne température (typ. 0°C)      |
| T <sub>WARM</sub> | .Seuil de températures chaudes (typ. +60°C) |
| Т <sub>нтғ</sub>  | .Seuil de surchauffe (typ. +75°C)           |
|                   |                                             |

Le chargeur surveille en continu la température de la batterie. Pour débuter un cycle de charge, la température de la batterie doit être parmi les seuils  $T_{LTF}$  et  $T_{HTF}$ .Si la température de la batterie est en dehors de cette gamme, le contrôleur suspend la charge et attend que la batterie soit dans la gamme de température  $T_{LTF}$  à  $T_{HTF}$ .

Si la température de la batterie est parmi les seuils de température  $T_{LTF}$  et  $T_{COOL}$  ou parmi les seuils  $T_{WARM}$  et  $T_{HTW}$ , la charge est automatiquement réduite à ICH<sub>/8</sub> (1/8 du courant de charge).

### 2.2.1 Lignes directrices concernant les batteries Li – ion

Le pack de batterie rechargeable Li-ion nécessite un entretien de routine pour leur manipulation et utilisation. Lisez et suivez les directives de ce manuel d'instructions pour utiliser la batterie Li - ion en toute sécurité et atteindre les cycles d'autonomie maximum de la batterie.

Ne pas laisser les batteries inutilisées pendant de longues périodes (plus de 6 mois), cela pourrait causer une auto décharge. Lorsqu'une batterie n'a pas été utilisée pendant 6 mois, vérifier le statut de charge dans le chapitre 6.4.1 Indication de temps et de batterie.

Les batteries rechargeables Li-on ont une durée de vie limité et perdront progressivement leur capacité à tenir la charge. Alors que la batterie perd de la capacité, sa durée d'alimentation du produit diminue.

#### Stockage :

- Chargez ou déchargez la batterie des instruments à environ 50% de leur capacité avant de les stocker.
- Charger la batterie de l'instrument à environ 50% de sa capacité au moins une fois tous les 6 mois.

#### Transport :

 Vérifiez toujours toutes les réglementations locales, nationales et internationales applicables avant de transporter une batterie Li - ion.

### Avertissements concernant la manipulation :

- Ne pas désassembler, écraser, ou percer une batterie.
- □ Ne pas court circuiter ou inverser la polarité d'une batterie.
- □ Ne pas se débarrasser d'une batterie en la jetant dans un feu ou dans l'eau.
- Mettre la batterie hors de la portée des enfants.
- □ Eviter d'exposer la batterie à des chocs/impacts excessifs ou à des vibrations.
- Ne pas utiliser une batterie endommagée.
- □ La batterie Li ion contient des circuits de sécurité et de protection, s'ils sont endommagés, la batterie peut produire de la chaleur, se rompre ou s'enflammer.
- Ne pas laisser la batterie en charge prolongée lorsque l'appareil n'est pas en cours d'utilisation.
- □ Si une batterie a des fuites de liquides, ne touchez aucun liquide.
- En cas de contact des fluides avec les yeux, ne pas se frotter les yeux. Se nettoyer les yeux minutieusement avec de l'eau pendant au moins 15 minutes, en soulevant les paupières inférieure et supérieures, jusqu'à ce qu'il n'y ait plus aucune trace de fluide. Consulter immédiatement un médecin.

## 2.3 Normes appliquées

Le contrôleur de terre est fabriqué et testé en accord avec les normes suivantes:

| Compatibilité Electromagnétique (CEM) |                                                                           |  |
|---------------------------------------|---------------------------------------------------------------------------|--|
| EN 61326                              | Equipement électronique pour le mesurage, le contrôle et l'utilisation    |  |
|                                       | en laboratoire. Normes EMC Classe A                                       |  |
| Sécurité (LVD)                        |                                                                           |  |
| EN 61010 - 1                          | Normes de sécurité pour les équipements électroniques de mesurage,        |  |
|                                       | contrôle et utilisation en laboratoire – Partie 1 : Exigences générales   |  |
| EN 61010 - 2 - 030                    | Normes de sécurité pour les équipements électroniques de mesurage,        |  |
|                                       | contrôle et utilisation en laboratoire - Partie 2-030 : Normes            |  |
|                                       | particulières pour les circuits de test et de mesure                      |  |
| EN 61010 - 2 - 032                    | Règles de sécurité pour appareils électriques de mesurage, de             |  |
|                                       | régulation et de laboratoire - Partie 2-032 : Prescriptions particulières |  |
|                                       | pour capteurs de courant portatifs et manuels pour essais et mesures      |  |
|                                       | électriques.                                                              |  |
| EN 61010 - 031                        | Prescriptions de sécurité applicables aux ensembles de sondes             |  |
|                                       | portatives pour la mesure et les tests électriques.                       |  |
| Plus de recommanda                    | tions                                                                     |  |
| EN 61557 - 5                          | Sécurité électrique dans les réseaux de distribution basse tension        |  |
|                                       | jusqu'à 1000 V a.c et 1500 V d.c Appareils de contrôle, de mesure         |  |
|                                       | ou de surveillance des mesures de protection. Partie 5: Résistance à la   |  |
|                                       | terre.                                                                    |  |
| IEEE 80 – 2000                        | Guide IEEE pour la sécurité dans la mise à la terre des sous-stations     |  |
|                                       | a.c                                                                       |  |
| IEEE 81 – 2012                        | Guide IEEE pour la mesure de résistivité de la terre, impedance de        |  |
|                                       | terre, et les potentiels de surface terrestre d'un système de mise à la   |  |
|                                       |                                                                           |  |
| IEEE 142                              | Guide IEEE pour la mise a la terre des reseaux electriques industriels    |  |
|                                       | et commerciaux (Etats-Unis).                                              |  |
| 1222 367 - 2012                       | Guide IEEE: Pratique recommandee pour la determination de                 |  |
|                                       | raugmentation du potentiel de mise à la terre de la centrale electrique   |  |
| CIGPE Working                         | Néthodos do mosuro de la résistance à la terre des pulênes de             |  |
| Group C4 2 02                         | transmission áquinás do file do torro                                     |  |
| Blocs de hatteries Lio                |                                                                           |  |
| IFC 62133                             | Cellules et hatteries secondaires contenant des électrolytes alcalins ou  |  |
|                                       | d'autres électrolytes non acides - Prescriptions de sécurité pour les     |  |
|                                       | piles secondaires scellées portables et pour les batteries fabriquées à   |  |
|                                       | partir de ces piles destinées à être utilisées dans des applications      |  |
|                                       | portables.                                                                |  |

### Notes sur les normes EN et IEC:

Le texte de ce manuel contient des références aux normes européennes. Toutes les normes de la série EN 6XXXX (par ex. EN 61010) sont équivalentes aux normes CEI portant le même numéro (par ex. IEC 61010) et ne diffèrent que dans les parties modifiées requises parµ la procédure d'harmonisation européenne.

## **3 Termes et définitions**

Aux fins du présent document et de l'appareil MI3290, les definitions suivantes s'appliquent.

| Index:    | Unité:  | Description:                                                                        |
|-----------|---------|-------------------------------------------------------------------------------------|
| Re        | [Ω]     | Résistance de terre du système complet                                              |
| Ze        | [Ω]     | Impédance de terre du système complet.                                              |
| Rp        | [Ω]     | Impédance de la sonde de potentiel auxiliaire.                                      |
| Rc        | [Ω]     | Impédance de la sonde de courant auxiliaire.                                        |
| le        | [A]     | Courant du système ou du générateur.                                                |
| F         | [Hz]    | Fréquence de test.                                                                  |
| lc        | [A]     | Courant de la pince classique                                                       |
| Zsel      | [Ω]     | Impédance de terre de la branche mesurée.                                           |
| Ztot      | [Ω]     | Impédance de terre totale des branches mesurées.                                    |
| lf1       | [A]     | Courant de la pince flex 1 [F1 – borne].                                            |
| lf2       | [A]     | Courant de la pince flex 2 [F2 – bornel].                                           |
| lf3       | [A]     | Courant de la pince flex 3 [F3 – borne].                                            |
| lf4       | [A]     | Courant de la pince flex 4 [F4 – borne].                                            |
| Zsel1     | [Ω]     | Impédance de terre de la branche mesurée [F1 – borne].                              |
| Zsel2     | [Ω]     | Impédance de terre de la branche mesurée [F2 – borne].                              |
| Zsel3     | [Ω]     | Impédance de terre de la branche mesurée [F3 – borne].                              |
| Zsel4     | [Ω]     | Impédance de terre de la branche mesurée [F4 – borne].                              |
| ρ         | [Ωm/ft] | Résistance de terre spécifique [resistivité].                                       |
| R         | [Ω]     | Résistance [Courant DC].                                                            |
| ldc       | [A]     | Courant DC.                                                                         |
| Z         | [Ω]     | Impédance [Courant AC].                                                             |
| lac       | [A]     | Courant AC.                                                                         |
| R         | [m/ft]  | Distance entre E et le piquet de terre auxiliaire H.                                |
| r         | [m/ft]  | Distance entre les sonde E et S.                                                    |
| φ         | [°]     | Direction de la mesure du potentiel ou de l'angle [0° - 360°].                      |
| lgen      | [A]     | Courant du générateur.                                                              |
| lf_sum    | [A]     | Courant de la pince flex [Si sum = If1 + If2 + If3 + If4].                          |
| Uh        | [V]     | Tension Uh [H – borne].                                                             |
| Us        | [V]     | Tension Us[S – borne].                                                              |
| Ues       | [V]     | Tension Ues [ES – borne].                                                           |
| lg_w      | [A]     | Courant du fil de terre aérient [lg_w = lgen - lf_sum].                             |
| R         | [Ω]     | Nombre complexe [nombre réel].                                                      |
| X         | [Ω]     | Nombre complexe[nombre imaginaire].                                                 |
| φ         | [°]     | Angle de phase entre u et i.                                                        |
| Zn        | [0]     | Impédance de l'impulsion [est définie par une division du pic de tension par le pic |
| <u> </u>  | [32]    | de courant].                                                                        |
| Up        | [V]     | Pic de tension.                                                                     |
| lp        | [A]     | Pic de courant.                                                                     |
| d         | [m/ft]  | Somme des étapes ou distance totale $[d = Taille de l'étape \times (Nombre de$      |
| -         | L       | mesures - 1)].                                                                      |
| Step Size | [m/ft]  | Distance entre les points de mesure voisins[valeur fixe].                           |

#### Désignation des bornes:

- **E** borne pour l'électrode de terre;
- **ES** borne pour la sonde la plus proche de l'électrode de terre;
- **S** borne pour une sonde;
- **H** borne pour l'électrode de terre auxiliaire.

#### Notes (selon la norme IEEE Std 81 - 2012):

Résistance de terre - Impédance, excluant la réactance, entre une électrode de terre, une grille ou un système et la terre éloignée. - **Impédance de terre** - Somme vectorielle de la résistance et de la réactance entre une électrode de terre, une grille ou un système et la terre éloignée.

# 4 Description de l'appareil

## 4.1 Boitier de l'appareil

L'instrument est logé dans un boitier plastique qui maintient la classe de protection définie dans les spécifications générales.

## 4.2 Panneau d'utilisation

Le panneau d'utilisation est montré sur l'image 4.1 ci-dessous.

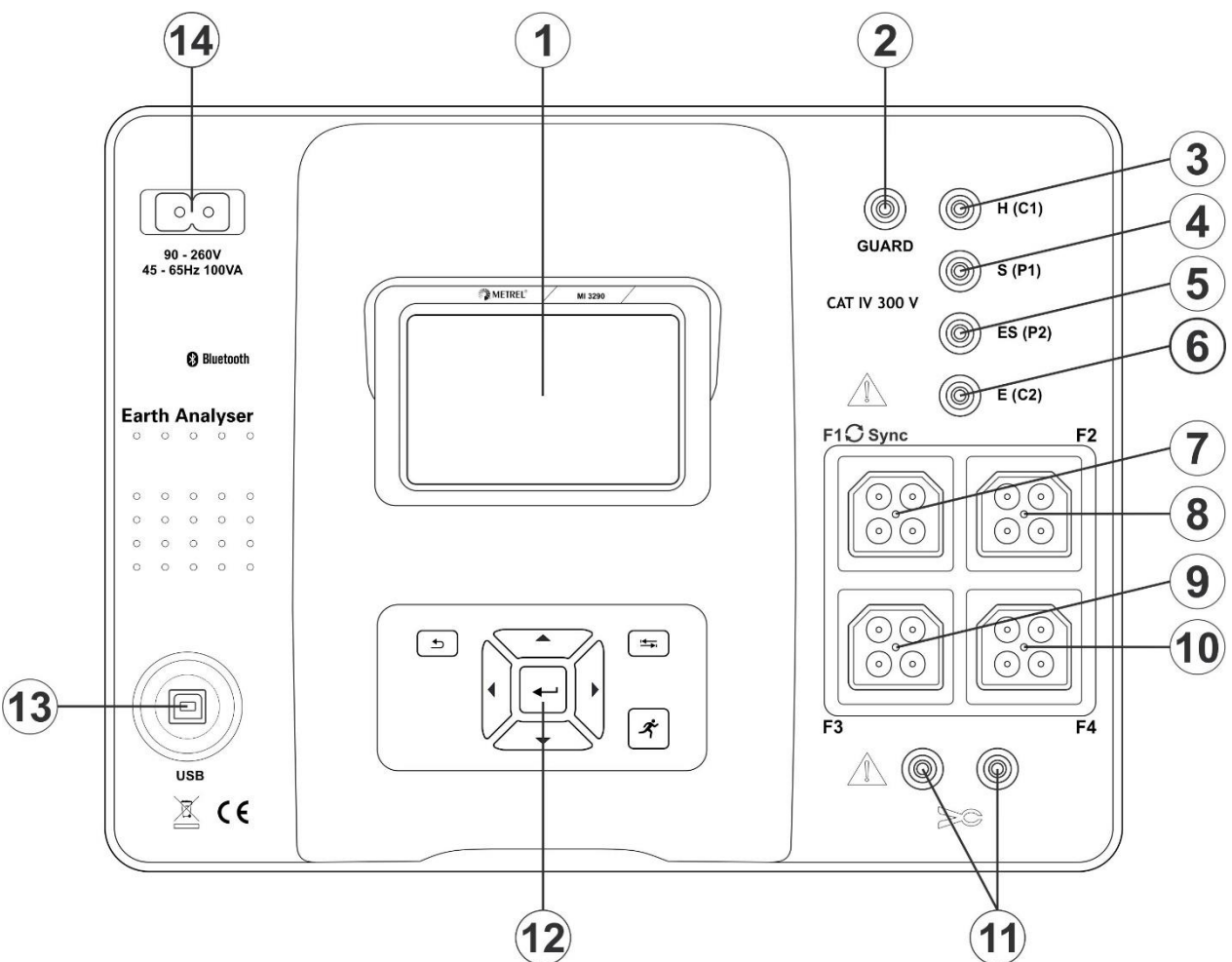

Image 4.1: Panneau d'utilisation

| 1      |           | Affichage couleur TFT avec écran tactile                                 |
|--------|-----------|--------------------------------------------------------------------------|
| 2      | GUARD     | Borne d'entrée de protection                                             |
| 3      | H (C1)    | Borne de sortie pour l'électrode de terre auxiliaire                     |
| 4      | S (P1)    | Borne de sortie pour une sonde                                           |
| 5      | ES (P2)   | Borne de sortie de la sonde placée le plus près de l'électrode de terre. |
| 6      | E (C2)    | Borne de sortie pour l'électrode de terre / terre à mesurer              |
| 7      | F1 (Sync) | Borne d'entrée pince flex 1 (Port de synchronisation)                    |
| 8      | F2        | Borne d'entrée pince flex 2                                              |
| 9      | F3        | Borne d'entrée pince flex 3                                              |
| 8<br>9 | F2<br>F3  | Borne d'entrée pince flex 3                                              |

| 10 | F4    | Borne d'entrée pince flex 4                                     |
|----|-------|-----------------------------------------------------------------|
| 11 | CLAMP | Borne d'entrée pince classique                                  |
| 12 |       | Clavier (voir la section 6.1 Signification générale de touches) |
| 13 | USB   | Port de communication USB (Connecteur standard USB – type B)    |
| 14 |       | Prise d'alimentation secteur (type C7)                          |

#### Attention!

- Ne pas connecter les bornes de test (H, S, ES, E) à une tension externe supérieure à 300 V DC ou AC (environnement CAT IV) pour éviter tout dommage à l'équipement de test.!
- Ne connectez aucune source de tension sur les bornes d'entrée CLAMP. Il est uniquement destiné à la connexion de pinces de courant. La tension d'entrée maximale est de 3 V!
- Utiliser seulement les accessoires de test d'origine!

# **5** Accessoires

Les accessoires se composent d'accessoires standard et optionnels. Des accessoires optionnels peuvent être livrés sur demande. Voir la liste ci-jointe pour la configuration standard et les options ou contacter SEFRAM: http://www.sefram.com

Le contrôleur de terre MI 3290 est disponible en plusieurs ensembles avec une combinaison de différents accessoires et fonctions de mesure. Les fonctionnalités d'un ensemble existant peuvent être étendues en commandant des accessoires et des clés de licence supplémentaires.

| Fonctions de mesure<br>disponibles                       | Code de profil      | ARAB       | ARAA       | ARAC       | ARAD                  |
|----------------------------------------------------------|---------------------|------------|------------|------------|-----------------------|
|                                                          | Nom                 | MI 3290 GF | MI 3290 GL | MI 3290 GP | MI 3290 GX            |
|                                                          | Icône               | GF         | GL         | GP         | GF <mark>GL</mark> GP |
| 2, 3, 4 - pôles                                          |                     | •          | •          | •          | •                     |
| Sélective (Pince classique)                              |                     |            | •          |            | •                     |
| 2 Pinces                                                 |                     |            | •          |            | •                     |
| Résistance de terre HF (25 kHz)                          |                     |            | •          |            | •                     |
| Sélective et Passive (Pinces flex 1 - 4)                 |                     |            |            | •          | •                     |
| Méthode Wenner et Schlumberge                            | r                   | •          | •          | •          | •                     |
| Mesure impulsionnelle                                    |                     |            | •          |            | •                     |
| Mesure de résistance - $\Omega$ (200 mA and 7 mA)        |                     | •          |            |            | •                     |
| Mesureur d'impédance                                     |                     | •          |            |            | •                     |
| Source de courant- Mesure tensio                         | n de pas et contact | •          |            |            | •                     |
| Test du fil de mise à la terre du py                     | lône                |            |            | •          | •                     |
| Mesure de valeur efficace du cour<br>classique           | ant de la pince     |            | •          |            | •                     |
| Mesure de valeur efficace du<br>courant de la pince flex |                     |            |            | •          | •                     |
| Test Visuel                                              |                     | •          | •          | •          | •                     |

## 5.1 Contenu du pack

- Contrôleur de terre MI 3290
- Piquet de test de terre professionnelle, 50 cm, 2 pcs
- Piquet de test de terre professionnelle, 90 cm, 2 pcs
- Cordon de Test 2 m, 1 pcs (noir)
- Cordon de Test 5 m, 2 pcs (rouge, bleu)
- □ Cordon de Test 50 m, 3 pcs réel (vert,noir,bleu)
- Cordon de test protégé 75 m reel
- □ Pince type G, 1 pcs
- □ Pinces crocodiles, 4 pcs (noir,rouge,vert,bleu)
- □ Sondes de Test, 4 pcs (noir,rouge,vert,bleu)
- □ Set de cordons de test (S 2009), 2m, 4 pcs (noir, rouge,vert, bleu)
- Câble d'alimentation
- Câble USB
- Saccoche pour les accessoires
- □ Logiciel PC SW Metrel ES Manager
- Manuel d'utilisation
- Certificat de calibration

## **5.2 Accessoires optionnels**

Voir la feuille ci-jointe pour une liste d'accessoires optionnels et de clés de licence disponibles sur demande auprès de votre distributeur.

# 6 Utilisation de l'appareil

Le contrôleur de terre peut être manipulé par un clavier ou grâce à l'écran tactile.

## 6.1 Signification générale des touches

|             | Les touches fléchées sont utilisées pour: <ul> <li>Sélectionner l'option appropriée</li> <li>Diminuer, augmenter le paramètre sélectionné.</li> </ul>                                                                                                    |
|-------------|----------------------------------------------------------------------------------------------------|
| <b>←</b>    | La touche entrée est utilisée pour :<br>Confirmer l'option sélectionnée.                                                                                                    |
| ≤           | La touche Escape (echap) est utilisée pour : <ul> <li>Revenir au menu précédent sans modifications;</li> <li>Stopper une mesure.</li> </ul> <li>Seconde fonction: <ul> <li>met l'instrument sous tension ou hors tension (maintenir la touche pendant 2 s pour l'écran de confirmation);</li> <li>Arrêt de l'appareil (maintenir la touche enfoncée pendant 10 s ou plus).</li> </ul> </li> <li>L'instrument s'éteint automatiquement 10 minutes après avoir appuyé sur la dernière touche.</li> |
| <u>i</u> €i | La touche Tab est utilisée pour :<br>agrandir la colonne dans le panneau de contrôle.                                                                                                    |
| x           | La touche Run est utilisée pour :<br>débuter et stopper les mesures.                                                                                                    |

# 6.2 Signification générale des gestes tactiles

| J.       | <ul> <li>Tapoter (toucher brièvement la surface avec le bout du doigt) est utilisé pour:</li> <li>Sélectionner l'option appropriée;</li> <li>Confirmer l'option sélectionnée;</li> <li>Débuter et stopper des mesures.</li> </ul>                                            |
|----------|----------------------------------------------------------------------------------------------------|
| Jun )    | Le balayage (appuyer, déplacer, soulever) vers le haut/bas est utilisé pour:<br>faire défiler le contenu au même niveau;<br>faire défiler le contenu au même niveau.                                                                                                    |
| Pro long | <ul> <li>Une pression longue (surface de contact avec le bout du doigt pendant au moins 1 s) est utilisée pour:</li> <li>sélectionner des touches additionnelles (clavier virtuel);</li> <li>sélectionner un test ou une mesure en utilisant le sélecteur croisé.</li> </ul> |
|          | <ul> <li>L'icône Echap est utilisée pour:</li> <li>revenir au menu précédent sans modifications;</li> <li>stopper les mesures.</li> </ul>                                                                                                    |

## 6.3 Clavier Virtuel

| ٩<br>۲        |        |   |    |     |        |   | ( <b>_</b> | 09:44 |
|---------------|--------|---|----|-----|--------|---|------------|-------|
| Name<br>Objec | t      |   |    |     |        |   |            |       |
| a v           | N I    | E | Ř. | ř _ | Ϋ́ι    | j | Î          | ) P   |
| A             | ®<br>S | Ď | F  | Ğ   | Å      | Ĵ | ?<br>K     | Ĺ     |
| shift         | Ī      | × | C  | V   | )<br>B | N | Å          | ←     |
| t e           | ng     | ; |    |     |        | : | 12#        |       |

Image 6.1: Clavier Virtuel

| shift    | Basculer entre les majuscules et les minuscules.<br>Actif uniquement lorsque la disposition du clavier des caractères alphabétiques<br>est sélectionnée.                     |
|----------|----------------------------------------------------------------------------------------------------|
| -        | Retour arrière<br>Efface le dernier caractère ou tous les caractères s'ils sont sélectionnés.<br>(Si elle est maintenue pendant 2 s, tous les caractères sont sélectionnés). |
| ←        | Entrer confirme le nouveau texte.                                                                                                    |
| 12#      | Active la mise en page numérique / symboles.                                                                                                    |
| ABC      | Active les caractères alphabétiques                                                                                                    |
| eng      | Clavier Anglais.                                                                                                    |
| GR       | Clavier Grec.                                                                                                    |
| RU       | Clavier Russe.                                                                                                    |
| <b>↓</b> | Revient au menu précédent sans modifications.                                                                                                    |

## 6.4 Affichage et son

### 6.4.1 Indication de batterie et d'heure

L'indicateur de batterie indique l'état de charge de la batterie et le branchement du chargeur externe.

|       | Indication de l'état de la batterie.                                          |
|-------|-------------------------------------------------------------------------------|
| ςΙ    | Batterie faible. Rechargez la batterie.                                       |
|       | La batterie est pleine.                                                       |
| ۲ 🗙   | Indication d'un défaut de la batterie.                                        |
| •     | Chargement en cours (si le chargeur est connecté et la batterie est insérée). |
| 08:26 | Heure (hh :mm).                                                               |

### 6.4.2 Messages

Dans le champ message, des avertissements et des messages sont affichés.

|   | Les conditions sur les bornes d'entrée permettent de démarrer la mesure ; tenir compte des autres avertissements et messages affichés. |
|---|----------------------------------------------------------------------------------------------------|
|   | Les conditions sur les bornes d'entrée ne permettent pas de démarrer la mesure, tenir compte des avertissements et messages affichés.  |
|   | Procède à l'étape suivante.                                                                                                    |
| C | Répète la mesure.<br>Le résultat d'un test simple affiché ne sera pas sauvegardé.                                                      |
|   | Stopper la mesure.                                                                                                    |
|   | Le(s) résultat(s) peuvent être stockés.                                                                                                |
|   | Ouvre le menu de modification des paramètres et des limites.                                                                           |
| ¢ | Vue écran précédente.                                                                                                    |

| ⇔           | Vue écran suivant.                                                                                                    |
|-------------|----------------------------------------------------------------------------------------------------|
| 仓           | Résultat écran précédent.                                                                                                    |
| 公           | Résultat écran suivant.                                                                                                    |
|             | Modifier le graphique (zoomer ou dézoomer, et faire bouger le curseur).                                                                                                    |
| ?           | Ouvre l'écran d'aide.                                                                                                    |
| Q           | Visualise les résultats de mesure.                                                                                                    |
|             | Démarre la compensation des câbles de test dans Mesure - $\Omega$ du compteur (200 mA et 7 mA).                                                                                                    |
| 444         | Développe le panneau de contrôle / ouvre plus d'options.                                                                                                    |
| 4           | Attention ! Une haute tension est appliquée aux bornes de test. La mesure ne démarrera pas. Limite [ > 50 Vrms H-E, S-E, ES-E, ES-E, H-Guard, S-Guard, ES-Guard, ES-Guard ].                                                                                                    |
|             | La gamme de mesure de l'appareil est dépassée                                                                                                    |
|             | La mesure ne sera pas démarrée ou affichée !                                                                                                    |
| <u>^</u> ₩- | La mesure ne sera pas démarrée ou affichée !<br>Un bruit électrique élevé a été détecté pendant la mesure. Les résultats peuvent<br>être altérés. Limite [La fréquence de bruit est proche (±6 %) de la fréquence de<br>test].                                                                                                    |
| <u>^</u> ₩- | La mesure ne sera pas démarrée ou affichée !<br>Un bruit électrique élevé a été détecté pendant la mesure. Les résultats peuvent<br>être altérés. Limite [La fréquence de bruit est proche (±6 %) de la fréquence de<br>test].<br>La mesure est en cours d'exécution, tenir compte des avertissements affichés.                                                                                                    |
|             | La mesure de mesure de l'appareir est depassee.<br>La mesure ne sera pas démarrée ou affichée !<br>Un bruit électrique élevé a été détecté pendant la mesure. Les résultats peuvent<br>être altérés. Limite [La fréquence de bruit est proche (±6 %) de la fréquence de<br>test].<br>La mesure est en cours d'exécution, tenir compte des avertissements affichés.<br>Impédance de terre élevée des sondes de test.<br>Voir chapitre <b>15.8 Influence des électrodes auxiliaires.</b>                                                                                                    |
|             | La gamme de mesure de rapparen est depassee.<br>La mesure ne sera pas démarrée ou affichée !<br>Un bruit électrique élevé a été détecté pendant la mesure. Les résultats peuvent<br>être altérés. Limite [La fréquence de bruit est proche (±6 %) de la fréquence de<br>test].<br>La mesure est en cours d'exécution, tenir compte des avertissements affichés.<br>Impédance de terre élevée des sondes de test.<br>Voir chapitre <b>15.8 Influence des électrodes auxiliaires.</b><br>Impédance élevée de la sonde de courant Rc.<br>Voir chapitre <b>15.8 Influence des électrodes auxiliaires.</b>                                                                                                    |
|             | La gamme de mesure de l'appareir est depassee.<br>La mesure ne sera pas démarrée ou affichée !<br>Un bruit électrique élevé a été détecté pendant la mesure. Les résultats peuvent<br>être altérés. Limite [La fréquence de bruit est proche (±6 %) de la fréquence de<br>test].<br>La mesure est en cours d'exécution, tenir compte des avertissements affichés.<br>Impédance de terre élevée des sondes de test.<br>Voir chapitre <b>15.8 Influence des électrodes auxiliaires.</b><br>Impédance élevée de la sonde de courant Rc.<br>Voir chapitre <b>15.8 Influence des électrodes auxiliaires.</b>                                                                                                    |
|             | La gamme de mesure de l'apparen est depassee.<br>La mesure ne sera pas démarrée ou affichée !<br>Un bruit électrique élevé a été détecté pendant la mesure. Les résultats peuvent<br>être altérés. Limite [La fréquence de bruit est proche (±6 %) de la fréquence de<br>test].<br>La mesure est en cours d'exécution, tenir compte des avertissements affichés.<br>Impédance de terre élevée des sondes de test.<br>Voir chapitre <b>15.8 Influence des électrodes auxiliaires.</b><br>Impédance élevée de la sonde de courant Rc.<br>Voir chapitre <b>15.8 Influence des électrodes auxiliaires.</b><br>Impédance élevée de la sonde de courant Rp.<br>Voir chapitre <b>15.8 Influence des électrodes auxiliaires.</b><br>Résistance des câbles de test dans Mesure $\Omega$ - (200 mA et 7 mA) non<br>compensée. Limite [ Compensation de dérive < 5 $\Omega$ ]. |

| <<br>I     | Faible courant de test à travers les pinces classiques ou Flex. Les résultats<br>peuvent être altérés.<br>Voir chapitre <b>15.9 Influence d'un faible courant de test à travers les pinces.</b> |
|------------|----------------------------------------------------------------------------------------------------|
| Ŧ          | Courant négatif à travers les pinces flex, vérifiez la bonne direction. des pinces Flex [ $\uparrow\downarrow$ ].                                                                               |
| ×          | La borne H(C1), S(P1), ES(P2) ou E(C2) n'est pas connectée à l'instrument ou<br>à l'appareil.<br>Une résistance trop élevée est détectée. Limite [ Igène > 100 μA ].                            |
| $\Diamond$ | F1 - La Borne d'entrée de la Pince Flex 1 (port de synchronisation) n'est pas connectée à l'instrument. Toujours connecter la pince flex à la borne F1 en premier                               |

### Limite

Avec la limite basse, l'utilisateur est autorisé à régler la résistance limite, le courant ou la valeur de tension. La résistance, le courant ou la tension mesurée est comparée à la limite. Le résultat n'est validé que s'il se situe à l'intérieur de la limite donnée. L'indication des limites est affichée dans la fenêtre des paramètres de test.

Fenêtre de Message:

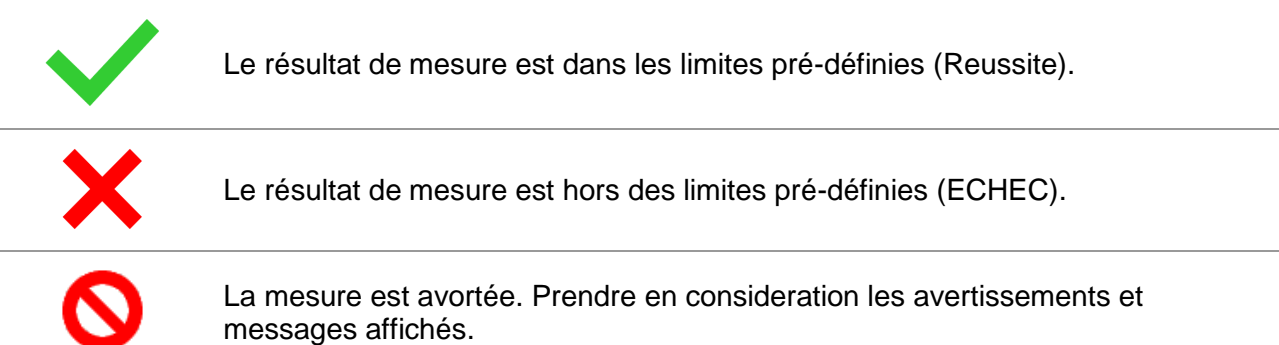

#### Note:

### L'indication Réussite/Echec est affichée seulement si la limite est définie.

### 6.4.3 Indication sonore

| Deux bips   | <b>Réussite!</b> Cela signifie que les données du résultat de mesure se situent à l'intérieur des limites attendues.                                                                                                    |
|-------------|----------------------------------------------------------------------------------------------------|
| Un long bip | ECHEC! Signifie que les données du résultat de mesure sont hors des limites prédéfinies.                                                                                                    |
| Son continu | <b>Attention!</b> Une haute tension est appliquée aux bornes de test. La mesure ne démarre pas. Limite [ > 50 Vrms H-E, S-E, ES-E, ES-E, H-Guard, S-Guard, ES-Guard, ES-Guard].<br>La valeur mesurée dans Mesure $\Omega$ - (7 mA) est inférieure à la limite réglée. |

### 6.4.4 Ecrans d'aide

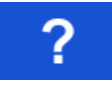

Ouvre l'écran d'aide.

Des menus d'aide sont disponibles dans toutes les fonctions. Le menu Aide contient des schémas pour illustrer la connexion correcte de l'appareil à l'objet à tester. Après avoir sélectionné la mesure que vous voulez effectuer, appuyez sur la touche HELP pour afficher le menu d'aide associé.

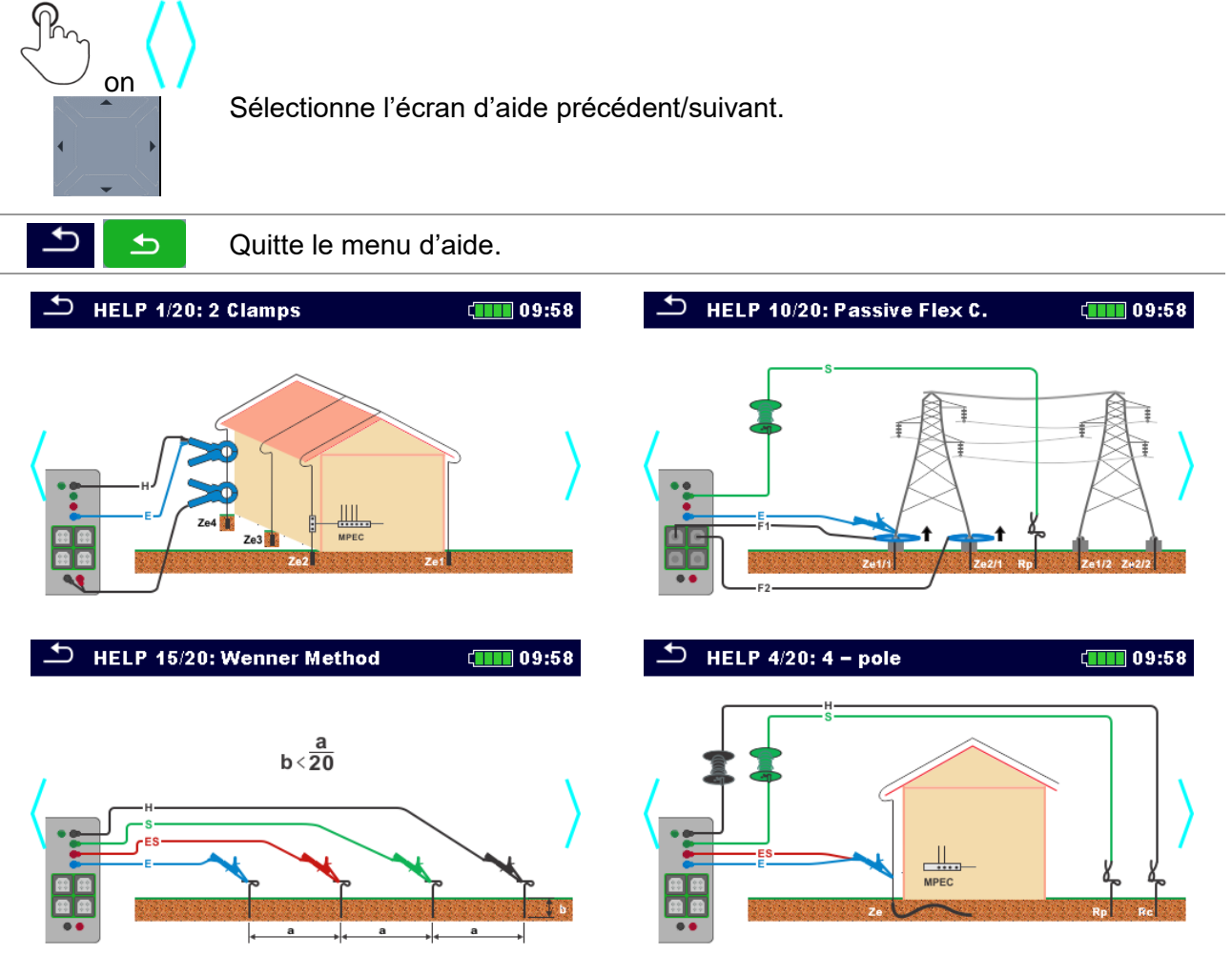

Image 6.2: Exemples d'écrans d'aide

# 7 Menu principal

## 7.1 Menu principal de l'appareil

A partir du menu principal de l'appareil, différents menus d'utilisation peuvent être sélectionnés.

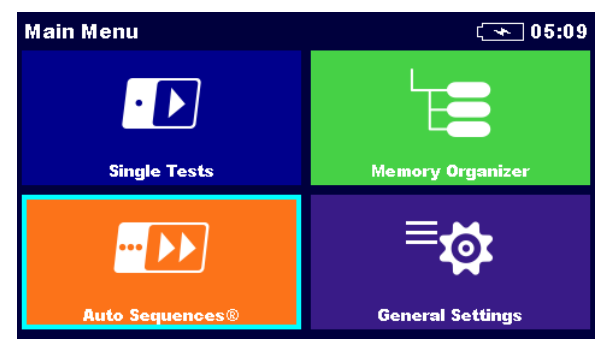

Image 7.1: Menu principal

### Options du menu principal:

### **Tests simples**

Menu pour les tests simples, voir le chapitre 11 Tests et Mesures pour plus d'informations.

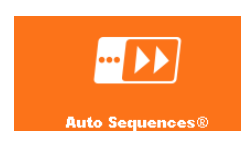

### Auto Sequences®

Menu avec des séquences de test personnalisées, voir chapitre 12 Auto Sequences pour plus d'informations.

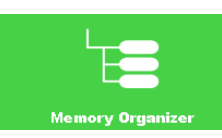

### Organiseur de mémoire

Menu pour le travail et la documentation des données de test, voir le chapitre 9 Organiseur de mémoire.

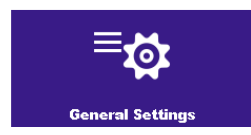

### Paramètres

Menu pour le paramétrage de l'appareil, voir le chapitre 8 Paramètres.

# 8 Paramètres

Dans le menu Paramètres, les paramètres et réglages de l'appareil peuvent être vus ou définis.

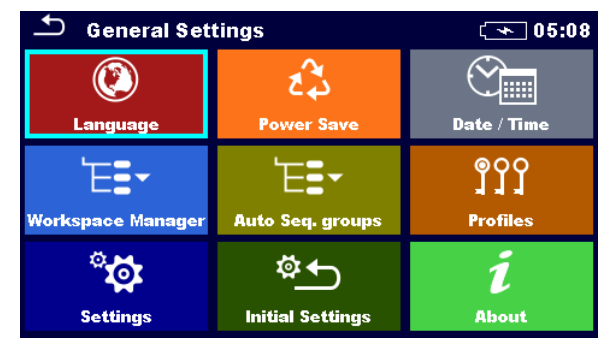

Image 8.1: Menu paramètres

### Options du menu Paramètres:

|                   | Langue                                                                                                    |  |  |
|-------------------|----------------------------------------------------------------------------------------------------|--|--|
| Language          | Sélection de la langue de l'appareil. Se référer au chapitre <b>8.1</b><br>Langue pour plus d'informations.                                                       |  |  |
|                   | Economie d'énergie                                                                                                    |  |  |
| E Power Save      | Luminosité de l'écran LCD, activation/désactivation de la communication Bluetooth. Se référer au chapitre <b>8.2 Economie d'énergie</b> pour plus d'informations. |  |  |
|                   | Date / Heure                                                                                                    |  |  |
| Date / Time       | Date et heure de l'appareil. Se référer au chapitre <b>8.3 Date et heure</b> pour plus d'informations.                                                            |  |  |
| Workspace Manager | Gestionnaire de l'espace de travail                                                                                                    |  |  |
|                   | Manipulation de fichiers de projets. Se référer au chapitre <b>8.9</b><br>Gestionnaire de l'espace de travail pour plus d'informations.                           |  |  |
| ┶╴═╻              | Groupes d'Auto Sequence®                                                                                                    |  |  |
| Auto Seq. groups  | Manipulation de listes d'Auto Sequences®. Se référer au chapitre <b>8.8</b><br><b>Groupes d'Groupes d'Auto</b> Sequence® pour plus d'informations.                |  |  |
| ၜၟၦၦ              | Profil de l'appareil                                                                                                    |  |  |
| Profiles          | Sélection de profils de l'appareil disponibles. Se référer au chapitre <b>8.4 Profils de l'appareil</b> pour plus d'informations.                                 |  |  |
| <b>***</b>        | Réglages                                                                                                    |  |  |
| Settings          | Réglage des différents paramètres du système/ de mesure. Se référer<br>au chapitre <b>8.5 Réglages</b> pour plus d'informations.                                  |  |  |
| \$                | Réglages initiaux                                                                                                    |  |  |
| Initial Settings  | Réglages d'usine. Se référer au chapitre <b>8.6 Réglages initiaux</b> pour plus d'informations.                                                                   |  |  |

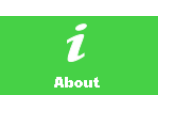

### A propos

Informations de l'appareil. Se référer au chapitre **8.7** A pour plus d'informations.

## 8.1 Langue

Dans ce menu, la langue de fonctionnement de l'appareil peut être définie.

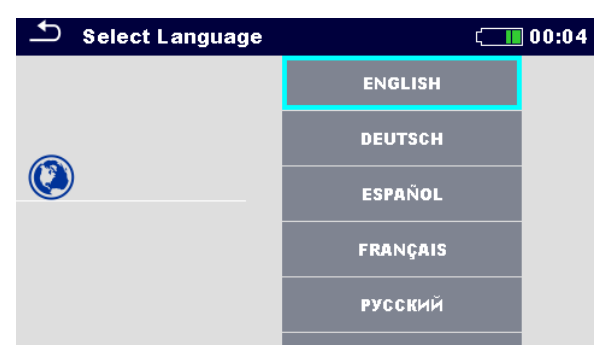

Image 8.2: Menu de sélection de la langue

## 8.2 Economie d'énergie

Dans ce menu, différentes options pour diminuer la consommation d'énergie peuvent être définies.

| Power Save   | ¢ <b>188</b> | 01:56 |
|--------------|--------------|-------|
| Brightness   | Low          | >     |
| LCD off time | 30 s         | >     |
| Bluetooth    | Save Mode    | >     |
|              |              |       |
|              |              |       |

Image 8.3: Menu d'économie d'énergie

| Luminosité                       | Définir le niveau de luminosité de l'écran LCD.                                                                                                    |
|----------------------------------|----------------------------------------------------------------------------------------------------|
| Mise en veille de<br>l'écran LCD | Définir la mise en veille de l'écran LCD après une période définie.<br>L'écran LCD se remet en marche en appuyant sur une touche ou en<br>appuyant sur l'écran. |
| Bluetooth                        | Toujours sur On: Le module Bluetooth est prêt à communiquer.<br>Mode sauvegarde: Le module Bluetooth est mis en veille et ne<br>fonctionne pas.                 |

## 8.3 Date et heure

Dans ce menu, la date et l'heure de l'appareil peuvent être définis.

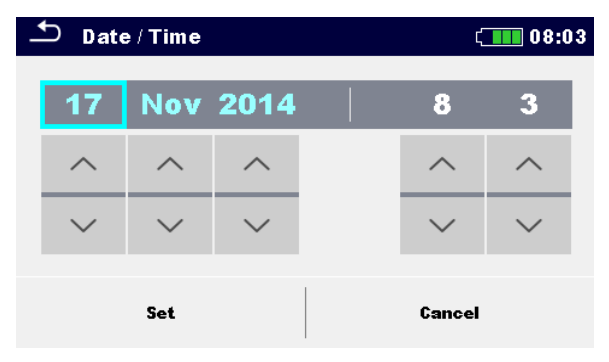

Image 8.4: Définir la date et l'heure

## 8.4 Profils de l'appareil

Dans ce menu, le profil de l'appareil peut être sélectionné parmi ceux disponibles.

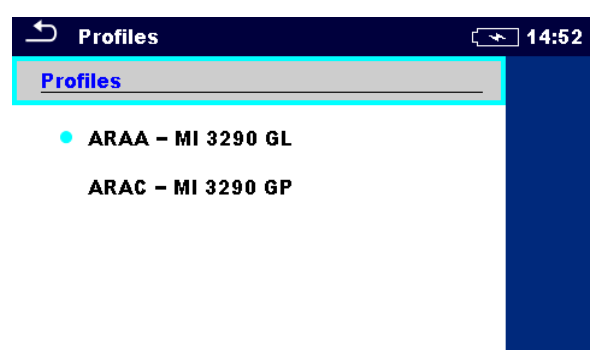

Image 8.5: Menu des profils de l'appareil

L' appareil utilise différents systèmes et paramètres de mesure spécifiques en fonction de la portée du travail ou du pays dans lequel il est utilisé. Ces réglages spécifiques sont stockés dans des profils de l'appareil.

Par défaut, chaque appareil possède au moins un profil activé. Il faut obtenir les clés de licence appropriées pour ajouter plus de profils aux appareils.

Si différents profils sont disponibles, ils sont sélectionnables dans ce menu. Pour plus d'informations, se référer au chapitre Annexe B – Tableau de sélection des profils

### Options

|   | Charge le profil sélectionné. L'appareil                   |
|---|------------------------------------------------------------|
|   | redemarrera automatiquement avec le nouveau profil chargé. |
| × | Supprime le profil sélectionné.                            |

| ▲ Profiles                                                                                                    | ( 08:16 |                                                                                            |
|----------------------------------------------------------------------------------------------------|---------|--------------------------------------------------------------------------------------------|
| Profiles <ul> <li>ALAA</li> <li>Warning!</li> <li>ALAB</li> <li>Are you sure to delete profile?</li> <li>YES</li> <li>NO</li> </ul> | •       | Avant la suppression du profil sélectionné, une confirmation est demandée à l'utilisateur. |
|                                                                                                    |         | Agrandit le panneau de contrôle / ouvre plus d'options.                                    |

## 8.5 Réglages

Dans ce menu, différents réglages peuvent être définis.

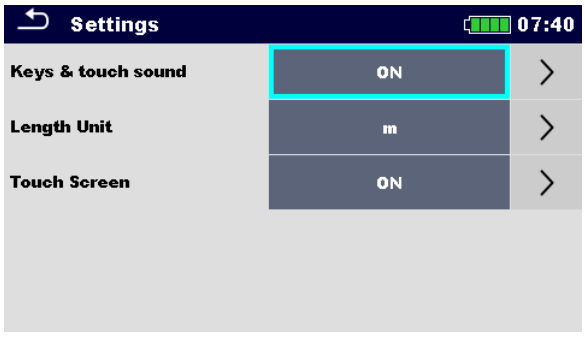

Image 8.6: Menu des réglages

|                                       | Sélection<br>disponible | Description                                                                                                    |
|---------------------------------------|-------------------------|----------------------------------------------------------------------------------------------------|
| Son des touches et de l'écran tactile | [ON, OFF]               | Active / Désactive le son lors de l'utilisation des touches et de l'écran tactile.                              |
| Unité de mesure                       | [m, ft]                 | Unité de longueur pour des mesures<br>spécifiques de résistance à la terre et<br>pour des mesures de potential. |
| Ecran tactile                         | [ON, OFF]               | Active / Désactive l'utilisation de l'écran tactile.                                                            |

## 8.6 Réglages initiaux

Dans ce menu, le module Bluetooth interne peut être initialisé et les réglages de l'appareil, les paramètres de mesure et les limites peuvent être réglés aux valeurs initiales (usine).

| 🛨 Initial Settings                                                                                                    | C <b>III</b> 08:18 |  |  |
|----------------------------------------------------------------------------------------------------|--------------------|--|--|
| – Bluetooth module will be initialized.<br>– Instrument settings, measurement parameters and<br>limits will reset to default values.<br>– Memory data will stay intact. |                    |  |  |
| ок                                                                                                    | Cancel             |  |  |

Image 8.7: Menu des réglages initiaux

### Attention:

Les paramètres personnalisés suivants seront perdus lors de la remise de l'appareil aux paramètres d'usine :

- Derramètres et limites de mesure.
- Paramètres et réglages dans le menu paramètres.
- L'application des réglages d'usine redémarreront l'appareil

#### Notes:

Les paramètres personnalisés suivants resteront :

- Réglages de profil.
- Données en mémoire.

## 8.7 A propos

Dans ce menu, vous pouvez retrouver les informations de l'appareil (nom, version, numéro de série et date de calibrage).

| About                                       | ( 08:03               |
|---------------------------------------------|-----------------------|
| Name                                        | MI 3290 EarthAnalyzer |
| S/N                                         | 15440219              |
| FW version                                  | 1.0.0                 |
| HW version                                  | 1.0                   |
| Date of calibration                         | 09.Feb.2016           |
| (C) Metrel d.d., 2015, http://www.metrel.si |                       |

Image 8.8: Ecran d'informations de l'appareil
## 8.8 Groupes d'Auto Sequence®

Les Auto Sequences® du contrôleur de terre MI3290 peuvent être organisées à l'aide de listes. Dans une liste, un groupe d'Auto Sequences® similaires est enregistré. Le menu Groupes Auto Sequence® permet de gérer les différentes listes d'Auto Sequences® stockées sur la carte microSD.

#### 8.8.1 Menu de groupes d'Auto Sequence®

Dans les groupes Auto Sequence®, les listes de menus des Auto Sequences® s'affichent. Une seule liste peut être ouverte dans l'appareil en même temps. La liste sélectionnée dans le menu des groupes Auto Sequence® s'ouvre dans le menu principal Auto Sequences®.

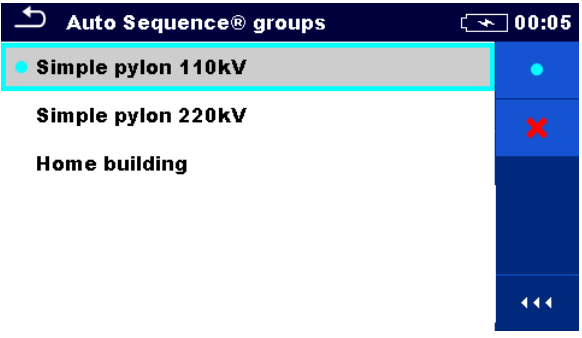

Image 8.9: Menu de groupes d'Auto Sequence®

#### 8.8.2 Opérations dans le menu de groupes d'Auto Sequence®:

| ( | Options  |                                                                                                    |
|---|----------|----------------------------------------------------------------------------------------------------|
|   | •        | Ouvre la liste d'Auto Sequences® sélectionnée. La liste d'Auto Sequences® sélectionnée précedemment se fermera automatiquement. Se référer au chapitre <b>8.8.3 Sélectionner une liste d'Auto Sequences</b> ® pour plus d'informations. |
|   | <b>X</b> | Supprimer la liste d'Auto Sequences® sélectionnée.<br>Se référer au chapitre <b>8.8.4 Supprimer une liste d'Auto Sequences</b> pour plus<br>d'informations.                                                                             |
|   | 444      | Ouvre les options dans le panneau de contrôle/agrandit la colonne.                                                                                                    |

#### 8.8.3 Sélectionner une liste d'Auto Sequences®

#### Procédure

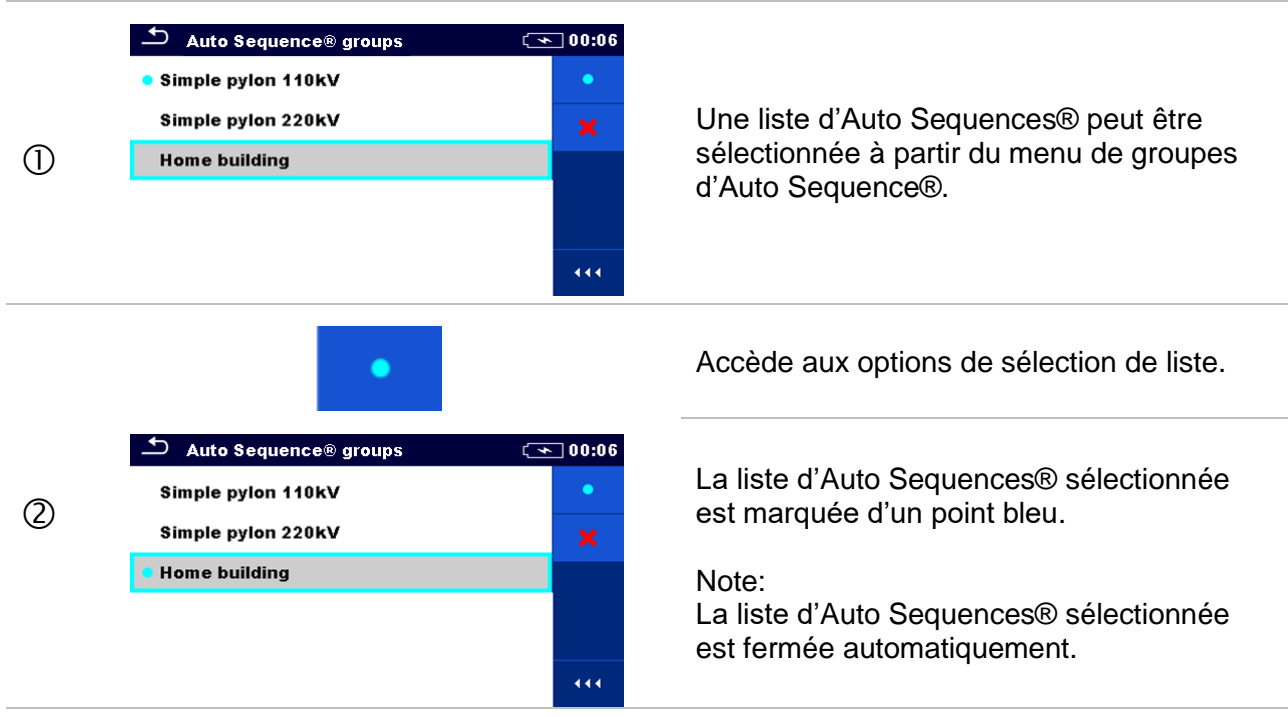

#### 8.8.4 Supprimer une liste d'Auto Sequences®

#### Procédure

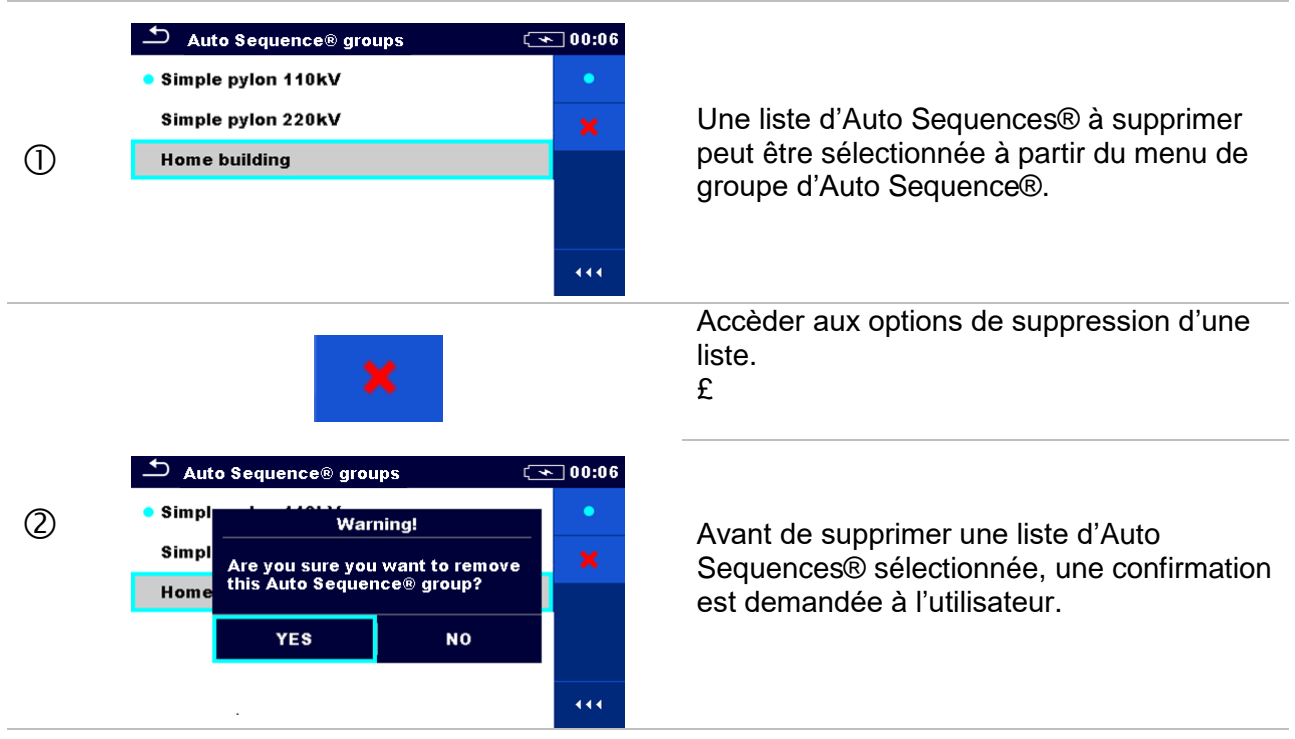

|   | 🗅 Auto Sequence® groups | 00:06 💽 |
|---|-------------------------|---------|
|   | Simple pylon 110kV      | •       |
|   | Simple pylon 220kV      | ×       |
| 3 |                         |         |
|   |                         |         |
|   |                         |         |

Une liste d'Auto Sequences® est supprimée.

# 8.9 Gestionnaire de l'espace de travail

Le gestionnaire de l'espace de travail est prévu pour la gestion des différents espaces de travail et exportations stockées sur la carte microSD.

#### 8.9.1 Espaces de travail et exports

Les travaux du MI 3290 peuvent être organisés et structurés à l'aide d'espaces de travail et Exports. Les exportations et les espaces de travail contiennent toutes les données pertinentes (mesures, paramètres, limites, objets de structure) d'une œuvre individuelle.

Les espaces de travail sont stockés dans la mémoire interne sur le répertoire WORKSPACES, tandis que les exportations sont stockées dans le répertoire EXPORTS. Les fichiers d'exportation peuvent être lus par les applications Metrel qui s'exécutent sur d'autres appareils. Les exportations sont appropriées pour faire des copies de sauvegarde d'œuvres importantes. Pour travailler sur l'instrument, une exportation doit d'abord être importée de la liste des exportations et convertie en espace de travail. Pour être stocké en tant que données d'exportation, un espace de travail doit d'abord être exporté à partir de la liste des espaces de travail et converti en un espace d'exportation.

#### 8.9.2 Menu principal du gestionnaire de l'espace de travail

Dans le gestionnaire de l'espace de travail, les espaces de travail et les Exports sont affichés dans deux listes séparées.

| Workspace Manager   | 00:02 | Workspace Manager   | ( 06:19 |
|---------------------|-------|---------------------|---------|
| WORKSPACES:         | ∎⇔●   | EXPORTS:            | ∎⇔●     |
| Grand hotel Union   | +     | Grand hotel Union   |         |
| Hotel Cubo          |       | Hotel Cubo          |         |
| Hotel Slon          |       | Hotel Slon          |         |
| Grand hotel Toplice |       | Grand hotel Toplice |         |
|                     | • • • |                     |         |

Image 8.10: Menu du gestionnaire de l'espace de travail

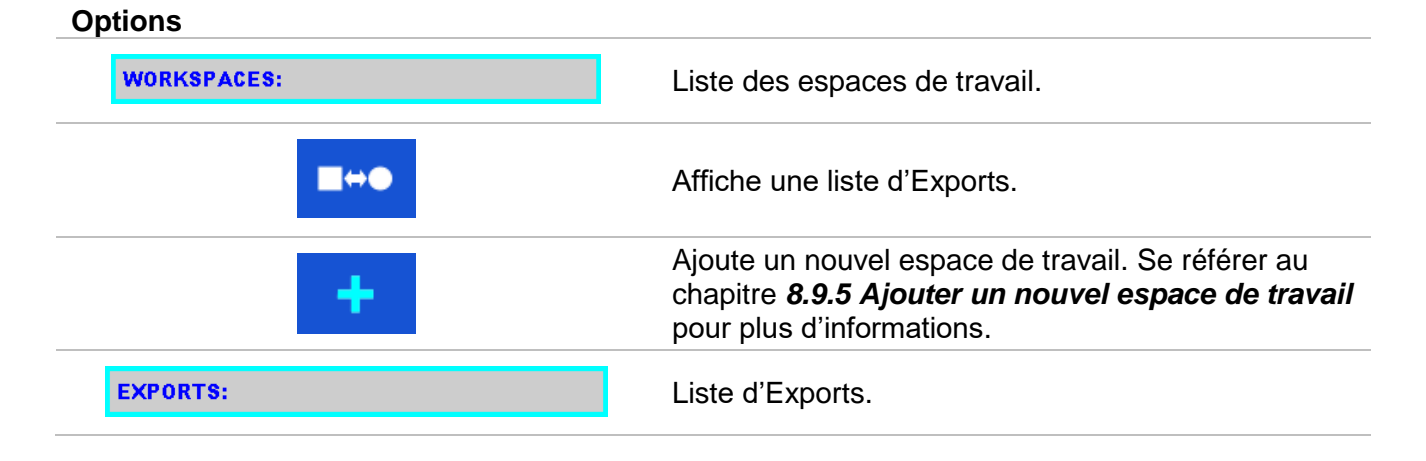

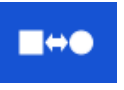

Affiche une liste d'espaces de travail.

#### 8.9.3 Operations dans des espaces de travail

Seul un espace de travail à la fois peut être ouvert dans l'appareil. L'espace de travail sélectionné dans le gestionnaire d'espaces de travail sera ouvert dans l'organiseur de mémoire.

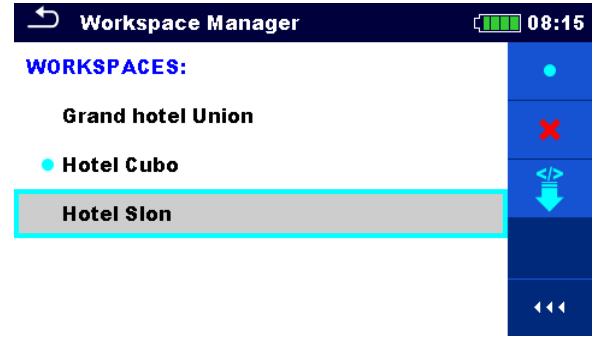

Image 8.11: Menu des espaces de travail

#### Options

| •                                                                                                    | Marque l'espace de travail ouvert dans l'organiseur de mémoire.<br>Ouvre l'espace de travail sélectionné dans l'organiseur de mémoire.<br>Se référer au chapitre <b>8.9.6</b> pour plus d'informations. |
|----------------------------------------------------------------------------------------------------|----------------------------------------------------------------------------------------------------|
| ×                                                                                                    | Supprimer l'espace de travail sélectionné.<br>Se référer au chapitre <b>8.9.6 Supprimer un espace de travail / export</b> pour plus<br>d'informations.                                                  |
| +                                                                                                    | Ajouter un nouvel espace de travail.<br>Se référer au chapitre <b>8.9.5 Ajouter un nouvel espace de travail</b> pour plus<br>d'informations.                                                            |
| ₽</th <th>Exporte un espace de travail vers une Export.<br/>Se référer au chapitre <b>8.9.9 Exporter un espace de travail</b> pour plus<br/>d'informations.</th> | Exporte un espace de travail vers une Export.<br>Se référer au chapitre <b>8.9.9 Exporter un espace de travail</b> pour plus<br>d'informations.                                                         |
|                                                                                                    |                                                                                                    |

#### 8.9.4 Operations avec des Exportations

| 🗅 Workspace Manager | ¢ <b>••••</b> 06:19 |
|---------------------|---------------------|
| EXPORTS:            | <b>(</b>            |
| Grand hotel Union   | ×                   |
| Hotel Cubo          |                     |
| Hotel Slon          |                     |
| Grand hotel Toplice |                     |
|                     | 444                 |

Image 8.12 : Menu d'exportations d'espaces de travail

#### Options

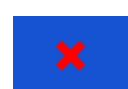

Supprime l'Export sélectionnée. Se référer au chapitre **8.9.6 Supprimer un espace de travail / export** pour plus d'informations.

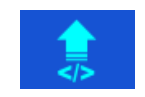

Importe un nouvel espace de travail à partir de Export. Se référer au chapitre **8.9.8 Importer un espace de travail** pour plus d'informations.

# 8.9.5 Ajouter un nouvel espace de travail Procédure

|   | → Workspace Manager       08:10         WORKSPACES:       ■↔●                                                            |                                                                                                    |
|---|----------------------------------------------------------------------------------------------------|----------------------------------------------------------------------------------------------------|
| 0 | • Grand hotel Union                                                                                                    | De nouveaux espaces de travail peuvent<br>être ajoutés à partir de l'écran du<br>gestionnaire d'espaces de travail.                       |
|   | +                                                                                                    | Accéder aux options d'ajout d'un nouvel espace de travail.                                                                                |
| 2 |                                                                                                    | Le clavier pour saisir le nom d'un nouvel<br>espace de travail est affiché après avoir<br>sélectionné Nouveau.                            |
| 3 | Workspace Manager       08:11         WORKSPACES:       •         Grand hotel Union       *         • Hotel Cubo       * | Après confirmation, un nouvel espace de<br>travail est ajouté dans la liste du menu<br>principal du gestionnaire d'espaces de<br>travail. |

### 8.9.6 Ouvrir un espace de travail

#### Procédure

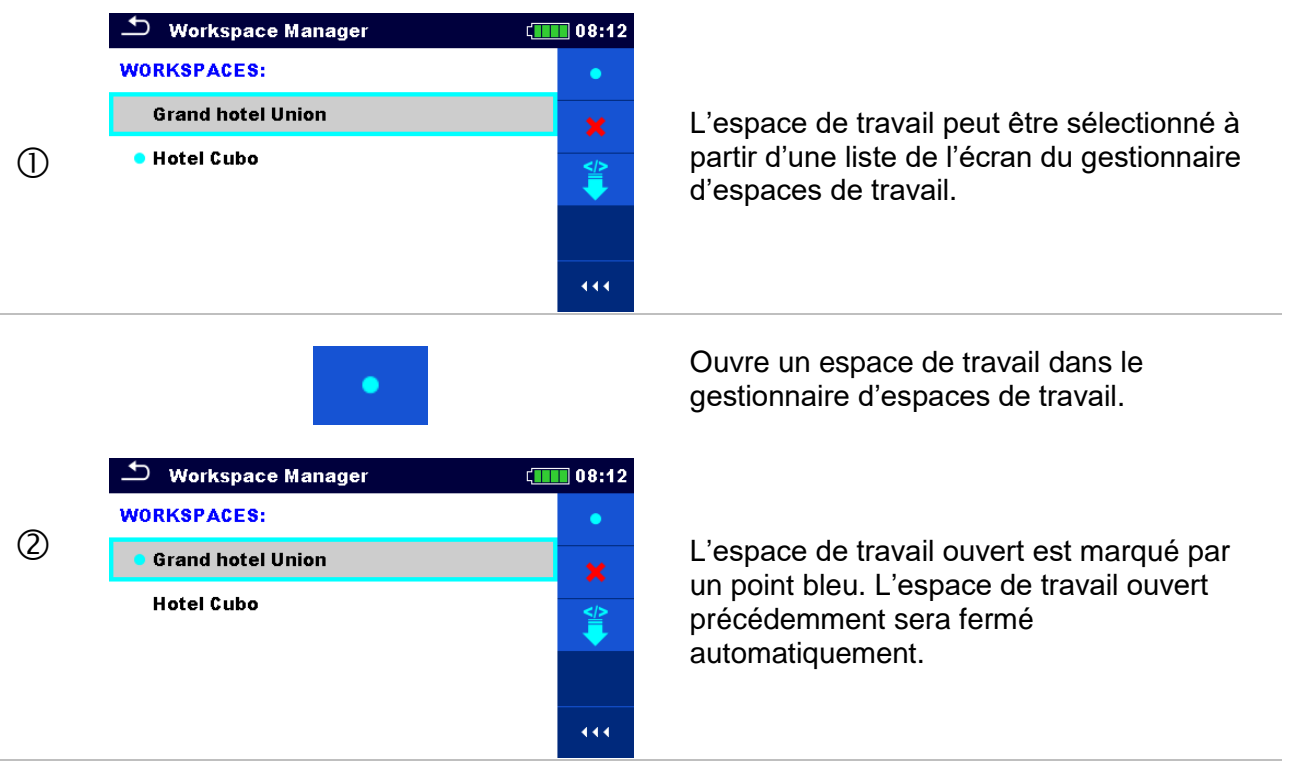

# 8.9.7 Supprimer un espace de travail / Exportation Procédure

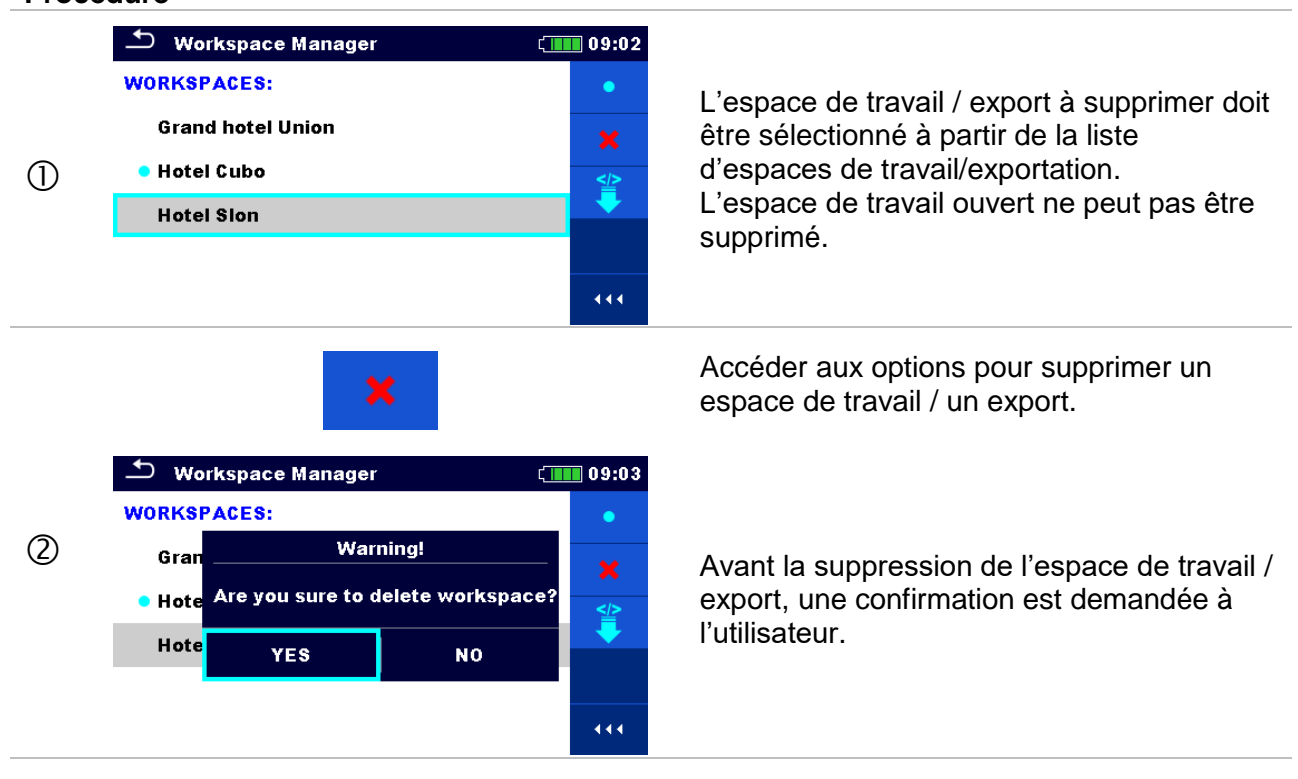

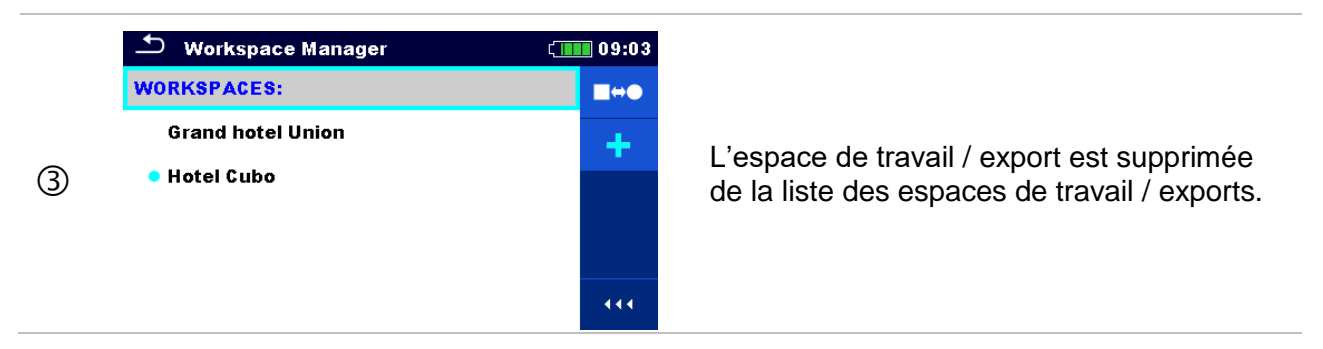

#### 8.9.8 Importer un espace de travail

| 1 | Workspace Manager  EXPORTS:  Grand hotel Union  Hotel Cubo  Hotel Slon  Grand hotel Toplice                                        | 06:19             | Sélectionner un fichier d'exportation à<br>importer de la liste d'espaces de travail /<br>exports.                                                                                                    |
|---|----------------------------------------------------------------------------------------------------|-------------------|----------------------------------------------------------------------------------------------------|
|   |                                                                                                    |                   | Accéder à l'option Importation.                                                                                                    |
| 2 | Workspace Manager  EXPORTS:  Grand hot Import to workspace?  Hotel Cub Grand hotel Toplice  Hotel Slor YES N0  Grand hotel Toplice | 06:20             | Avant l'importation du fichier sélectionné,<br>une confirmation est demandée à<br>l'utilisateur.                                                                                                    |
| 3 | Workspace Manager WORKSPACES: Grand hotel Union Hotel Cubo Hotel Slon Grand hotel Toplice                                          | 00:02<br>■↔●<br>+ | <ul> <li>Le fichier d'exportation importé est ajouté à la liste d'espaces de travail.</li> <li><i>Note:</i></li> <li>Si un espace de travail portant le même nom existe déjà, le nom de l'espace de travail importé sera modifié (nom_001, nom_002, nom_003).</li> </ul> |

#### 8.9.9 Exporter un espace de travail

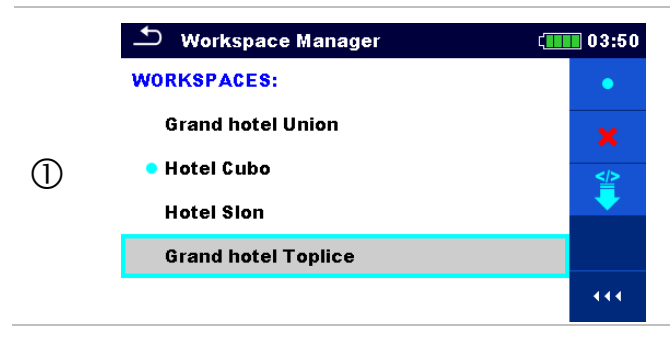

Sélectionner un espace de travail à exporter dans un fichier d'exportation à partir de la liste du gestionnaire d'espaces de travail.

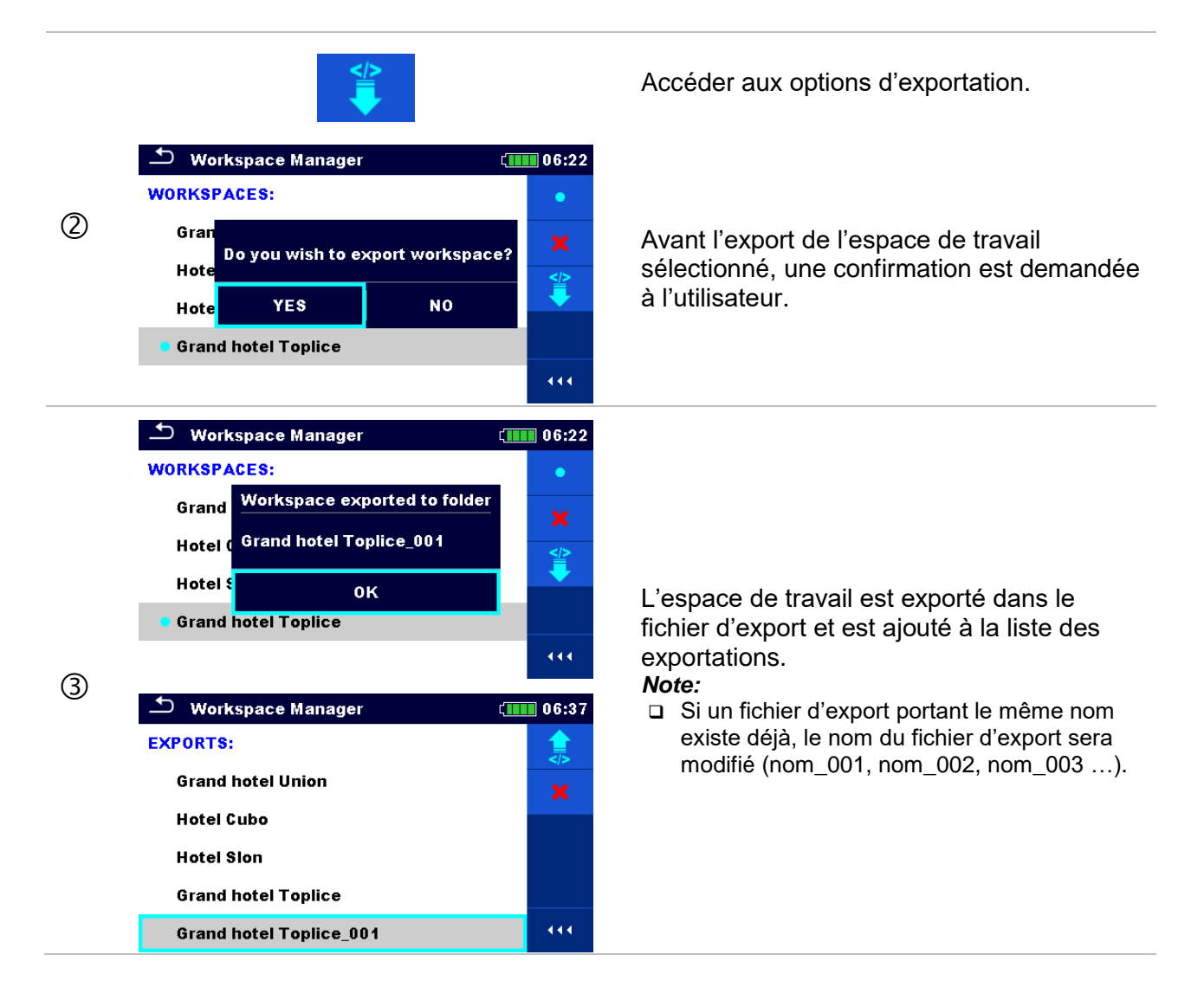

# 9 Organiseur de mémoire

L'organiseur de mémoire est un outil pour stocker les données de test et pour travailler sur ces données.

# 9.1 Menu de l'organiseur de mémoire

Le contrôleur de terre est un appareil avec une structure à plusieurs niveaux. La hiérarchie de l'arborescence de l'organiseur de mémoire est montrée sur **l'image 9.1**. Les données sont ajoutées en fonction du projet, de l'objet (bâtiment, centrale électrique, sous-station, tour de transmission,) et l'appareil à tester (paratonnerre, piquet de terre, transformateur , clôture électrique ...). Pour plus d'informations, se référer au chapitre *Annexe A – Objets* de structure.

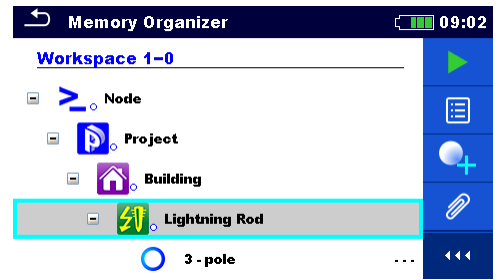

Image 9.1: Structure de l'arborescence par défaut et sa hiérarchie

#### 9.1.1 Statuts de mesure

Chaque mesure possède :

- Un statut (Réussite ou Echec ou aucun statut),
- □ Un nom,
- Des résultats,
- Des limites et paramètres.

Une mesure peut être un test simple ou une Auto sequence®. Pour plus d'informations, se référer aux chapitres *10 Tests simples et 12 Auto Sequences*®.

#### Statuts des tests simples

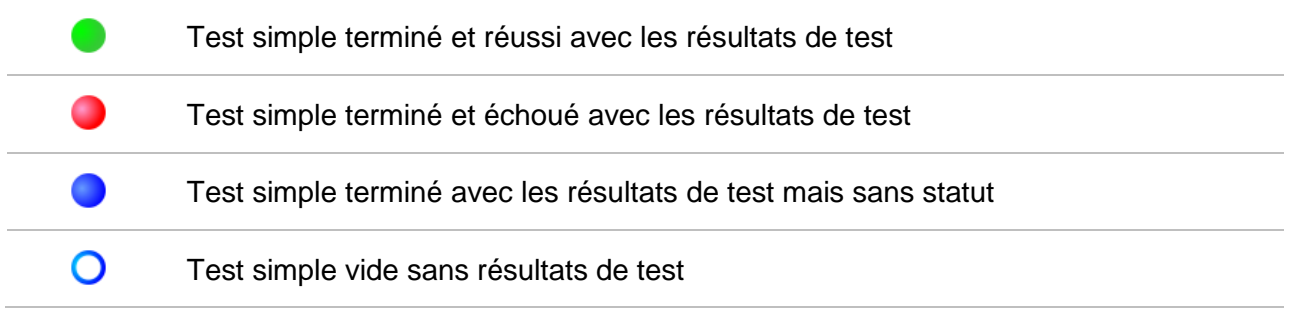

#### Statuts généraux des Auto Sequences®

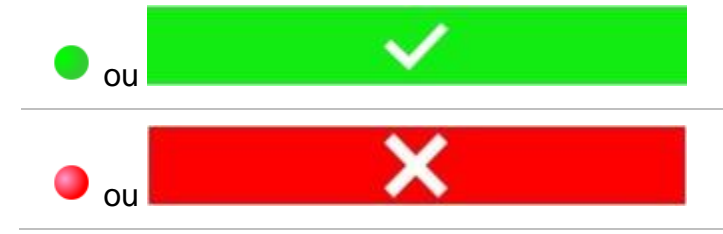

Au moins un test simple dans l'Auto Sequence® a été réussi et aucun test simple n'a échoué

Au moins un test simple dans l'Auto Sequence® a échoué

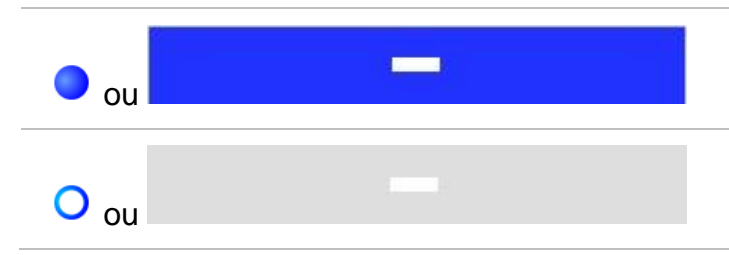

Au moins un test simple dans l'Auto Sequence® a été effectué et aucun autre test simple n'a été réussi ou échoué.

Auto Sequence® vide avec tests simples vides

#### 9.1.2 Objets de structure

Chaque objet de structure possède :

- Une icône
- Un nom
- Des paramètres

En option, ils peuvent posséder :

 Une indication du statut des mesures dans l'objet de structure et un commentaire ou un fichier joint

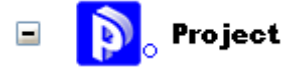

Image 9.2: Projet de structure de l'arborescence

#### 9.1.3 Indication du statut de mesure dans l'objet de structure

L'état général des mesures sous chaque élément de structure / sous-élément peut être vu sans avoir à déployer le menu arborescence. Cette fonction est utile pour une évaluation rapide de l'état du test et pour guider les mesures.

#### Options

| <b>p</b> oject | Il n' y a pas de résultat (s) de mesure<br>sous l'objet de structure sélectionné. Les<br>mesures doivent être effectuées.                                                                   | <ul> <li>Memory Organizer</li> <li>Node</li> <li>Node</li> <li>Noje</li> <li>Project</li> <li>Node</li> <li>Project</li> <li>Project</li> <l< th=""><th>C 111 09:08</th></l<></ul> | C 111 09:08                                                                                                    |
|----------------|----------------------------------------------------------------------------------------------------|----------------------------------------------------------------------------------------------------|----------------------------------------------------------------------------------------------------|
| Project        | Un ou plusieurs résultats de mesure<br>sous l'objet de structure sélectionné ont<br>échoué. Toutes les mesures sous l'objet<br>de structure sélectionné n'ont pas encore<br>été effectuées. | <ul> <li>Memory Organizer</li> <li>Project</li> <li>Project</li> <li>Euilding</li> <li>Lightning Rod</li> <li>3 - pole</li> <li>Ω - Meter (200mA)</li> <li>Ω - Meter (7mA)</li> </ul>                                                                                                    | 09:07<br>09:04<br>09:05<br>09:05                                                                                                    |
| Project        | Toutes les mesures sous l'objet de<br>structure sélectionné sont terminées<br>mais un ou plusieurs résultats de mesure<br>ont échoué.                                                       | <ul> <li>Memory Organizer</li> <li>Project</li> <li>Project</li> <li>Project</li> <li>Dele</li> <li>Ω - Meter (200mA)</li> <li>Ω - Meter (7mA)</li> </ul>                                                                                                    | C 09:07<br>C<br>09:04<br>09:05<br>09:07<br>C<br>09:04<br>C<br>09:07<br>C<br>09:07<br>C<br>09:07<br>C<br>09:07<br>C<br>09:07<br>C<br>09:07<br>C<br>0<br>0<br>0<br>0<br>0<br>0<br>0<br>0<br>0<br>0<br>0<br>0<br>0 |

#### Note:

Il n' y a pas d'indication de statut si tous les résultats de mesure sous chaque élément de structure / sous-élément ont passé ou s'il y a un élément de structure / sous-élément vide (sans mesures).

#### 9.1.4 Opérations dans le menu de l'arborescence

Dans l'organisateur de mémoire, différentes actions peuvent être effectuées à l'aide du panneau de contrôle sur le côté droit de l'écran. Les actions possibles dépendent de l'élément sélectionné dans l'organiseur.

#### 9.1.4.1 Opérations sur des mesures (mesures terminées ou vides)

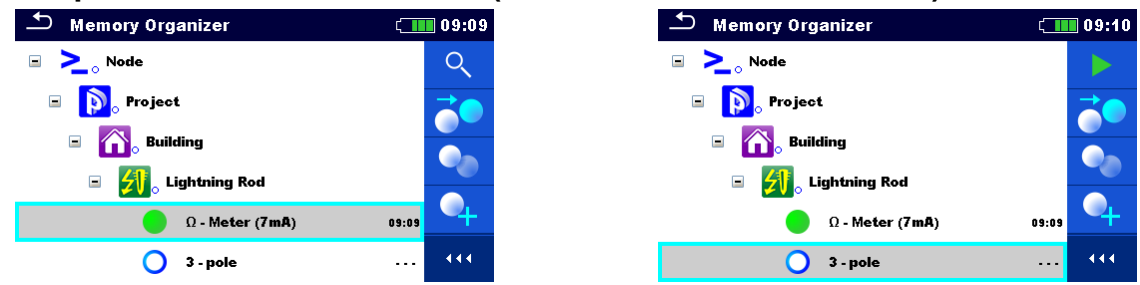

Image 9.3: Une mesure est sélectionnée dans le menu de l'arborescence

#### Options

| ĨQ | Visualiser les résultats de la mesure.<br>L'appareil passe à l'écran de la mémoire de mesure.                                                                                                    |
|----|----------------------------------------------------------------------------------------------------|
|    | Démarrer une nouvelle mesure.<br>L'appareil passe à l'écran de démarrage de la mesure.                                                                                                    |
|    | Cloner la mesure.<br>La mesure sélectionnée peut être copiée en tant que mesure vide sous le même<br>objet Structure. Se référer au chapitre <b>9.1.4.7 Cloner une mesure</b> pour plus<br>d'informations. |
|    | Copier & Coller une mesure                                                                                                    |

La mesure sélectionnée peut être copiée et collée en tant que mesure vide à n'importe quel endroit de l'arborescence. Plusieurs "Coller" sont autorisés. Se référer au chapitre **9.1.4.10 Copier & Coller une mesure** pour plus d'informations.

#### Ajouter une nouvelle mesure

L'appareil passe au menu pour ajouter des mesures. Se référer au chapitre **9.1.4.5** *Ajouter une nouvelle mesure* pour plus d'informations.

Supprimer une mesure.

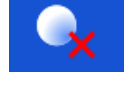

# La mesure sélectionnée peut être supprimée. Il est demandé à l'utilisateur de confirmer avant la suppression. Se référer au chapitre **9.1.4.12 Supprimer une** *mesure* pour plus d'informations.

#### 9.1.4.2 Opérations sur des objets de structure

L'objet de structure doit d'abord être sélectionné.

| Semory Organizer      | 10:12    |
|-----------------------|----------|
| Workspace 1-0         |          |
|                       |          |
| 🖃 💫 Project 1-1-2015  | <u>.</u> |
| 🗉 💦 Building          | →<br>→   |
| 📧 🛛 🛃 。 Lightning Rod | 14       |
| Fence                 | • • •    |

Image 9.4: Un projet de structure est sélectionné dans le menu de l'arborescence

| Options                                                                                                    |                                                                                                    |  |  |  |
|----------------------------------------------------------------------------------------------------|----------------------------------------------------------------------------------------------------|--|--|--|
|                                                                                                    | Débuterunenouvellemesure.Sélectionner le premier type de mesure (test simple ou Auto sequence®). Aprèsavoir sélectionné le bon type, l'appareil passe à un test individuel ou à l'écran desélection Auto Sequence®. Se référer au chapitre 10.1 Modes de sélection. |  |  |  |
|                                                                                                    | Sauvegarder une mesure.                                                                                                    |  |  |  |
|                                                                                                    | Sauvegarder une mesure sous l'objet de structure sélectionné.                                                                                                    |  |  |  |
| Visualiser/modifier les paramètres et pièces jointes.<br>Les paramètres et les pièces jointes de l'objet Structure peuvent être visualisés<br>traités. Se référer au chapitre <b>9.1.4.3</b> Visualiser / Modifier les paramètres<br>pieces jointes d'une structure pour plus d'informations. |                                                                                                    |  |  |  |
| •                                                                                                    | Ajouter une nouvelle mesure.<br>L'appareil accede au menu d'ajout d'une nouvelle mesure dans la structure. Se référer au chapitre <b>9.1.4.5 Ajouter une nouvelle mesure</b> pour plus d'informations.                                                              |  |  |  |
| <b>\$</b>                                                                                                    | Ajouter un nouvel élément de structure.<br>Un nouvel élément de structure peut être ajouté. Se référer au chapitre <b>9.1.4.4</b><br>Ajouter un nouvel élément de structure pour plus d'informations.                                                               |  |  |  |
|                                                                                                    | Commentaires.<br>Affichage des commentaires.                                                                                                    |  |  |  |
| Ø                                                                                                    | Pièces jointes.<br>Le nom et le lien de la pièce jointe sont affichés.                                                                                                    |  |  |  |
|                                                                                                    | Cloner une structure.<br>La structure sélectionnée peut être copiée au même niveau dans l'arborescence<br>(cloner). Se référer au chapitre <b>9.1.4.6</b> Cloner un élément de structure pour plus<br>d'informations.                                               |  |  |  |
| Ŷţ                                                                                                    | Copier & coller une structure.<br>La structure sélectionnée peut être copiée et collée dans tout endroit autorisé dans                                                                                                    |  |  |  |
|                                                                                                    | l'arborescence. De multiples "coller" sont autorisés. Se référer au chapitre <b>9.1.4.8</b><br><b>Copier &amp; Coller un objet de structure</b> pour plus d'informations.                                                                                           |  |  |  |

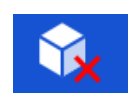

#### Supprime un élément de structure.

Un élément de structure sélectionné et ses sous- éléments peuvent être supprimés. Une confirmation est demandée à l'utilisateur avant la suppression. Se référer au chapitre **9.1.4.11 Supprimer un élément de structure** pour plus d'informations.

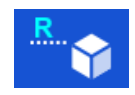

Renommer un élément de structure.

L'élément de structure sélectionné peut être renommé grâce au clavier. Se référer au chapitre **9.1.4.13 Renommer un élément de structure** pour plus d'informations.

#### 9.1.4.3 Visualiser / Modifier les paramètres et pieces jointes d'une structure

Les paramètres et leur contenu sont affichés dans ce menu. Pour modifier le paramètre sélectionné, Appuyez sur ou appuyez sur la touche tabulation suivie de la touche Entrée pour accéder au menu de modification des paramètres.

#### Procédure

| 1   | Memory Organizer 09:52<br>Workspace 1-0<br>Description 2015<br>Description 2015<br>Descripti | Sélectionner l'élément de structure à modifier.                                                                                                    |
|-----|----------------------------------------------------------------------------------------------------|----------------------------------------------------------------------------------------------------|
| 2   |                                                                                                    | Sélectionner Paramètres sur le panneau de contrôle.                                                                                                    |
| 3   | Memory Organizer / Parameters 09:57 Project 1-1-2015 Name (designation) of project Description (of project)                                                                                                    | Exemple de menu des paramètres.<br>Dans le menu de modification des<br>paramètres, la valeur du paramètre peut<br>être sélectionnée à partir d'une liste<br>déroulante ou saisie à l'aide du clavier. Se<br>référer au chapitre <b>6</b> Utilisation de<br>l'appareil pour plus d'information sur<br>l'utilisation du clavier. |
| ∕⊘a | Ø                                                                                                    | Sélectionner Pièces Jointes dans le<br>panneau de contrôle.                                                                                                    |
| 3a  | Memory Organizer / Attachments CI 00:15<br>Project1<br>Picture.jpg                                                                                                    | Pièces jointes<br>Le nom de la pièce jointe est visible.<br>L'utilisation avec des pièces jointes n'est<br>pas prise en charge dans l'appareil.                                                                                                    |

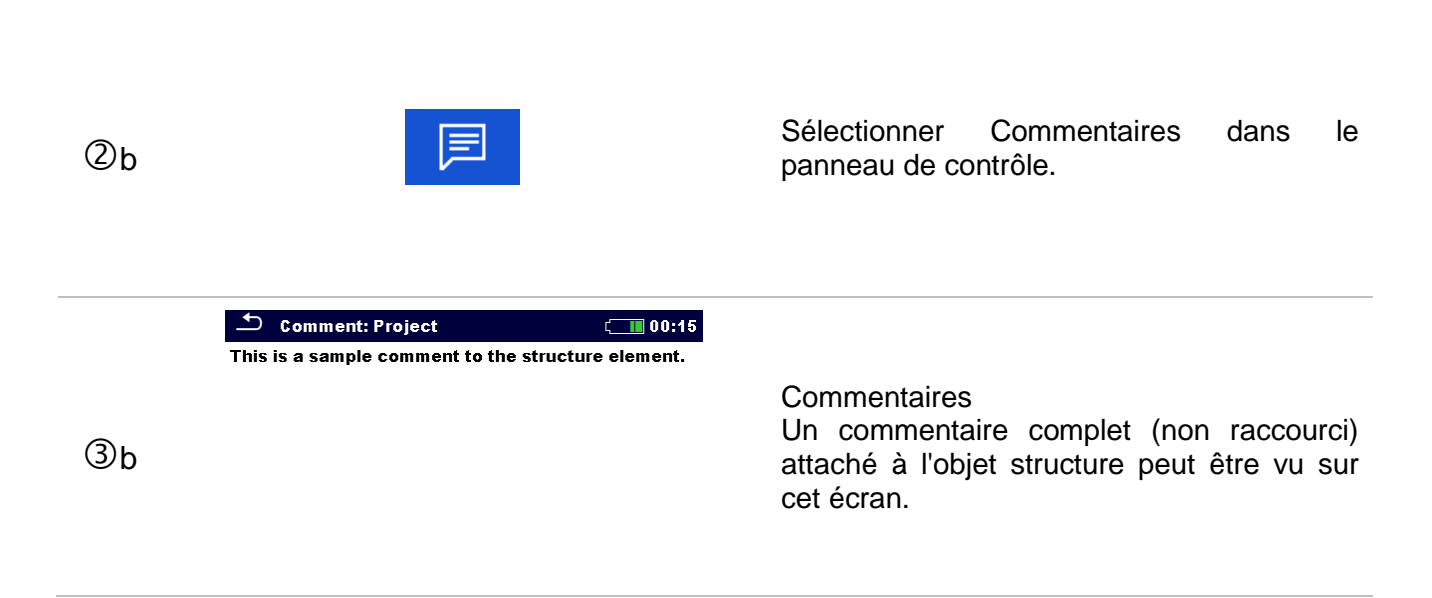

#### 9.1.4.4 Ajouter un nouvel élément de structure

Ce menu est destiné à ajouter un nouvel élément de structure dans le menu de l'arborescence. Un nouvel élément de structure peut être sélectionné puis ajouté dans le menu de l'arborescence.

#### Procédure

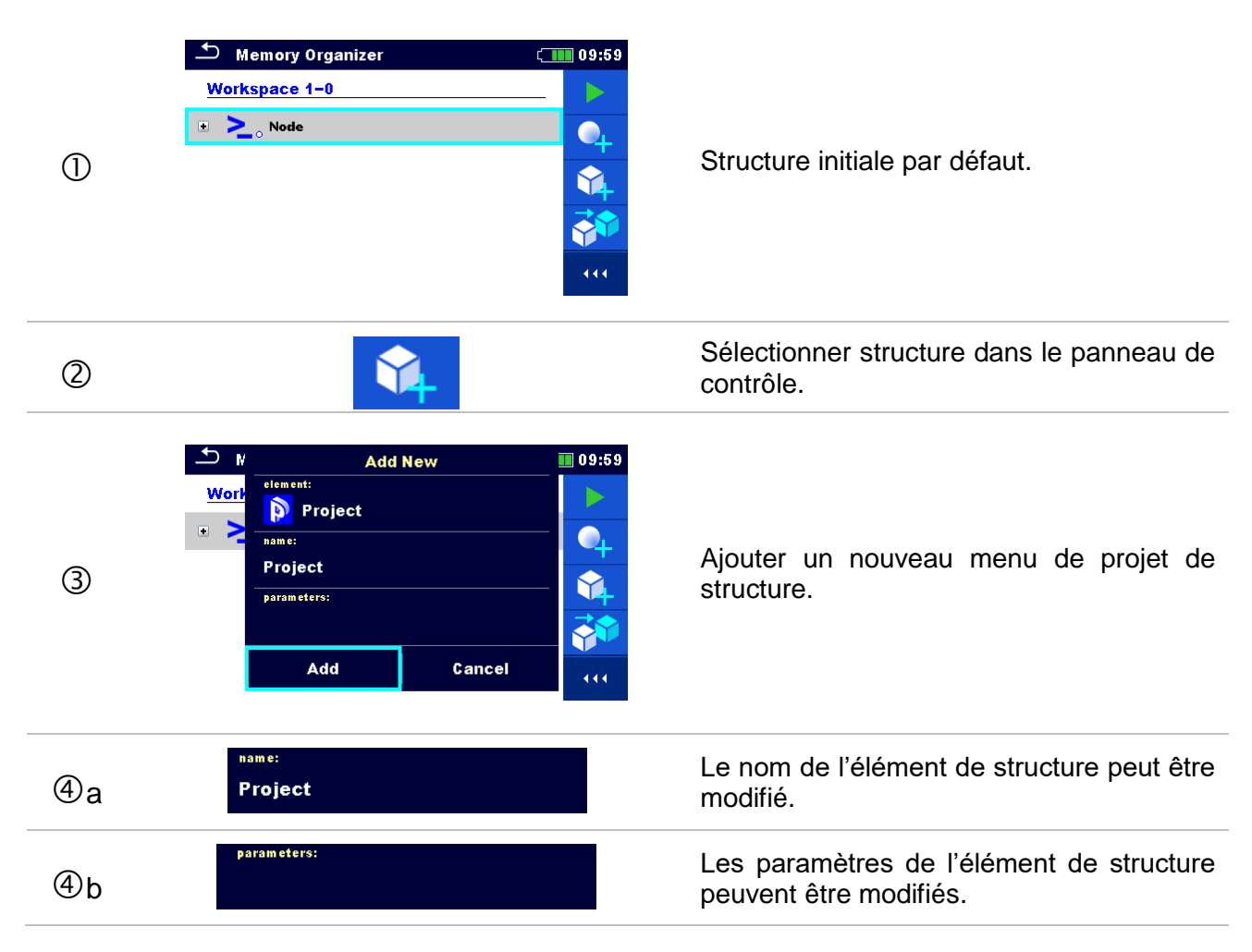

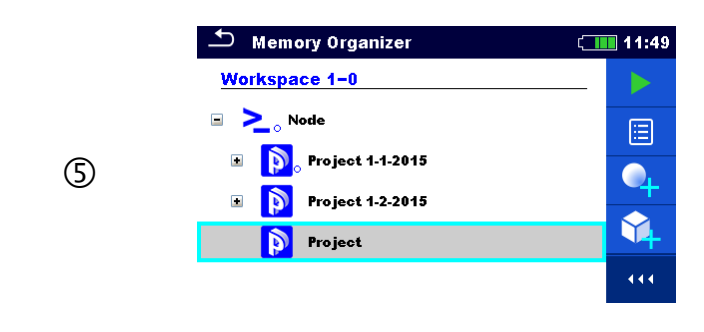

Nouveau projet ajouté.

#### 9.1.4.5 Ajouter une nouvelle mesure

Dans ce menu, de nouvelles mesures vides peuvent être définies et ajoutées dans l'arborescence de la structure. Le type de mesure, la fonction de mesure et ses paramètres sont d'abord sélectionnés, puis ajoutés sous l'élément de Structure sélectionné.

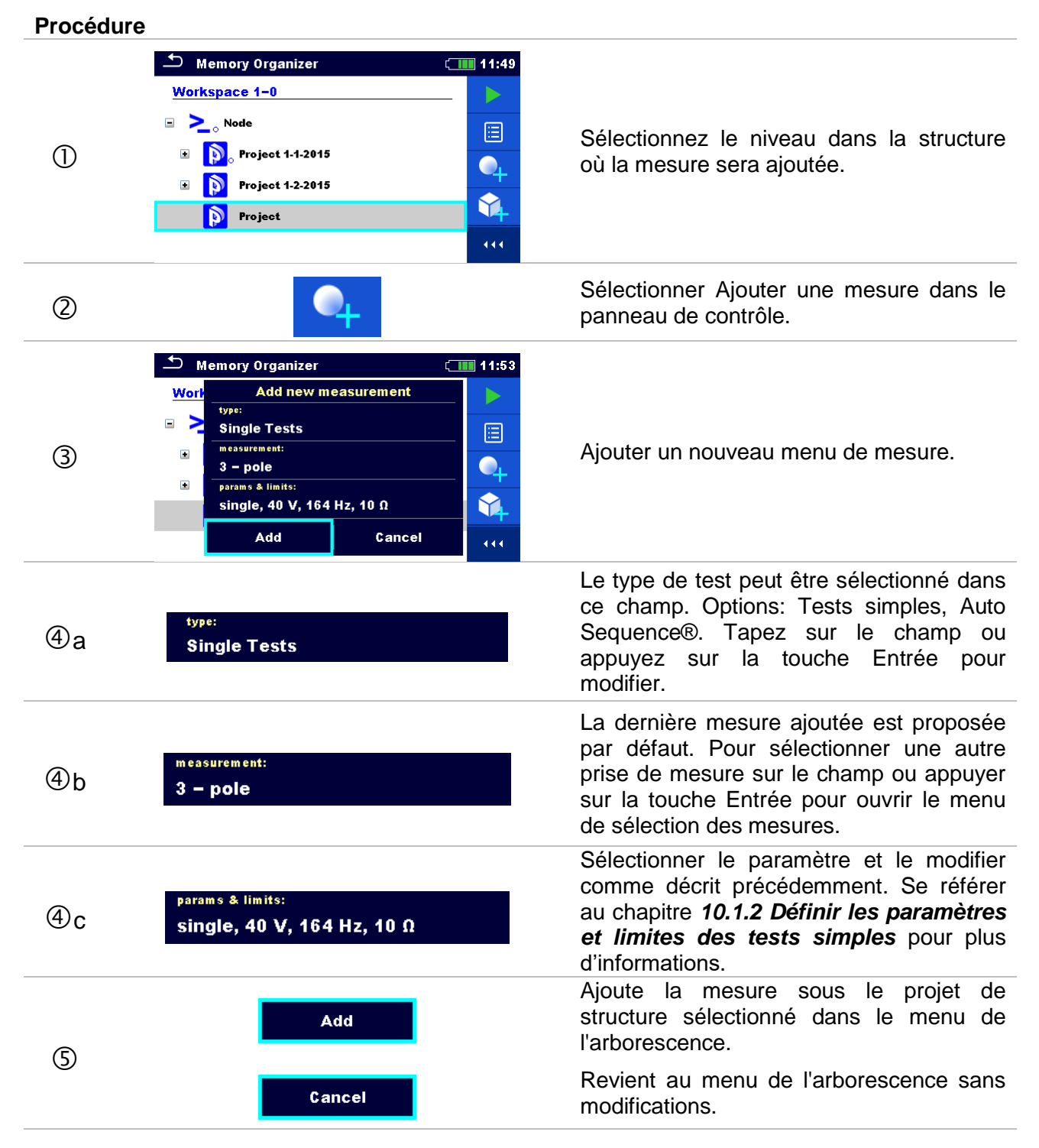

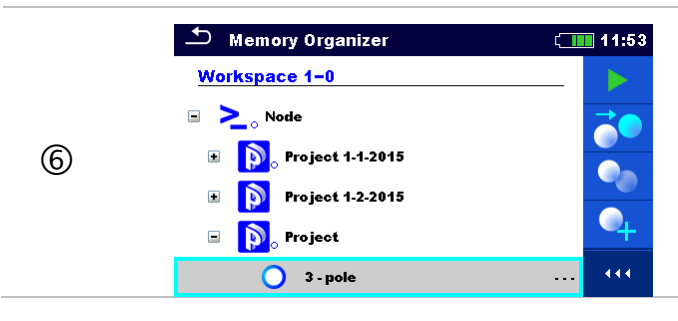

Une nouvelle mesure vide est ajoutée sous le projet de structure sélectionné.

#### 9.1.4.6 Cloner un élément de structure

Dans ce menu, l'élément de structure sélectionné peut être copié (cloné) au même niveau dans l'arborescence. L'élément de structure cloné porte le même nom que l'original.

| Procédure |                                                                                                    |                                                                                                    |
|-----------|----------------------------------------------------------------------------------------------------|----------------------------------------------------------------------------------------------------|
| 1)        | Memory Organizer 12:12   Workspace 1-0 Attachments   > >   > >   > >   > >   > >   > >   > >   > >   > >   > >   > >   > >   > >   > >   > >   > >   > >   > >   > >   > >   > >   > >   > >   > >   > >   > >   > >   > >   > >   > >   > >   > >   > >   > >   > >   > >   > >   > >   > >   > >   > >   > >   > >   > >   > >   > >   > >   > >   > >   > >   > >   > >   > >   > >   > >   > >   > >   > >   > > </th <th>Sélectionner l'élément de structure à cloner.</th> | Sélectionner l'élément de structure à cloner.                                                                                                    |
| 2         |                                                                                                    | Sélectionner Cloner dans le panneau de contrôle.                                                                                                    |
| 3         | Clone: Project 12:12   Include structure parameters Include structure attachments   Include sub structures Include sub measurements   Include sub measurements Include sub measurements   Clone Cancel                                                                                                    | Le menu Cloner la structure s'affiche. Les sous-éléments de l'élément de structure sélectionné peuvent être marqués ou non marqués pour le clonage. Se référer au chapitre 9.1.4.9 Cloner et coller des sous-<br>éléments d'un élément de structure sélectionné pour plus d'informations. |
| 4         | Clone<br>Cancel                                                                                                    | L'élément de structure sélectionné est<br>copié (cloné) au même niveau dans<br>l'arborescence.<br>Le clonage est annulé. Aucun changement<br>dans l'arborescence de la structure.                                                                                                    |
| 5         | Memory Organizer       12:12         Workspace 1-0       ∅         >>       Node         >>       Project 1-1-2015         >       Project 1-2-2015         >       Project         >       Project                                                                                                    | Le nouveau poste de structure est affiché.                                                                                                    |

#### 9.1.4.7 Cloner une mesure

En utilisant cette fonction, une mesure vide ou terminée sélectionnée peut être copiée (clonée) en tant que mesure vide au même niveau dans l'arborescence de la structure.

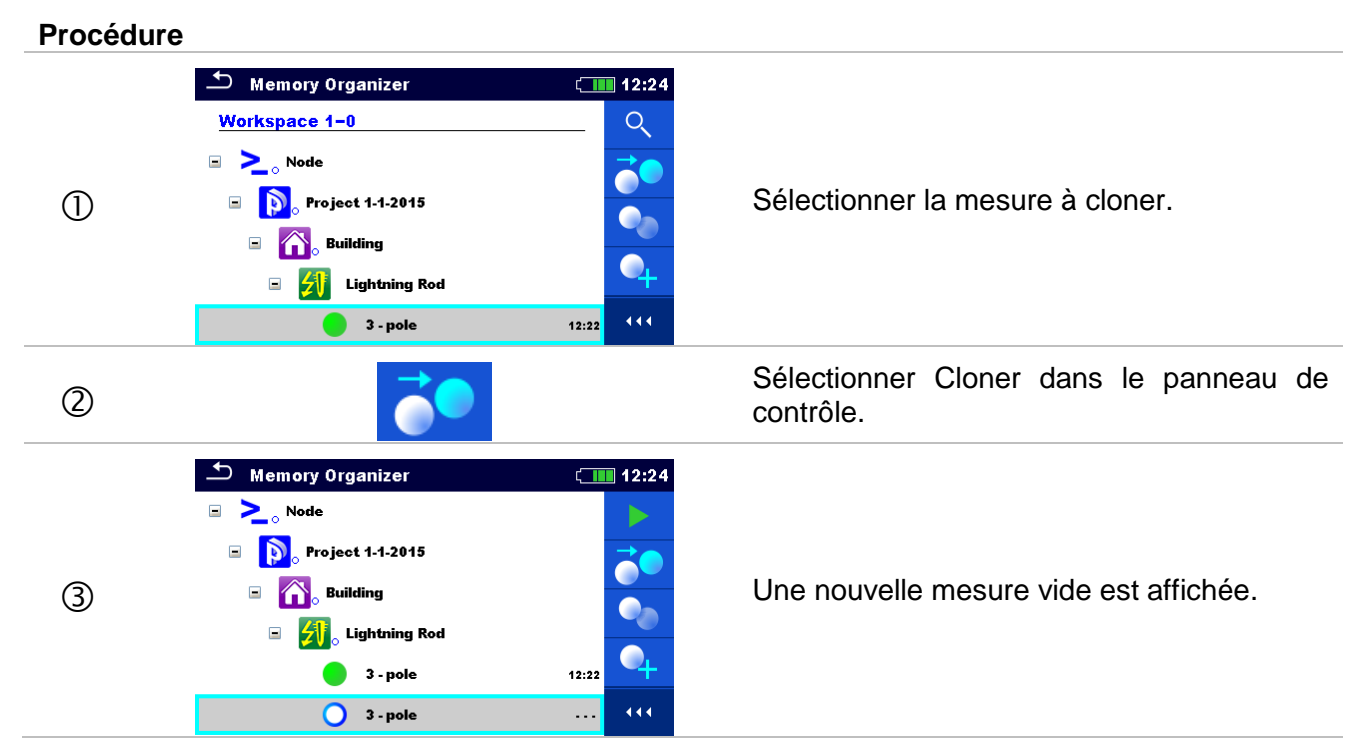

#### 9.1.4.8 Copier & Coller un objet de structure

Dans ce menu, l'élément Structure sélectionné peut être copié et collé à n'importe quel emplacement autorisé dans l'arborescence de la structure.

#### Procédure

| 1 | Memory Organizer<br>Workspace 1-0<br>Node<br>Node<br>Node<br>Node.2-0<br>Memory Organizer<br>Attachments<br>Clone<br>Copy<br>Copy<br>Delete<br>Rename | Sélectionner l'élément de structure à copier.                         |
|---|----------------------------------------------------------------------------------------------------|-----------------------------------------------------------------------|
| 2 |                                                                                                    | Sélectionner Copier dans le panneau de contrôle.                      |
| 3 | Memory Organizer 12:33<br>Workspace 1-0<br>>><br>>><br>>>                                                                                             | Sélectionner l'emplacement où l'élément de structure doit être copié. |
| 4 |                                                                                                    | Sélectionner Coller dans le panneau de contrôle.                      |

| 5 | <ul> <li>Paste: Project 1-1-2015</li> <li>12:33</li> </ul> <ul> <li>Include structure parameters</li> <li>Include structure attachments</li> <li>Include sub structures</li> <li>Include sub measurements</li> </ul> <ul> <li>Include structures</li> <li>Include sub measurements</li> <li>Paste</li> <li>Cancel</li> </ul> | Le menu Coller structure s'affiche. Avant la copie, il est possible de définir les sous-<br>éléments de l'élément de structure sélectionné qui seront également copiés. Se référer au chapitre <b>9.1.4.9 Cloner et coller</b><br><b>des sous-éléments d'un élément de</b><br><b>structure sélectionné</b> pour plus d'informations. |
|---|----------------------------------------------------------------------------------------------------|----------------------------------------------------------------------------------------------------|
| 6 | Paste<br>Cancel                                                                                                    | L'élément de structure et les éléments<br>sélectionnés sont copiés (collés) à l' endroit<br>sélectionné dans l'arborescence.<br>Revient au menu de l'arborescence sans<br>modifications.                                                                                                    |
| Ø | ▲ Memory Organizer       12:33         Workspace 1-0       ▶         □ > Node       ▶         □ > Node       ▶         □ > Building       ●         □ > Node.2-0       ↓         ● ♪ Project 1-1-2015       ↓                                                                                                    | Le nouvel élément de structure est affiché.<br><i>Note:</i><br>La commande Coller peut être<br>exécutée une ou plusieurs fois.                                                                                                    |

#### 9.1.4.9 Cloner et coller des sous-éléments d'un élément de structure sélectionné

Lorsque l'élément de structure est sélectionné pour être cloné, ou copié et collé, une sélection supplémentaire de ses sous-éléments est nécessaire. Les options suivantes sont disponibles:

#### Options

| Include structure parameters  | Les paramètres de l'élément de structure sélectionné seront également clonés/collés.                                                    |  |
|-------------------------------|----------------------------------------------------------------------------------------------------|--|
| Include structure attachments | Les pièces jointes de l'élément de structure sélectionné seront également clonées/collées.                                              |  |
| Include sub structures        | Les éléments de structure dans les sous-niveaux de l'élément de structure sélectionné (sous-structures) seront également clonés/collés. |  |
| Include sub measurements      | Les mesures dans l'élément de structure sélectionné et les sous-niveaux (sous-structures) seront également clonées/collées.             |  |

#### 9.1.4.10 Copier & Coller une mesure

Dans ce menu, la mesure sélectionnée peut être copiée à n'importe quel emplacement autorisé dans l'arborescence.

| Procédure |                                                                                                    |                                                                                                    |
|-----------|----------------------------------------------------------------------------------------------------|----------------------------------------------------------------------------------------------------|
| 1         | Memory Organizer       12:43         Project 1.1-2015       Recall results         Building       Clone         Lightning Rod       Copy         3 - pole       Add Measurement         > Node.2-0       Delete                                          | Sélectionner la mesure à copier.                                                                                                    |
| 2         |                                                                                                    | Sélectionner Copier dans le panneau de contrôle.                                                                                                    |
| 3         | Memory Organizer 12:46   Node Image: Sub-Station   Image: Organizer 11:46                                                                                                    | Sélectionner l'endroit où la mesure doit être<br>collée.                                                                                                    |
| 4         |                                                                                                    | Sélectionner Coller dans le panneau de contrôle.                                                                                                    |
| 5         | Memory Organizer       12:45         3 - pole       12:22         □       >         Node.2-0       □         □       >         ○       Project 2         □       >         ○       Sub-Station         □          ○       3 - pole         12:22       > | <ul> <li>Une nouvelle mesure (vide) est affichée dans l'élément de structure sélectionné.</li> <li><i>Note:</i></li> <li>La commande Coller peut être exécutée une ou plusieurs fois.</li> </ul> |

#### 9.1.4.11 Supprimer un élément de structure

Dans ce menu, un élément de structure sélectionné peut être sélectionné.

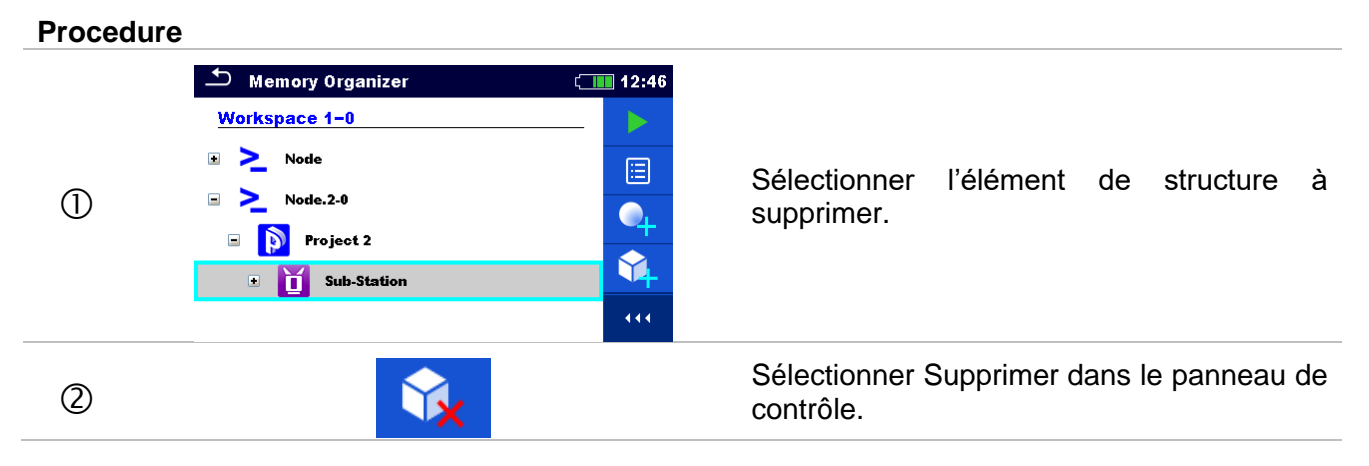

| 3 | Memory Organizer<br>Workspace 1-0<br>Are you sure you want to delete?<br>Sub-Station<br>YES<br>NO<br>Sub-Station<br>12:46<br>V<br>V<br>V<br>V<br>V<br>V<br>V<br>V<br>V<br>V<br>V<br>V<br>V                                                                                                    | Une fenêtre de confirmation apparaîtra.                                                                                                |
|---|----------------------------------------------------------------------------------------------------|----------------------------------------------------------------------------------------------------|
| 4 | YES<br>No                                                                                                    | L'élément de structure sélectionné et ses<br>sous-éléments sont supprimés.<br>Revient au menu de l'arborescence sans<br>modifications. |
| 5 | ▲       Memory Organizer       12:47         Workspace 1-0       Image: Comparison of the system of the system of | Structure sans l'élément de structure supprimé.                                                                                        |

#### 9.1.4.12 Supprimer une mesure

Dans ce menu, la mesure sélectionnée peut être effacée.

#### Procédure

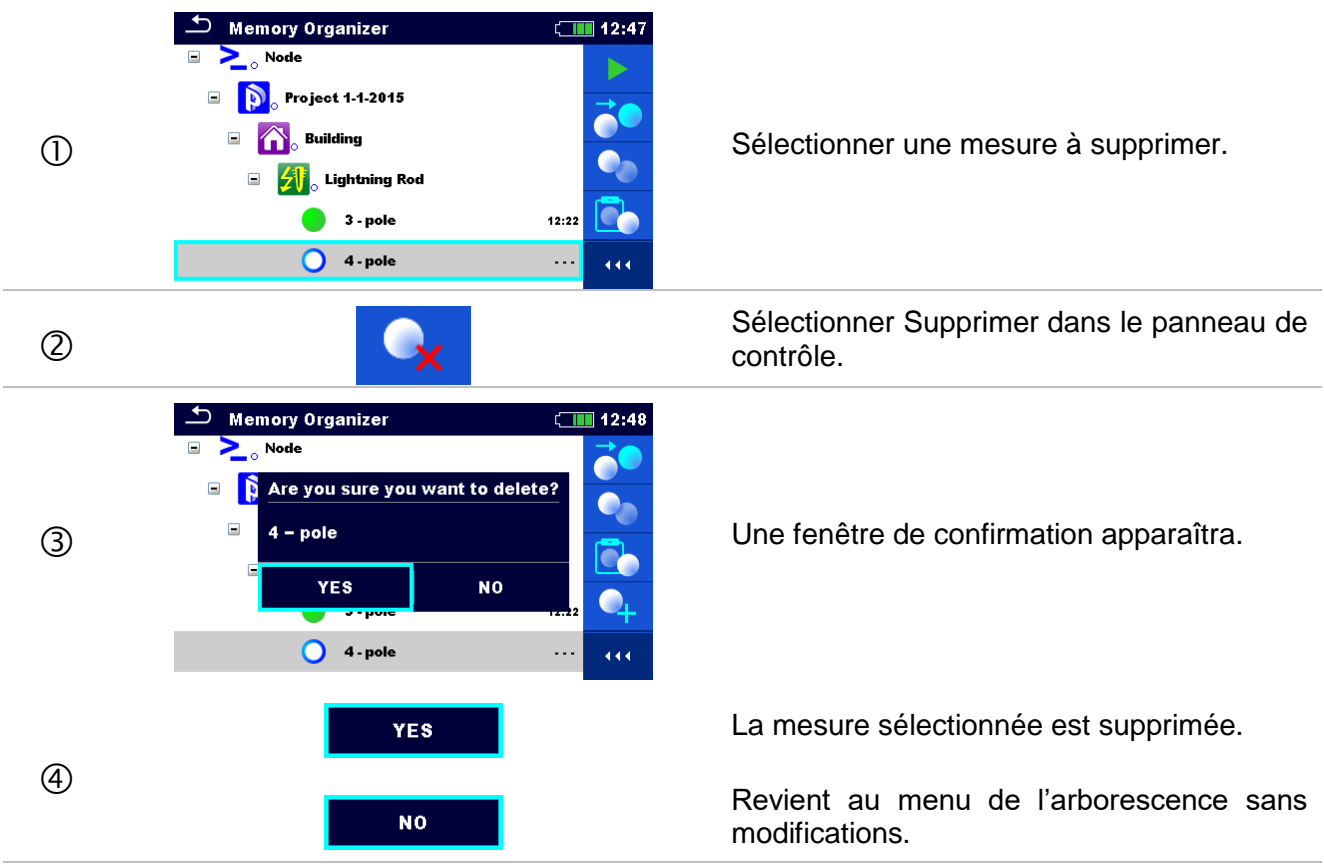

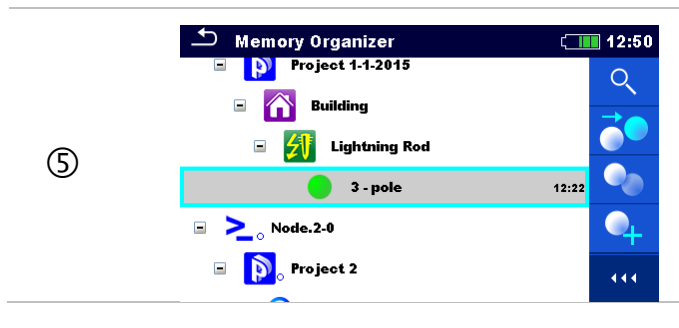

Structure sans la mesure supprimée.

#### 9.1.4.13 Renommer un élément de structure

Dans ce menu, l'élément de structure sélectionné peut être renommé.

#### Procédure

| 1 | Memory Organizer       13:30         Workspace 1-0       ▶         ▶       ▶         ▶       ▶         ▶       ▶         ▶       ▶         ▶       ▶         ▶       ▶         ▶       ▶         ▶       ▶         ▶       ▶         ▶       ▶         ▶       ▶         ▶       ▶         ▶       ▶         ▶       ▶         ▶       ▶         ▶       ▶         ▶       ▶         ▶       ▶         ▶       ▶         ▶       ▶         ▶       ▶         ▶       ▶         ▶       ▶         ▶       ▶         ▶       ▶         ▶       ▶         ▶       ▶         ▶       ▶         ▶       ▶         ▶       ▶         ▶       ▶         ▶       ▶         ▶       ▶         ▶       ▶         ▶       ▶         ▶       ▶ <th>Sélectionner l'élément de structure à renommer</th> | Sélectionner l'élément de structure à renommer                                                                                                    |
|---|----------------------------------------------------------------------------------------------------|----------------------------------------------------------------------------------------------------|
| 2 | R                                                                                                    | Sélectionner Renommer dans le panneau<br>de contrôle.<br>Un clavier virtuel apparaîtra à l'écran. Saisir<br>un nouveau texte et confirmer. Se référer au<br>chapitre <b>6.3 Clavier Virtuel</b> pour l'utilisation<br>du clavier. |
| 3 | Memory Organizer 13:32   Workspace 1-0    ▷ Node   ▷ Project 1-1-2015   ▷ Node.2-0   ▷ New name                                                                                                    | L'élément de structure avec le nom modifié                                                                                                    |

#### 9.1.4.14 Rappeler et Retester la mesure sélectionnée

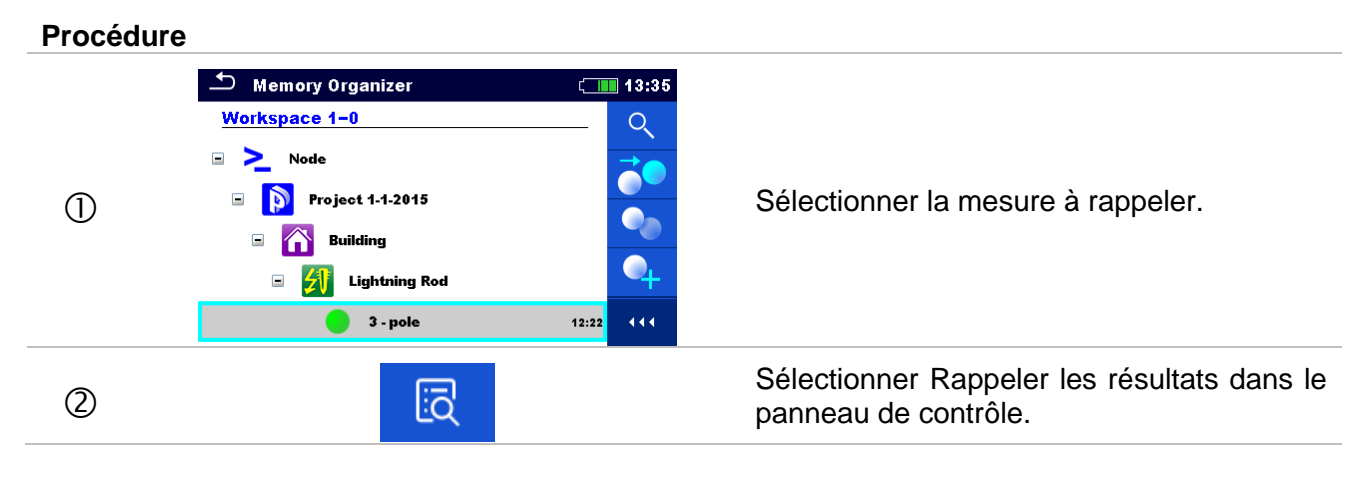

| 3  | Memory: 3 - pole       03:18         Ze       Z.355 Ω         le       240 mA       Rc       1 Ω         f       164 Hz       Rp       1 Ω       Re       1.36 Ω         Test Frequency<br>Test Frequency<br>Test Voltage       164 Hz<br>40 V       01       02.Jan.2014       11                                                                                                    | La mesure est rappelée.<br>Les paramètres et les limites peuvent être<br>visualisés mais ne peuvent pas être<br>modifiés.                                                                                                    |
|----|----------------------------------------------------------------------------------------------------|----------------------------------------------------------------------------------------------------|
| 4  | Ċ                                                                                                    | Sélectionner Retest dans le panneau de contrôle.                                                                                                    |
| 5  | <sup>1</sup> 3 - pole <sup>1</sup> 03:18 <sup>2</sup> C <sup>2</sup> (11) <sup>1</sup> (11) <sup>1</sup> C <sup>1</sup> (11) <sup>1</sup> C <sup>1</sup> (11) <sup>1</sup> C <sup>1</sup> (11)                                                                                                    | L'écran de démarrage du nouveau test de mesure s'affiche.                                                                                                    |
| 5a | Parameters & Limits       13:37         Test Mode       single       >         Test Frequency       55 Hz       >         Test Voltage       <                                                                                                    | Les paramètres et les limites peuvent être visualisés et modifiés.                                                                                                    |
| 6  |                                                                                                    | Sélectionnez Exécuter dans le panneau de contrôle pour tester à nouveau la mesure.                                                                                                    |
| 0  | 3 - pole       03:19         Ze       O.69 Ω         Ie       17.2 mA       Rc       2.01 kΩ         f       55 Hz       Rp       2.01 kΩ         Test Mode       S5 Hz       Re       0.67 Ω         Test Mode       S5 Hz       %       ?         Test Voltage       2.0       %       (11)                                                                                                    | Résultats / sous-résultats après la répétition<br>de la mesure rappelée.                                                                                                    |
| 8  | Memory Organizer 13:38   Memory Organizer 13:38   Node Image: Constraint of the second second se | Sélectionner Sauvegarder les résultats<br>dans le panneau de contrôle.<br>La mesure testée à nouveau est<br>sauvegardée sous le même élément de<br>structure que l'élément d'origine.<br>La structure de mémoire rafraîchie avec la<br>nouvelle mesure effectuée est affichée. |

# **10 Tests simples**

Les mesures et les tests simples peuvent être sélectionnés dans le menu principal des tests simples ou dans le menu principal et les sous-menus de l'organiseur de mémoire.

# **10.1 Modes de sélection**

Dans le menu principal Tests simples, quatre modes de sélection de tests simples sont disponibles.

#### Options

|                                                                                                    | Tous                                                                                                    |
|----------------------------------------------------------------------------------------------------|----------------------------------------------------------------------------------------------------|
| Single Tests       00:18         VISUAL       VISUAL         Before       During         Safety Precauti       Safety Hazards         VISUAL       2P         Safety Precauti       2P         Safety Precauti       Safety Hazards         VISUAL       2P         Safety Precauti       Safety Factor         4P       Safety Factor         4-pole       Safety (ron         Selective (flor       Selective (flor | Un seul test peut être sélectionné à partir d'une liste de tous les tests simples. Les tests simples sont toujours affichés dans le même ordre (par défaut). |
|                                                                                                    | Dernier test utilisé                                                                                                    |
| Single Tests 03:21                                                                                                    | Les 9 derniers tests simples différents sont affichés.                                                                                                    |
|                                                                                                    | Groupes                                                                                                    |
| Single Tests       00:18         VISUAL       Earth       Specific         Pulse       Potent       AC Z         DC R       Test       Current         111       111                                                                                                    | Les tests simples sont divisés en groupes de tests<br>similaires.                                                                                            |
|                                                                                                    | Sélecteur croisé                                                                                                    |

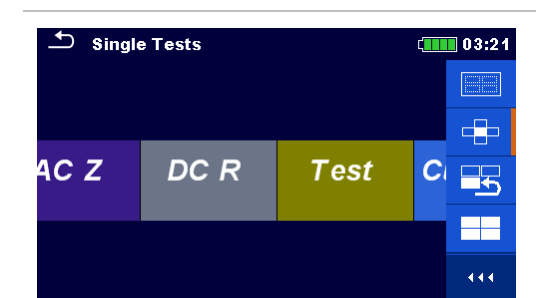

Ce mode de sélection est le plus rapide pour travailler. avec le clavier.

Des groupes de tests simples sont organisés en ligne.

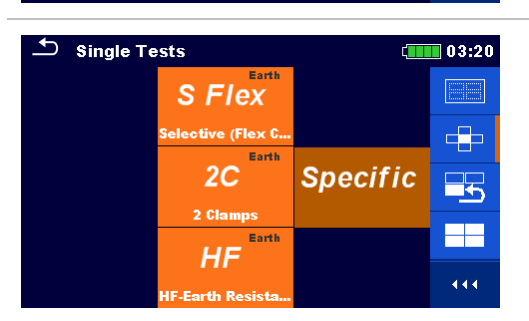

Pour le groupe sélectionné, tous les tests simples sont affichés et facilement accessibles avec les touches haut/bas.

#### **10.1.1 Ecrans de test simple**

Dans les écrans Test simple, les résultats de mesure, les sous-résultats, les limites et les paramètres de la mesure sont affichés. En outre, les statuts en ligne, les avertissements et autres informations sont affichés.

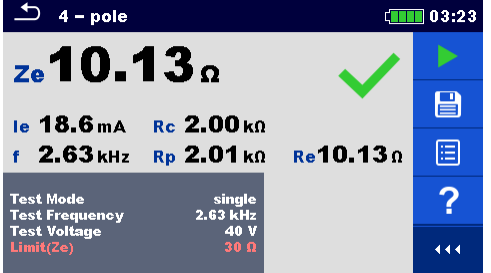

Image 10.1: Organisation d'un seul écran de test Exemple de mesure à 4 pôles

#### Organisation de l'écran de test simple:

|                                                                             | Ligne principale:<br>Touche ESC<br>Nom de la fonction<br>Statut de la batterie<br>Horloge |
|-----------------------------------------------------------------------------|-------------------------------------------------------------------------------------------|
|                                                                             | Panneau de contrôle (options disponibles)                                                 |
| Test Mode sing<br>Test Frequency 2.63 ki<br>Test Voltage 40<br>Limit(Re) 30 | Paramètres (blanc) et limites (rouge)                                                     |

| Ze 10.13 Ω<br>Ie 18.6 mA Rc 2.00 kΩ<br>f 2.63 kHz Rp 2.01 kΩ Re10.13 Ω | Champ résultats:<br>Résultat(s) principal(aux)<br>Sous-résultat(s)<br>Indication réussite / échec<br>Nombre d'écrans |
|------------------------------------------------------------------------|----------------------------------------------------------------------------------------------------|
| ित्र                                                                   | Symboles d'avertissement et champ de message                                                                         |

#### 10.1.2 Définir les paramètres et limites des tests simples

Procédure

| 1          | <sup>1</sup> 3 - pole <sup>1</sup> 03:18 <sup>2</sup> C <sup>2</sup> - Ω <sup>1</sup> 164 <sup>1</sup> 164 <sup>1</sup> E A <sup>1</sup> C <sup>1</sup> C <sup>1</sup> E A <sup>1</sup> C <sup>1</sup> C <sup>1</sup> E A <sup>1</sup> F <sup>1</sup> C <sup>1</sup> E A <sup>1</sup> F <sup>1</sup> C <sup>1</sup> Test Mode <sup>1</sup> Test Mode <sup>1</sup> 164 <sup>1</sup> Hz <sup>1</sup> 40 V <sup>1</sup> 111 <sup>1</sup> 111 <sup>1</sup> 111 <sup>1</sup> 111 <sup>1</sup> 111 <sup>1</sup> 111 <sup>1</sup> 111 <sup>1</sup> 111 <sup>1</sup> 111 <sup>1</sup> 111 <sup>1</sup> 111 <sup>1</sup> 111 <sup>1</sup> 1 <sup>1</sup> 111 <sup>1</sup> 111 <sup>1</sup> 111 <sup>1</sup> 111 | <ul> <li>Sélectionner le test ou la mesure.</li> <li>Le test est accessible depuis: <ul> <li>Le menu des tests simples ou</li> <li>Le menu de l'organiseur de mémoire<br/>une fois que la mesure vide a été<br/>crée dans la structure sélectionnée.</li> </ul> </li> </ul> |
|------------|----------------------------------------------------------------------------------------------------|----------------------------------------------------------------------------------------------------|
| $\bigcirc$ |                                                                                                    | Sélectionner Paramètres dans le panneau de contrôle.                                                                                                    |
| 3          | Spectrum     Spectrum     14:28       Test Mode     single     >       Test Frequency     <     2.63 kHz     >       Test Voltage     <     40 V        Limit(Re)     <     30 Ω     >                                                                                                    | Sélectionner le paramètre à modifier ou la limite à définir.                                                                                                    |
|            | sur < >                                                                                                    | Définir la valeur du paramètre ou de la limite.                                                                                                    |
| _          | sur 2.43 kHz                                                                                                    | Saisir la valeur du menu.                                                                                                    |
| 3a         | Test Frequency       00:20         105 Hz       111 Hz         111 Hz       128 Hz         164 Hz       329 Hz                                                                                                    | Définir la valeur du menu                                                                                                    |

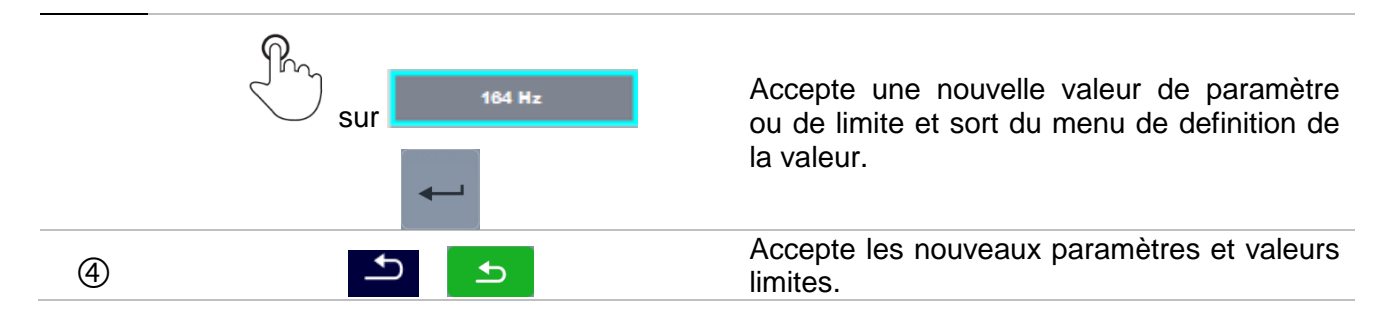

#### 10.1.3 Ecran de résultats de test simple

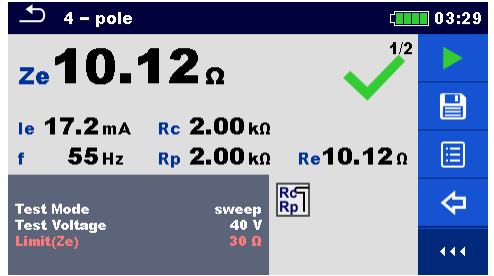

Image 10.2: Ecran de résultat d'un exemple de test simple de mesure à 4 pôles

#### Options (après la fin de la mesure)

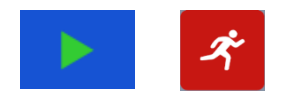

Commence une nouvelle mesure.

Sauvegarde le résultat.

Une nouvelle mesure a été sélectionnée et démarrée à partir d'un objet Structure dans l'arborescence :

□ La mesure sera sauvegardée dans l'objet de structure sélectionnée.

Une nouvelle mesure a été démarrée à partir du menu principal Test simple:

- La sauvegarde sous le dernier objet Structure sélectionné sera proposée par défaut. L'utilisateur peut sélectionner un autre objet Structure ou créer un nouvel objet Structure.
- En appuyant sur la touche dans le menu de l'organiseur de mémoire, la mesure est sauvegardée sous l'endroit sélectionné.

Une mesure vide a été sélectionnée dans l'arborescence et débutée:

le(s) résultat(s) sera (seront) ajouté(s) à la mesure. La mesure changera son statut de'vide' à'terminé'.

Une mesure déjà effectuée a été sélectionnée dans l'arborescence de la structure, visualisée puis redémarrée:

 Une nouvelle mesure sera sauvegardé sous l'objet de structure sélectionné.

Ouvre les écrans d'aide

03:29

2/2

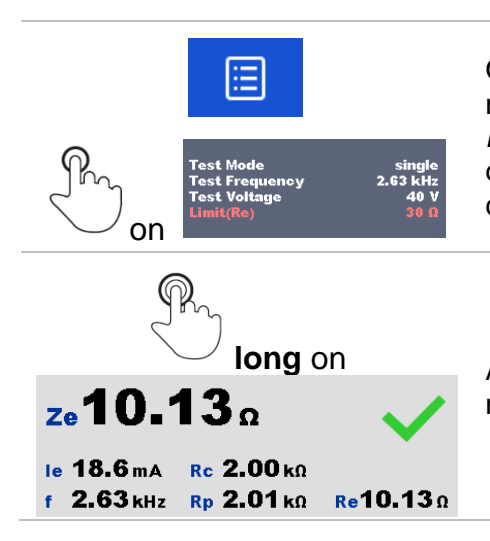

Ouvre le menu pour modifier les paramètres et les limites des mesures sélectionnées. Se référer au chapitre **10.1.2 Définir** *les paramètres et limites des tests simples* pour plus d'informations sur comment modifier les paramètres et limites de mesure.

Accède au sélecteur croisé pour sélectionner le test ou la mesure.

#### 10.1.4 Vue graphique

|        |                  |                 |     |          | - poic           |                   |
|--------|------------------|-----------------|-----|----------|------------------|-------------------|
| 5Ω∕div | <b>Ζe10.12</b> Ω | f <b>329</b> Hz | 2/2 | .5Ω∕div. | <b>Ζe10.12</b> Ω | f <b>1.50</b> kHz |
|        |                  |                 |     |          |                  |                   |
|        |                  |                 |     |          |                  |                   |
|        |                  |                 |     |          |                  |                   |
|        |                  |                 |     |          |                  |                   |

Image 10.3: Ecran de résultat graphique (exemple d'une mesure de balayage à 4 pôles)

# OptionsImage: Control in the second strain of the second strain of the second st

#### 10.1.5 Ecran de résultats de rappel de test simple

| Semory: 3                   | 3 – pole         | ť.          | 03:18 |
|-----------------------------|------------------|-------------|-------|
| ze 2.3                      | <b>5</b> .       |             | Ç     |
| <b>10 240</b> mA            | Rc 10            |             |       |
| f 164нz                     | Rp 1Ω            | Re 1.36Ω    |       |
| Test Mode<br>Test Frequency | single<br>164 Hz |             |       |
| Test Voltage<br>Limit(Ze)   | 40 V<br>Off      | 02.Jan.2014 | 444   |
|                             |                  | 23:54:38    |       |

Image 10.4: Résultats rappelés de la mesure sélectionnée, exemple de mesure à 4 pôles, résultats rappelés.

| Options                                                                            |                                                                                                    |
|------------------------------------------------------------------------------------|----------------------------------------------------------------------------------------------------|
| ← 5                                                                                | Retest<br>Entrer dans l'écran de démarrage pour une nouvelle mesure.                                                                                                    |
| Test Mode single<br>Test Frequency 2.63 kHz<br>Test Voltage 40 V<br>Limit(Re) 30 Ω | Ouvre le menu pour modifier les paramètres et les limites des mesures sélectionnées. Se référer au chapitre <b>10.1.2 Définir</b> <i>les paramètres et limites des tests simples</i> pour plus d'informations sur comment modifier les paramètres et limites de mesure. |
|                                                                                    | Sélectionne l'écran de résultats precedent / suivant.                                                                                                    |
|                                                                                    | Sélectionne l'affichage des résultats à différentes fréquences de test (mode balayage).                                                                                                    |

#### 10.1.6 Ecrans de test simple (Test Visuel)

Le test visuel peut être traité comme une classe spéciale de tests. Les éléments à contrôler visuellement sont affichés. En outre, les statuts en ligne et d'autres informations sont affichés.

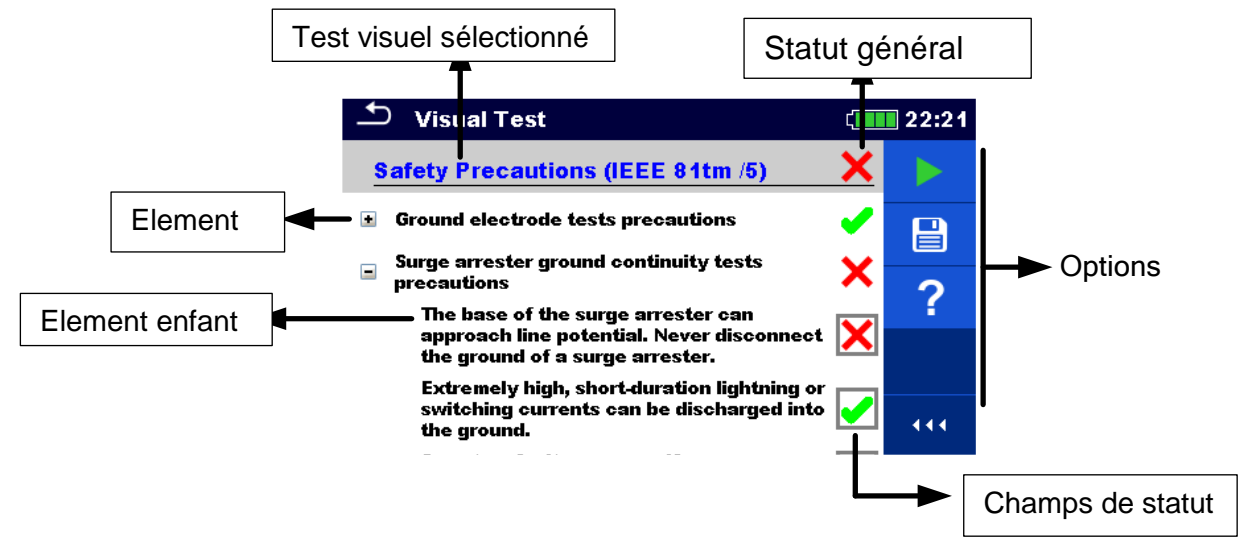

Image 10.5: Organisation de l'écran de test visuel

#### 10.1.7 Ecran de début de test simple (Test Visuel)

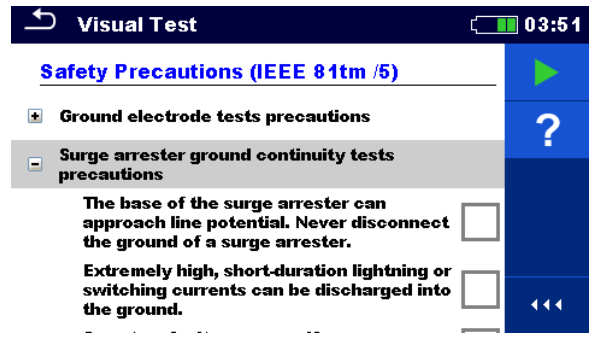

Image 10.6: Organisation de l'écran de test visuel

Options (avant le test visuel, l'écran s'ouvrait dans l'organiseur de mémoire ou dans le menu principal du test simple)

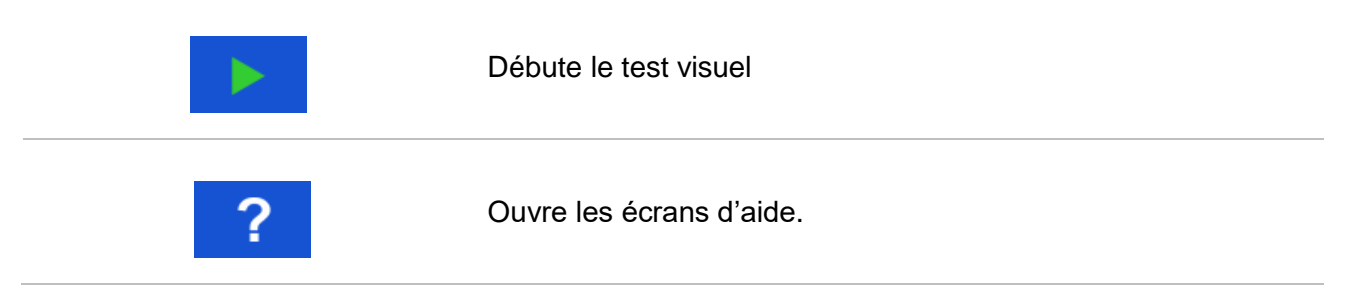

#### 10.1.8 Ecran de test simple pendant le test (Test Visuel)

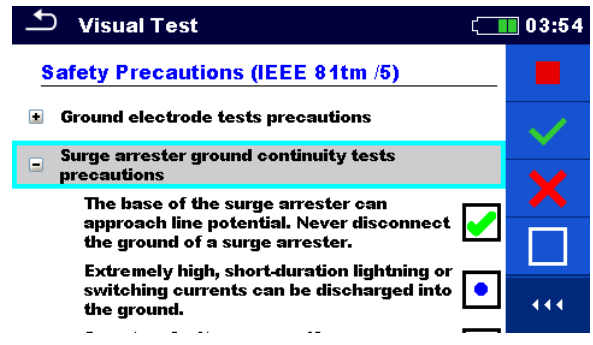

Image 10.7: Ecran de test visuel pendant le test

Options (pendant le test)

| Safety Precautions (IEEE 81tm /5)<br>Surge arrester ground continuity tests precautions<br>The base of the surge arrester can approach line potential. Never disconnect the ground of a surge arrester. | Sélectionne l'élément                                                         |
|----------------------------------------------------------------------------------------------------|-------------------------------------------------------------------------------|
|                                                                                                    | Applique un état "réussite" à l'élément ou groupe d'éléments sélectionnés.    |
| ×                                                                                                    | Applique un état "échec" à l'élément ou au groupe d'éléments sélectionnés.    |
|                                                                                                    | Efface le statut dans l'élement ou le groupe d'<br>éléments sélectionnés.     |
| •                                                                                                    | Applique un statut dans lequel l'élément ou le groupe d'éléments a été coché. |
| sur                                                                                                    | Un statut peut être appliqué.                                                 |
| ■<br>▲                                                                                                    | Passe à l'écran des résultats.                                                |

#### 10.1.9 Ecran de résultats de test simple (test visuel)

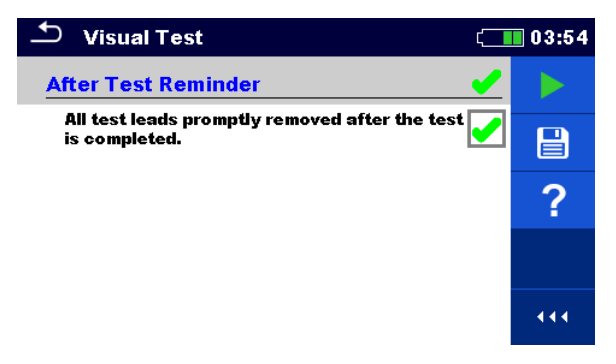

Image 10.8: Ecran de résultats de test visuel

Options (après la fin du test visuel)

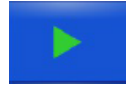

Débute un nouveau Test Visuel.

Sauvegarde le résultat.

Un nouveau test visuel a été sélectionné et démarré à partir d'un objet Structure dans l'arborescence :

Le test visuel sera sauvegardé sous l'objet Structure sélectionné.

Un nouveau test visuel a été lancé à partir du menu principal du test simple:

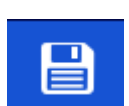

 L'enregistrement sous le dernier objet Structure sélectionné sera proposé par défaut. L'utilisateur peut sélectionner un autre objet Structure ou créer un nouvel objet structure. En appuyant sur la

touche dans le menu de l'organiseur de mémoire, le test visuel est sauvegardé à l'endroit sélectionné.

Un test visuel vide a été sélectionné dans l'arborescence et a démarré :

Le(s) résultat(s) sera (seront) ajouté(s) au test visuel. Le test visuel changera son statut de "vide "à" terminé ".

Un test visuel déjà effectué a été sélectionné dans l'arborescence, visualisé puis redémarré :

Une nouvelle mesure sera sauvegardée sous l'objet Structure sélectionné.

#### 10.1.10 Ecran de mémoire de test simple (Test visuel)

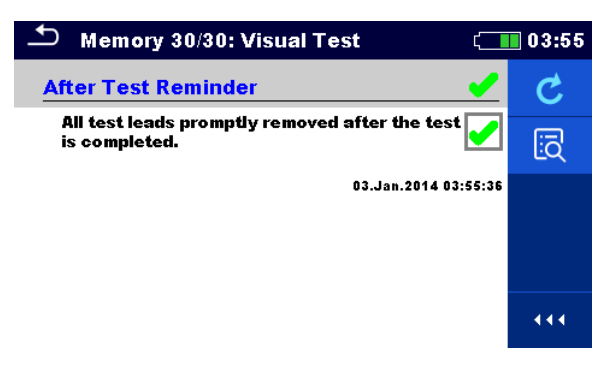

Image 10.9: Ecran de mémoire de test visuel

#### Options

| Ċ | Retest<br>Accède à l'écran de début de test et débute le nouveau test visuel. |
|---|-------------------------------------------------------------------------------|
| ī | Définir le curseur pour visualiser les données sur plusieurs pages.           |

# **11 Tests et mesures**

# 11.1 Tests visuels

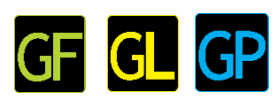

Les tests visuels sont utilisés comme guide pour maintenir les normes de sécurité avant les tests. Pour utiliser ces tests visuels, veuillez sélectionner VISUEL sous Tests simples. Des tests visuels sont préparés pour effectuer tous les contrôles de sécurité avant de commencer le test.

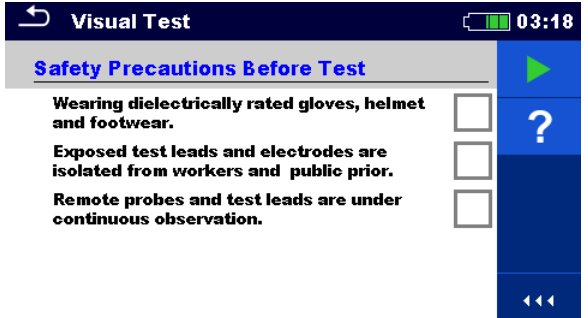

Image 11.1: Menu de test visuel

| Options |          |  |
|---------|----------|--|
|         | Réussite |  |
| ×       | Echec    |  |
|         | Vide     |  |
| •       | Vérifié  |  |

#### Prescriptions de sécurité avant le test

| No. | Description                                                                              | Valeurs                     |
|-----|------------------------------------------------------------------------------------------|-----------------------------|
| 1   | Porter des gants isolés, un casque et des chaussures de sécurité.                        | Réussite/Echec/Vide/Vérifié |
| 2   | Les fils de test exposés et les électrodes sont isolés des travailleurs et du<br>public. | Réussite/Echec/Vide/Vérifié |
| 3   | Les sondes à distance et les cordons de test sont sous observation continue.             | Réussite/Echec/Vide/Vérifié |

Tableau 11.2: Test Visuel – Precriptions de sécurité avant le test

#### Dangers de sécurité pendant le test

| No. | Description                                                              | Valeurs                     |
|-----|--------------------------------------------------------------------------|-----------------------------|
| 1   | Éviter les extrémités non mises à la terre des câbles de test.           | Réussite/Echec/Vide/Vérifié |
| 2   | Le parafoudre peut s'approcher du potentiel de la ligne.                 | Réussite/Echec/Vide/Vérifié |
| 3   | Ne jamais débrancher la terre.                                           | Réussite/Echec/Vide/Vérifié |
| 4   | Des éclairs ou des courants de commutation peuvent être déchargés dans   | Réussite/Echec/Vide/Vérifié |
|     | le sol.                                                                  |                             |
| 5   | Un défaut du système peut survenir si un parafoudre tombe en panne       | Réussite/Echec/Vide/Vérifié |
|     | pendant le test.                                                         |                             |
| 6   | Des risques peuvent survenir lors du débranchement des fils du neutre et | Réussite/Echec/Vide/Vérifié |

|   | du blindage.                                                               |                             |
|---|----------------------------------------------------------------------------|-----------------------------|
| 7 | Un danger peut survenir en raison du passage du courant à travers les fils | Réussite/Echec/Vide/Vérifié |
|   | de blindage interconnectés.                                                |                             |
| 8 | Des tensions élevées peuvent survenir si les neutres sont déconnectés de   | Réussite/Echec/Vide/Vérifié |
|   | l'équipement sous tension.                                                 |                             |

#### Tableau 11.3: Test visuel- Dangers pendant le test

#### Rappel après le test

| No. | Description                                                         | Values                      |
|-----|---------------------------------------------------------------------|-----------------------------|
| 1   | Toutes les sondes de test sont rapidement retirées une fois le test | Réussite/Echec/Vide/Vérifié |
|     | terminé.                                                            |                             |

#### Tableau 11.4: Test visuel- Rappel après le test

#### Prescriptions de sécurité (IEEE 81tm /5)

| No. | Description                                                                                                    | Valeurs                     |
|-----|----------------------------------------------------------------------------------------------------|-----------------------------|
|     | L'électrode de terre teste les précautions à prendre.                                                                                                    | Réussite/Echec/Vide/Vérifié |
| 1   | Réduction des risques associés à la manipulation des cordons d'essai en portant des gants et des chaussures isolées.                                          |                             |
|     | <ul> <li>Les électrodes et les cordons de test exposés sont isolés des<br/>travailleurs et du grand public.</li> </ul>                                        |                             |
|     | <ul> <li>Des périodes de test courtes sont assurées et tous les cordons de<br/>test sont rapidement retirés une fois le test terminé.</li> </ul>              |                             |
|     | <ul> <li>Les sondes à distance et les cordons de test sont sous observation<br/>continue.</li> </ul>                                                          |                             |
|     | <ul> <li>Les extrémités non-mises à la terre des fils de test sont parallèles<br/>à une ligne sous tension atténuée par l'orientation physique des</li> </ul> |                             |
|     | fils de test, la mise à la terre ou les deux.                                                                                                    |                             |
|     | Précautions à prendre pour les tests de continuité de masse des                                                                                               | Réussite/Echec/Vide/Vérifié |
|     | parafoudres.                                                                                                    |                             |
|     | <ul> <li>La base du parafoudre peut s'approcher du potentiel de la ligne.</li> </ul>                                                                          |                             |
| 2   | Ne jamais débrancher la masse d'un parafoudre.                                                                                                    |                             |
| 2   | <ul> <li>Des courants de foudre ou de commutation extrêmement élevés</li> </ul>                                                                               |                             |
|     | et de courte durée peuvent être déchargés dans le sol.                                                                                                    |                             |
|     | <ul> <li>Un défaut du système peut se produire si un parafoudre tombe en<br/>panne pendant le test.</li> </ul>                                                |                             |
|     | Procédures de test de mise à la terre du fil de neutre et du fil de blindage.                                                                                 | Réussite/Echec/Vide/Vérifié |
|     | • Le débranchement des fils de neutre et du blindage peut générer                                                                                             |                             |
| 3   | des tensions dangereuses.                                                                                                    |                             |
|     | • Des risques peuvent survenir, que la ligne soit sous tension ou                                                                                             |                             |
|     | non, en raison du passage du courant à travers les fils de blindage<br>interconnectés.                                                                        |                             |
|     | Précautions de test de mise à la terre du neutre de l'équipement.                                                                                             | Réussite/Echec/Vide/Vérifié |
| 4   | <ul> <li>Des tensions élevées peuvent se produire si les neutres sont</li> </ul>                                                                              |                             |
|     | déconnectés de l'équipement sous tension.                                                                                                    |                             |

Tableau 11.5: Test Visuel- Prescriptions de sécurité (IEEE 81tm /5)

#### Procédure de test visuel:

- Sélectionner la fonction visuel.
- Débuter le test visuel.
- □ Effectuer le test visuel.
- Appliquer les critères appropriés aux éléments.
Terminer le test visuel.

□ Sauvegarder les résultats (optionnel).

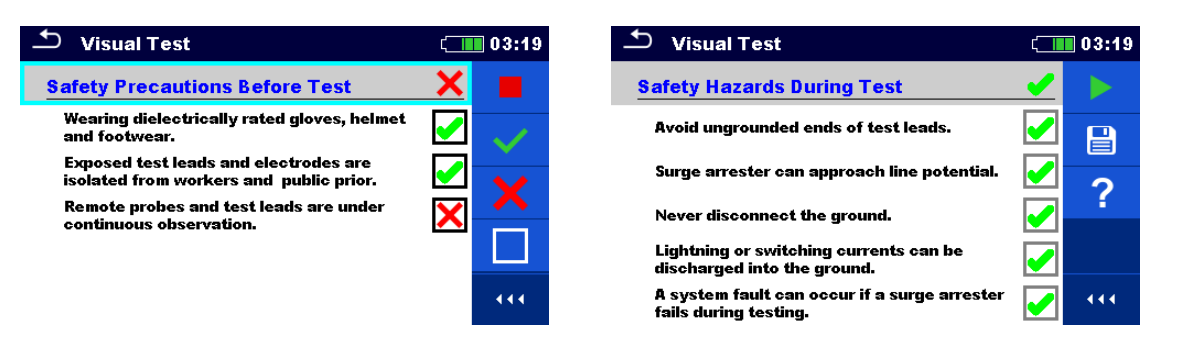

Image 11.6: Exemples de résultats de Test Visuel

# 11.2 Mesures de Terre [Ze et Re]

Le résultat de la mesure de la terre est l'un des paramètres les plus importants pour la protection contre les chocs électriques. Les dispositifs de mise à la terre de l'installation principale, les systèmes d'éclairage, les mises à la terre locales, la résistivité du sol, etc. peuvent être vérifiés à l'aide du contrôleur de terre.

Le contrôleur de terre MI 3290 est capable d'effectuer des mesures de terre en utilisant différentes méthodes. L'opérateur choisit celui qui convient en fonction du système de mise à la terre à tester.

| Terre     |            | Mesures                            | Mode de test |          | Graphique   | LF    | HF     | Filtre | Tension |
|-----------|------------|------------------------------------|--------------|----------|-------------|-------|--------|--------|---------|
| Impédance | Résistance |                                    |              |          |             |       |        |        | de test |
|           |            | 2 – pôles                          | simple       | balayage | Ze (f)      | 55 Hz | 15 kHz | FFT    | 20/40 V |
| Ze        | Re         | 3 – pôles                          | simple       | balayage | Ze (f)      | 55 Hz | 15 kHz | FFT    | 20/40 V |
|           |            | 4 – pôles                          | simple       | balayage | Ze (f)      | 55 Hz | 15 kHz | FFT    | 20/40 V |
|           |            | Sélective                          | simple       | balayage | Zsel (f)    | 55 Hz | 1,5    | FFT    | 40 V    |
| Zsel      | /          | (Pinces                            |              |          |             |       | kHz    |        |         |
|           |            | classiques)                        |              |          |             |       |        |        |         |
| Ze        |            | 2 pinces                           | continu      | /        | /           | 82 Hz | 329 Hz | FFT    | 40 V    |
| Ze        | Re         | Résistance de<br>terre HF (25 kHz) | simple       | /        | /           | /     | 25 kHz | FFT    | 40 V    |
|           |            | Sélective                          | Simple       | Balavage | Ztot (f)    | 55 Hz | 1.5    | FFT    | 40 V    |
|           | /          | (Pinces Flex 1-                    | •            | , 0      | Zsel1-4 (f) |       | kHz    |        |         |
| Ztot      | -          | 4)                                 |              |          |             |       |        |        |         |
|           | /          | Passive                            | continu      | /        | /           | 45 Hz | 150 Hz | FFT    | /       |
|           | /          | (Pinces flex 1 – 4)                |              |          |             |       |        |        |         |

Tableau 11.7: Mesures à la terre disponibles dans le MI 3290

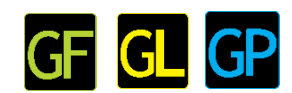

# 11.2.1 Mesure 2 pôles

La mesure de deux pôles peut être utilisée s'il existe une borne auxiliaire bien mise à la terre (par ex. mise à la terre de la source / distribution par le conducteur neutre, conduite d'eau...). L'avantage principal de cette méthode est qu'aucune sonde de test n'est nécessaire pour le test. La méthode est rapide et relativement fiable par

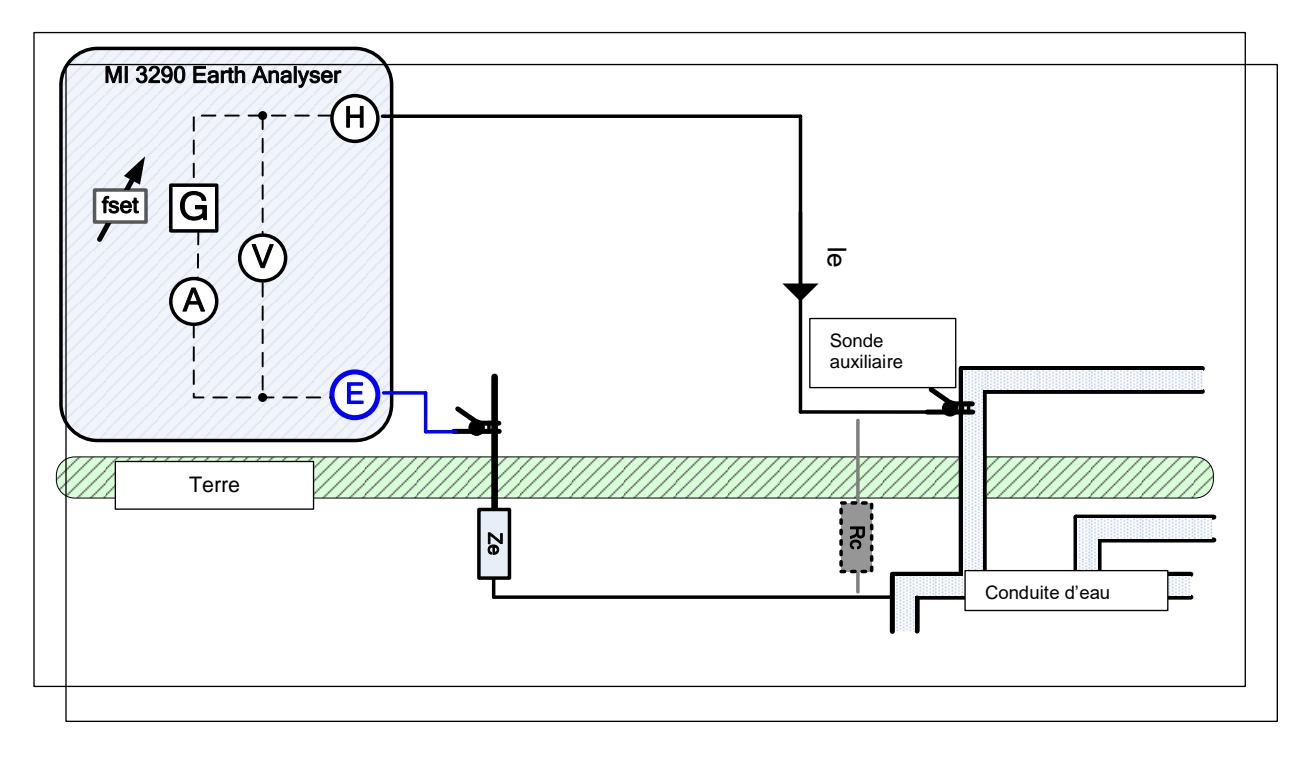

Image 11.8: Exemples de mesure à deux pôles

l'intermédiaire d'une sonde auxiliaire (H). L'impédance de la sonde auxiliaire (H) doit être aussi faible que possible afin d'injecter un courant d'essai élevé. L'impédance Rc peut être diminuée en utilisant plus de sondes en parallèle ou en utilisant un système auxiliaire de mise à la terre comme sonde auxiliaire. Un courant injecté plus élevé améliore l'immunité contre les faux courants de terre. L'impédance de terre Ze est déterminée à partir du rapport tension/courant. Habituellement, l'impédance Rc est beaucoup plus faible que Ze. Dans ce cas, le résultat peut être considéré comme Ze.

$$Z_{e} = \frac{U_{H-E}[V]}{I_{e}[A]} = [\Omega] \qquad \text{où} \qquad Z_{e} >> R_{c}$$

| Z <sub>e</sub>   | Impédance de terre                              |
|------------------|-------------------------------------------------|
| R <sub>e</sub>   | Résistance de terre (en excluant la réactance)  |
| R <sub>c</sub>   | Impédance de la sonde de courant auxillaire (H) |
| le               | Courant de test injecté                         |
| Ū <sub>H-E</sub> | Tension de test entre les bornes H et E         |
| f <sub>set</sub> | Fréquence de Test                               |

Se référer à l'**Annexe C – Fonctionnalité et placement des sondes** de test pour plus d'information sur le placement de la sonde auxiliaire de courant (H).

Le test peut être démarré à partir de la fenêtre de mesure à 2 pôles. Avant d'effectuer un test, les paramètres suivants (Mode Test, Tension de test, Fréquence de test, Distance et Limite (Ze)) peuvent être modifiés.

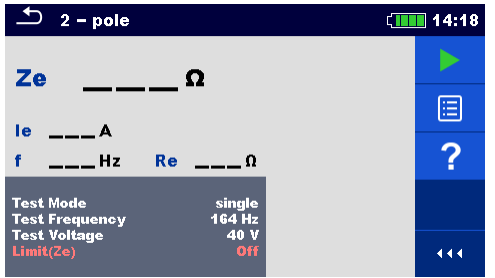

Image 11.9: Menu de mesure à deux pôles

#### Paramètres de test pour une mesure à 2 pôles:

Mode de Test Définir le mode de test : [simple, balayage]

| Fréquence de                 | Définir la fréquence de test: [55 Hz, 82 Hz, 94 Hz, 105 Hz, 111 Hz, 128 Hz,     |  |
|------------------------------|---------------------------------------------------------------------------------|--|
| Test *                       | 164 Hz, 329 Hz, 659 Hz, 1.31 kHz, 1.50 kHz, 2.63 kHz, 3.29 kHz, 6.59 kHz,       |  |
|                              | 13.1 kHz, 15.0 kHz]                                                             |  |
| Tension de                   | Définir la tension de test : [20 V ou 40 V]                                     |  |
| Test                         |                                                                                 |  |
| Distance (R)                 | Distance entre E et le piquet de terre auxiliare H (définie par l'utilisateur). |  |
| Limite (Ze)                  | Sélection de la valeur limite: [OFF, 0.1 $\Omega$ – 5.00 k $\Omega$ ]           |  |
| *Mode test simple seulement. |                                                                                 |  |

#### Procédure de mesure à deux pôles:

- □ Sélectionner la fonction de mesure à deux pôles.
- Définir les paramètres de test (mode, tension, fréquence, distance et limite).
- □ Connecter les cordons de test à l'appareil et à l'objet à tester.
- Appuyer sur la touche Executer pour débuter la mesure.
- Attendre que le résultat du test s'affiche sur l'écran.
- Appuyer sur les touches fléchées pour basculer entre la vue du graphique et la vue du résultat (optionnel).
- □ Sauvegarder les résultats (optionnel).

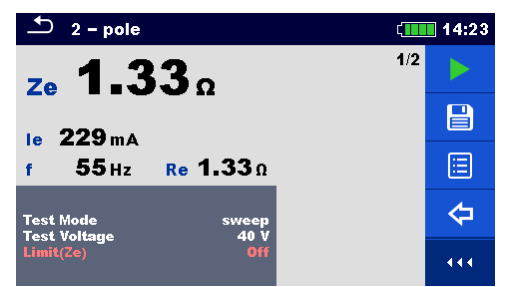

Image 11.10: Exemple de résultat de mesure à deux pôles

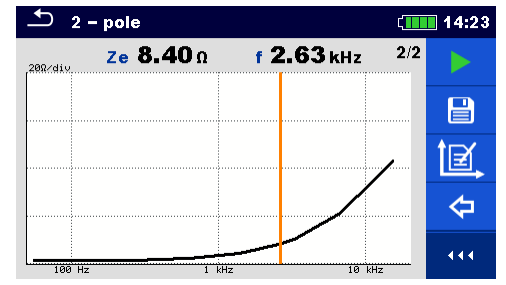

Image 11.11: Exemple de vue graphique de mesure à deux pôles

#### Notes:

- Prendre en consideration les avertissements affichés lorsque la mesure est débutée!
- Des courants de bruit élevés et des tensions à la terre peuvent influencer les résultats de mesure. Dans ce cas, le testeur affiche l'avertissement "bruit".
- Pour les mesures à haute fréquence, utiliser la borne de protection et le câble protégé (H).

Notes liées aux sondes:

- **Une impedance haute de la sonde H peut influencer les résultats de mesure.**
- Les sondes doivent être places à une distance suffisante de l'objet testé.

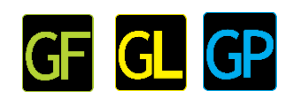

# 11.2.2 Mesures à 3 Pôles

La mesure à 3 pôles est la méthode de test de mise à la terre standard. C'est le seul choix si aucune borne auxiliaire bien mise à la terre n'est disponible. La mesure s'effectue à l'aide de deux sondes de mise à la terre. L'inconvénient de l'utilisation de trois fils est que la résistance de la sonde E est ajoutée au résultat.

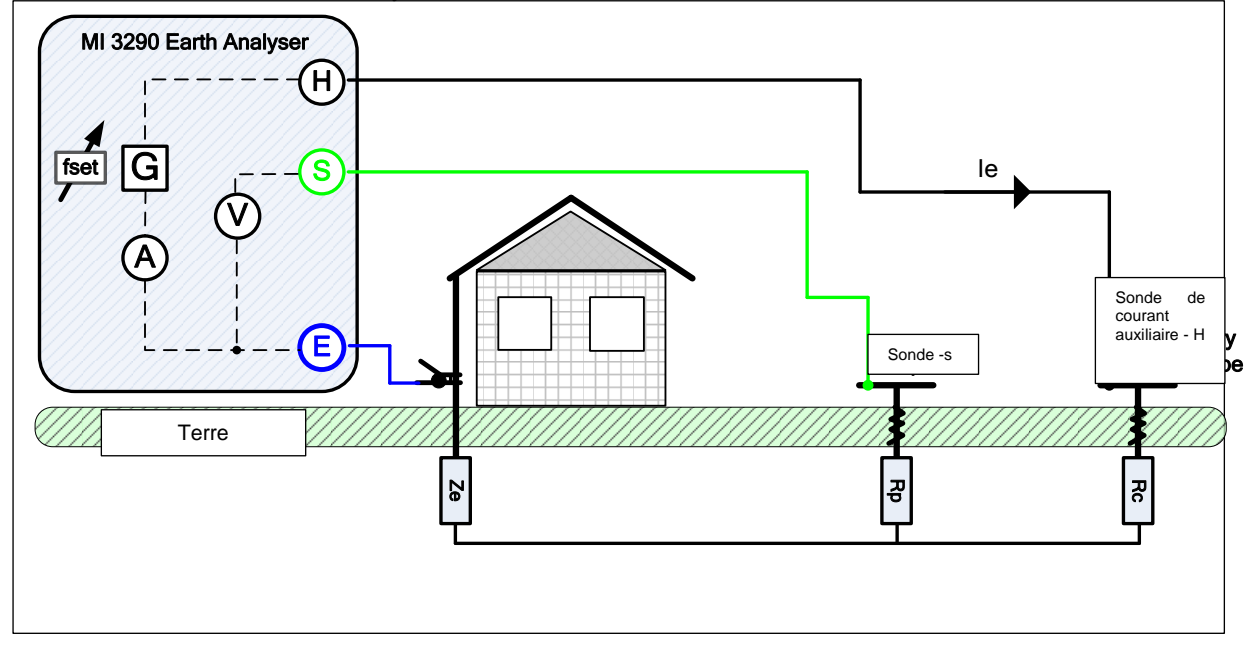

Figure 11.12: Exemple de mesure à 3 pôles

Pendant la mesure, un courant sinusoïdal le est injecté dans la terre par l'intermédiaire d'une sonde de courant auxiliaire (H). L'impédance de la sonde auxiliaire (H) doit être aussi faible que possible afin d'injecter un courant d'essai élevé. L'impédance Rc peut être diminuée en utilisant plus de sondes en parallèle. Un courant injecté plus élevé améliore l'immunité contre les faux courants de terre. La chute de tension est mesurée par la sonde de potentiel auxiliaire (S). L'impédance de terre Ze est déterminée à partir du rapport tension / courant.

Dans l'exemple suivant, l'impédance de terre est mesurée à une fréquence définie:

$$Z_e = \frac{U_{S-E}[V]}{I_e[A]} = [\Omega]$$

où:

| 041              |                                                   |
|------------------|---------------------------------------------------|
| Z <sub>e</sub>   | Impédance de terre                                |
| R <sub>e</sub>   | Résistance de terre (sauf la réactance)           |
| R <sub>c</sub>   | Impédance de la sonde de courant auxiliaire (H)   |
| R <sub>p</sub>   | Impédance de la sonde de potentiel auxiliaire (S) |
| le               | Courant de test injecté                           |
| U <sub>S-E</sub> | Tension de test entre les bornes S et E           |
| f <sub>set</sub> | Fréquence de Test                                 |
|                  |                                                   |

Se référer à l'Annexe C – Fonctionnalité et placement des sondes de test pour plus d'informations sur le placement de la sonde de courant auxiliaire (H) et la sonde de potentiel (S).

Des courants de bruit élevés et des tensions à la terre peuvent influencer les résultats de mesure. Avant d'effectuer un test, les paramètres suivants (Mode Test, Tension de test, Fréquence de test, Distance et Limite (Ze)) peuvent être modifiés.

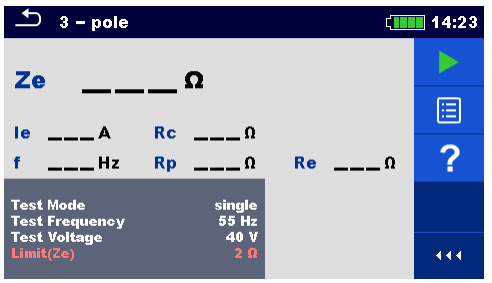

Image 11.13: Menu de mesure à 3 pôles

#### Paramètres de test pour une mesure à 3 – pôles:

| Mode de Test        | Définir le mode de test: [simple, balayage]                                      |
|---------------------|----------------------------------------------------------------------------------|
| Fréquence de        | Définir la fréquence de test: [55 Hz, 82 Hz, 94 Hz, 105 Hz, 111 Hz, 128 Hz,      |
| test*               | 164 Hz, 329 Hz, 659 Hz, 1.31 kHz, 1.50 kHz, 2.63 kHz, 3.29 kHz, 6.59 kHz,        |
|                     | 13.1 kHz, 15.0 kHz]                                                              |
| Tension de          | Définir la tension de test: [20 V ou 40 V]                                       |
| test                |                                                                                  |
| Distance (r)        | Distance entre les sondes E et S (définie par l'utilisateur).                    |
| Distance (R)        | Distance entre E et le piquet de terre auxiliaire H (définie par l'utilisateur). |
| Limite (Ze)         | Sélection de la valeur limite: [OFF, 0.1 $\Omega$ – 5.00 k $\Omega$ ]            |
| *made to at aims al | a aquilament                                                                     |

\*mode test simple seulement.

#### Procédure de mesure à 3-pôles:

- □ Sélectionner la fonction de mesure à 3-pôles.
- Définir les paramètres de test (mode, tension, fréquence, distance et limite).
- Connecter les cordons de test à l'appareil et à l'objet à tester.
- Appuyer sur la touche Exécuter pour débuter la mesure
- Attendre que le résultat du test soit affiché à l'écran.
- Appuyer sur les touches fléchées pour basculer entre la vue graphique et la vue du résultat (optionnel).
- □ Sauvegarder les résultats (optionnel).

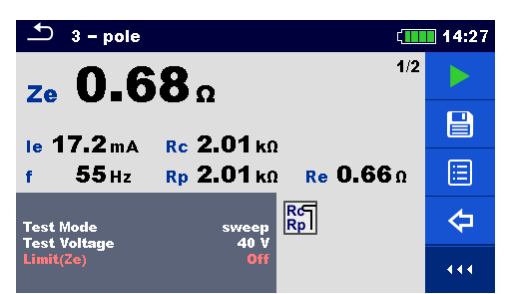

Image 11.14: Exemple de résultat de mesure à 3 pôles

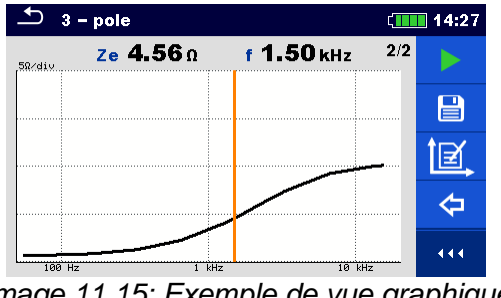

Image 11.15: Exemple de vue graphique d'une mesure à 3 pôles

#### Notes:

- **Tenir compte des avertissements affichés au début de la mesure !**
- Des courants de bruit élevés et des tensions à la terre peuvent influencer les résultats de mesure. Dans ce cas, le testeur affiche l'avertissement "bruit".
- Pour les mesures à haute fréquence, utiliser la borne de protection et le câble blindé (H).

Notes (Sondes):

Une impédance élevée des sondes S et H pourrait influencer les résultats de mesure. Dans ce cas, les avertissements "Rp" et "Rc" sont affichés. Il n'y a pas d'indication de réussite / échec dans ce cas. Les sondes doivent être placées à une distance suffisante de l'objet mesuré.

# 11.2.3 Mesure à 4 – pôles

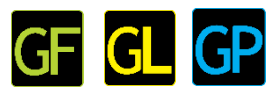

L'avantage de l'utilisation du test à 4 pôles est que les cordons et les résistances de contact entre la borne de mesure E et l'élément testé n'influencent pas la mesure.

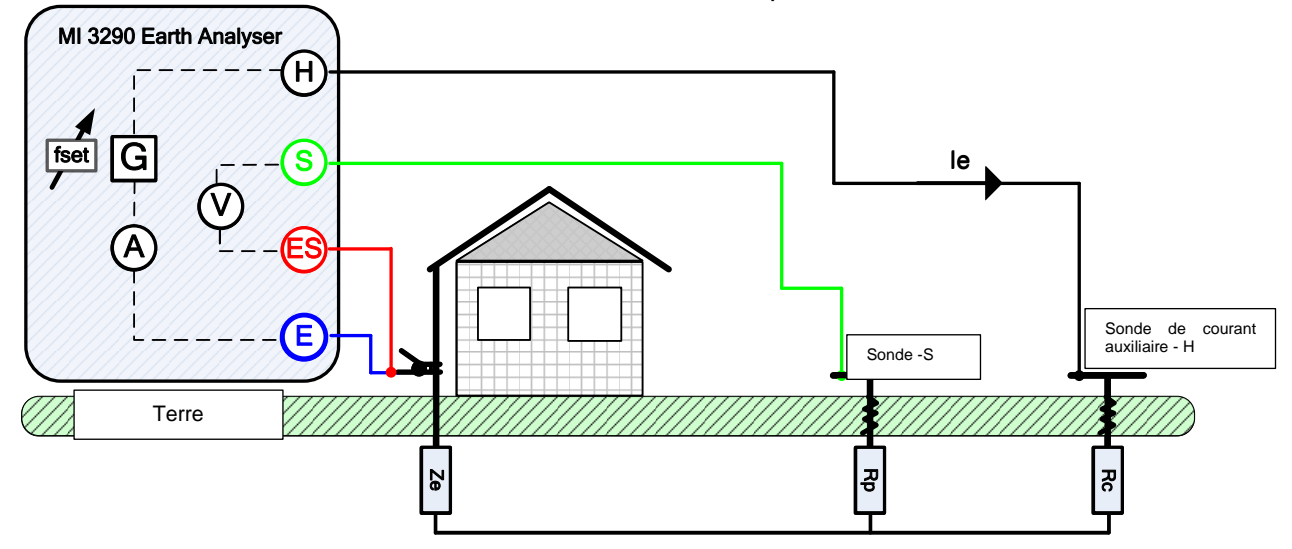

Image 11.16: Exemple de mesure à 4 – pôles

Pendant la mesure, un courant sinusoïdal le est injecté dans la terre par l'intermédiaire d'une sonde de courant auxiliaire (H). L'impédance de la sonde auxiliaire (H) doit être aussi faible que possible afin d'injecter un courant d'essai élevé. L'impédance Rc peut être diminuée en utilisant plus de sondes en parallèle. Un courant injecté plus élevé améliore l'immunité contre les faux courants de terre. La chute de tension différentielle est mesurée par la sonde de potentiel auxiliaire (S) et la borne (ES). L'impédance de terre Ze est déterminée à partir du rapport tension / courant.

Dans l'exemple suivant, l'impédance de terre est mesurée:

$$Z_e = \frac{U_{S-ES}[V]}{I_e[A]} = [\Omega]$$

| où:               |                                                   |
|-------------------|---------------------------------------------------|
| Ze                | Impédance de terre                                |
| R <sub>e</sub>    | Résistance de terre (sauf la réactance)           |
| R <sub>c</sub>    | Impédance de la sonde de courant auxiliaire (H)   |
| R <sub>p</sub>    | Impédance de la sonde de potential auxiliaire (S) |
| le                | Courant de test injecté                           |
| U <sub>S-ES</sub> | Tension de test entre les bornes S et ES          |
| f <sub>set</sub>  | Fréquence de Test                                 |

Se référer à l' **Annexe C – Fonctionnalité et placement des sondes de test** pour plus d'informations sur le placement de la sonde de courant de terre auxiliaire (H) et la sonde de potentiele (S).

Le test peut être démarré à partir de la fenêtre de mesure à 4 pôles. Avant d'effectuer un test, les paramètres suivants (Mode Test, Tension de test, Fréquence de test, Distance et Limite (Ze) peuvent être modifiés.

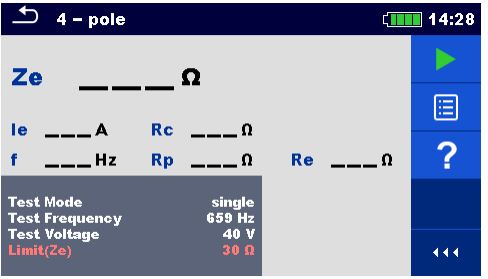

Image 11.17: Menu de mesure 4 - pôles

#### Paramètres de test 4 – pôles:

Mode de test Définir le mode de test : [simple, balayage]

| Fréquence de       | Définir la fréquence de test : [55 Hz, 82 Hz, 94 Hz, 105 Hz, 111 Hz, 128 Hz,     |
|--------------------|----------------------------------------------------------------------------------|
| test*              | 164 Hz, 329 Hz, 659 Hz, 1.31 kHz, 1.50 kHz, 2.63 kHz, 3.29 kHz, 6.59 kHz,        |
|                    | 13.1 kHz, 15.0 kHz]                                                              |
| Tension de         | Définir la tension de test: [20 V ou 40 V]                                       |
| test               |                                                                                  |
| Distance (r)       | Distance entre les sondes E et S (définie par l'utilisateur).                    |
| Distance (R)       | Distance entre E et le piquet de terre auxiliaire H (définie par l'utilisateur). |
| Limite (Ze)        | Sélection de la valeur limite: [OFF, 0.1 $\Omega$ – 5.00 k $\Omega$ ]            |
| *maada taat aimaal | a aculament                                                                      |

\*mode test simple seulement.

#### Procédure de mesure 4-pôles:

- □ Sélectionner la fonction mesure 4 pôles.
- Définir les paramètres de test (mode, tension, fréquence, distance et limite).
- Connecter les cordons de test à l'appareil et à l'objet à tester.
- Appuyer sur la touche Exécuter pour débuter la mesure.
- Attendre jusqu'à ce que le résultat de test soit affiché à l'écran
- Appuyer sur les touches fléchées pour naviguer entre la vue graphique et la vue résultat (optionnel).
- □ Sauvegarder les résultats (optionnel).

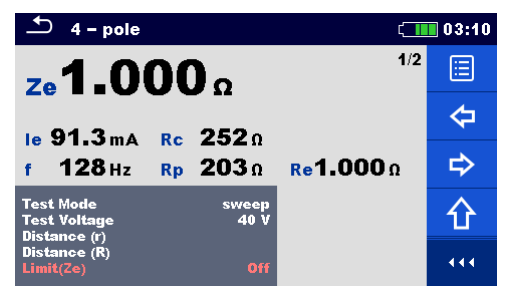

Image 11.18: Exemple de résultat de mesure 4-pôles

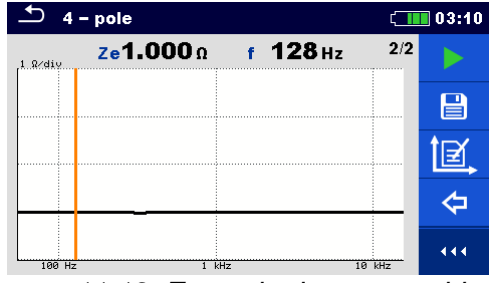

Image 11.19: Exemple de vue graphique d'une mesure 4-pôles

#### Notes:

- Tenir compte des avertissements affichés au début de la mesure !
- Des courants de bruit élevés et des tensions à la terre peuvent influencer les résultats de mesure. Dans ce cas, le testeur affiche l'avertissement "bruit".
- Pour les mesures à haute fréquence, utiliser la borne de protection et le câble blindé (H).

Notes (Sondes) :

Une impédance élevée des sondes S et H pourrait influencer les résultats de mesure. Dans ce cas, les avertissements "Rp" et "Rc" sont affichés. Il n'y a pas d'indication de réussite / échec dans ce cas. Les sondes doivent être placées à une distance suffisante de l'objet mesuré.

**Mesure sélective** (Pince classique) 

Cette mesure est applicable pour mesurer les résistances de terre sélectives des différents points de mise à la terre d'un système. Les barres de mise à la terre n'ont pas besoin d'être déconnectées pendant la mesure. Un câblage à 4 pôles est utilisé pour cette mesure.

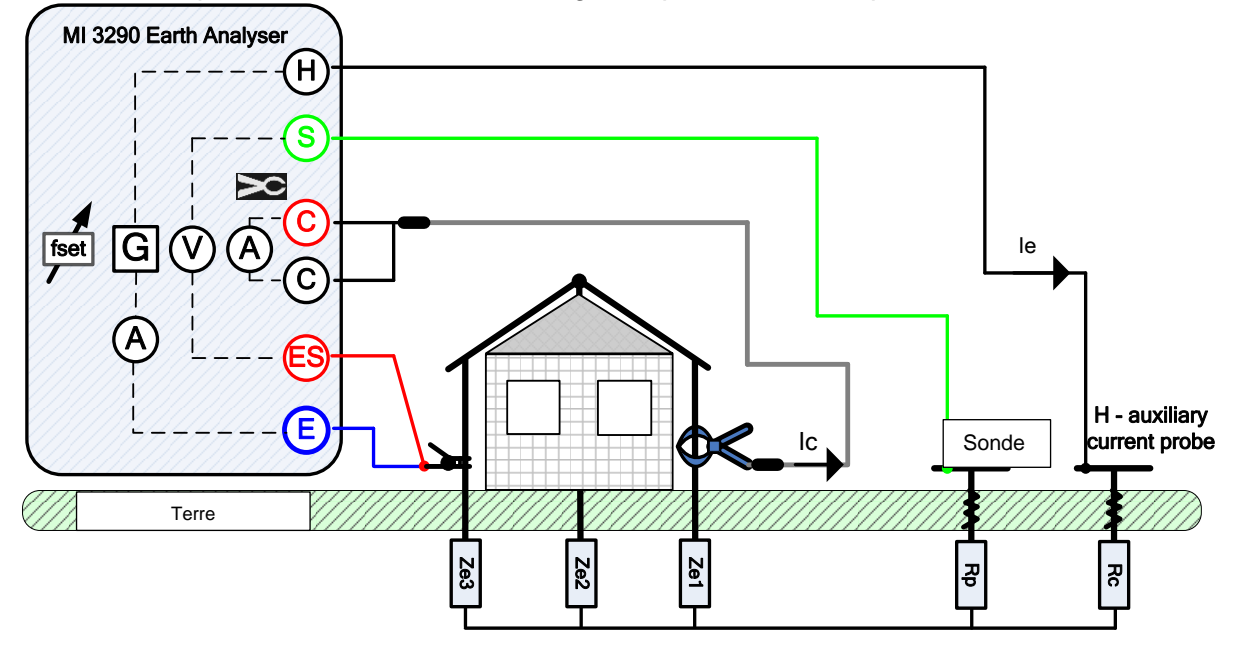

Image 11.20: Exemple de mesure sélective (Pince classique)

l'intermédiaire d'une sonde de courant auxiliaire (H). L'impédance de la sonde auxiliaire (H) doit être aussi faible que possible afin d'injecter un courant d'essai élevé. L'impédance Rc peut être diminuée en utilisant plus de sondes en parallèle. Un courant injecté plus élevé améliore l'immunité contre les faux courants de terre. La chute de tension est mesurée par la sonde de potentiel auxiliaire (S) et la borne (ES). Le courant sélectif lc est mesuré par l'électrode de terre (Ze1) sélectionnée par l'utilisateur. L'impédance de terre Zsel sélectionnée est déterminée à partir du rapport tension / courant (pince de courant externe lc).

Selon l'exemple, l'impédance de terre sélective (individuelle) est mesurée:

$$Z_{sel} = \frac{U_{s-ES}[V]}{I_{c}[A] * N} = \frac{U_{s-ES}[V]}{I_{Ze1}[A]} = [\Omega] \quad I_{c} = \frac{Z_{e1} ||Z_{e2} ||Z_{e3}}{Z_{e1}} * I_{e} = [A]$$

| ou:               |                                                            |
|-------------------|------------------------------------------------------------|
| Z <sub>sel</sub>  | Impédance de terre sélectionnée                            |
| Z <sub>e1-3</sub> | Impédance de terre                                         |
| R <sub>c</sub>    | Impédance de la sonde de courant auxiliaire (H)            |
| R <sub>p</sub>    | Impédance de la sonde de potential auxiliaire (S)          |
| le                | Courant de test injecté                                    |
| I <sub>c</sub>    | Courant mesuré avec la pince classique                     |
| U <sub>S-ES</sub> | Tension de test entre les bornes S et ES                   |
| Ν                 | Ratio de rotation des pinces de courant ( selon le modèle) |
| f <sub>set</sub>  | Fréquence de test                                          |

Se référer à l'Annexe C – Fonctionnalité et placement des sondes de test pour plus d'informations sur le placement de la sonde de courant de terre auxiliaire (H) et la sonde de potentiel(S).

Le test peut être démarré à partir de la fenêtre de mesure sélective (Pince classique). Avant d'effectuer un test, les paramètres suivants (Mode Test, Type de pince, Fréquence de test, Distance et Limite (Zsel) peuvent être modifiés.

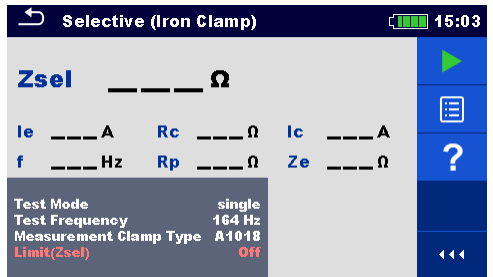

Image 11.21: Menu de mesure sélective (Pince classique)

#### Paramètres de test sélectif (Pince classique):

| Mode de Test     | Définir le mode de test: [simple, balayage]                                      |
|------------------|----------------------------------------------------------------------------------|
| Fréquence de     | Définir la fréquence de test: [55 Hz, 82 Hz, 94 Hz, 105 Hz, 111 Hz, 128 Hz,      |
| Test *           | 164 Hz, 329 Hz, 659 Hz, 1.31 kHz, 1.50 kHz]                                      |
| Type de pince    | Définir le type de pince: [A1018]                                                |
| Distance (r)     | Distance entre les sondes E et S (définie par l'utilisateur).                    |
| Distance (R)     | Distance entre E et le piquet de terre auxiliaire H (définie par l'utilisateur). |
| Limite (Zsel)    | Sélection de la valeur limite: [OFF, 0.1 $\Omega$ – 5.00 k $\Omega$ ]            |
| *mode test simpl | e seulement                                                                      |

mode test simple seulement.

#### Procédure de mesure sélective (pince classique):

- Sélectionner la fonction mesure sélective (pince classique).
- Définir les paramètres de test (mode, type de pince, fréquence, distance et limite).
- Connecter les cordons de test et la pince à l'appareil et à l'objet à tester
- □ Appuyer sur la touche Exécuter pour débuter la mesure.
- □ Attendre que le résultat de test s'affiche à l'écran.
- Appuyer sur les touches fléchées pour naviguer entre la vue graphique et la vue de résultat (optionnel).
- Sauvegarder les résultats (optionnel).

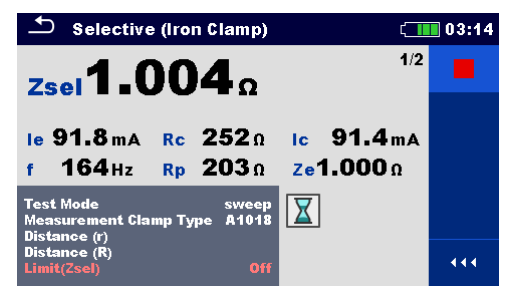

Image 11.22: Exemple de résultat de mesure sélective (pince classique)

| Selective (Iron Clamp) |            |   | 03:15         |     |   |
|------------------------|------------|---|---------------|-----|---|
| 1 Ω∕div                | Zsel 1.00Ω | f | <b>105</b> нz | 2/2 | 企 |
|                        |            |   |               |     | 公 |
|                        |            |   |               |     | ¢ |
|                        |            |   |               | _   | ⇔ |
| 100                    | Hz         |   | 1 kH          | z   |   |

Image 11.23: Exemple de vue graphique *d'une mesure sélective (pince classique)* 

#### Notes:

- Prendre en consideration les avertissements lors du début de la mesure!
- Des courants de bruit élevés et des tensions à la terre peuvent influencer les résultats de mesure. Dans ce cas, le testeur affiche l'avertissement "bruit".
- Pour les mesures à haute fréquence, utiliser la borne de protection et le câble blindé (H).

Notes (Sondes):

- □ Une impédance élevée des sondes S et H pourrait influencer les résultats de mesure. Dans ce cas, les avertissements "Rp" et "Rc" sont affichés. Il n'y a pas d'indication de réussite / échec dans ce cas.
- Les sondes doivent être placées à une distance suffisante de l'objet mesuré.

## 11.2.4 2 Mesure avec pinces

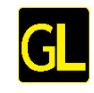

Ce système de mesure est utilisé pour mesurer les impédances de terre des piquets de mise à la terre, des câbles, des connexions sous terre, etc. La méthode de mesure a besoin d'une boucle fermée pour pouvoir générer des courants de test. Il est particulièrement adapté à une utilisation dans les zones urbaines car il n'y a généralement pas la possibilité de placer les sondes de test.

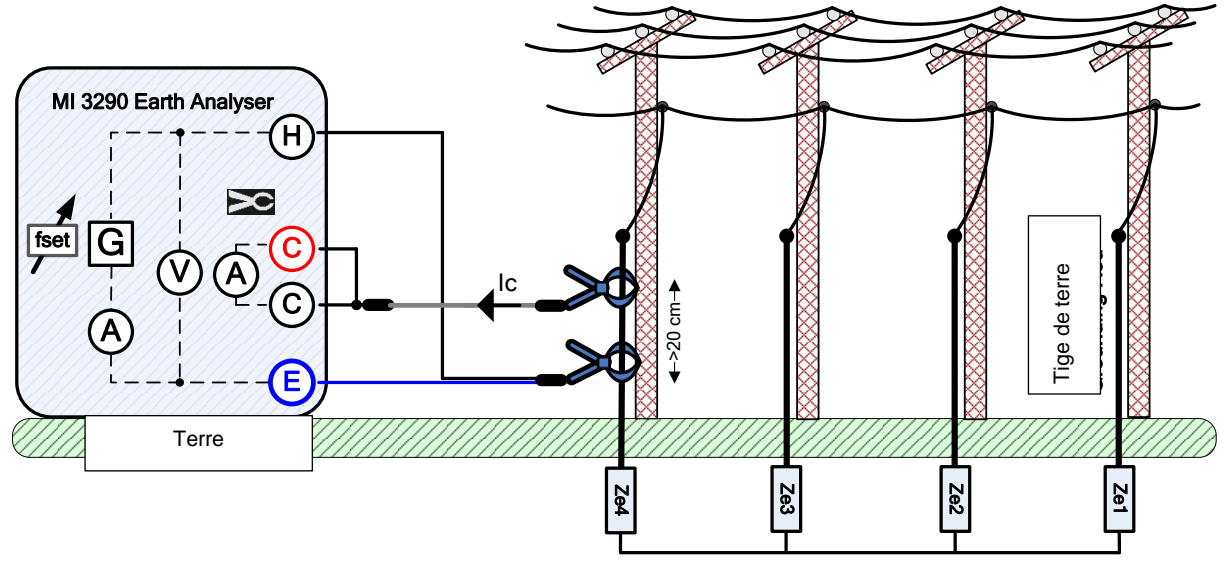

Image 11.24: Exemple avec 2 pinces

Une pince (générateur) injecte une tension dans le système de mise à la terre. La tension injectée génère un courant de test dans la boucle. Si l'impédance de terre totale de la boucle de terre des électrodes Ze1, Ze2, Ze3 et Ze4 connectées en parallèle est bien inférieure à l'impédance de l'électrode testée Ze4, alors le résultat peut être considéré comme Ze4. D'autres impédances individuelles peuvent être mesurées en enserrant d'autres électrodes de terre avec les pinces de courant.

Selon l'exemple, l'impédance de terre est mesurée :

$$Z_{e4} + (Z_{e1} || Z_{e2} || Z_{e3}) = \frac{U_{H-E}[V] * \frac{1}{N}}{I_{c}[A]} = [\Omega]$$

| ou:                |                                         |
|--------------------|-----------------------------------------|
| Z <sub>e1-e4</sub> | Impédance de Terre                      |
| I <sub>c</sub>     |                                         |
| U <sub>H-E</sub>   | Tension de test entre les bornes H et E |
| Ν                  |                                         |
| (générateur)       |                                         |
|                    | (selon le modèle de pince)              |
| f <sub>set</sub>   | Fréquence de test                       |

#### Note:

Le test de résistance de terre avec deux pinces est parfois appelé "test de résistance de boucle".

Le test peut être démarré à partir de la fenêtre de mesure à 2 Pinces. Avant d'effectuer un test, les paramètres suivants (Type de pince de mesure, Fréquence de test, Type de pince génératrice et Limite (Ze) peuvent être édités.

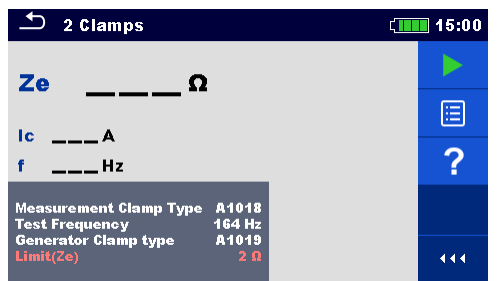

Image 11.25: Menu de mesure à 2 pinces

#### Paramètre de test à 2 pinces:

| Type de pince de mesure    | Définir le type de pinces de mesure [A1018]                      |
|----------------------------|------------------------------------------------------------------|
| Fréquence de test          | Définir la fréquence de test: [82 Hz, 94 Hz, 105 Hz, 111 Hz,     |
| -                          | 128 Hz, 164 Hz, 329 Hz]                                          |
| Type de pinces génératrice | Définir le type de pinces génératrice : [A1019]                  |
| Limite (Ze)                | Sélection de la valeur limite [OFF, 0.1 $\Omega$ – 40 $\Omega$ ] |

#### Procédure de mesure à deux pinces:

- Sélectionner la fonction de mesure à deux pinces.
- Définir les paramètres de test (type de pinces, fréquence et limite).
- Connecter les pinces à l'appareil et à l'objet testé.
- Appuyer sur la touche Run (exécuter) pour débuter la mesure.
- Attendre que le résultat de test soit affiché à l'écran.
- Appuyer à nouveau sur la touche Run pour arrêter la mesure.
- Sauvegarder les résultats (optionnel).

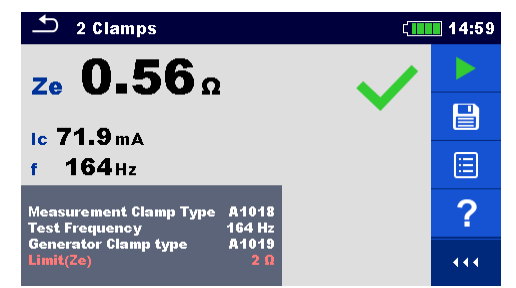

Image 11.26: Exemple de résultat de mesure à deux pinces

Notes:

- □ Prendre en considération les avertissements affichés au début de la mesure !
- Des courants de bruit élevés et des tensions de terre peuvent influencer les résultats de mesure. Dans ce cas, le testeur affiche l'avertissement "bruit".

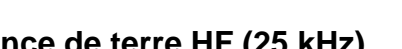

## 11.2.5 Mesure de résistance de terre HF (25 kHz)

La méthode de mesure à haute fréquence offre l'avantage d'éliminer l'influence des mises à la terre des tours adjacentes reliées par un fil de terre aérien (compensation automatique des composants inductifs). Un câblage à 3 pôles est utilisé pour cette mesure.

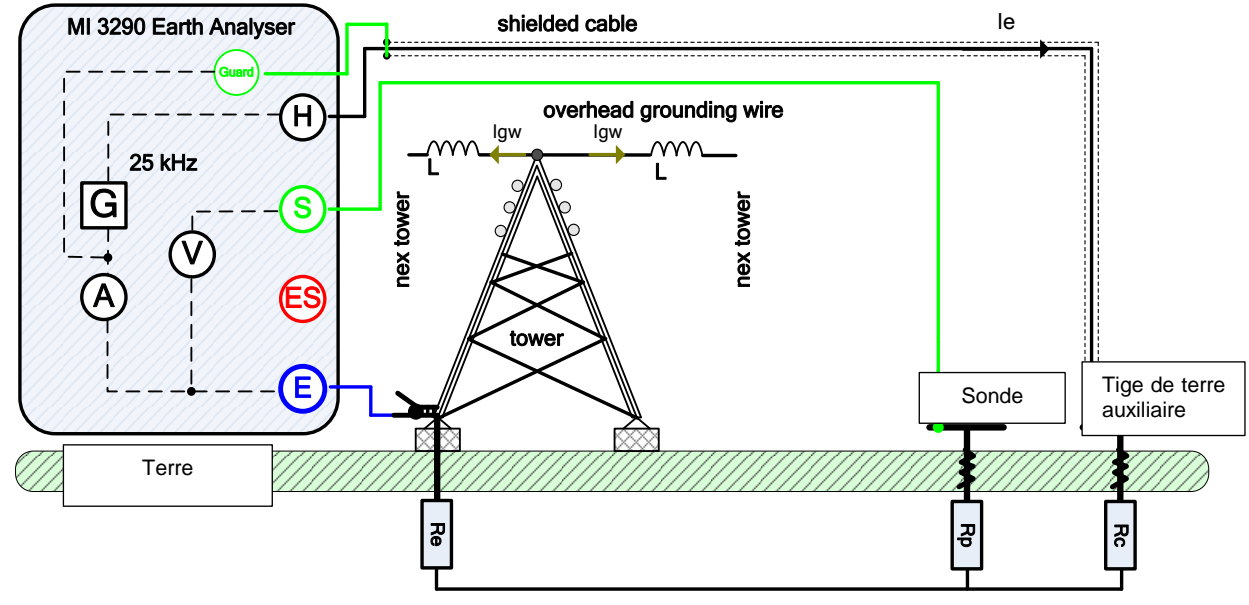

Image 11.27: Exemple de Résistance de Terre HF (25 kHz)

Pendant la mesure, un courant sinusoïdal (25 kHz) est injecté dans la terre par l'intermédiaire d'une sonde auxiliaire (H). L'impédance de la sonde auxiliaire (H) doit être aussi faible que possible afin d'injecter un courant d'essai élevé. L'impédance Rc peut être diminuée en utilisant plus de sondes en parallèle. Un courant injecté plus élevé améliore l'immunité contre les faux courants de terre. La chute de tension est mesurée par la sonde de potentiel auxiliaire (S). La résistance de terre Re est déterminée à partir du rapport tension / courant. Dans l'exemple suivant, la résistance de terre est mesurée :

$$R_e = \frac{U_{S-E}[V]}{I_e[A]} = [\Omega]$$

~``··

| ou:              |                                                      |
|------------------|------------------------------------------------------|
| R <sub>e</sub>   | Résistance de Terre ( sauf la réactance)             |
| Z <sub>e</sub>   | Impédance de Terre                                   |
| R <sub>c</sub>   | Impédance de la sonde de courant auxiliaire (H)      |
| R <sub>p</sub>   | Impédance de la sonde de potentiel auxiliaire (Ś)    |
| le               | Courant de test injecté                              |
| U <sub>S-E</sub> | Tension de Test entre les bornes S et E              |
| l <sub>gw</sub>  | Courant du fil de mise à la terre aérien             |
| Note:            |                                                      |
|                  | Compensation automatique des composantes inductives. |

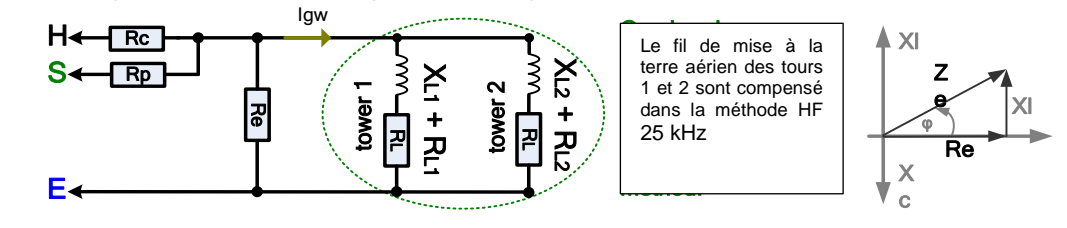

Image 11.28: Méthode de compensation en HF (25 kHz)

□ Inductance typique du fil de terre dans les lignes électriques 0,2 mH - 200 mH.

Le test peut être démarré à partir de la fenêtre de mesure de la résistance de terre HF (25 kHz). Avant d'effectuer un test, les paramètres suivants : Distance et Limite (Re) peuvent être modifiés.

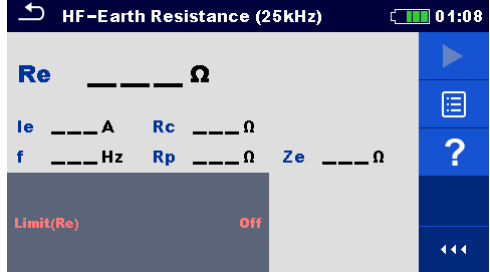

Image 11.29: Menu de mesure de résistance de terre HF (25 kHz)

#### Paramètres de test de résistance de terre HF (25 kHz):

| Distance (r) | Distance entre les sondes E et S (définie par l'utilisateur).                  |
|--------------|--------------------------------------------------------------------------------|
| Distance (R) | Distance entre E et la tige de terre auxiliaire H (définie par l'utilisateur). |
| Limit (Re)   | Sélectionner la valeur limite [OFF, 1 $\Omega$ – 100 $\Omega$ ]                |

#### Procédure de mesure de résistance de terre HF (25 kHz) :

- Sélectionner la fonction Mesure de résistance de terre HF- (25 kHz).
- Définir les paramètres de test (distance, limite).
- Connecter les cordons de test à l'appareil et à l'objet à tester. Utiliser un câble isolé (H) avec un raccord de protection.
- □ Appuyer sur la touche Run pour débuter la mesure.
- □ Attendre que le résultat du test soit affiché à l'écran.
- Sauvegarder les résultats (optionnel).

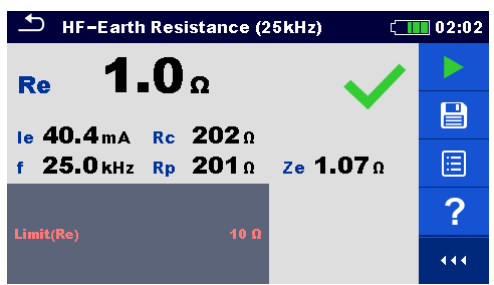

Image 11.30: Exemple de résultat de mesure de résistance de terre HF (25 kHz)

Notes :

- Prendre en considération les avertissements affichés lors du début de la mesure !
- Des courants de bruit élevés et des tensions de terre peuvent influencer les résultats de mesure. Dans ce cas, le testeur affiche l'avertissement "bruit".

#### Notes (Sondes) :

- Une impédance élevée des sondes S et H pourrait influencer les résultats de mesure. Dans ce cas, les avertissements "Rp" et "Rc" sont affichés. Il n'y a pas d'indication de réussite / échec dans ce cas.
- Les sondes doivent être placées à une distance suffisante de l'objet mesuré.

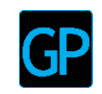

# 11.2.6 Mesure sélective (Pinces Flex 1 - 4)

Cette mesure est applicable pour mesurer les résistances de terre sélectives des différents points de mise à la terre d'un système de terre. Les barrettes de mise à la terre n'ont pas besoin d'être déconnectées pendant la mesure. Un câblage à 4 pôles est utilisé pour cette mesure.

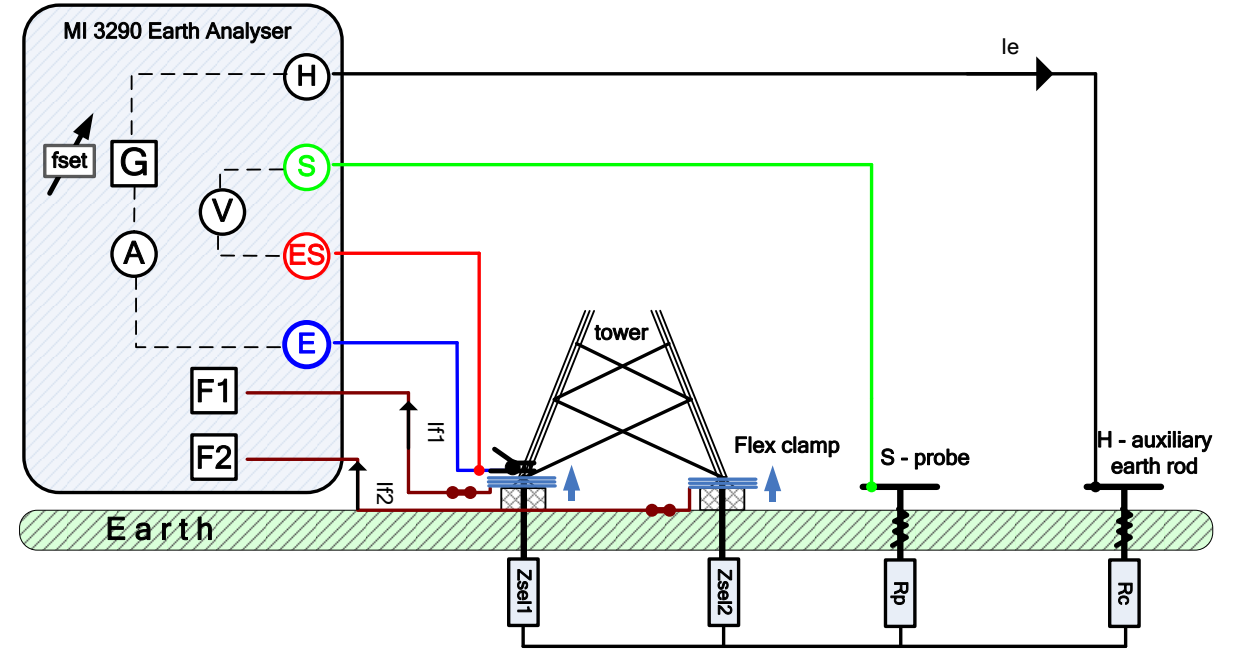

Image 11.31: Exemple de mesure sélective (Pinces Flexs 1-4) example

Pendant la mesure, un courant sinusoïdal le est injecté dans la terre par l'intermédiaire d'une sonde auxiliaire (H). L'impédance de la sonde auxiliaire (H) doit être aussi faible que possible afin d'injecter un courant d'essai élevé. L'impédance Rc peut être diminuée en utilisant plus de sondes en parallèle. Un courant injecté plus élevé améliore l'immunité contre les faux courants de terre. La chute de tension est mesurée par la sonde de potentiel auxiliaire (S) et la borne (ES). Les courants sélectifs lf1-4 sont mesurés par les électrodes de mise à la terre Zsel1-4 sélectionnées par l'utilisateur. L'impédance de terre Zsel1-4 est déterminée à partir du rapport tension / courant (pince de courant externe - lf1-4).

L'impédance de terre totale est mesurée :

$$\frac{1}{Z_{tot}} = \sum_{i=1}^{4} \frac{1}{Z_{sel_{i}}} = \left[\frac{1}{\Omega}\right] \qquad Z_{sel_{i}} = \frac{U_{s-ES}[V]}{I_{f_{i}}} = [\Omega] \quad \text{où:} \ i = [1..4]$$

où:

| Z <sub>tot</sub>    | Impédance de terre totale sélectionnée            |
|---------------------|---------------------------------------------------|
| Z <sub>sel1-4</sub> | Impédance de terre sélectionnée                   |
| R <sub>c</sub>      | Impédance de la sonde de courant auxiliaire (H)   |
| R <sub>p</sub>      | Impédance de la sonde de potentiel auxiliaire (S) |
| le                  | Courant de test injecté                           |
| I <sub>f1-4</sub>   | Courant mesurée avec les pinces Flex              |
| U <sub>S-ES</sub>   | Tension de test entre les bornes S et ES          |
| f <sub>set</sub>    | Fréquence de Test                                 |

Se référer à l'**Annexe C – Fonctionnalité et placement des sondes de test** pour plus d'informations sur le placement de la sonde de courant auxiliaire (H) et de la sonde de potentiel (S).

Le test peut être démarré à partir de la fenêtre de mesure Selective (Pinces Flex 1-4). Avant d'effectuer un test, les paramètres suivants (Mode Test, Fréquence de test, Nombre de tours F1 - F4. Distance et Limite (Ztot) peuvent être modifiés.

| Selective (Flex Clamps                                  | 1-4) ( <b>111</b> 15:02                                                                                                    | Selective (Flex                          | Clamps 1-4) (111 15:03                                                                              |  |  |
|---------------------------------------------------------|----------------------------------------------------------------------------------------------------|------------------------------------------|----------------------------------------------------------------------------------------------------|--|--|
| Ztot 0                                                  | 1/2                                                                                                    | lf1A Zsel1                               | 2/2 <b>C</b>                                                                                        |  |  |
|                                                         |                                                                                                    | If2A Zsel2                               | · 0 🔳                                                                                               |  |  |
| ieA RCΩ<br>fHz RpΩ                                      | ZeΩ 🧲                                                                                                    | If3A Zsel3<br>If4A Zsel4                 | Ω fHz ζ                                                                                             |  |  |
| Test Mode single<br>Test Frequency 164 Hz               |                                                                                                    | Test Mode                                | single                                                                                              |  |  |
| Number of turns F1 1<br>Number of turns F2 1            |                                                                                                    | Number of turns F1<br>Number of turns F2 |                                                                                                    |  |  |
| Number of turns F3 1<br>Number of turns F4 1            | 111                                                                                                    | Number of turns F3<br>Number of turns F4 |                                                                                                    |  |  |
| Imag                                                    | e 11.32: Menu de me                                                                                                    | sure sélective (Pinces                   | s Flex 1-4)                                                                                         |  |  |
| Parametres de mesur                                     | e selective (Pinces I                                                                                                    | riex 1-4):                               |                                                                                                    |  |  |
|                                                         |                                                                                                    | de test : [EE LI= 02 ]                   |                                                                                                    |  |  |
| Frequence de Test"                                      |                                                                                                    |                                          | 12, 94 HZ, 105 HZ, 111 HZ,                                                                          |  |  |
| Nombro do touro E4                                      | $120 \Pi Z$ , $104 \Pi Z$ , $325$                                                                                                    |                                          | $\frac{2}{2}$ 1.50 KHZ                                                                              |  |  |
| Nombre de tours F1                                      | Definir le nombre de                                                                                                    | tours pour la pince Fi                   | $\frac{ex}{ex} \frac{1}{2} \frac{1}{2} \frac{2}{2} \frac{3}{4} \frac{4}{5} \frac{5}{6} \frac{6}{6}$ |  |  |
| Nombre de tours F2                                      | Definir le nombre de                                                                                                    | tours pour la pince Fi                   | $\frac{ex}{ex}$ 2 . [1, 2, 3, 4, 5, 6]                                                              |  |  |
| Nombre de tours F3                                      | Definir le nombre de                                                                                                    | tours pour la pince Fi                   | ex 3 : [1, 2, 3, 4, 5, 6]                                                                           |  |  |
| Nombre de tours F4                                      | Demnir le nombre de                                                                                                    | tours pour la pince Fi                   | ex 4 : [1, 2, 3, 4, 5, 6]                                                                           |  |  |
| Distance (r)                                            |                                                                                                    | a sonde 5 (dennie par                    |                                                                                                    |  |  |
| Distance (R)                                            | Distance entre E                                                                                                    | et la lige de terre                      | auxiliaire A (definie par                                                                           |  |  |
| Limito (7tot)                                           | Sóloction de la valor                                                                                                    |                                          | 5 00 kO1                                                                                            |  |  |
| *modo do tost uniquo s                                  |                                                                                                    | 1 minue. [OFF, 0.1 12 -                  | - 3.00 K22]                                                                                         |  |  |
| Procédure de mesure                                     | sólactiva (Dincas F                                                                                                    | lov 1-1)·                                |                                                                                                    |  |  |
| Sélectionner la                                         | fonction do mosuro                                                                                                    | sóloctivo (Dincos Elox                   | 1_1)                                                                                                |  |  |
|                                                         | mètres de test (mod                                                                                                    | selective (1 inces 1 lex                 | de tours et limite)                                                                                 |  |  |
| Connecter les                                           | cordons de test et les                                                                                                    | s ninces flex à l'annare                 | vil et à l'objet à tester                                                                           |  |  |
| Appuver sur la                                          | touche Run pour dét                                                                                                    | outer la mesure                          |                                                                                                    |  |  |
| □ Attendre que le                                       | e résultat du test s'aff                                                                                                    | iche à l'écran.                          |                                                                                                    |  |  |
| <ul> <li>Appuvez sur le</li> </ul>                      | s touches de curseur                                                                                                    | pour basculer entre la                   | a vue araphique et les vues                                                                         |  |  |
| de résultats mi                                         | ultiples.                                                                                                    |                                          | 3 1 1                                                                                               |  |  |
| Sauvegarder le                                          | es résultats (optionne                                                                                                    | I).                                      |                                                                                                    |  |  |
| ➡ Selective (Flex Clamps 1-4)                           | CIIII 12:36 Selective (Flex C                                                                                                    | ;lamps 1-4) 💷 12:36                      | Selective (Flex Clamps 1–4) [12:36                                                                  |  |  |
| - 6 69.                                                 | 1/3 If1 18.4mA Zsel1                                                                                                    | 10.15 Ω <sup>2/3</sup>                   | Ztot 6.74Ω f 329 Hz <sup>3/3</sup>                                                                  |  |  |
|                                                         | If2 9.3 mA Zsel2                                                                                                    | 20.1 Ω 💙 📄                               |                                                                                                    |  |  |
| le 17.1 mA Rc 2.00 kΩ<br>f 55 Hz Rn 2.00 kΩ Ze10.1      | If3 mA Zsel3                                                                                                    | Ω<br>0 f <b>329</b> Hz ा                 |                                                                                                    |  |  |
| Test Mode sweep                                         | Test Mode                                                                                                    | sweep                                    | Ztot                                                                                                |  |  |
| Number of turns F2     4       Number of turns F3     1 | Number of turns F2<br>Number of turns F3                                                                                                    |                                          | Zsell V                                                                                             |  |  |
| Number of turns F4 1<br>Limit(Ztot) 40 Ω                | Number of turns F4         1         444         Number of turns F4         1           Limit(Ztot)         40 Ω         444         100 Hz         144 |                                          |                                                                                                    |  |  |
| image 11.33: Exemp                                      | bie de Image 11.                                                                                                    | 34: Exemple de lr                        | nage 11.35: Exemple de                                                                              |  |  |
|                                                         | ,                                                                                                    | · · · · · · · · · · · · · · · · · · ·    | • , · · ·                                                                                           |  |  |
| résultats de mesu                                       | ire résultat                                                                                                    | 's de mesure v                           | ue graphique de mesure                                                                              |  |  |
| résultats de mesu<br>sélective (Pinces Fle              | ire résultat<br>x 1-4) sélective( l                                                                                                    | 's de mesure v<br>Pinces Flex 1-4) si    | ue graphique de mesure<br>élective(Pinces Flex 1-4)                                                 |  |  |

- **Prendre en considération les avertissements affichés lors du début de la mesure!**
- Des courants de bruit élevés et des tensions à la terre peuvent influencer les résultats de mesure. Dans ce cas, le testeur affiche l'avertissement "bruit".
- Pour les mesures à haute fréquence, utiliser la borne de protection et le câble blindé (H).

Notes (Sondes) :

- □ Une impédance élevée des sondes S et H pourrait influencer les résultats de mesure. Dans ce cas, les avertissements "Rp" et "Rc" sont affichés.
- Les sondes doivent être placées à une distance suffisante de l'objet mesuré.

#### Notes (Pinces Flex) :

- □ Si vous n'utilisez qu'une, deux ou trois pinces flex, connectez toujours une pince à la borne F1 (port de synchronisation).
- Veillez à ce que la flèche marquée sur les pinces pointe dans le sens du courant pour une mesure correcte.
- S'assurer que le nombre de tours est correctement saisi dans la fenêtre des paramètres de test.

#### Mesure Passive (Pinces Flex)

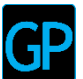

La méthode de mesure passive consiste à utiliser le "courant inductif" ou courant de mise à la terre Igw circulant dans le système de mise à la terre pour déterminer les résistances de terre sélectionnées des différents points de mise à la terre. La méthode de mesure consiste à n'utiliser qu'une seule sonde de potentiel auxiliaire (S).

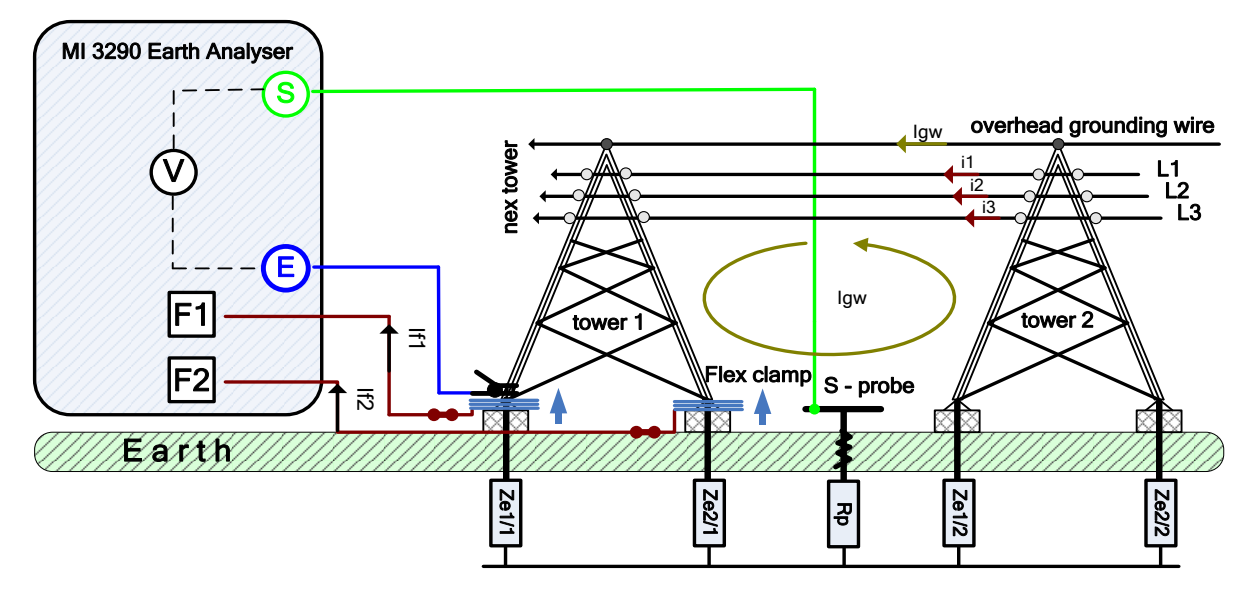

Image 11.36: Exemple de mesure passive (pinces flex)

Pendant la mesure, un "courant inductif" - Igw circule dans la terre à travers Zsel1/1, Zsel2/1, Zsel2/1, Zsel2/1, Zsel2/2. Un courant de bruit plus élevé améliore le résultat global de la mesure. La chute de tension est mesurée par la sonde de potentiel auxiliaire (S). Les courants sélectifs If1-4 sont mesurés par l'électrode de terre Zsel1-4/1 sélectionnée par l'utilisateur. L'impédance de terre Zsel1-4/1 est déterminée à partir du rapport tension / courant (pince de courant externe - If1-4).

L'impédance de terre totale est mesurée :

$$\frac{1}{Z_{tot}} = \sum_{i=1}^{4} \frac{1}{Z_{sel_{-}i/1}} = \left[\frac{1}{\Omega}\right] \qquad \qquad Z_{sel_{-}i/1} = \frac{U_{s-E}[V]}{I_{f_{-}i}} = \left[\Omega\right] \text{ où: } i = [1..4]$$

où:

| 041                   |                                                       |
|-----------------------|-------------------------------------------------------|
| Z <sub>tot</sub>      | Impédance de terre totale sélectionnée                |
| Z <sub>sel1-4/1</sub> | Impédance de terre sélectionnée                       |
| I <sub>aw</sub>       | Courant inductif ou courant de fil de mise à la terre |
| J <sub>f1-4</sub>     | Courant mesuré avec les pinces Flex                   |
| U <sub>S-E</sub>      | Tension de test entre les bornes S et E               |

#### Note:

Courant inductif" - Igw dans l'exemple est en fait un courant de couplage inductif entre les fils L1 (i1), L2 (i2), L3 (i3) et la boucle de mise à la terre. Le courant a la même fréquence que les courants L1, L2 et L3 (généralement des fréquences de 50 Hz ou 60 Hz).

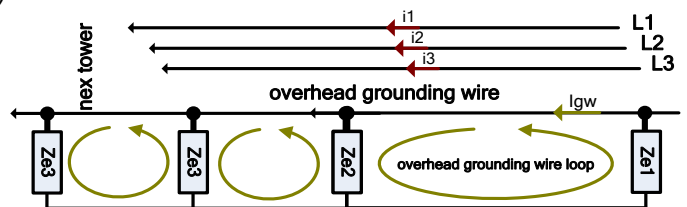

Image 11.37: Circuit de substitution pour la mesure passive (Pinces Flex)

Le test peut être démarré à partir de la fenêtre de mesure Passive (Pinces Flex). Avant d'effectuer un test, les paramètres suivants (Nombre de tours F1 - F4, Distance et Limite (Ztot) peuvent être modifiés.

| → Passive (Flex Clamps 1-4)                                          | ( <b>    </b> | 15:03 |
|----------------------------------------------------------------------|---------------|-------|
| 74-4                                                                 | 1/2           |       |
| 2tot \$2                                                             |               |       |
| fHz                                                                  |               | \$    |
| Number of turns F1 1<br>Number of turns F2 1<br>Number of turns F3 1 |               | ⇔     |
| Number of turns F4 1<br>Limit(Ztot) Off                              |               | 444   |

| Passive (Flex Clamps 1-4)                                            | ζ   | 15:03 |
|----------------------------------------------------------------------|-----|-------|
| lf1A Zsel1Ω                                                          | 2/2 |       |
| If2A Zsel2Ω<br>If3A Zsel3Ω                                           |     |       |
| lf4A Zsel4Ω                                                          |     | ¢     |
| Number of turns F1 1<br>Number of turns F2 1<br>Number of turns F3 1 |     | ₽     |
| Number of turns F4 1<br>Limit(Ztot) Off                              |     | •••   |

Image 11.38: Menu de mesure passive (Pinces Flex)

#### Paramètres de mesure passive (Pinces Flex):

| Nombre de tours F1 | Définir le nombre de tours pour la pince Flex 1 : [1, 2, 3, 4, 5, 6]   |
|--------------------|------------------------------------------------------------------------|
| Nombre de tours F2 | Définir le nombre de tours pour la pince Flex 2 : [1, 2, 3, 4, 5, 6]   |
| Nombre de tours F3 | Définir le nombre de tours pour la pince Flex 3 : [1, 2, 3, 4, 5, 6]   |
| Nombre de tours F4 | Définir le nombre de tours pour la pince Flex 4 : [1, 2, 3, 4, 5, 6]   |
| Distance (r)       | Distance entre E et la sonde S (définie par l'utilisateur).            |
| Limite (Ztot)      | Sélection de la valeur limite : [OFF, 0.1 $\Omega$ – 5.00 k $\Omega$ ] |

#### Procédure de mesure passive (Pinces Flex) :

- Sélectionner la fonction de mesure passive (Pinces Flex).
- Définir les paramètres de test (nombre de tours, distance et limite).
- Connecter les cordons de test et les pinces flex à l'appareil et à l'objet à tester.
- Appuyer sur la touche Run pour débuter la mesure.
- □ Attendre que le résultat de test s'affiche à l'écran.
- Appuyer de nouveau sur la touche Run pour stopper la mesure.
- Appuyer sur les touches curseur pour basculer entre les multiples vues de résultats (optionnel).
- □ Sauvegarder les résultats (optionnel).

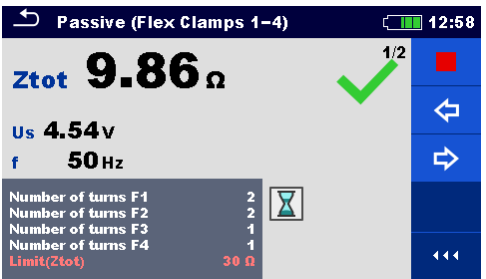

If  $2 \ 103 \text{ mA} \ zsel 219.60 \Omega$ If  $3 \ mA \ zsel 3 \ mA \ zsel 3 \ mA \ zsel 4 \ mA \ zsel 4 \ mA \ zsel 4 \ mA \ zsel 4 \ mA \ zsel 4 \ mA \ zsel 4 \ mA \ zsel 4 \ mA \ zsel 4 \ mA \ zsel 4 \ mA \ zsel 4 \ mA \ zsel 4 \ mA \ zsel 4 \ mA \ zsel 4 \ mA \ zsel 4 \ zsel 4 \ zse$ 

12:58

Passive (Flex Clamps 1-4)

If1 103 mA Zsel119.64Ω

Image 11.39: Exemple de résultats de mesure passive (Pinces Flex) - Z<sub>tot</sub>

Image 11.40: Exemple de résultats de mesure passive (Pinces Flex) – Z<sub>sel1-4</sub>

#### Notes :

- Prendre en considération les avertissements affichés lors du début de la mesure!
- Des courants de bruit élevés et des tensions à la terre peuvent influencer les résultats de mesure. Dans ce cas, le testeur affiche l'avertissement "bruit".

#### Note (Sondes):

Les sondes doivent être placées à une distance suffisante de l'objet mesurée.

#### Notes (Pinces Flex) :

□ Si vous n'utilisez qu'une, deux ou trois pinces flex, connectez toujours une pince à la borne F1 (port de synchronisation).

- □ Veillez à ce que la flèche marquée sur les pinces pointe dans le sens du courant pour une mesure correcte.
- S'assurer que le nombre de tours est correctement saisi dans la fenêtre des paramètres de test.

# 11.3 ΩMesures de résistance de terre spécifiques [ρ]

La mesure est effectuée afin d'assurer un calcul plus précis des systèmes de mise à la terre, par exemple pour les tours de distribution haute tension, les grandes installations industrielles, les systèmes d'éclairage, etc. La tension d'essai en courant continu n'est pas appropriée en raison d'éventuels processus électrochimiques dans le matériau de mise à la terre mesuré. La valeur spécifique de la résistance de la terre est exprimée en  $\Omega$ m ou  $\Omega$ ft, sa valeur absolue dépend de la structure du matériau du sol.

| Résistance de<br>terre<br>spécifique | Mesure               | Mode de<br>Test | Distance | Limite | Filtre | Tension de<br>Test |
|--------------------------------------|----------------------|-----------------|----------|--------|--------|--------------------|
|                                      | Méthode Wenner       | unique          | m / ft   | yes    | FFT    | 20 / 40 V          |
| ρ                                    | Méthode Schlumberger | unique          | m / ft   | yes    | FFT    | 20 / 40 V          |

Tableau 11.41: Mesures de résistance de terre spécifiques disponible dans le MI 3290

# 11.3.1 Généralités sur des terres spécifiques

Qu'est-ce que la résistance spécifique de la Terre?

Il s'agit de la résistance d'un matériau meulé en forme de cube de  $1 \times 1 \times 1 \times 1$  m, où les électrodes de mesure sont placées sur les côtés opposés du cube, voir l'image ci-dessous.

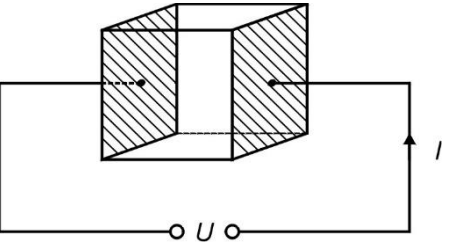

Image 11.42: Présentation de la résistance de terre spécifique

Le tableau ci-dessous représente les valeurs indicatives des Résistances Spécifiques de Terre pour quelques matériaux typiques.

| Type de matériaux de sol      | Résistance de terre         | Résistance de terre          |
|-------------------------------|-----------------------------|------------------------------|
|                               | spécifique en $\varOmega$ m | spécifique en $\varOmega$ ft |
| Eau de mer                    | 0,5                         | 1,6                          |
| Eau d'une rivière ou d'un lac | 10 – 100                    | 32,8 - 328                   |
| Terre labourée                | 90 – 150                    | 295 – 492                    |
| Goudron                       | 150 – 500                   | 492 – 1640                   |
| Gravier humide                | 200 – 400                   | 656 – 1312                   |
| Sable fin et sec              | 500                         | 1640                         |
| Chaux                         | 500 – 1000                  | 1640 – 3280                  |
| Gravier sec                   | 1000 – 2000                 | 3280 – 6562                  |
| Sol caillouteux               | 100 – 3000                  | 328 – 9842                   |

## 11.3.2 Mesure avec la méthode Wenner

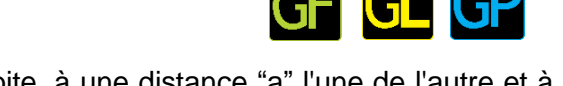

Placer les quatre sondes de terre en ligne droite, à une distance "a" l'une de l'autre et à une profondeur b < a/20. La distance a doit être comprise entre 0,1 m et 29,9 m. Connecter les câbles aux sondes, puis aux bornes H, S, ES et E.

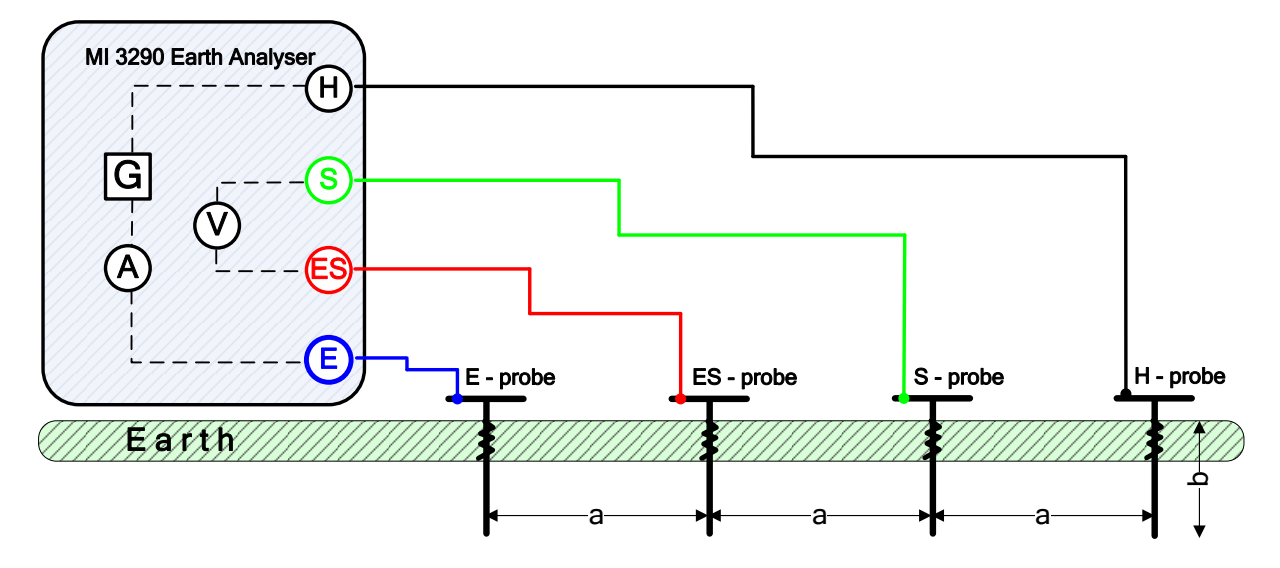

Image 11.43: Exemple de mesure avec la méthode Wenner

Méthode de Wenner avec des distances égales entre les sondes de test:

$$b < \frac{a}{20}$$

$$\boldsymbol{\rho}_{wenner} = 2 \cdot \pi \cdot a \cdot R_e = [\Omega m]$$

| où:            |                                                      |
|----------------|------------------------------------------------------|
| R <sub>e</sub> | Résistance de terre mesurée par la méthode à 4 pôles |
| a              | Distance entre les sondes de terre                   |
| b              | Profondeur des sondes de terre                       |
| π              | Nombre $\pi$ est une constant mathématique (3.14159) |

Le test peut être démarré à partir de la fenêtre de mesure de la méthode de Wenner. Avant d'effectuer un test, les paramètres suivants (Tension de test, Distance a et Limite ( $\rho$ ) peuvent être modifiés.

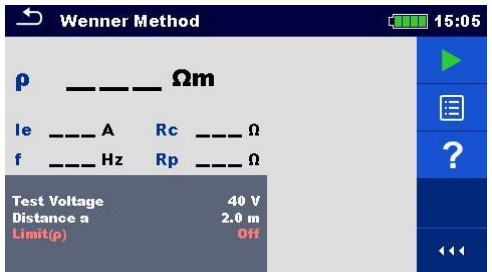

Image 11.44: Menu de mesure avec la méthode Wenner

#### Paramètres de mesure avec la méthode Wenner :

| Tension<br>Test   | de | Définir la tension de test : [20 V ou 40 V]                                                                                                    |
|-------------------|----|----------------------------------------------------------------------------------------------------|
| Distance a        |    | Définir la distance entre les sondes de terre : [0.1 m - 49.9 m] ou [ 1 ft - 200 ft ]                                                              |
| Unité<br>Iongueur | de | Définir l'unité de longueur : [m ou ft]                                                                                                    |
| Limite (ρ)        |    | Sélection de la valeur limite : [OFF, 0.1 $\Omega$ m – 15 k $\Omega$ m]<br>Sélection de la valeur limite : [OFF, 1 $\Omega$ ft – 40 k $\Omega$ ft] |

#### Procédure de mesure avec la méthode Wenner :

- □ Sélectionner la fonction de mesure avec la méthode Wenner.
- Définir les paramètres de test (tension, distance et limite).
- Connecter les cordons de test à l'appareil et à l'objet à tester.
- Apuyer sur la touche Run pour débuter la mesure.
- Attendre que le résultat de test s'affiche à l'écran.
- □ Sauvegarder les résultats (optionnel).

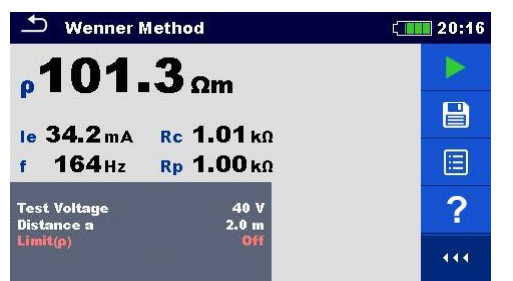

Image 11.45: Exemple de résultats de mesure avec la méthode Wenner

#### Notes :

- Prendre en considération les avertissements affichés lors du début de la mesure!
- Des courants de bruit élevés et des tensions à la terre peuvent influencer les résultats de mesure. Dans ce cas, le testeur affiche l'avertissement "bruit".

#### Notes (Sondes) :

- Une impédance élevée des sondes S et H pourrait influencer les résultats de mesure. Dans ce cas, les avertissements "Rp" et "Rc" sont affichés. Il n'y a pas d'indication de réussite / échec dans ce cas.
- Les sondes doivent être placées à une distance suffisante de l'objet mesuré.

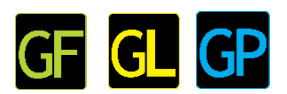

## 11.3.3 Mesure avec la méthode Schlumberger :

Placez les deux sondes de terre (ES et S) à une distance "d" l'une de l'autre et placez les deux secondes sondes de terre (E et H) à une distance "a" des sondes ES et S. Toutes les sondes doivent être placées sur une ligne droite et à une profondeur "b", compte tenu de la condition b < a,d. La distance d doit être comprise entre 0,1 m et 29,9 m et la distance a doit être a>2\*d. Connecter les câbles aux sondes, puis aux bornes H, S, ES, ES et E.

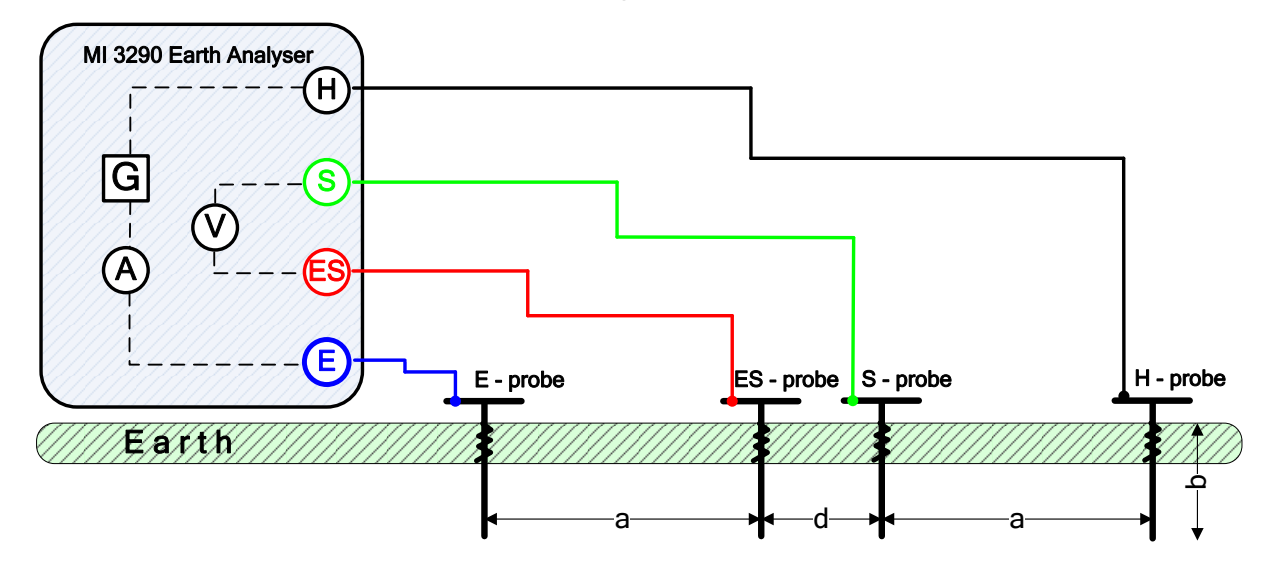

Image 11.46: Exemple de mesure avec la méthode Schlumberger

La méthode Schlumberger avec des distances inégales entre les sondes de test :

$$b \ll a \cdot d$$
  $a > 2 \cdot d$ 

$$\rho_{schlumberger} = \frac{\pi \cdot a \cdot (a+d) \cdot R_e}{d} = [\Omega m]$$

Où :

| R <sub>e</sub> | Résistance de terre mesurée par la méthode à 4 pôles    |
|----------------|---------------------------------------------------------|
| a              | Distance entre les sondes de terre (E, ES) et (H, S)    |
| d              | Distance entre les sondes de terre (S, ES)              |
| b              | Profondeur des sondes de terre                          |
| π              | Le nombre $\pi$ est une constant mathématique (3.14159) |
|                |                                                         |

Le test peut être démarré à partir de la fenêtre de mesure de la méthode Schlumberger. Avant d'effectuer un test, les paramètres suivants (Tension de test, Distance a, Distance a, Distance d et Limite ( $\rho$ ) peuvent être modifiés.

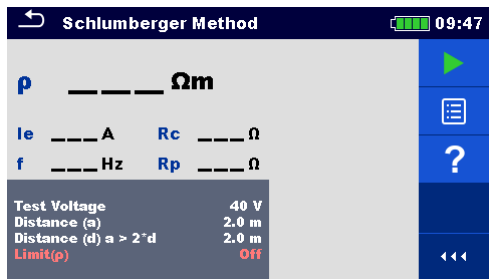

Image 11.47: Menu de mesure avec la méthode Schlumberger

#### Paramètres de mesure avec la méthode Schlumberger :

| Tension<br>Test   | de | Définir la tension de test : [20 V or 40 V]                                                                                                    |
|-------------------|----|----------------------------------------------------------------------------------------------------|
| Distance a        |    | Définir la distance entre les électrodes de terres: [0.1 – 49.9 m] ou [1 – 200 ft]                                                                |
| Distance d        |    | Définir la distance entre les électrodes de terre : [0.1 – 49.9 m] ou [1 – 200 ft]                                                                |
| Unité<br>Iongueur | de | Définir l'unité de longueur : [m ou ft]                                                                                                    |
| Limite (p)        |    | Sélection de la valeur limite: [OFF, 0.1 $\Omega$ m – 15 k $\Omega$ m]<br>Sélection de la valeur limite : [OFF, 1 $\Omega$ ft – 40 k $\Omega$ ft] |

#### Procédure de mesure avec la méthode Schlumberger :

- Sélectionner la fonction de mesure avec la méthode Schlumberger.
- Définir les paramètres de mesure (tension, distances et limite).
- Connecter les cordons de test à l'appareil et à l'objet à tester.
- Appuyer sur la touche Run pour débuter la mesure.
- Attendre que les résultats de test soient affichés à l'écran.
- □ Sauvegarder les résultats (optionnel).

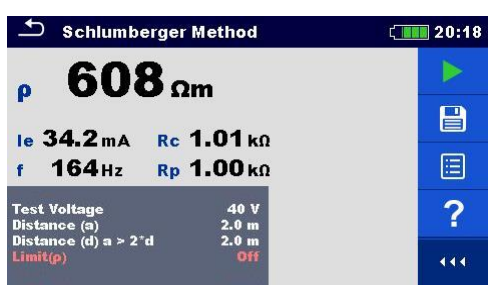

Image 11.48: Exemple de résultats de mesure avec la méthode Schlumberger

#### Notes:

- Prendre en considération les avertissements affichés lors du début de la mesure!
- Des courants de bruit élevés et des tensions à la terre peuvent influencer les résultats de mesure. Dans ce cas, le testeur affiche l'avertissement "bruit".

Notes (Sondes) :

- Une impédance élevée des sondes S et H pourrait influencer les résultats de mesure. Dans ce cas, les avertissements "Rp" et "Rc" sont affichés. Il n'y a pas d'indication de réussite / échec dans ce cas.
- Les sondes doivent être placées à une distance suffisante de l'objet mesuré.

# 11.4 Impédance impulsionnelle [Zp]

L'impédance impulsionnelle d'un système de mise à la terre est un paramètre utile pour prédire le comportement dans des conditions transitoires, car il fournit une relation directe entre l'augmentation du potentiel de crête et l'augmentation du courant de crête.

# 11.4.1 Mesure d'impulsion

La méthode à trois pôles ou la mesure de la chute de tension sont généralement utilisées pour ce type de testeur. La mesure s'effectue à l'aide de deux sondes de mise à la terre. L'inconvénient de l'utilisation de trois fils est que la résistance de contact de la borne E est ajoutée au résultat.

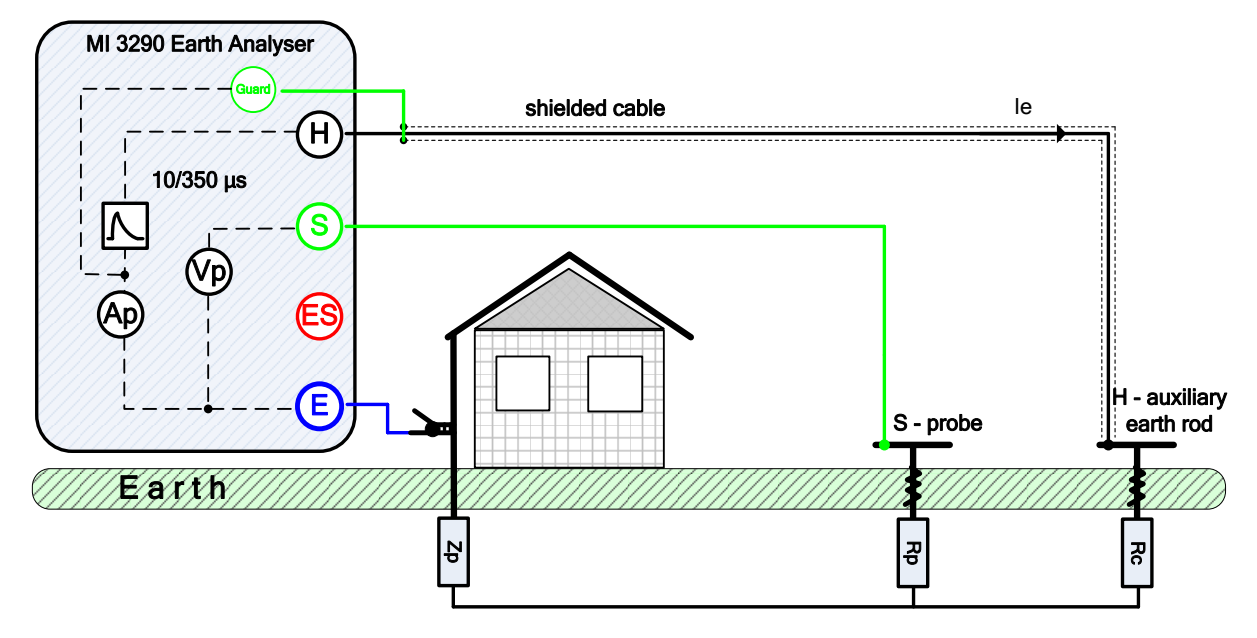

Image 11.49: Exemple de mesure d'impulsion

Pendant la mesure, une impulsion de courant (10/350 µs) est injectée dans la terre par l'intermédiaire d'une sonde auxiliaire (H). L'impédance de la sonde auxiliaire (H) doit être aussi faible que possible afin d'injecter un courant d'essai élevé. L'impédance Rc peut être diminuée en utilisant plus de sondes en parallèle. Une impulsion de courant injecté plus élevée améliore l'immunité contre les courants de terre parasites. La crête de tension est mesurée par la sonde de potentiel (S). L'impédance d'impulsion Zp est déterminée à partir du rapport crête de tension / crête de courant.

Dans l'exemple suivant, l'impédance d'impulsion est mesurée :

$$Z_p = \frac{U_{peak}}{I_{peak}} - Z_{in}$$

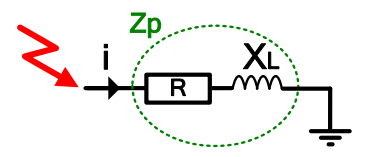

| où:               |                                                    |
|-------------------|----------------------------------------------------|
| Z <sub>p</sub>    | Impédance impulsionnelle                           |
| Z <sub>in</sub>   | Impédance interne de l'appareil (typ. 1 $\Omega$ ) |
| U <sub>peak</sub> | Tension de crête                                   |
| I <sub>peak</sub> | Courant de crête                                   |

#### Note:

La sonde de courant Rc et la sonde de potentiel Rp sont mesurées en utilisant une mesure à 3 pôles à une fréquence fixe de 3,29 kHz @ 40 Vca.

Le test peut être démarré à partir de la fenêtre de mesure impulsionnelle. Avant d'effectuer un test, les paramètres (Distance et Limite (Zp) peuvent être modifiés.

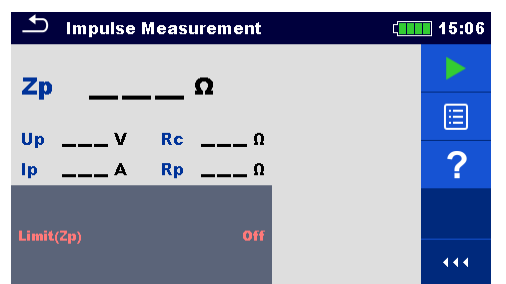

Image 11.50: Menu de mesure impulsionnelle

#### Paramètres de mesure d'impulsion:

| Distance (r) | Distance entre les sondes E et S (définie par l'utilisateur).                  |
|--------------|--------------------------------------------------------------------------------|
| Distance (R) | Distance entre E et la tige de terre auxiliaire H (définie par l'utilisateur). |
| Limite (Zp)  | Sélection de la valeur limite: [OFF, 1 $\Omega$ – 100 $\Omega$ ]               |

#### Procédure de mesure d'impulsion:

- Sélection de la fonction de mesure impulsionnelle.
- Définir les paramètres de test (distance et limite).
- Connecter les cordons de test à l'appareil et à l'objet à tester.
- Appuyer sur la touche Run pour débuter la mesure
- Attendre que les résultats du test soient affichés à l'écran.
- Sauvegarder les résultats (optionnel).

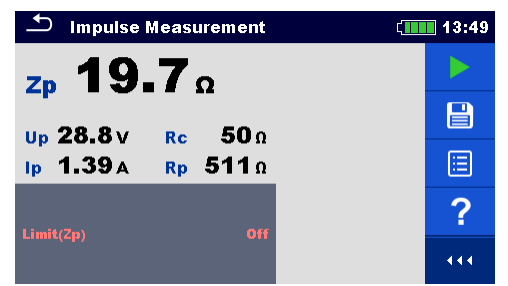

Image 11.51: Exemple de résultats de mesure impulsionnelle

Notes :

- Prendre en considération les avertissements affichés lors du début de la mesure!
- Des courants de bruit élevés et des tensions à la terre peuvent influencer les résultats de mesure. Dans ce cas, le testeur affiche l'avertissement "bruit".

Notes (Sondes) :

- Une impédance élevée des sondes S et H pourrait influencer les résultats de mesure. Dans ce cas, les avertissements "Rp" et "Rc" sont affichés. Il n'y a pas d'indication de réussite / échec dans ce cas.
- Les sondes doivent être placées à une distance suffisante de l'objet mesuré.

# 11.5 Résistance en DC [R]

| Résistance en courant continu | Mesure               | Mode de<br>Test | Méthode<br>de Test | Limite | Filtre | Courant de<br>Test |
|-------------------------------|----------------------|-----------------|--------------------|--------|--------|--------------------|
| Р                             | Mesureur - Ω (200mA) | unique          | 2-câbles           | oui    | DC     | 200 mA             |
| ĸ                             | Mesureur - Ω (7mA)   | continu         | 2-câbles           | oui    | DC     | 7 mA               |

Tableau 11.52: Mesures de résistance en courant continu disponibles sur le MI 3290

## 11.5.1 Ω - Mètre (200 mA)

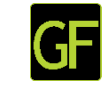

La mesure de résistance est effectuée afin de s'assurer que les mesures de protection contre les chocs électriques à travers les connexions de mise à la terre sont efficaces. La mesure de résistance est effectuée avec un courant continu de 200 mA.

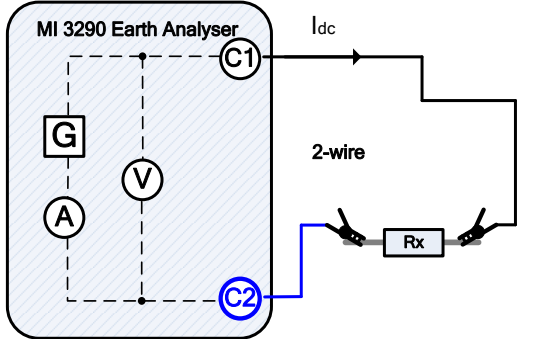

Image 11.53: Exemple de mesure en  $\Omega$  - mètre (200 mA) Dans cet exemple, la résistance suivante est mesurée:

$$R = \frac{U_{DC}[V]}{I_{DC}[A]} = [\Omega]$$

où:

Le test peut être démarré à partir de la fenêtre de mesure  $\Omega$  - Mètre (200 mA). Avant d'effectuer un test, le paramètre suivant : Limite (R) peut être modifié.

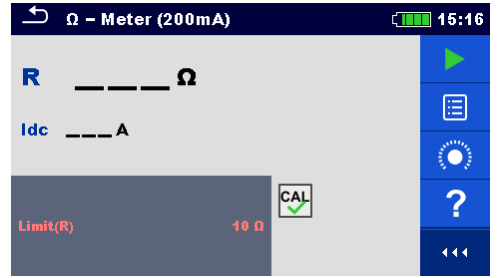

Image 11.54: Menu Ω - Mètre (200 mA)

| 🖆 Ω – Meter (200mA) | ) | ¢ IIII | 15:16                     |
|---------------------|---|--------|---------------------------|
| <b>4.84</b>         |   | 1      |                           |
| Ide 206 mA          |   |        |                           |
|                     |   |        |                           |
| limit/R)            |   |        | $\langle \bullet \rangle$ |
|                     |   |        | 444                       |

Image 11.55: Exemple de résultat de mesure en  $\Omega$  - Mètre (200 mA)

Paramètre de mesure pour  $\Omega$  - Mètre (200 mA) :Limite (R)Sélection de la valeur limite : [OFF, 0.1  $\Omega$  - 40  $\Omega$ ]

#### Procédure de mesure en $\Omega$ mètre - (200 mA) :

- **Ξ** Sélectionner la fonction de mesure de  $\Omega$  mètre (200 mA).
- Définir les paramètres de test (limite).
- Connecter les cordons de test à l'appareil.
- □ Compenser les fils si vous utilisez la méthode de test à 2 fils (optionnel).
- Connecter les cordons de test à l'objet à tester.
- Appuyer sur la touche Run pour débuter la mesure.
- Attendre que les résultats de test soient affichés à l'écran.
- □ Sauvegarder les résultats (optionnel).

Note:

#### Prendre en considération les avertissements affichés lors du début de la mesure!

## 11.5.2 Mesure en $\Omega$ mètre - (7 mA)

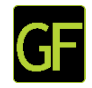

En général, cette fonction sert de mesure de résistance avec un courant de test faible. La mesure est effectuée en continu sans inversion de polarité. Cette fonction peut également être utilisée pour tester la continuité des composants inductifs.

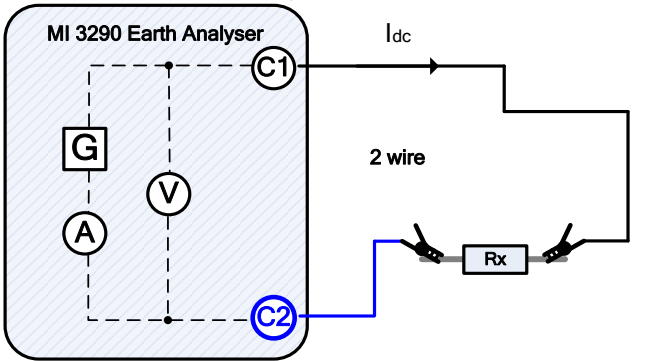

Image 11.56: Exemple de mesure en  $\Omega$  - mètre (7 mA)

Dans l'exemple, la résistance suivante est mesurée :

$$R = \frac{U_{DC}[V]}{I_{DC}[A]} = [\Omega]$$

où:

R ..... Résistance

Idc ..... Courant de test injecté en courant continu

 $U_{\mbox{\tiny dc}}$  ..... Tension continue mesurée entre les bornes C1 et C2

Le test peut être démarré à partir de la fenêtre de mesure du compteur  $\Omega$  -. Avant d'effectuer un test, les paramètres suivants (Son et Limite (R) peuvent être modifiés.

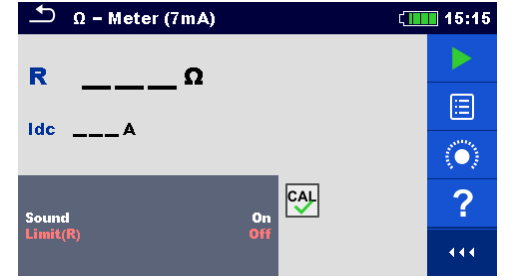

Image 11.57: Menu de mesure en  $\Omega$  - mètre (7 mA)

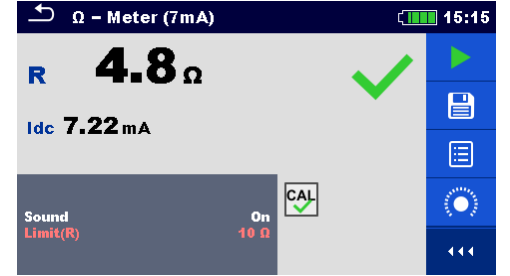

Image 11.58: Exemple de résultats en  $\Omega$  - mètre (7 mA)

#### Paramètres de mesure en $\Omega$ - mètre (7 mA) :

| Son        | [On, Off]                                                            |
|------------|----------------------------------------------------------------------|
| Limite (R) | Sélection de la valeur limite : [OFF, 1 $\Omega$ – 15.0 k $\Omega$ ] |

#### Procédure de mesure en $\Omega$ - mètre (7 mA) :

- **\Box** Sélectionner la fonction de mesure en  $\Omega$  mètre (7 mA).
- Définir les paramètres de test (son et limite).
- □ Connecter les cordons de test à l'appareil.
- Compenser les câbles (optionnel).
- □ Connecter les cordons de test à l'objet à tester.
- Appuyer sur la touche Run pour débuter la mesure.
- □ Attendre que les résultats de test soient affichés à l'écran.
- Appuyer sur la touche Run pour stopper la mesure.
- Sauvegarder les résultats (optionnel).

#### Note:

Prendre en considération les avertissements affichés lors du début de la mesure! 

#### 11.5.2.1 Compensation de la résistance des cordons de test

Ce chapitre décrit comment compenser la résistance des câbles de test dans les deux fonctions de continuité (Ω - metre 200 mA et 7 mA). La compensation est nécessaire en mode 2 fils pour éliminer l'influence de la résistance des cordons de test et des résistances internes de l'instrument sur la résistance mesurée. La compensation est donc une caractéristique très importante pour obtenir un résultat correct. Une fois que la compensation

CAL

a été effectuée, l'icône de compensation apparaît à l'écran.

#### Circuits de compensation de la résistance des câbles de test

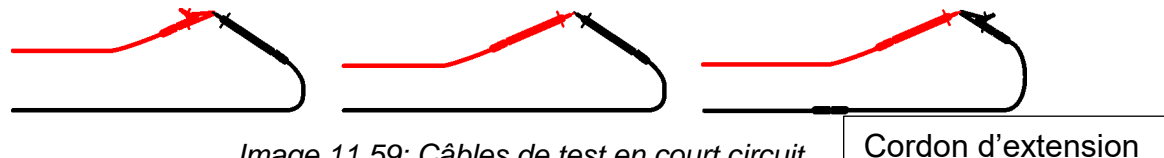

Image 11.59: Câbles de test en court circuit

# Procédure de compensation de résistance des câbles de test :

- $\Box$  Sélectionner la fonction de mesure en  $\Omega$  mètre (200 mA ou 7 mA).
- Connecter les câbles de test à l'appareil et court-circuiter les câbles de test. Voir image*lmage 11.59*.

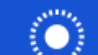

Appuyer sur l'icône

pour compenser la résistance des câbles.

Notes :

- **La** valeur limite pour la compensation des câbles est 5 Ω.
- □ Le courant de compensation des câbles est 200mA (en courant continu)

# 11.6 Impédance en courant alternatif [Z]

Un vecteur d'impédance se compose d'une partie réelle (résistance, R) et d'une partie imaginaire (réactance, X) comme le montre l'image 11.60.

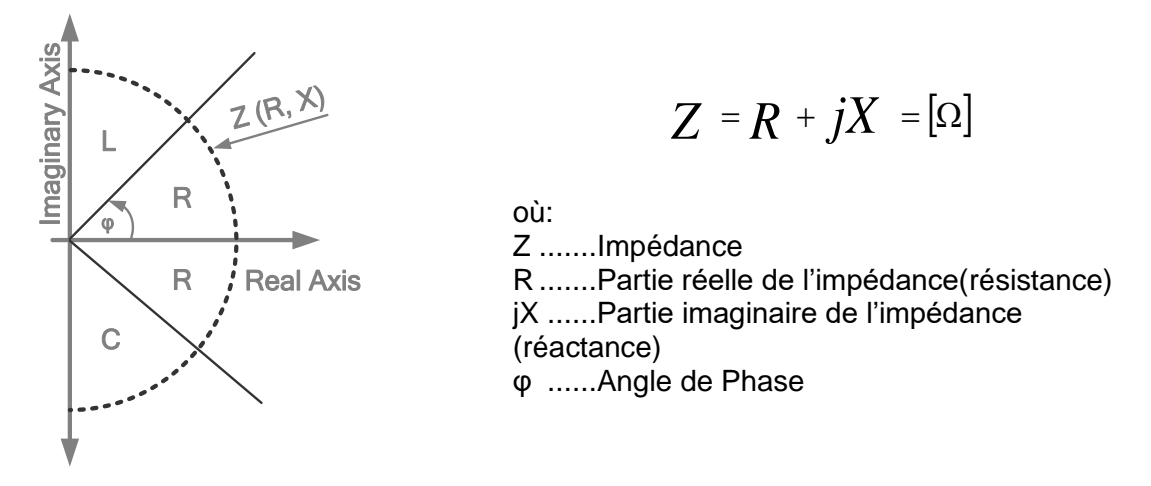

Image 11.60: Représentation graphique du plan d'impédance complexe.

# 11.6.1 Mesure de l'impédance

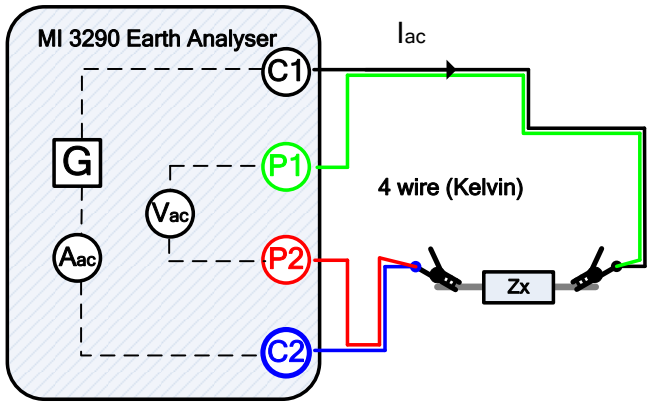

Image 11.61: Exemple de mesure d'impédance 4 fils

Dans l'exemple suivant, l'impédance est mesurée:

$$Z = \frac{U_{AC}[V]}{I_{AC}[A]} = [\Omega]$$

où:

Z ..... Impédance

l<sub>ac</sub> ...... Courant de test en courant alternatif injecté entre les bornes C1 et C2

 $U_{ac}$  ..... Tension alternative mesurée entre les bornes P1 et P2 (4 fils)

Le test peut être démarré à partir de la fenêtre de mesure de l'impédance. Avant d'effectuer un test, les paramètres suivants (Mode Test, Fréquence de test, Tension de test et Limite (Z) peuvent être modifiés.

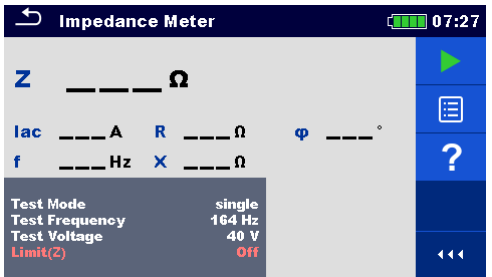

Image 11.62: Menu de mesure de l'impédance

#### Paramètres de mesure de l'impédance :

 
 Mode de Test
 Définir le mode de test : [unique,balayage]

 Fréquence
 de
 Définir la fréquence de test : [55 Hz, 82 Hz, 94 Hz, 105 Hz, 111 Hz, 128 Hz, 164 Hz, 329 Hz, 659 Hz, 1.31 kHz, 1.50 kHz, 2.63 kHz, 3.29 kHz 6.59 kHz, 13.1 kHz, 15.0 kHz]

 Tension
 de
 Définir la tension de test : [20 V ou 40 V]

 Test
 Sélection de la valeur limite : [OFF, 1 Ω – 15.0 kΩ]

\*mode de test unique seulement.

#### Procédure de mesure de l'impédance:

- Sélectionner la fonction de mesure de l'impédance.
- Définir les paramètres de test (mode, tension, fréquence et limite).
- Connecter les câbles de test à l'appareil et à l'objet à tester.
- Appuyer sur la touche Run pour débuter la mesure.
- Attendre que les résultats du test soient affichés à l'écran.
- Appuyer sur les touches curseur pour basculer entre la vue graphique et la vue des résultats (optionnel).
- □ Sauvegarder les résultats (optionnel).

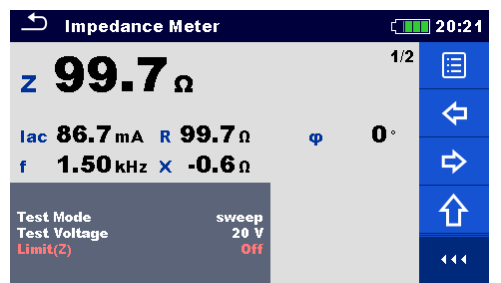

Image 11.63: Exemple de résultats de mesure de l'impédance

| ♪ In    | ipedance Meter  |                   | ć 💷 | 20:21 |
|---------|-----------------|-------------------|-----|-------|
| 509/div | <b>z 99.6</b> Ω | f <b>3.31</b> kHz | 2/2 |       |
|         |                 |                   |     |       |
|         |                 |                   |     | ÌZ,   |
|         |                 |                   |     | ¢     |
| 100 H   | z 1 k           | Hz 10             | kHz | 444   |

Image 11.64: Exemple de vue graphique de mesure de l'impédance

#### Note:

Prendre en considération les avertissements affichés lors du début de la mesure!

où:

# 11.7 Potentiel de terre [Us]

Une électrode de mise à la terre / grille dans le sol a une certaine résistance, en fonction de sa taille, de sa surface (oxydes sur la surface métallique) et de la résistivité du sol autour de l'électrode. La résistance de mise à la terre n'est pas concentrée en un seul point mais est répartie autour de l'électrode. La mise à la terre correcte des pièces conductrices exposées assure que la tension sur celles-ci reste en dessous du niveau dangereux en cas de défaut.

En cas de défaut, un courant de défaut circule à travers l'électrode de mise à la terre. Une distribution de tension typique se produit autour de l'électrode (l'"entonnoir de tension"). La plus grande partie de la chute de tension est concentrée autour de l'électrode de masse. L'image 11.65 montre comment les tensions de défaut, de pas et de contact se produisent suite à l'écoulement de courants de défaut à travers l'électrode de mise à la terre / grille dans la terre.

Les courants de défaut proches des objets de distribution d'énergie (sous-stations, tours de distribution, installations) peuvent être très élevés, jusqu'à 200 kA. Cela peut entraîner des tensions de pas et de contact dangereuses. S'il y a des connexions métalliques souterraines (prévues ou inconnues), l'entonnoir de tension peut prendre des formes atypiques et des tensions élevées peuvent survenir loin du point de défaillance. Par conséquent, la répartition de la tension en cas de défaut autour de ces objets doit être soigneusement analysée. Dans l'exemple ci-dessous, la tension de pas et la tension de contact sont illustrés :

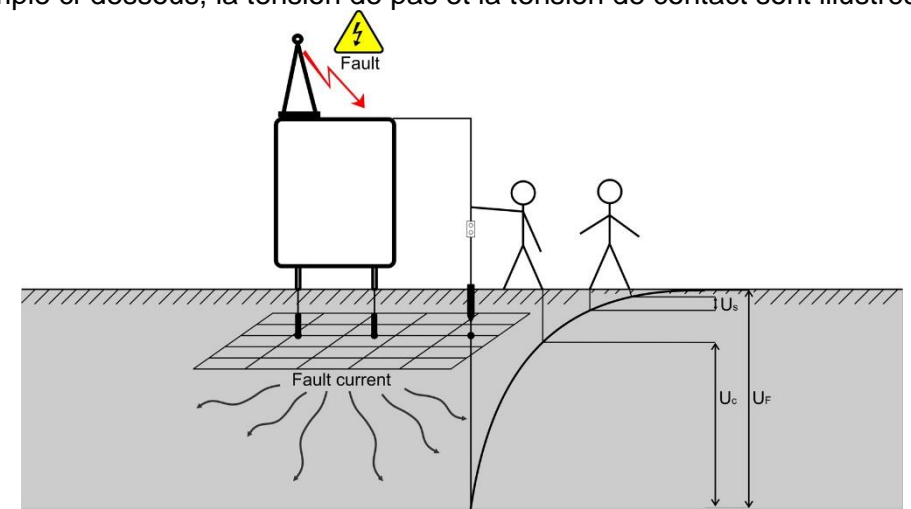

Image 11.65: Tensions dangereuses sur un système de mise à la terre défectueux

| Us             | Tension de pas en cas de courant de défaut      |
|----------------|-------------------------------------------------|
| U <sub>c</sub> | Tension de contact en cas de courant de défaut. |
| U <sub>F</sub> | Tension de défaut                               |

La norme CEI 61140 définit les relations entre le temps maximum autorisé et la tension de contact:

| Durée maximum d'exposition | Tension                             |
|----------------------------|-------------------------------------|
| >5 s to ∞                  | UC $\leq$ 50 VAC or $\leq$ 120 VDC  |
| < 0,4 s                    | UC $\leq$ 115 VAC or $\leq$ 180 VDC |
| < 0,2 s                    | $UC \le 200 VAC$                    |
| < 0,04 s                   | $UC \le 250 VAC$                    |

Tableau 11.66: Durée maximale en fonction de la tension de défaut

Pour une exposition plus longue, les tensions de contact doivent rester en dessous de 50 V.
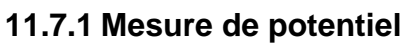

**~** `

Les différences de potentiel local peuvent être simplement mesurées à l'aide d'un câblage à 3 pôles et d'un réglage d'une distance de pas (m ou ft), d'une fréquence de test et d'une direction ( $\phi$ ).

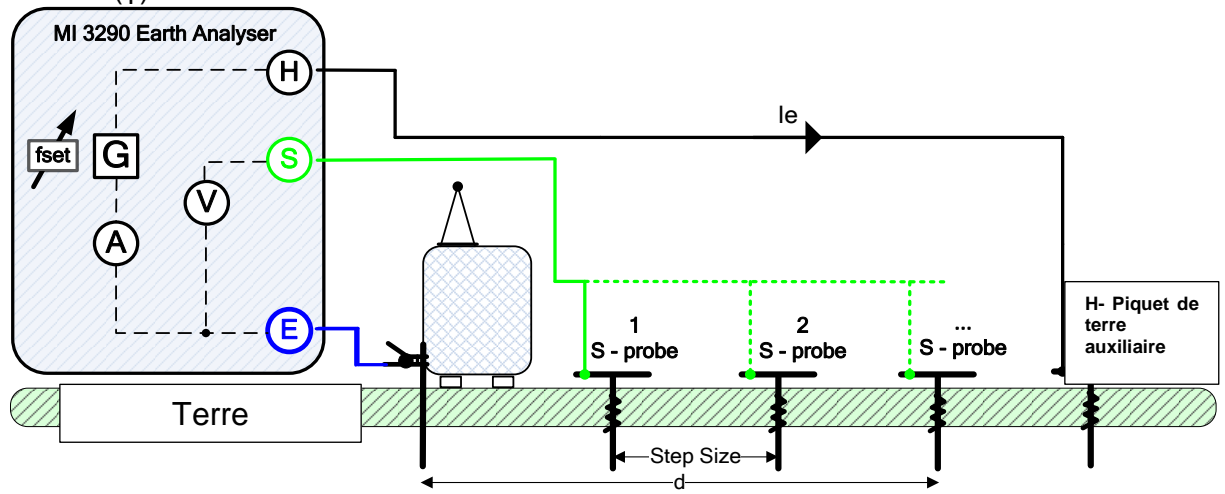

Image 11.67: Exemple de mesure de potentiel

Pendant la mesure, un courant sinusoïdal "le" est injecté dans la terre par l'intermédiaire d'une sonde de courant auxiliaire (H). L'impédance de la sonde auxiliaire (H) doit être aussi faible que possible afin d'injecter un courant d'essai élevé. L'impédance Rc peut être diminuée en utilisant plus de sondes en parallèle. Un courant injecté plus élevé améliore l'immunité contre les faux courants de terre. La chute de tension est mesurée par la sonde de potentiel auxiliaire (S).

Dans l'exemple suivant, l'impédance de terre est mesurée à une fréquence définie :

$$U_s = Z_e[\Omega] * I_e[A] = [V] \qquad d = \sum steps = [m/ft]$$

| Où :            |                                                                   |
|-----------------|-------------------------------------------------------------------|
| U <sub>s</sub>  | Tension de test entre les bornes S et E                           |
| Z <sub>e</sub>  | Impédance de Terre                                                |
| l <sub>e</sub>  | Courant de test injecté                                           |
| Distance de pas | Distance entre les points de mesures [valeur fixe].               |
| d               | Somme des pas ou distance totale [d = Taille d'étape × (Nombre de |
|                 | mesures - 1)]                                                     |
| φ               | Direction de la mesure de potentiel ou angle (0° – 360°)          |

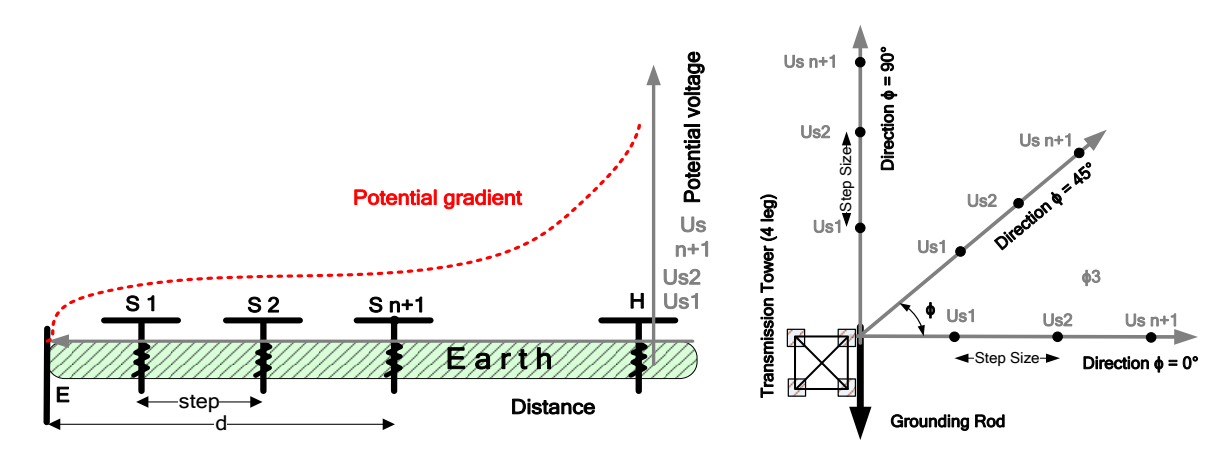

## Image 11.68: Exemple de potentiel graduel (ligne droite)

### Image 11.69: Exemple de potentiel graduel (autour du batiment)

Le test peut être débuté à partir de la fenêtre de mesure de potentiel. Avant d'effectuer le test, les paramètres suivants peuvent être modifiés.

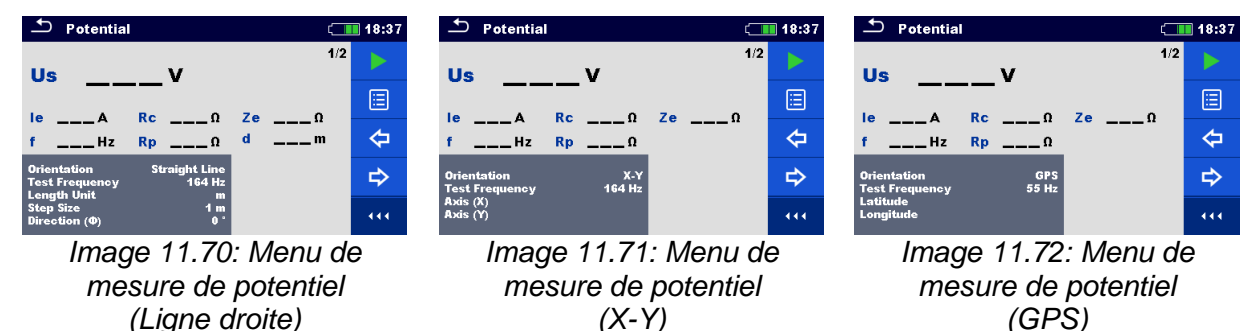

#### Paramètres de test pour une mesure de potentiel (ligne droite) :

| Fréquence d       | Définir la fréquence de test : [55 Hz, 82 Hz, 94 Hz, 105 Hz, 111 Hz, 128 Hz,   |  |  |  |
|-------------------|--------------------------------------------------------------------------------|--|--|--|
| Test              | 164 Hz, 329 Hz]                                                                |  |  |  |
| Unité c           | e Définir l'unité de longueur : [m ou ft]                                      |  |  |  |
| Longueur          |                                                                                |  |  |  |
| Taille d'étape    | Définir la distance entre les points de mesure : [0.5 m – 5 m ou 1 ft – 17 ft] |  |  |  |
| Direction <b></b> | Direction de la mesure de potentiel ou angle : [0° – 360°]                     |  |  |  |

#### Paramètres de Test pour une mesure de potentiel (X-Y) :

| Fréquence de | Définir la fréquence de test : [55 Hz, 82 Hz, 94 Hz, 105 Hz, 111 Hz, 128 Hz, |
|--------------|------------------------------------------------------------------------------|
| Test         | 164 Hz, 329 Hz].                                                             |
| Axe(X)       | Saisir le point horizontal (défini par l'utilisateur) : [nombre flottant]    |
| Axe (Y)      | Saisir le point vertical (défini par l'utilisateur) : [nombre flottant]      |

#### Paramètres de test pour une mesure de potentiel (GPS) :

| Fréquence de | Définir la fréquence de test : [55 Hz, 82 Hz, 94 Hz, 105 Hz, 111 Hz, 128 Hz,     |
|--------------|----------------------------------------------------------------------------------|
| Test         | 164 Hz, 329 Hz]                                                                  |
| Latitude     | Saisir le point de latitude (défini par l'utilisateur) : [DD – Degrés décimaux]  |
| Longitude    | Saisir le point de longitude (défini par l'utilisateur) : [DD – Degrés décimaux] |

#### Procédure de mesure de potentiel :

- Sélectionner la fonction mesure de potentiel.
- Définir les paramètres de test (orientation, fréquence de test, distance de pas...).
- Connecter les cordons de test à l'appareil et à l'objet à tester.
- Appuyer sur la touche Run pour débuter la mesure.
- Attendre que les résultats de test soient affichés à l'écran.
- Passer à l'étape suivante / Répéter l'étape / Fin de la mesure de potentiel (type d'orientation en ligne droite uniquement)
- □ Sauvegarder les résultats (optionnel).

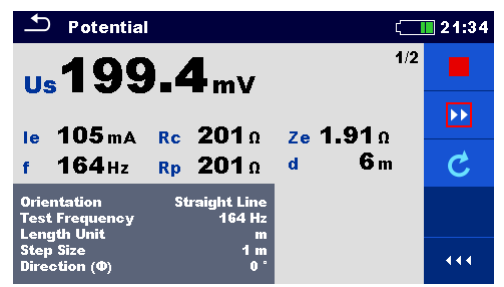

Image 11.73: Exemple de résultats de mesure de potentiel

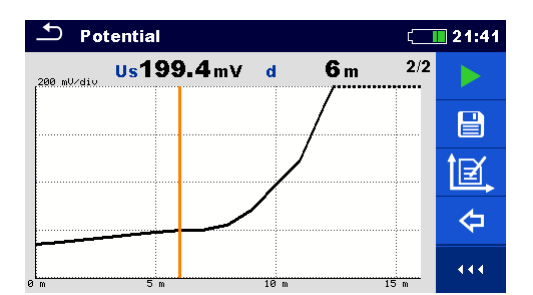

Image 11.74: Exemple de vue graphique de mesure de potentiel

Options (pendant l'éxecution de la mesure de potentiel (ligne droite)

|   | Procède à l'étape suivante.                                                         |
|---|-------------------------------------------------------------------------------------|
| C | Répète la mesure.<br>Les résultats d'un test simple affichés ne seront pas stockés. |

Termine la mesure et accède à l'écran de résultats.

Les options offertes dans le panneau de contrôle dépendent du type d'orientation sélectionné.

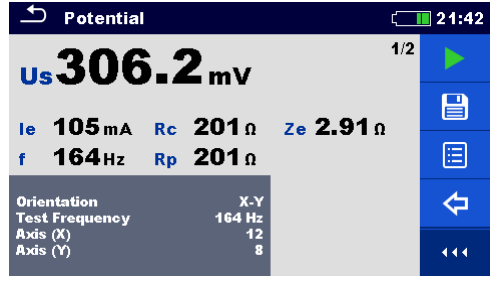

 Ie 74.1 mA
 Rc
 202 n
 ze163.9 n

 f
 164 Hz
 Rp
 201 n

 Orientation
 GPS
 C

 Latitude
 164 Hz
 46.022752

 Longitude
 14.300588
 (11)

us12.14v

1/2

Image 11.75: Exemple de résultats de mesure de potentiel (X-Y)

Image 11.76: Exemple de résultats de mesure de potentiel (GPS)

Notes :

- Prendre en considération les avertissements affichés lors du début de la mesure !
- Des courants de bruit élevés et des tensions à la terre peuvent influencer les résultats de mesure. Dans ce cas, le testeur affiche l'avertissement "bruit".
- □ La vue graphique n'est pas disponible pendant la mesure.

Notes (Sondes) :

- Une impédance élevée des sondes S et H pourrait influencer les résultats de mesure. Dans ce cas, les avertissements "Rp" et "Rc" sont affichés. Il n'y a pas d'indication de réussite / échec dans ce cas.
- Les sondes doivent être placées à une distance suffisante de l'objet mesuré.

#### 11.7.2 Théorie des tensions de pas et de contact

#### Tension de pas

La mesure est effectuée entre deux points au sol à une distance de 1 m comme indiqué sur la figure. Les plaques métalliques (S2053) simulent les pieds. La tension entre les sondes est mesurée par un voltmètre (MI 3295M) avec une résistance interne de 1 k $\Omega$  qui simule la résistance du corps.

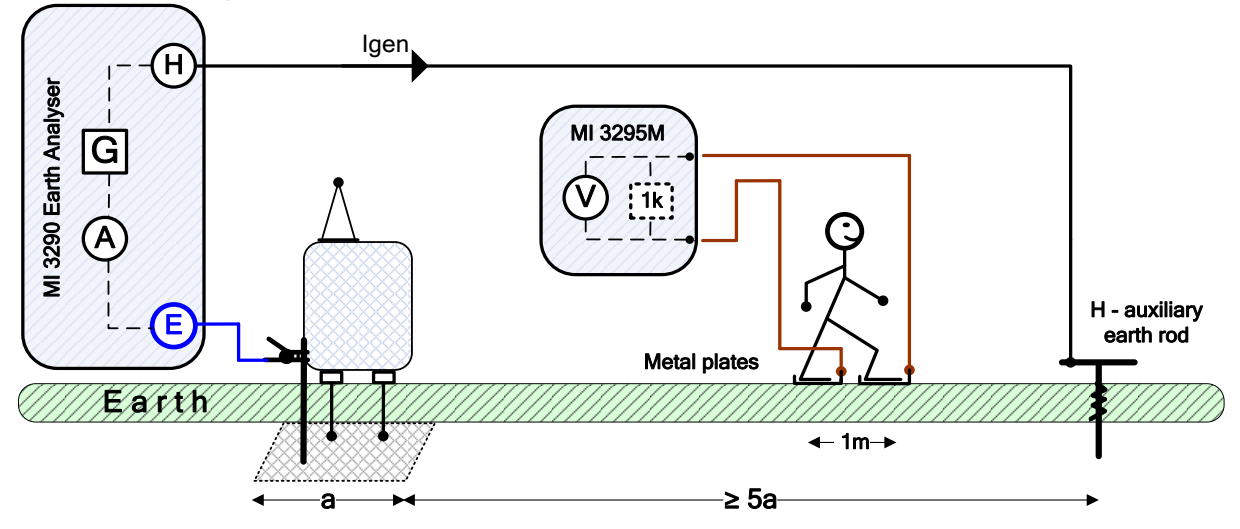

Image 11.77: Exemple de tension de pas

#### Tension de contact

La mesure est effectuée entre une partie métallique accessible et mise à la terre à 1 m de distance, comme illustré sur la figure. La tension entre les plaques métalliques (S2053) est mesurée par un voltmètre (MI 3295M) avec une résistance interne de 1k $\Omega$  qui simule la résistance du corps.

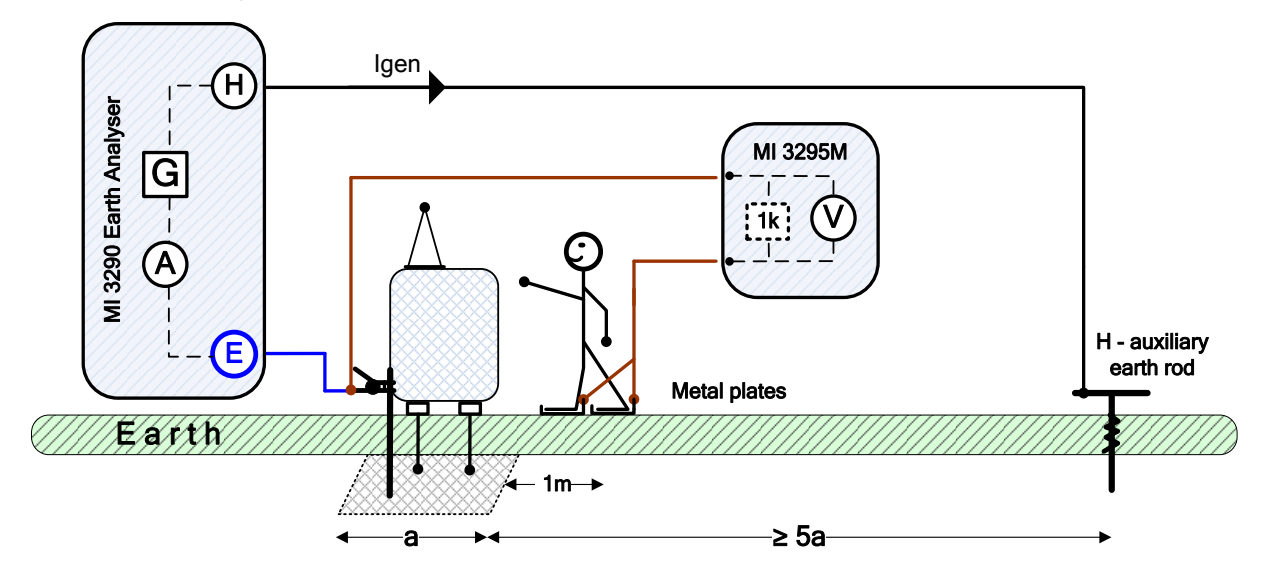

Image 11.78: Exemple de tension de contact

#### Source de courant S&T

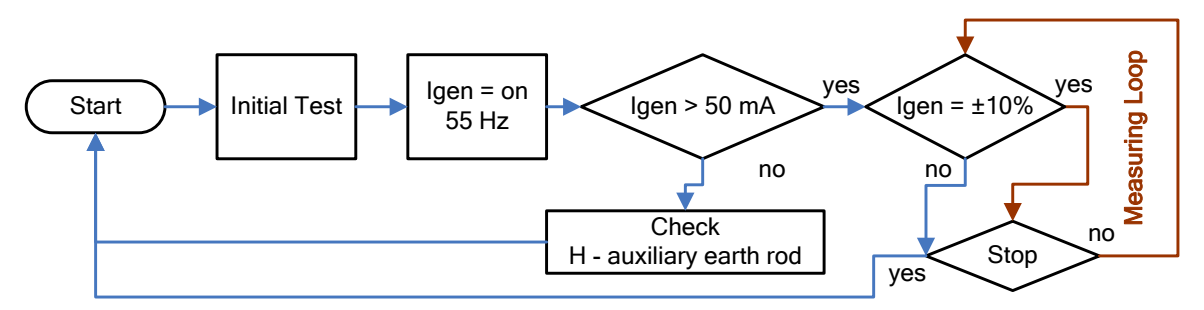

Image 11.79: Diagramme de flux des sources de courant P-C

Pendant la mesure, un courant sinusoïdal (55 Hz) Igen est injecté dans la terre par l'intermédiaire d'une sonde auxiliaire (H). La résistance de la sonde auxiliaire (H) doit être aussi faible que possible afin d'injecter un courant d'essai élevé. La résistance Rc peut être diminuée en utilisant plus de sondes en parallèle. Un courant injecté plus élevé améliore l'immunité contre les faux courants de terre. La chute de tension est mesurée à l'aide du MI 3295M. Comme le courant de test n'est généralement qu'une petite fraction du courant de défaut le plus élevé, les tensions mesurées doivent être mises à l'échelle selon l'équation suivante :

$$U_{s,t} = U_m (\text{MI 3295M}) \cdot \frac{I_{fault}}{I_{gen} (\text{MI 3290})}$$

où:

| U <sub>st</sub>    | Pas calculé ou Tension de contact en cas de courant de défaut. |
|--------------------|----------------------------------------------------------------|
| - 0,1<br>  ]       | Chute de tension de test : mesure sur le MI 3295M              |
| Om                 |                                                                |
| I <sub>fault</sub> | Courant de défaut réglée (courant de terre maximal en cas de   |
| défaut)            |                                                                |
|                    |                                                                |

I<sub>gen</sub> ..... Courant de test injecté entre les bornes H (C1) et E (C2) Le test peut être débuté à partir de la fenêtre de source de courant S&T.

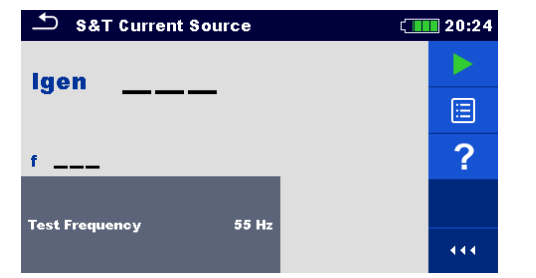

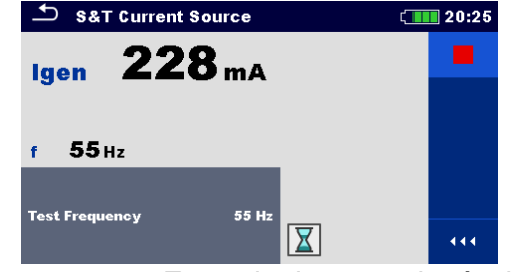

Image 11.80: Menu de la source de courant S&T

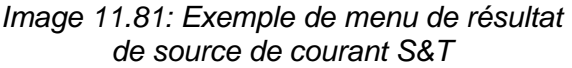

#### Procédure de mesure de la source de courant S&T :

- □ Sélectionner la source de courant S&T.
- Connecter les cordons de test à l'appareil et à l'objet à tester.
- Appuyer sur la touche Run pour débuter la mesure.
- Attendre que les résultats de test soient affichés à l'écran.
- Appuyer à nouveau sur la touche Run pour stopper la mesure
- Sauvegarder les résultats (optionnel).

Notes :

- Des Prendre en considération les avertissements lors du début de la mesure !
- MI 3290 n'est qu'une source de courant ! Pour la mesure de tension Um et pour le calcul du pas, l'utilisateur doit utiliser l'appareil MI 3295M.

# 11.8 Test du fil de mise à la terre d'un pylône (PGWT)

#### 11.8.1 Mesure PGWT

La mesure PGWT est effectuée pour vérifier la connexion du fil de mise à la terre.

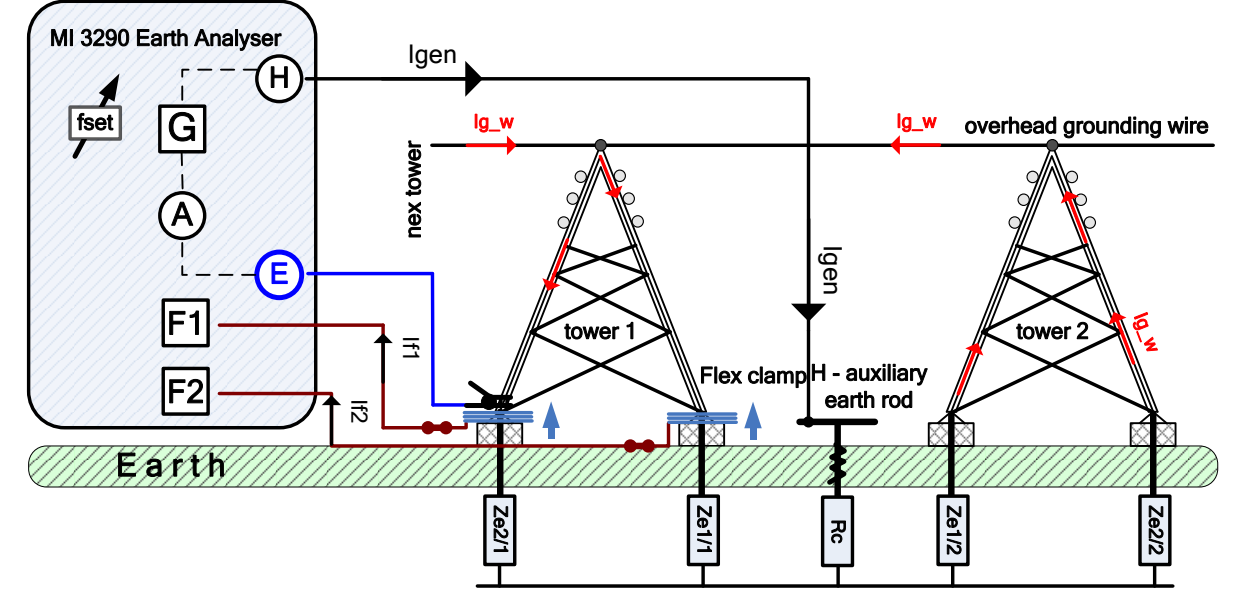

Image 11.82: Exemple de test du fil de terre de pylône (PGWT)

Pendant la mesure, un courant sinusoïdal Igen est injecté dans le sol par l'intermédiaire d'une sonde auxiliaire (H). La résistance de la sonde auxiliaire (H) doit être aussi faible que possible afin d'injecter un courant d'essai élevé. La résistance Rc peut être diminuée en utilisant plus de sondes en parallèle. Un courant injecté plus élevé améliore l'immunité contre les faux courants de terre.

Dans l'exemple suivant, le courant Ig\_w est mesuré selon l'équation suivante :

$$I_{g_w} = I_{gen} [mA] - I_{f_sum} [mA] = [mA]$$

$$\boldsymbol{I}_{f_{-sum}} = \boldsymbol{I}_{f_1}[\mathbf{m}\mathbf{A}] + \boldsymbol{I}_{f_2}[\mathbf{m}\mathbf{A}] = [\mathbf{m}\mathbf{A}]$$

Où :

| I <sub>g_w</sub>   | Courant du fil de terre aérien                  |
|--------------------|-------------------------------------------------|
| I <sub>gen</sub>   | Courant du générateur (courant de test injecté) |
| I <sub>f_sum</sub> | Courant de pince flex total                     |

Le test peut être démarré à partir de la fenêtre de test du fil de terre du pylône. Avant d'effectuer un test, les paramètres suivants (Mode Test, Fréquence et Nombre de tours F1 - F4) peuvent être modifiés.

| peuvent ette mountes.                                             |         |                                                                      |       |
|-------------------------------------------------------------------|---------|----------------------------------------------------------------------|-------|
| Pylon Ground Wire Test                                            | ( 08:44 | 🗢 Pylon Ground Wire Test 🗧                                           | 08:44 |
| la w A                                                            | 1/3     | lf1 A 2/5                                                            |       |
| lgenA                                                             |         | If2 A<br>If3 A                                                       |       |
| f Hz If_sum A                                                     | \$      | If4 A f Hz                                                           | ¢     |
| Test Mode single<br>Test Frequency 164 Hz<br>Number of turns F1 1 | ⇔       | Test Mode single<br>Test Frequency 164 Hz<br>Number of turns F1 1    | ⇔     |
| Number of turns F21Number of turns F31Number of turns F41         | • • •   | Number of turns F2 1<br>Number of turns F3 1<br>Number of turns F4 1 |       |

Image 11.83: Menu de test du fil de terre du pylône

#### Paramètres de test du fil de terre du pylône:

| Mode de Test       | Définir le mode de test : [unique, balayage]                         |  |  |  |  |
|--------------------|----------------------------------------------------------------------|--|--|--|--|
| Fréquence de Test  | Définir la fréquence de test: [55 Hz, 82 Hz, 94 Hz, 105 Hz, 111 Hz,  |  |  |  |  |
|                    | 128 Hz, 164 Hz, 329 Hz, 659 Hz, 1.31 kHz, 1.50 kHz]                  |  |  |  |  |
| Nombre de tours F1 | Définir le nombre de tours pour la pince flex 1 : [1, 2, 3, 4, 5, 6] |  |  |  |  |
| Nombre de tours F2 | Définir le nombre de tours pour la pince flex 2 : [1, 2, 3, 4, 5, 6] |  |  |  |  |
| Nombre de tours F3 | Définir le nombre de tours pour la pince flex 3 : [1, 2, 3, 4, 5, 6] |  |  |  |  |
| Nombre de tours F4 | Définir le nombre de tours pour la pince flex 4 : [1, 2, 3, 4, 5, 6] |  |  |  |  |

#### Procédure de test du fil de terre du pylône (PGWT) :

- □ Sélectionner la fonction de test du fil de terre du pylône.
- Définir les paramètres de test (mode, fréquence, nombre de tours 1-4).
- Connecter les cordons de test et les pinces flex à l'appareil et à l'objet à tester.
- Appuyer sur la touche Run pour débuter la mesure.
- □ Attendre que les résultats soient affichés à l'écran.
- Appuyer sur les touches fléchées pour naviguer entre la vue graphique et la vue de résultats multiples (optionnel).
- Sauvegarder les résultats(optionnel).

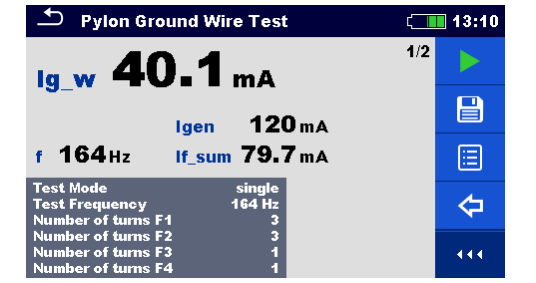

 Second Wire Test
 13:10

 If1 39.4 mA
 2/2

 If2 40.3 mA
 2/2

 If3 \_\_\_\_\_ mA
 If4

 If4 \_\_\_\_\_ mA
 f 164 Hz

 Test Mode
 single

 Test Mode
 single

 Test Frequency
 164 Hz

 Number of turns F1
 3

 Number of turns F2
 3

 Number of turns F3
 1

Image 11.84: Exemple de résultats de test du fil de terre du pylône –  $I_{g_w}$ 

Image 11.85: Exemple de résultats de test du fil de terre du pylône –  $I_{f(1-4)}$ 

#### Notes:

- Prendre en considération les avertissements affichés lors du début de la mesure !
- Des courants de bruit élevés et des tensions à la terre peuvent influencer les résultats de mesure. Dans ce cas, le testeur affiche l'avertissement "bruit".

#### Note (Sondes):

Les sondes doivent être placées à une distance suffisante de l'objet mesuré.

#### Notes (Flex):

- □ Si vous n'utilisez qu'une, deux ou trois pinces flex, connectez toujours une pince à la borne F1 (port de synchronisation).
- Veillez à ce que la flèche marquée sur les pinces pointe dans le sens du courant pour une mesure correcte.
- S'assurer que le nombre de tours est correctement saisi dans la fenêtre des paramètres de test.

### 11.9 Courant [I]

| Courant                | Mesures                                       | Mode<br>Test | Fréquence<br>nominale | Filtre | Gamme de mesure<br>max |
|------------------------|-----------------------------------------------|--------------|-----------------------|--------|------------------------|
| 10 161 162 162 164     | Mesure de courant RMS<br>avec pince classique | cont.        | 45 Hz – 1,5 kHz       | RMS    | 7,99 A                 |
| IC, IT1, IT2, IT3, IT4 | Mesure de courant RMS<br>avec pince Flex      | cont.        | 45 Hz – 1,5 kHz       | RMS    | 49,9 A (1 tour)        |

Image 11.86: Mesure de courant RMS disponible sur le MI 3290

#### Mesure de courant RMS avec pince classique

Cette fonction est destinée à la mesure de courants alternatifs (courants de fuite, courants de charge, courants de bruit) à l'aide d'une pince classique.

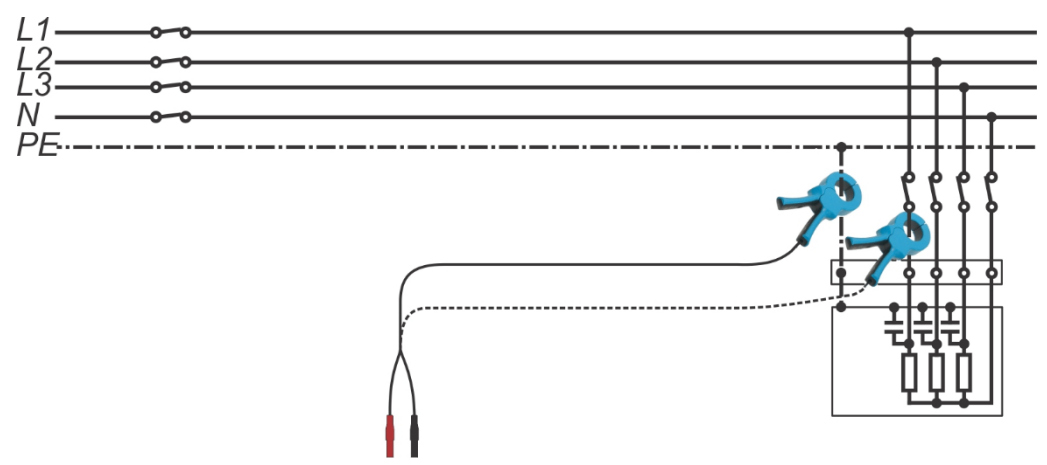

Image 11.87: Exemple de mesure de courant RMS avec pince classique

#### Mesure de courant RMS avec pince Flex

Cette fonction est destinée à la mesure de courants alternatifs (courants de fuite, courants de charge, courants inductifs) à l'aide de pinces flexibles. Entourer l'objet mesuré avec la pince de mesure.

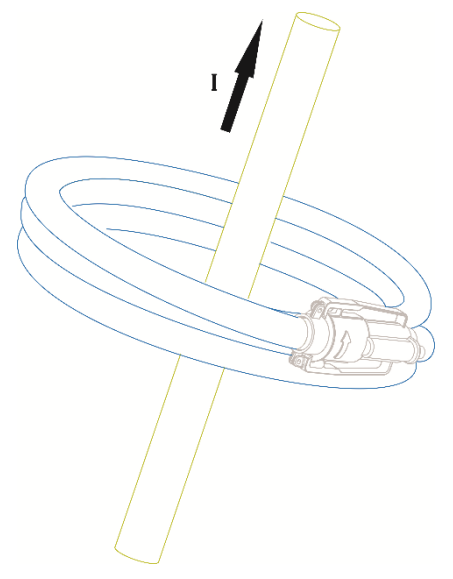

Image 11.88: Exemple de mesure de courant RMS avec pince Flex

#### 11.9.1 Mesure de courant RMS avec pince classique

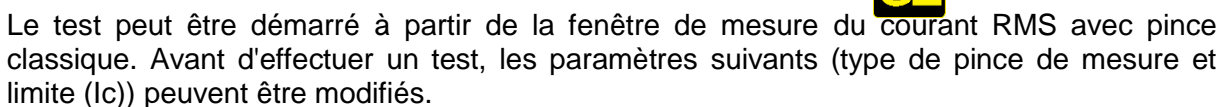

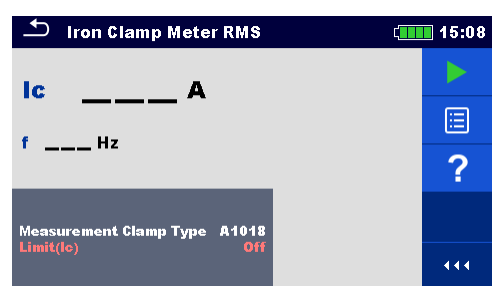

Image 11.89: Menu de mesure du courant RMS avec pince classique

#### Paramètres de test pour la mesure du courant RMS avec pince classique:

Type de pince Définir le type de pince : [A1018]

de mesureLimite (Ic)Sélection de la valeur limiteion: [OFF, 10 mA – 9.00 A]

#### Procédure de mesure du mètre de la pince en fer RMS :

- Sélectionner la fonction de mesure *du* courant RMS avec pince classique
- Définir les paramètres de test (type de pinces et limite).
- Connecter la pince à l'appareil et à l'objet à tester.
- Appuyer sur la touche Run pour débuter la mesure.
- □ Attendre que les résultats de test soient affichés à l'écran.
- Appuyer à nouveau sur la touche Run pour stopper la mesure.
- Sauvegarder les résultats (optionnel).

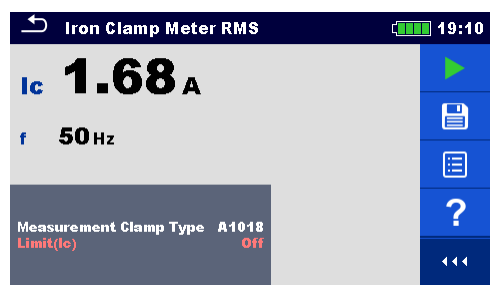

Image 11.90: Exemple de résultats de mesure du du courant RMS avec pince classique

Note:

Prendre en considération les avertissements affichés lors du début de la mesure !

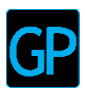

#### 11.9.2 Mesure du courant RMS avec pince flex

Le test peut être démarré à partir de la fenêtre de mesure du mètre de la pince flex RMS. Avant d'effectuer un test, les paramètres suivants (Nombre de tours F1 - F4) peuvent être modifiés.

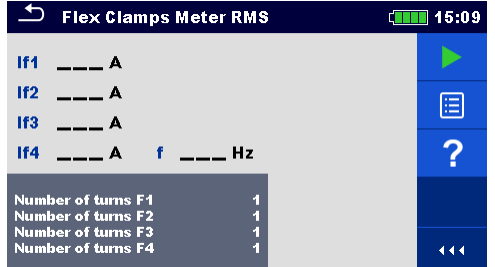

Image 11.91: Menu de mesure du courant RMS avec pince flex

Paramètres de de mesure du courant RMS avec pince flex:

| Nombre de tours F1 | Définir le nombre de tours pour la pince Flex 1 : [1, 2, 3, 4, 5, 6] |
|--------------------|----------------------------------------------------------------------|
| Nombre de tours F2 | Définir le nombre de tours pour la pince Flex 2 : [1, 2, 3, 4, 5, 6] |
| Nombre de tours F3 | Définir le nombre de tours pour la pince Flex 3 : [1, 2, 3, 4, 5, 6] |
| Nombre de tours F4 | Définir le nombre de tours pour la pince Flex 4 : [1, 2, 3, 4, 5, 6] |

#### Procédure de mesure du courant RMS avec pince flex:

- Sélectionner la fonction de mesure du courant RMS avec pince flex
- Définir les paramètres de test (nombre de tours 1-4).
- Connecter les pinces flex à l'appareil et à l'objet à tester.
- Appuyer sur la touche Run pour débuter la mesure.
- Attendre que les résultats soient affichés à l'écran.
- Appuyer sur la touche Run pour stopper la mesure.
- Sauvegarder les résultats (optionnel).

| Flex Clamps Meter RMS              |          |              | (19:16 |  |
|------------------------------------|----------|--------------|--------|--|
| If1 6.12A                          |          |              |        |  |
| IF2 6.13A                          |          |              |        |  |
| lf3 0.10A                          | f        | <b>50</b> Hz |        |  |
| Number of turns<br>Number of turns | F1<br>F2 | 1            | ?      |  |
| Number of turns<br>Number of turns | F3<br>F4 | 1            |        |  |

Image 11.92: Exemple de résultats de mesure du courant RMS avec pince flex

#### Note:

Des Prendre en considération les avertissements affichés lors du début de la mesure !

Notes (Flex):

- Si vous n'utilisez qu'une, deux ou trois pinces flexibles, connectez toujours une pince à la borne F1 (port de synchronisation).
- Veillez à ce que la flèche marquée sur les pinces pointe dans le sens du courant pour une mesure correcte.
- S'assurer que le nombre de tours est correctement saisi dans la fenêtre des paramètres de test.

### 11.10 Mode de vérification

Le mode de vérification fournit un moyen simple et efficace de vérifier l'instrument et les accessoires de l'analyseur de terre, en particulier les pinces Flex et les pinces classiques.

| Cases à cocher     | Mesures                  | Mode de | BF    | HF      | Filtre | Tension de |
|--------------------|--------------------------|---------|-------|---------|--------|------------|
|                    |                          | test    |       |         |        | Test       |
|                    | Vérification en tension  | unique  | 55 Hz | 15 kHz  | FFT    | 20/40 V    |
| Uh, Us, Ues,       | Vérification en courant  | unique  | 55 Hz | 15 kHz  | FFT    | 20/40 V    |
| f, Igen, Ic,       | Vérification des pinces  | unique  | 55 Hz | 1,5 kHz | FFT    | 20/40 V    |
| lf1, lf2, lf3, lf4 | classiques et des pinces |         |       |         |        |            |
|                    | flex                     |         |       |         |        |            |

Tableau 11.93: Mesures à cocher disponible sur le MI 3290

Note:

Le menu de vérification doit être utilisé pour s'assurer que le compteur lit correctement les valeurs entre les étalonnages, mais elle ne doit pas être considérée comme un substitut à l'étalonnage complet du fabricant sur l'appareil.

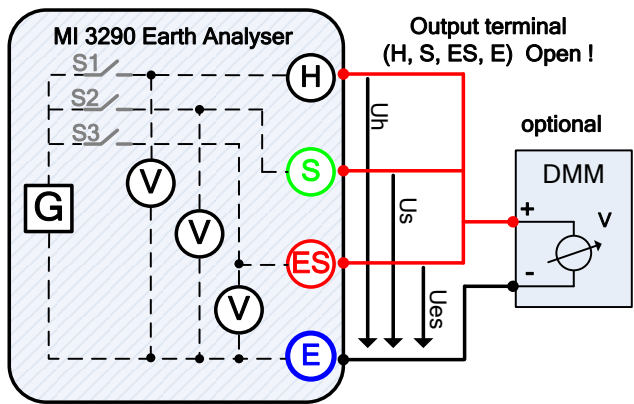

Image 11.94: Menu de vérification Exemple de vérification en tension

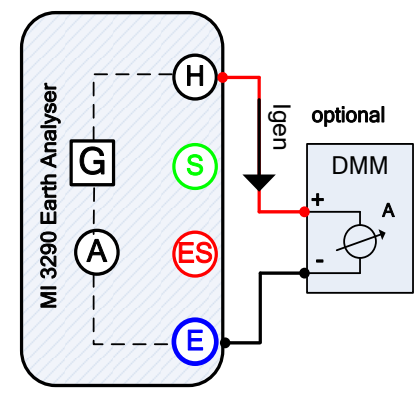

Image 11.95: Menu de vérification Exemple de vérification en courant

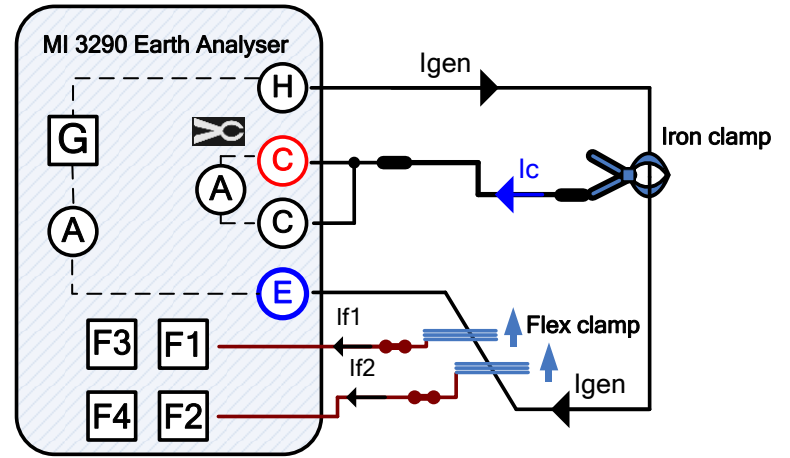

Image 11.96: Menu de vérification des pinces classiques et flex

#### Menu de vérification – vérification en tension 11.10.1

Le test peut être démarré à partir de la fenêtre de mesure Vérification - Tension. Avant d'effectuer un test, les paramètres suivants (Tension de test et Fréquence de test) peuvent être édités. Les bornes de sortie H, S, ES et E doivent être ouvertes.

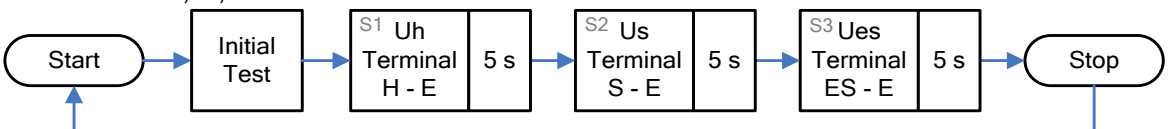

Image 11.97: Vérifier l'organigramme de mesure de vérification en tension-

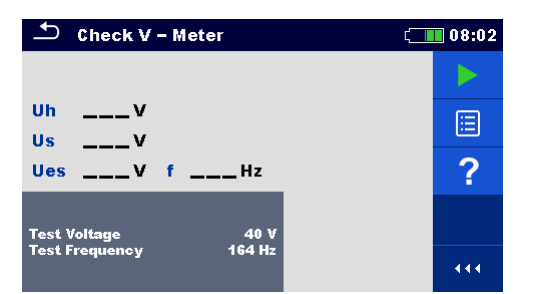

Image 11.98: Menu de vérification en tension

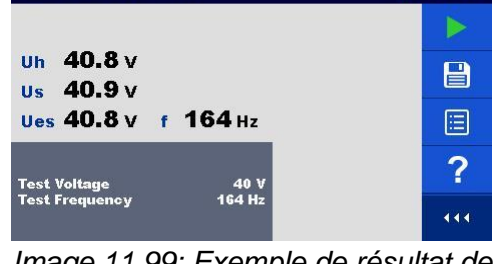

( 08:57

🗅 Check V - Meter

Image 11.99: Exemple de résultat de vérification en tension

#### Paramètres de test pour la vérification en tension :

de Définir la tension de test : [20 V ou 40 V] Tension

test

de Définir la fréquence de test : [55 Hz, 82 Hz, 94 Hz, 105 Hz, 111 Hz, 128 Hz, Fréquence Test 164 Hz. 329 Hz, 659 Hz, 1.31 kHz, 1.50 kHz, 2.63 kHz, 3.29 kHz 6.59 kHz, 13.1 kHz, 15.0 kHz]

| Procédure de mesure ( | de vérification | en tension : |
|-----------------------|-----------------|--------------|
|-----------------------|-----------------|--------------|

- Sélectionner la fonction de mesure de vérification de tension.
- Définir les paramètres de test (tension et fréquence).
- Débrancher les accessoires des bornes H, S, ES et E et connecter le V-mètre de référence.
- Appuyer sur la touche Run pour débuter la mesure.
- □ Attendre que les résultats soient affichés à l'écran.
- Evaluer les résultats de mesure.
- Sauvegarder les résultats (optionnel).

#### 11.10.2 Menu de vérification en courant

Le test peut être démarré à partir de la fenêtre de mesure de vérification en courant. Avant d'effectuer un test, les paramètres suivants (Tension de test et Fréquence de test) peuvent être édités. Les bornes de sortie H et E doivent être court-circuitées à l'aide du mètre A de référence.

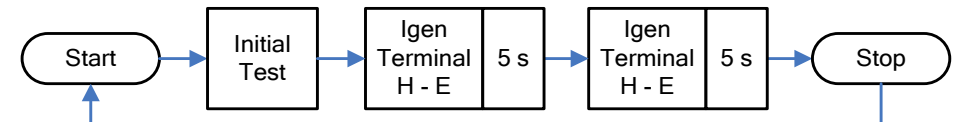

Image 11.100: Vérifier l'organigramme de mesure de vérification du courant- mètre

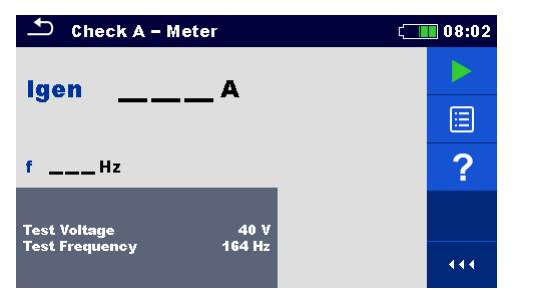

Image 11.101: Menu de vérification en courant

#### Paramètres de test de vérification en courant :

Tension de Définir la tension de test : [20 V ou 40 V] Test

 
 Fréquence Test
 de 164
 Définir la fréquence de test : [55 Hz, 82 Hz, 94 Hz, 105 Hz, 111 Hz, 128 Hz, 164
 Hz, Hz, 329 Hz, 659 Hz, 1.31 kHz, 1.50 kHz, 2.63 kHz, 3.29 kHz 6.59 kHz, 13.1 kHz, 15.0 kHz]

#### Procédure de mesure de vérification en courant :

- □ Sélectionner la fonction de mesure de vérification du courant.
- Définir les paramètres de test (tension et fréquence).
- Court circuiter les bornes H et E en utilisant le mètre de reference A.
- Appuyer sur la touche Run pour débuter la mesure.
- □ Attendre que les résultats de test soient affichés à l'écran.
- □ Evaluer les résultats de mesure.
- □ Sauvegarder les résultats (optionnel).

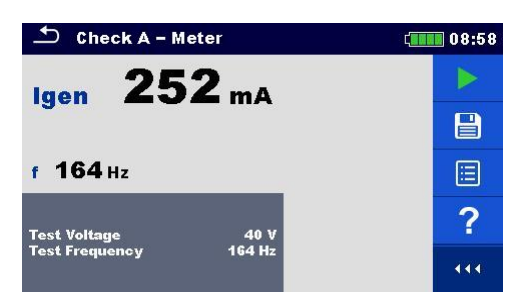

Image 11.102: Exemple de mesure de vérification en courant

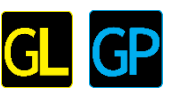

#### 11.10.3 Menu de vérification des pinces classiques ou des pinces flex

Le test peut être démarré à partir de la fenêtre du menu de vérification des pinces classiques et des pinces flex. Avant d'effectuer un test, les paramètres suivants (Type de pince de mesure, Tension de test, Fréquence de test et Nombre de tours F1 - F4) peuvent être modifiés. Les bornes de partie LL et E deivent être pourt etre visées

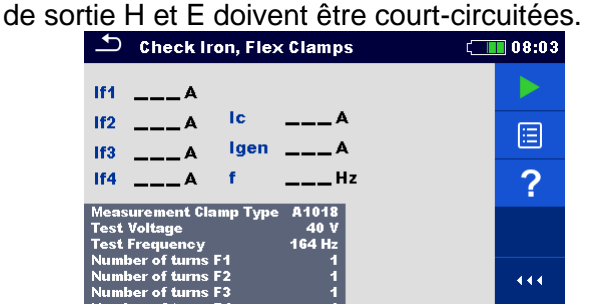

Image 11.103: Menu de vérification des pinces classiques et des pinces flex

| 🗅 Check Iron, Flex                                             | Clamps                  | (13:56 |
|----------------------------------------------------------------|-------------------------|--------|
| lf1 236 mA                                                     |                         |        |
| If2 242 mA IC                                                  | 237 mA                  |        |
| lf3mA lgen                                                     | 240 mA                  | Ē      |
| lf4mA f                                                        | <b>660</b> Hz           |        |
| Measurement Clamp Type<br>Test Voltage<br>Test Frequency       | A1018<br>40 V<br>659 Hz | ?      |
| Number of turns F1<br>Number of turns F2<br>Number of turns F3 | 1 1                     |        |

Image 11.104: Exemple de mesure de vérification des pinces classiques et des pinces flex

#### Paramètres de test classiques de vérification des pinces classiques et des pinces flex:

| Type de pinces de mesure | Définir le type de pinces en fer: [A1018]                            |
|--------------------------|----------------------------------------------------------------------|
| Tension de Test          | Définir la tension de test : [20 V or 40 V]                          |
| Fréquence de test        | Définir la fréquence de test : [55 Hz, 82 Hz, 94 Hz, 105 Hz, 111 Hz. |
|                          | 128 Hz, 164 Hz, 329 Hz, 659 Hz, 1.31 kHz, 1.50 kHz]                  |
| Nombre de tours F1       | Définir le nombre de tours pour la pince Flex 1 : [1, 2, 3, 4, 5, 6] |
| Nombre de tours F2       | Définir le nombre de tours pour la pince Flex 2 : [1, 2, 3, 4, 5, 6] |
| Nombre de tours F3       | Définir le nombre de tours pour la pince Flex 3 : [1, 2, 3, 4, 5, 6] |
| Nombre de tours F4       | Définir le nombre de tours pour la pince Flex 4 : [1, 2, 3, 4, 5, 6] |

#### Procédure de vérification des pinces classiques et des pinces flex :

- Sélectionner la fonction de vérification des pinces classiques et des pinces flex.
- Définir les paramètres de test (type de pinces, tension, fréquence et nombre de tours 1-4).
- Court circuiter les bornes H et E.
- Connecter les pinces fer/flex à l'apareil et enrouler le câble qui court circuite les bornes H et E.
- Appuyer sur la touche Run pour débuter la mesure.
- Attendre que les résultats de mesure soient affichés à l'écran.
- □ Evaluer les résultats de mesure. (Les comparer avec le courant Igen affiché).
- Sauvegarder les résultats (optionnel).

#### Note:

Des Prendre en considération les avertissements affichés lors du début de la mesure !

Notes (Flex):

- □ Si vous n'utilisez qu'une, deux ou trois pinces flexibles, connectez toujours une pince à la borne F1 (port de synchronisation).
- Veillez à ce que la flèche marquée sur les pinces pointe dans le sens du courant pour une mesure correcte.
- □ S'assurer que le nombre de tours est correctement saisi dans la fenêtre des paramètres de test.

### **12 Auto Sequences**®

Des séquences de mesures préprogrammées peuvent être effectuées dans le menu Auto Sequence. La séquence des mesures, leurs paramètres et le déroulement de la séquence peuvent être programmés. Les résultats d'une Auto Sequence peuvent être stockés dans la mémoire avec toutes les informations associées.

Une Auto Sequence peut être préprogrammée sur un PC avec le logiciel Metrel ES Manager et téléchargé sur l'appareil. Sur l'appareil, les paramètres et limites d'un test simple dans l'Auto Sequence peuvent être modifiés / définis.

### **12.1 Sélection d'Auto Sequence**®

La liste d'Auto Sequence dans le menu groupes d'Auto Sequence doit être sélectionnée en premier. Se référer au chapitre Annexe E- Programmation d'une Auto Sequence pour plus d'informations. L'Auto Sequence à exécuter peut alors être sélectionnée dans le menu principal Auto Sequence. Ce menu peut être organisé de manière structurée avec des dossiers, des sous-dossiers et Auto Sequence.

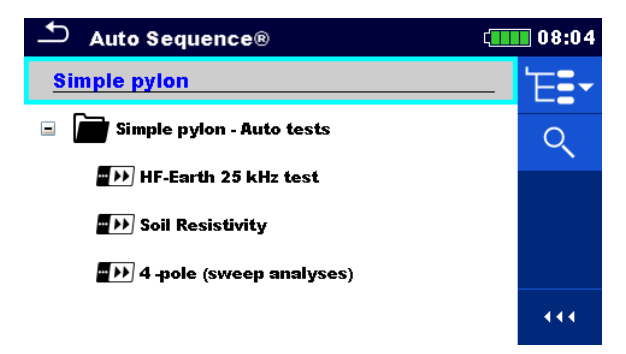

Image 12.1: Menu principal d'Auto Sequence

| Options | Accéder au menu pour une vue plus détaillée de l'Auto Séquence                                                                                                    |
|---------|----------------------------------------------------------------------------------------------------|
| Ī       | sélectionnée.<br>Cette option doit également être utilisée si les paramètres / limites de<br>l'Auto Sequence sélectionnée doivent être modifiés. Se référer au chapitre<br><b>12.2.1 Menu de visualisation de l'Auto Sequence</b> pour plus<br>d'informations |
|         | Débuter l'Auto Sequence sélectionnée.<br>L'appareil débute immédiatement l'Auto Sequence.                                                                                                    |

### **12.2 Organisation d'Auto Sequence**®

Une Auto Sequence® est divisée en trois phases :

- Avant de lancer le premier test, le menu d'affichage de l'Auto Sequence® est affiché (sauf s'il a été démarré directement à partir du menu principal de l'Auto Sequence®). Ce menu permet de régler les paramètres et les limites des mesures individuelles.
- Pendant la phase d'éxécution d'une Auto Sequence®, des tests simples pré-programmés sont effectués.La séquence des tests simples est contrôlée par des commandes de flux.
  - Une fois la séquence de test terminée, le menu des résultats de l'Auto Sequence apparaît. Les détails des tests individuels peuvent être visualisés et les résultats peuvent être sauvegardés dans l'organiseur de mémoire.

#### 12.2.1 Menu de visualisation d' Auto Sequence®

Dans le menu d'affichage de l'Auto Sequence®, l'en-tête et les tests simples de la séquence sélectionnée s'affichent. L'en-tête contient le nom et la description de l'Auto Sequence®. Avant de lancer l'Auto Sequence®, il est possible de modifier les paramètres de test / limites des mesures individuelles.

#### Menu de visualisation de l'Auto Sequence (l'en-tête est sélectionné)

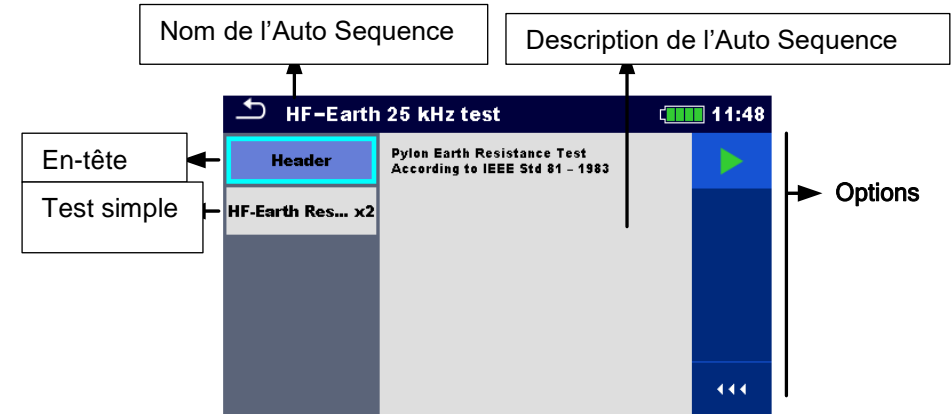

Image 12.1: Menu de visualisation de l'Auto Sequence® - en tête sélectionnée

#### Options

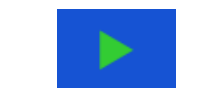

Débute l'Auto Sequence®.

#### Menu de visualisation d'Auto Sequence® (la mesure est sélectionnée)

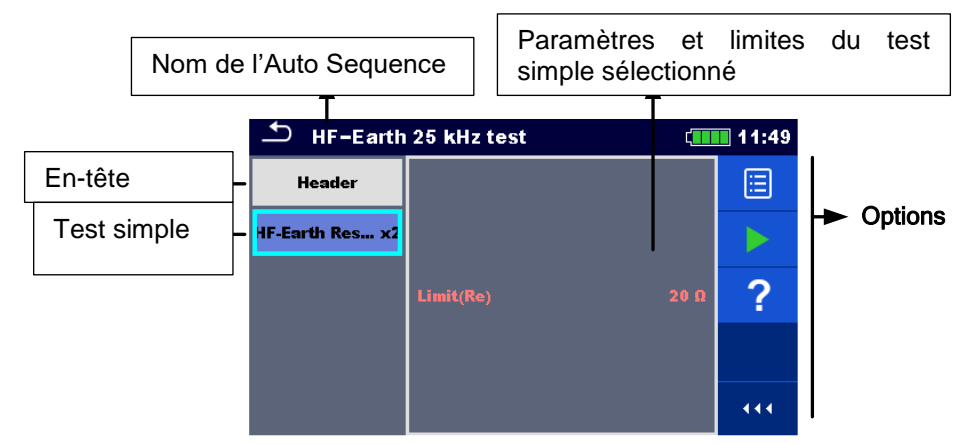

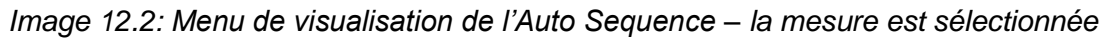

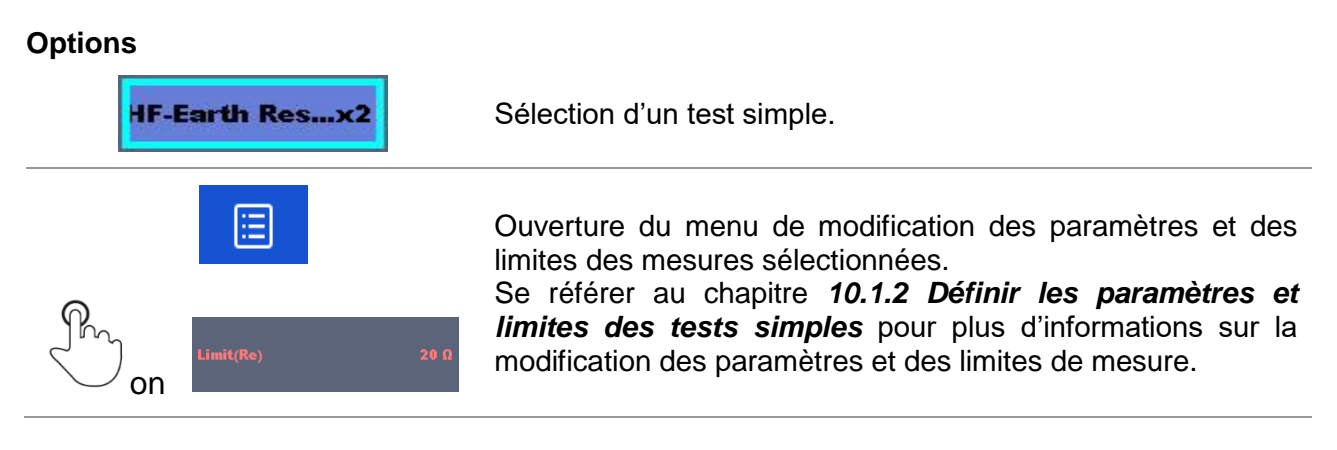

#### Indication de nœuds

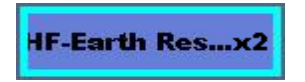

Le' x2' joint à la fin du nom du test simple indique qu'une boucle de tests simples est programmée. Cela signifie que le test simple marqué sera exécuté autant de fois que le nombre indiqué derrière le "x". Il est possible de sortir de la boucle avant, à la fin de chaque mesure individuelle.

#### 12.2.2 Exécution pas à pas d'une Auto Sequence®

Pendant que l'Auto séquence est en cours d'exécution, elle est contrôlée par des commandes de flux . Les exemples d'actions contrôlées par des ordres de flux sont les suivants :

- Pauses pendant la sequence de test
- □ buzzer
- D Exécution d'une sequence de test en fonction des résultats de mesure

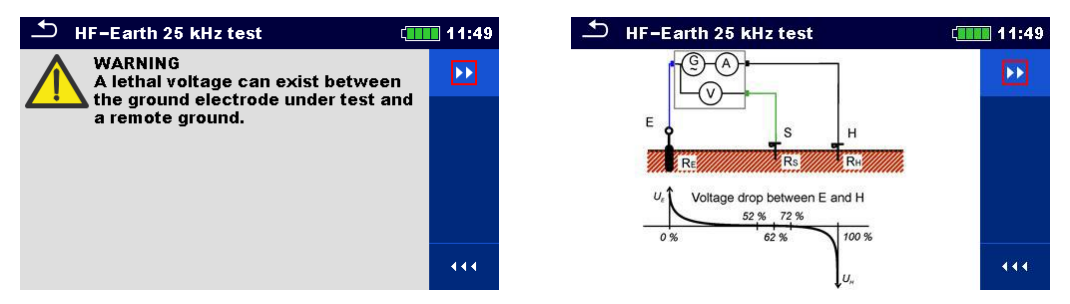

Image 12.4: Auto Sequence® – exemple d'une pause suivie d'un message (texte ou photo)

| 🛨 HF-Earth Resistance (25kHz) 🗧                | 11:50   |
|------------------------------------------------|---------|
| Re 10.0 a                                      | Þ       |
| le 20.2 mA Rc 2.01 kΩ<br>f 25.0 kHz Rp 2.01 kΩ | ୯<br>ଝୁ |
| limi#/Po) 20.0                                 |         |
| 20 M                                           | 444     |

Image 12.5: Auto Sequence® – exemple d'une mesure terminée avec les options de déroulement

#### Options (pendant l'exécution d'une Auto Sequence®)

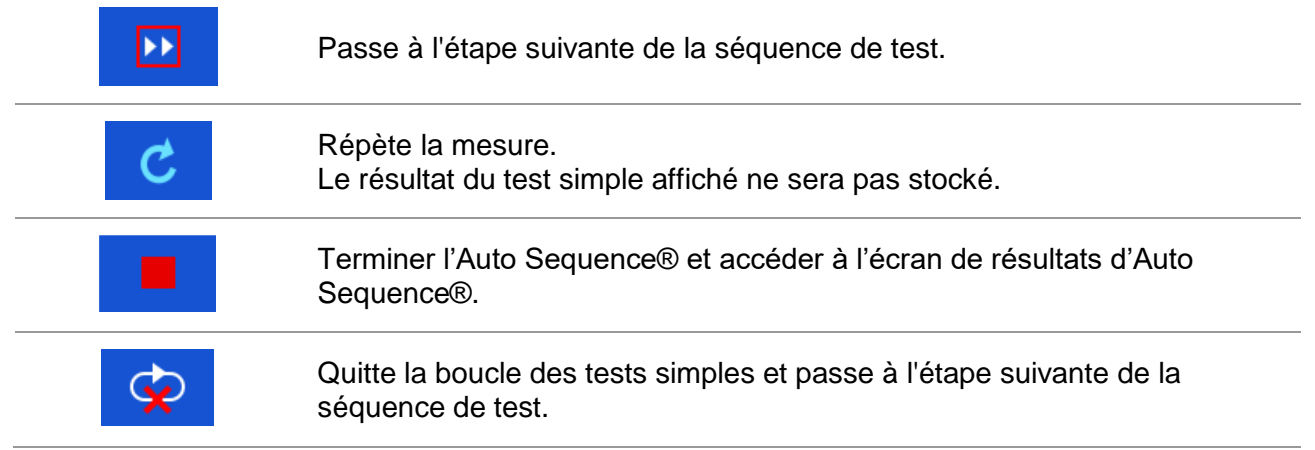

Les options proposées sur le panneau de contrôle dépendent du test simple sélectionné, de ses résultats et de son flux de test programmé.

#### 12.2.5 Ecran de résultats de l'Auto Sequence®

Après la fin de l'Auto Sequence, l'écran de résultats d'Auto Sequence est affiché. Sur le côté gauche de l'écran, les tests simples et leurs statuts au sein de l'Auto Sequence sont affichés. Au milieu de l'écran, l'en-tête de l'Auto Sequence est affiché. En haut de l'écran, le statut général de l'Auto Sequence est affiché. Se référer au chapitre **9.1.1 Statuts de mesure** pour plus d'informations.

| Nom de l' <i>i</i> | Auto Sequence    | 9                                    | Statut g<br>Sequenc                         | énéral<br>e   | de l'A  | Auto    |
|--------------------|------------------|--------------------------------------|---------------------------------------------|---------------|---------|---------|
|                    | + HF-Earth       | 25 kHz test                          |                                             | (             | 11:51   |         |
| [                  | HF-Earth Re      |                                      | $\checkmark$                                |               |         |         |
| Tests<br>simples   | HF-Earth Re      | Pylon Earth Resi<br>According to IEE | 11.Feb.16<br>stance Test<br>E Std 81 – 1983 | 11:49:57      | Ē       | Options |
|                    |                  |                                      |                                             |               |         |         |
|                    |                  |                                      |                                             |               |         |         |
|                    |                  |                                      |                                             |               | • • •   |         |
|                    | Statut<br>simple | du test                              | Descri<br>Seque                             | ption<br>ence | de l'Au | to      |

Image 12.6: Ecran de résultat Auto Sequence®

| Débuter le test         Débute une nouvelle Auto Sequence®.         Voir les résultats des mesures individuelles.<br>L'appareil passe au menu pour afficher les détails de l'Auto Sequence®.         Sauvegarde des résultats d'Auto Sequence.<br>Une nouvelle Auto Sequence a été sélectionnée et démarrée à partir d'un objet Structure dans l'arborescence :         L'Auto Sequence sera sauvegardée sous l'objet de structure sélectionné.<br>Une nouvelle Auto Sequence a été commencée depuis le menu principal d'Auto Sequence:         L'Auto Sequence:       L'enregistrement sous le dernier objet Structure sélectionné sera proposé par défaut. L'utilisateur pourra sélectionner un autre objet de structure ou en créer un nouveau. En appuyant sur auxe objet de structure vide a été sélectionné.         Une mesure vide a été sélectionnée dans l'arborescence est sauvegardée à l'endroit sélectionné.         Une mesure vide a été sélectionnée dans l'arborescence et débutée :         Le(s) résultat(s) seront ajoutés à l'Auto Sequence. Le statut de l'Auto Sequence déjà exécutée a été sélectionnée dans l'arborescence, visualisée puis redémarrée :         Une Auto Sequence déjà exécutée a été sélectionnée dans l'arborescence, visualisée puis redémarrée :         Une nouvelle Auto Sequence sera sauvegardée sous l'objet de structure sélectionné. | Options    |                                                                                                    |
|----------------------------------------------------------------------------------------------------|------------|----------------------------------------------------------------------------------------------------|
| Débute une nouvelle Auto Sequence®.         Voir les résultats des mesures individuelles.<br>L'appareil passe au menu pour afficher les détails de l'Auto Sequence®.         Sauvegarde des résultats d'Auto Sequence.<br>Une nouvelle Auto Sequence a été sélectionnée et démarrée à partir d'un objet Structure dans l'arborescence :<br>L'Auto Sequence sera sauvegardée sous l'objet de structure sélectionné.<br>Une nouvelle Auto Sequence a été commencée depuis le menu principal d'Auto Sequence:         L'enregistrement sous le dernier objet Structure sélectionné sera proposé par défaut. L'utilisateur pourra sélectionner un autre objet de structure ou en créer un nouveau. En appuyant sur dans le menu de l'organiseur de mémoire, l'Auto Sequence est sauvegardée à l'endroit sélectionné.         Une mesure vide a été sélectionnée dans l'arborescence et débutée :         Le(s) résultat(s) seront ajoutés à l'Auto Sequence. Le statut de l'Auto Sequence passera de 'vide' à 'terminée'.         Une Auto Sequence déjà exécutée a été sélectionnée dans l'arborescence, visualisée puis redémarrée :         Une nouvelle Auto Sequence sera sauvegardée sous l'objet de structure sélectionnée                                                                                                    |            | Débuter le test                                                                                                    |
| <ul> <li>Voir les résultats des mesures individuelles.<br/>L'appareil passe au menu pour afficher les détails de l'Auto Sequence®.</li> <li>Sauvegarde des résultats d'Auto Sequence.<br/>Une nouvelle Auto Sequence a été sélectionnée et démarrée à partir d'un objet Structure dans l'arborescence :         <ul> <li>L'Auto Sequence sera sauvegardée sous l'objet de structure sélectionné.<br/>Une nouvelle Auto Sequence a été commencée depuis le menu principal d'Auto Sequence:             <ul> <li>L'enregistrement sous le dernier objet Structure sélectionné sera proposé par défaut. L'utilisateur pourra sélectionner un autre objet</li></ul></li></ul></li></ul>                                                                                                    | 9 <b>9</b> | Débute une nouvelle Auto Sequence®.                                                                                                    |
| <ul> <li>Sauvegarde des résultats d'Auto Sequence.</li> <li>Une nouvelle Auto Sequence a été sélectionnée et démarrée à partir d'un objet Structure dans l'arborescence : <ul> <li>L'Auto Sequence sera sauvegardée sous l'objet de structure sélectionné.</li> <li>Une nouvelle Auto Sequence a été commencée depuis le menu principal d'Auto Sequence: <ul> <li>L'enregistrement sous le dernier objet Structure sélectionné sera proposé par défaut. L'utilisateur pourra sélectionner un autre objet</li> <li>de structure ou en créer un nouveau. En appuyant sur dans le menu de l'organiseur de mémoire, l'Auto Sequence est sauvegardée à l'endroit sélectionné.</li> </ul> </li> <li>Une mesure vide a été sélectionnée dans l'arborescence et débutée : <ul> <li>Le(s) résultat(s) seront ajoutés à l'Auto Sequence. Le statut de l'Auto Sequence déjà exécutée a été sélectionnée dans l'arborescence, visualisée puis redémarrée : <ul> <li>Une Auto Sequence déjà exécutée a été sélectionnée dans l'arborescence, visualisée puis redémarrée :</li> <li>Une nouvelle Auto Sequence sera sauvegardée sous l'objet de structure sélectionnée dans l'arborescence de sous l'objet de structure sélectionnée.</li> </ul> </li> </ul></li></ul></li></ul>                                                                                                    | Ē          | Voir les résultats des mesures individuelles.<br>L'appareil passe au menu pour afficher les détails de l'Auto Sequence®.                                                                                                    |
|                                                                                                    |            | <ul> <li>Sauvegarde des résultats d'Auto Sequence.</li> <li>Une nouvelle Auto Sequence a été sélectionnée et démarrée à partir d'un objet Structure dans l'arborescence : <ul> <li>L'Auto Sequence sera sauvegardée sous l'objet de structure sélectionné.</li> <li>Une nouvelle Auto Sequence a été commencée depuis le menu principal d'Auto Sequence: <ul> <li>L'enregistrement sous le dernier objet Structure sélectionné sera proposé par défaut. L'utilisateur pourra sélectionner un autre objet de structure ou en créer un nouveau. En appuyant sur</li> <li>dans le menu de l'organiseur de mémoire, l'Auto Sequence est sauvegardée à l'endroit sélectionné.</li> </ul> </li> <li>Une mesure vide a été sélectionnée dans l'arborescence et débutée : <ul> <li>Le(s) résultat(s) seront ajoutés à l'Auto Sequence. Le statut de l'Auto Sequence passera de 'vide' à 'terminée'.</li> </ul> </li> <li>Une Auto Sequence déjà exécutée a été sélectionnée dans l'arborescence, visualisée puis redémarrée : <ul> <li>Une nouvelle Auto Sequence sera sauvegardée sous l'objet de structure sélectionné.</li> </ul> </li> </ul></li></ul> |

#### Options du menu de visualisation des détails des résultats de l'Auto Sequence®

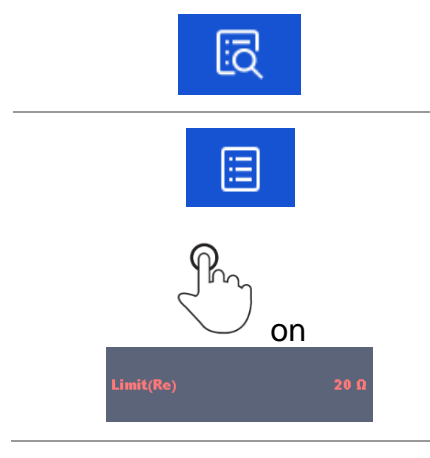

Les détails du test simple sélectionné dans l'Auto Sequence sont affichés.

Ouvre le menu pour afficher les paramètres et les limites des mesures sélectionnées. Se référer au chapitre **10.1.2 Définir** *les paramètres et limites des tests simples* pour plus d'informations.

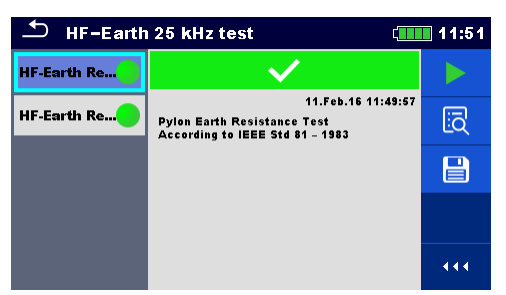

Image 12.7: Détails du menu d'affichage des résultats de l'Auto Sequence

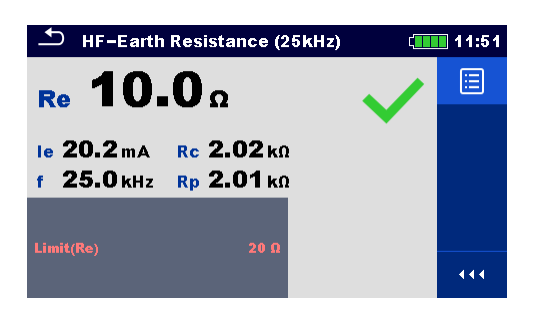

Image 12.8: Détails du test simple dans le menu des résultats de l'Auto Sequence

#### 12.2.6 Ecran de mémoire de l'Auto Sequence

Dans la mémoire de l'Auto Sequence, vous pouvez visualiser les détails de l'écran de la mémoire de l'Auto Sequence et redémarrer une nouvelle Auto Sequence.

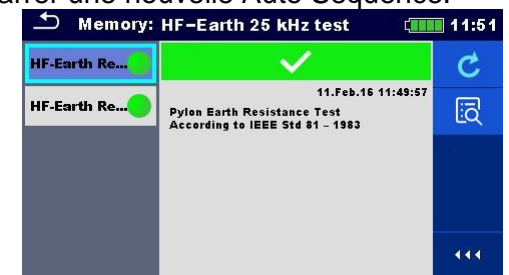

Image 12.9: Ecran de mémoire de l'Auto Sequence

Options

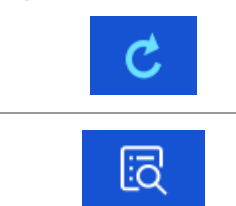

Réessayez l'Auto Sequence®. Entre dans le menu pour une nouvelle Auto Sequence®.

Entre dans le menu pour afficher les détails de l'Auto Sequence®.

### **13** Communication

L'appareil peut communiquer avec le logiciel Metrel ES Manager. Les actions suivantes sont supportées :

- Les résultats enregistrés et l'arborescence de l'organiseur de mémoire peuvent être téléchargés et stockés sur un PC.
- L'arborescence et l'Auto Sequence® du logiciel Metrel ES Manager peuvent être téléchargées sur l'appareil.

Le logiciel Metrel ES Manager est utilisable avec Windows 7, Windows 8, Windows 8.1 et Windows 10. Deux interfaces de communication sont disponibles sur l'appareil: USB et Bluetooth.

#### Comment établir un lien USB :

- Connecter un port USB au connecteur USB de l'instrument à l'aide du câble d'interface USB.
- Allumer l'ordinateur et l'appareil.
- Mettre en marche le logiciel Metrel ES Manager.
- Définir le port de communication souhaité. (Le port COM est identifié comme "USB Serial Port".)
- S'il n'est pas visible, veillez à installer le bon pilote USB (voir notes).
- L'appareil est préparé à communiquer avec le PC par USB.

#### **Communication Bluetooth**

Le module Bluetooth interne permet une communication aisée via Bluetooth avec les périphériques PC et Android.

#### Comment configure un lien Bluetooth entre l'appareil et le PC :

Mettre en marche l'appareil.

- Sur PC, configurez un port série standard pour permettre la communication via la liaison Bluetooth entre l'instrument et le PC. En général, aucun code n'est nécessaire pour l'appairage des appareils.
- Lancer le logiciel Metrel ES Manager.
- Définir le port de communication configuré
- L'appareil est prêt à communiquer avec le PC par Bluetooth.

#### Notes:

- Les pilotes USB doivent être installés sur l'ordinateur avant d'utiliser l'interface USB. Se référer aux instructions d'installation disponibles sur le CD d'installation ou téléchargez les pilotes sur le site internet http://www.ftdichip.com (Le MI 3290 utilise la puce FT230X).
- □ Le nom du périphérique Bluetooth correctement configuré doit comprendre le type de l'appareil plus le numéro de série, ex : MI 3290-12345678I.
- Le code de couplage Bluetooth avec le périphérique est NNNN

### 14 Maintenance

Les personnes non-autorisées ne sont pas autorisées à ouvrir l'appareil MI 3290. Il n'y a aucun composant à l'intérieur de l'appareil remplaçable par l'utilisateur. Les batteries ne peuvent être remplacées que par des batteries certifiées et seulement par du personnel autorisé.

### 14.1 Nettoyage

Aucun entretien particulier n'est nécessaire pour le boîtier. Pour nettoyer la surface de l'instrument, utilisez un chiffon doux légèrement humidifié avec de l'eau savonneuse ou de l'alcool. Laisser ensuite sécher complètement l'instrument avant utilisation.

#### Attention:

- Ne pas utiliser de liquides à base de pétrole ou d'hydrocarbones!
- Ne pas renverser de liquide nettoyant sur l'appareil!

### 14.2 Calibration Périodique

Il est essentiel que l'appareil de contrôle soit calibré régulièrement afin de garantir les caractéristiques techniques indiquées dans ce manuel. Nous recommandons un calibrage annuel. Seul SEFRAM peut effectuer le calibrage. Veuillez contacter SEFRAM pour de plus amples informations.

### 14.3 S.A.V

Pour toute réparation sous garantie ou hors garantie, veuillez contacter SEFRAM.

### 14.4 Mettre à jour l'appareil

L'appareil peut être mis à jour à partir d'un PC via le port de communication USB. Ceci permet de maintenir l'appareil à jour même en cas de modification des normes ou réglementations. La mise à jour du logiciel nécessite un accès Internet et peut être effectuée à partir de l'application Metrel ES Manager software à l'aide d'un logiciel spécial de mise à jour – FlashMe qui vous guidera dans la procédure de mise à jour. Pour plus d'informations, se référer au fichier d'aide du logiciel Metrel ES Manager.

#### Note:

□ Voir le chapitre 13 Communication pour plus de détails sur l'installation du pilote USB.

### **15 Spécifications techniques**

### 15.1 Terre [Ze]

#### 15.1.1 2, 3, 4 - pôles

Principe de mesure...... Mesure de tension / courant

| Terre | Fréquence de Test | Gamme de mesure                   | Résolution | Précision (* Voir notes)     |  |
|-------|-------------------|-----------------------------------|------------|------------------------------|--|
|       |                   | 0,010 $\Omega$ 1,999 $\Omega$     | 0,001 Ω    |                              |  |
|       |                   | 2,00 Ω 19,99 Ω                    | 0,01 Ω     |                              |  |
|       |                   | 20,0 Ω 199,9 Ω                    | 0,1 Ω      | $\pm$ (3 % de la lecture + 3 |  |
|       | 55 HZ 329 HZ      | 200 Ω 999 Ω                       | 1Ω         | digits)                      |  |
|       |                   | 1,000 kΩ 1,999 kΩ                 | 0,001 kΩ   |                              |  |
| -     |                   | 2,00 kΩ 19,99 kΩ                  | 0,01 kΩ    |                              |  |
| Ze    | 659 Hz 2,63 kHz   | 0,00 $\Omega$ 19,99 $\Omega$      | 0,01 Ω     |                              |  |
|       |                   | 20,0 Ω 199,9 Ω                    | 0,1 Ω      | $\pm$ (5 % de la lecture + 3 |  |
|       |                   | 200 Ω 999 Ω                       | 1Ω         | digits)                      |  |
|       |                   | 1,000 k $\Omega$ 1,999 k $\Omega$ | 0,001 kΩ   |                              |  |
|       |                   | 0,00 $\Omega$ 19,99 $\Omega$      | 0,01 Ω     | $\pm$ (8 % de la lecture + 3 |  |
|       | 3,29 KHZ 15,0 KHZ | 20,0 Ω 199,9 Ω                    | 0,1 Ω      | digits)                      |  |

Mode de Test.....unique ou balayage

Tension de test en circuit ouvert...... 20 ou 40 Vac

| Fréquence de Test                          | . 55 Hz, 82 Hz, 94 Hz, 105 Hz, 111 Hz, 128 Hz, 164 Hz |
|--------------------------------------------|-------------------------------------------------------|
|                                            | . 329 Hz, 659 Hz, 1.31 kHz, 1.50 kHz,                 |
|                                            | . 2.63 kHz, 3.29 kHz, 6.59 kHz, 13.1 kHz, 15.0kHz     |
| Courant de court-circuit                   | .> 220 mA @ 164 Hz, 40 Vac                            |
| Gamme (Ze)                                 | .0,1 Ω 5 kΩ (OFF)                                     |
| Signal de test en tension                  | .onde sinusoïdale                                     |
| Définition Ze                              | .Valeur de l'Impédance Z(f).                          |
| Définition Re                              | Impédance, en excluant la réactance R.                |
| Temps de mesure                            | .voir le tableau 15.2                                 |
| Test automatique de résistance de la sonde | . oui (3, 4 - pôles)                                  |
| Test automatique de connexion              | .oui [H, S, ES, E]                                    |
| Sélection de gamme automatique             | .oui                                                  |
| Test automatique du bruit de tension       | .oui                                                  |

\* Notes:

- L'incertitude dépend de la compensation correcte des cordons de test pour 2, 3 pôles et de la résistance des sondes et des électrodes de terre auxiliaires (voir 15.8 Influence des électrodes auxiliaires).
- Lors de mesures à des fréquences élevées > 659 Hz, il convient d'accorder une attention particulière au câblage, aux effets parasites, etc. Utiliser le terminal de protection pour H.1 Résolution de mesure uniquement pour les mesures à 3, 4 pôles, résistance des électrodes de terre auxiliaires. Rc < 300 et fréquence de test ≤ 329 Hz.</li>

### 15.1.2 Sélective (Pince Classique)

| Impédance de terre sélective | Fréquence de test | Gamme de mesure               | Résolution | Précision (* Voir notes)     |
|------------------------------|-------------------|-------------------------------|------------|------------------------------|
|                              |                   | 0,010 $\Omega$ 1,999 $\Omega$ | 0,001 Ω    |                              |
|                              |                   | 2,00 Ω 19,99 Ω                | 0,01 Ω     |                              |
|                              |                   | 20,0 Ω 199,9 Ω                | 0,1 Ω      |                              |
| <b>Zsel</b> 659 Hz           | 55 HZ 329 HZ      | 200 Ω 999 Ω                   | 1Ω         |                              |
|                              |                   | 1,000 kΩ 1,999 kΩ             | 0,001 kΩ   | $\pm$ (8 % de la lecture + 3 |
|                              |                   | 2,00 kΩ 19,99 kΩ              | 0,01 kΩ    | digits)                      |
|                              |                   | 0,00 Ω 19,99 Ω                | 0,01 Ω     |                              |
|                              |                   | 20,0 Ω 199,9 Ω                | 0,1 Ω      |                              |
|                              | 059 HZ 1,50 KHZ   | 200 Ω 999 Ω                   | 1Ω         |                              |
|                              |                   | 1,000 kΩ 1,999 kΩ             | 0,001 kΩ   |                              |

Mode de test ..... unique ou balayage

Tension de test en circuit ouvert......40 Vac

Fréquence de test......55 Hz, 82 Hz, 94 Hz, 105 Hz, 111 Hz, 128 Hz, 164 Hz,

Courant de court-circuit de test .....> 220 mA @ 164 Hz, 40 Vac

Signal de test en tension .....onde sinusoïdale

Définition Zsel.....Valeur de l'impédance Z(f).

Temps de mesure .....voir tableau 15.2

Type de pinces de mesure .....A1018

Test automatique de résistance de la sonde.oui

Test automatique de connexion .....oui [H, S, ES, E]

Sélection automatique de la gamme .....oui

Test automatique du bruit de tension ......oui

Indication de faible courant de pince.....oui [Ic]

\* Notes:

 L'incertitude dépend de la résistance des sondes et des électrodes de terre auxiliaires (voir 15.8 Influence des électrodes auxiliaires).

Résolution de 1 m $\Omega$  seulement pour la résistance des électrodes de terre auxiliaires.

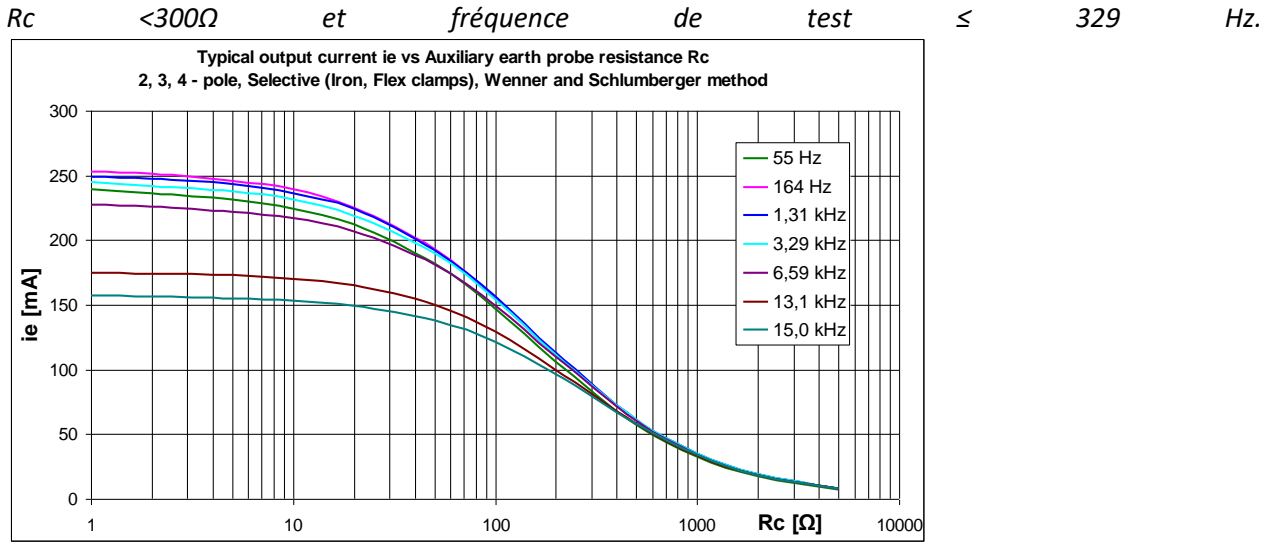

#### 15.1.3 2 Pinces

Principe de mesure: ...... Mesure de résistance dans des boucles fermées à l'aide de deux pinces classiques

| Impédance de<br>boucles | s Gamme de mesure | Résolution | Précision                             |
|-------------------------|-------------------|------------|---------------------------------------|
|                         | 0,00 Ω 9,99 Ω     | 0,01 Ω     | $\pm$ (5 % de la lecture + 2 digits)  |
| Ze                      | 10,0 Ω 49,9 Ω     | 0,1 Ω      | $\pm$ (10 % de la lecture + 2 digits) |
|                         | 50 Ω 100 Ω        | 1Ω         | $\pm$ (20 % de la lecture)            |

Mode de Test.....continu

| Distance entre les pinces de test       | . > 30 cm (min)                                         |
|-----------------------------------------|---------------------------------------------------------|
| Fréquence de Test                       | .82 Hz, 94 Hz, 105 Hz, 111 Hz, 128 Hz, 164 Hz, 329 Hz   |
| Gamme (Ze)                              | .0,1 Ω 40 Ω (OFF)                                       |
| Signal de test en tension               | .onde sinusoïdale                                       |
| Définition Ze                           | . Valeur de l'Impédance Z(f).                           |
| Ratio de rafraichissement de la mesure  | .généralement 3 s à 164 Hz (selon la fréquence de test) |
| Type de pince de mesure                 | .A1018                                                  |
| Type de pince de générateur             | .A1019                                                  |
| Sélection automatique de la gamme       | .oui                                                    |
| Test automatique du bruit de tension    | .oui                                                    |
| Indication du courant de pinces minimum | .oui [lc]                                               |

| Courant de boucle typique (test) | Impédances de boucles |                |                |       |      |      |
|----------------------------------|-----------------------|----------------|----------------|-------|------|------|
| Fréquence de test                | 10 m $\Omega$         | 100 m $\Omega$ | 500 m $\Omega$ | 1Ω    | 5 Ω  | 10 Ω |
| 164 Hz                           | 6,8 A                 | 0,36 A         | 80 mA          | 40 mA | 8 mA | 4 mA |

Tableau 15.1: Courant de boucle (test) typique pour différentes impédances de boucle

#### 15.1.4 Passive (Pinces Flex 1-4)

Principe de mesure : ...... Mesure de tension/courant (Pince flex externe)

| Impédance<br>totale | de | terre | Gamme de mesure               | Résolution | Précision                            |
|---------------------|----|-------|-------------------------------|------------|--------------------------------------|
|                     |    |       | 0,00 Ω 19,99 Ω                | 0,01 Ω     |                                      |
|                     |    |       | 20,0 Ω 199,9 Ω                | 0,1 Ω      |                                      |
| Ztot                |    |       | 200 Ω 999 Ω                   | 1Ω         | $\pm$ (8 % de la lecture + 3 digits) |
|                     |    |       | 1,000 $\Omega$ 1,999 $\Omega$ | 0,001 kΩ   |                                      |
|                     |    |       | 2.00 kΩ 19.99 kΩ              | 0.01 kΩ    |                                      |

### 15.1.5 Résistance de terre HF (25 kHz)

Principe de mesure...... Mesure de courant / tension

| Résistance de terre                                 | Gamme de mesure           | Résolution                  | Précision                            |  |  |  |  |  |
|-----------------------------------------------------|---------------------------|-----------------------------|--------------------------------------|--|--|--|--|--|
| Do                                                  | 0,0 Ω 19,9 Ω              | 0,1 Ω                       | (2.0) do lo lo sturo (2.0)           |  |  |  |  |  |
| ĸe                                                  | 20 Ω 299 Ω                | 1Ω                          | $\pm$ (3 % de la lecture + 2 digits) |  |  |  |  |  |
| Mode de Test                                        | Mode de Test              |                             |                                      |  |  |  |  |  |
| Tension de test en cir                              | cuit ouvert40             | Vac                         |                                      |  |  |  |  |  |
| Fréquence de tensior                                | n de test25               | kHz                         |                                      |  |  |  |  |  |
| Courant de court-circ                               | uit>4                     | 10 mA                       |                                      |  |  |  |  |  |
| Gamme (Re)                                          |                           | $\Omega$ 100 $\Omega$ (OFF) |                                      |  |  |  |  |  |
| Signal de Test en tens                              | sionon                    | de sinusoïdale              |                                      |  |  |  |  |  |
| Définition Re                                       | Im                        | pédance excluant la vale    | eur de la réactance                  |  |  |  |  |  |
| Temps de mesure                                     | gé                        | néralement 10 s             |                                      |  |  |  |  |  |
| Test automatique de                                 | résistance de la sonde.ou | i                           |                                      |  |  |  |  |  |
| Test automatique de                                 | connexionou               | i [H, S, E]                 |                                      |  |  |  |  |  |
| Sélection automatique de la gammeoui                |                           |                             |                                      |  |  |  |  |  |
| Test automatique du bruit de tensionoui             |                           |                             |                                      |  |  |  |  |  |
| Compensation automatique de la composante inductive |                           |                             |                                      |  |  |  |  |  |
|                                                     | ou                        | i                           |                                      |  |  |  |  |  |
| Borne de protection.                                | ou                        | i                           |                                      |  |  |  |  |  |

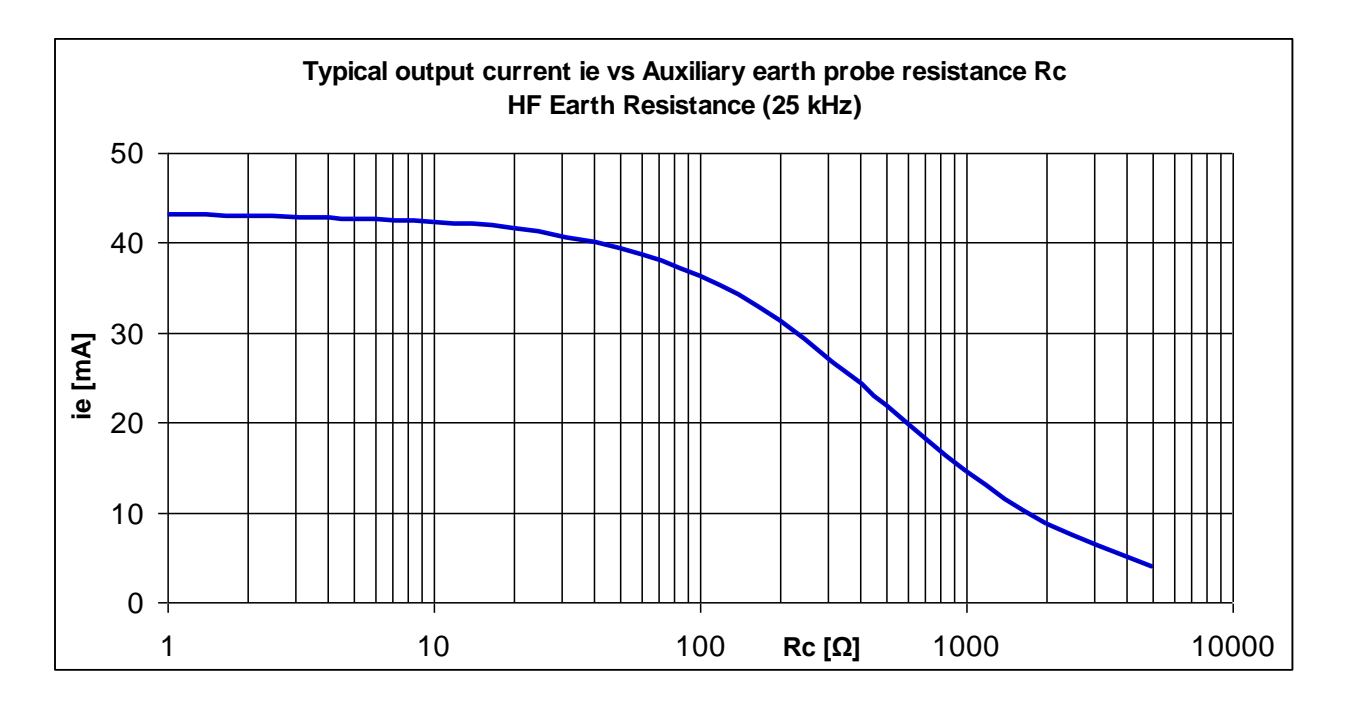

#### 15.1.6 Sélective (Pinces Flex 1 - 4)

Principe de mesure : ...... Mesure de tension / courant (Pince Flex externe)

| Impédance de terre totale | Fréquence de Test | Gamme de mesure               | Résolution | Précision (* Voir notes)     |
|---------------------------|-------------------|-------------------------------|------------|------------------------------|
|                           |                   | 0,010 $\Omega$ 1,999 $\Omega$ | 0,001 Ω    |                              |
|                           |                   | 0,00 Ω 19,99 Ω                | 0,01 Ω     |                              |
|                           |                   | 20,0 Ω 199,9 Ω                | 0,1 Ω      |                              |
| Ztot                      | 55 HZ 329 HZ      | 200 Ω 999 Ω                   | 1Ω         |                              |
|                           |                   | 1,000 kΩ 1,999 kΩ             | 0,001 kΩ   | $\pm$ (8 % de la lecture + 3 |
|                           |                   | 2,00 kΩ 19,99 kΩ              | 0,01 kΩ    | digits)                      |
|                           | 659 Hz 1,50 kHz   | 0,00 Ω 19,99 Ω                | 0,01 Ω     |                              |
|                           |                   | 20,0 Ω 199,9 Ω                | 0,1 Ω      |                              |
|                           |                   | 200 Ω 999 Ω                   | 1Ω         |                              |
|                           |                   | 1,000 kΩ 1,999 kΩ             | 0,001 kΩ   |                              |

Mode de Test.....unique ou balayage

Tension de test en circuit ouvert......40 Vac

Fréquence de Test ...... 55 Hz, 82 Hz, 94 Hz, 105 Hz, 111 Hz, 128 Hz, 164 Hz, 329 Hz,

Courant de court-circuit .....> 220 mA @ 164 Hz, 40 Vac

Gamme (Ztot) ......0,1  $\Omega$  ... 5 k $\Omega$  (OFF)

Signal de test en tension ..... onde sinusoïdale

Définition Ztot ......Valeur de l'impédance Z(f)

Temps de mesure .....voir Tableau 15.2

Test automatique de résistance de la sonde.oui

Test automatique de la connexion .....oui [H, S, ES, E]

Sélection automatique de la gamme .....oui

Test automatique du bruit de tension ......oui

Indication de courant faible de pince.....oui [If1, If2, If3, If4]

Reconnaissance automatique de pince ......oui [F1, F2, F3, F4]

\* Notes:

 L'incertitude dépend de la résistance des sondes et des électrodes de terre auxiliaires (voir 15.8 Influence des électrodes auxiliaires).

Résolution de 1 mΩ seulement pour la résistance des électrodes de terre auxiliaires.

Rc < 300Ω et fréquence de test  $\leq$  329 Hz.

| Temps de mesure   | Mesure |        |        |                   |                             |
|-------------------|--------|--------|--------|-------------------|-----------------------------|
| typique           |        |        |        |                   |                             |
| Fréquence de Test | 2 –    | 3 –    | 4 –    | Sélective (Pinces | Sélective (Pinces Flex 1-4) |
|                   | pôles  | pôles  | pôles  | classiques)       |                             |
| 55 Hz             | 17 s   | 32 s   | 45 s   | 57 s              | 1:13 s                      |
| 329 Hz            | 8 s    | 11 s   | 15 s   | 19 s              | 23 s                        |
| 1.50 kHz          | 6 s    | 10 s   | 12 s   | 15 s              | 18 s                        |
| 6.59 kHz          | 6 s    | 9 s    | 12 s   | 1                 | /                           |
| 15.0 kHz          | 6 s    | 9 s    | 11 s   | /                 | /                           |
| balayage          | 1:14 s | 2:17 s | 3:20 s | 3:35 s            | 4:30 s (1 x Pinces flex)    |

Tableau 15.2: Temps de mesure typiques pour différentes mesures

### 15.2 Mesures spécifiques de résistance de terre [ρ]

#### 15.2.1 Méthodes Wenner et Schlumberger

Principe de mesure...... Mesure de tension / courant

| Terre Spécifique | Gamme de mesure                       | Résolution         | Précision                      |
|------------------|---------------------------------------|--------------------|--------------------------------|
|                  | 0,00 Ωm 19,99 Ωm                      | 0,01 $\Omega$ m    |                                |
|                  | 20,0 Ωm 199,9 Ωm                      | 0,1 Ωm             | Valeur calculée (prendre en    |
| ρ                | 200 $\Omega$ m 999 $\Omega$ m         | $1\Omega$ m        | considération la précision des |
|                  | 1,000 k $\Omega$ m 1,999 k $\Omega$ m | 0,001 k $\Omega$ m | mesures 4 pôles)               |
|                  | 2,00 kΩm 19,99 kΩm                    | 0,01 kΩm           |                                |
|                  |                                       |                    |                                |
| Terre Spécifique | Gamme de mesure                       | Résolution         | Précision                      |
|                  | 0,00 Ωft 19,99 Ωft                    | 0,01 Ωft           |                                |
|                  | 20,0 Ωft 199,9 Ωft                    | 0,1 Ωft            | Valeur calculée (prendre en    |
| ρ                | 200 Ωft 999 Ωft                       | 1Ωft               | considération la précision des |
|                  | 1,000 kΩft 1,999 kΩft                 | 0,001 kΩft         | mesures 4 pôles)               |
|                  | 2.00 kΩft 59.99 kΩft                  | 0.01 kΩft          | 1                              |

| Mode de Test                                | . unique                              |
|---------------------------------------------|---------------------------------------|
| Tension de test en circuit ouvert           | . 20 Vac or 40 Vac                    |
| Fréquence de Test                           | . 164 Hz                              |
| Courant de court-circuit                    | .> 220 mA @ 164 Hz, 40 Vac            |
| Gamme (p)                                   | .0,1 $\Omega$ m 15 k $\Omega$ m (OFF) |
| Gamme (ρ)                                   | .1 Ωft 40 kΩft (OFF)                  |
| Signal de test en tension                   | .onde sinusoïdale                     |
| Temps de mesure                             | .voir Tableau 15.2                    |
| Test automatique de résistance de la sonde. | .oui                                  |
| Test automatique de connexion               | .oui [H, S, ES, E]                    |
| Sélection automatique de la gamme           | .oui                                  |
| Test automatique du bruit de tension        | oui                                   |

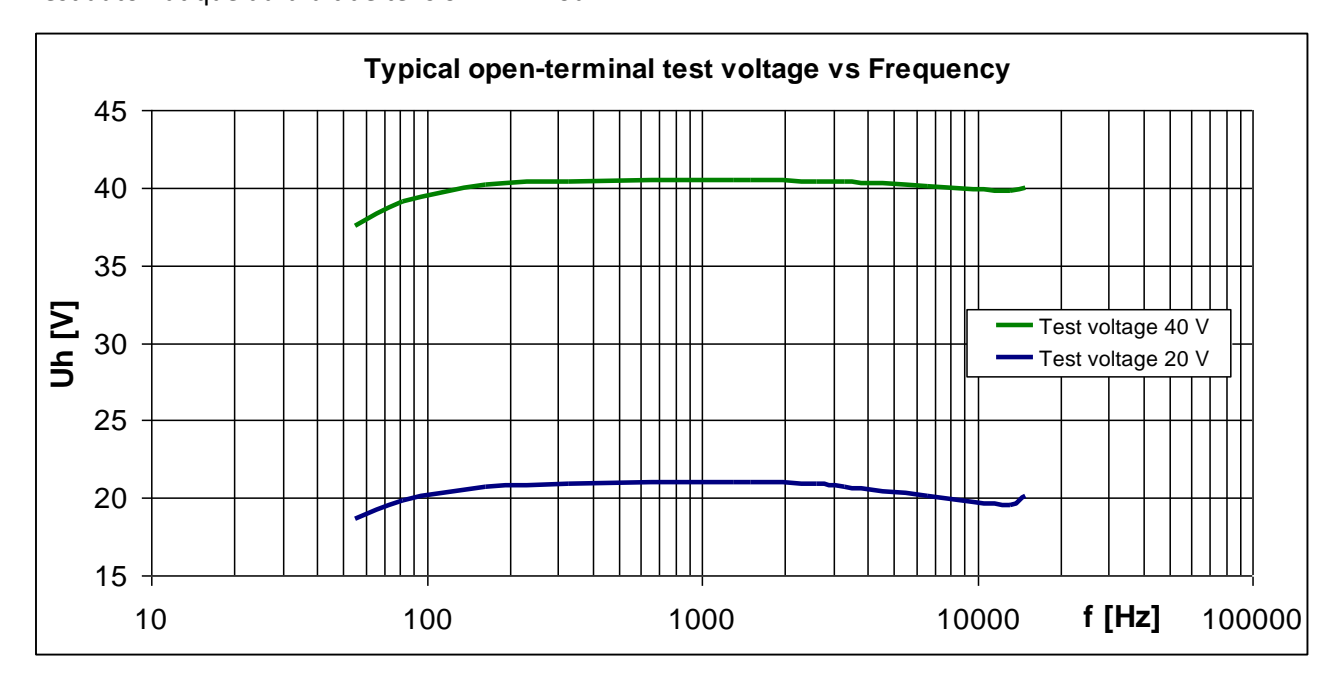

### 15.3 Potentiel de terre [Us]

#### 15.3.1 Potentiel

Principe de mesure : ......Mesure de tension

| Tension | Gamme de mesure | Résolution | Précision                      |
|---------|-----------------|------------|--------------------------------|
| Us      | 0,0 mV 999,9 mV | 0,1 mV     | Valeur calculée( prendre en    |
|         | 1,000 V 9,999 V | 1 mV       | considération la precision des |
|         | 10,00 V 49,99 V | 10 mV      | mesures 3 pôles)               |

#### 15.3.2 Source de courant S&T

| Courant                | Gamme de mesure  | Résolution              | Précision                                  |
|------------------------|------------------|-------------------------|--------------------------------------------|
| laon                   | 0,0 mA 99,9 mA   | 0,1 mA                  | $\pm (2.0)$ do la la stura $\pm 2$ digita) |
| igen                   | 100 mA 999 mA    | 1 mA                    | $\pm$ (2 % de la lecture + 2 digits)       |
| Mode de Test           | со               | ntinu                   |                                            |
| Tension de test en cir | cuit ouvert40    | Vac                     |                                            |
| Fréquence de couran    | t de test55      | Hz, 82 Hz, 94 Hz, 105 H | z, 111 Hz, 128 Hz, 164 Hz, 329 Hz          |
| Courant de test min    | >!               | 50 mA                   |                                            |
| Impédance de sortie    | du générateur~ : | 100 Ω                   |                                            |
| Signal de test en tens | ionon            | ide sinusoïdale         |                                            |
| Test automatique de    | connexionou      | ii [H, E]               |                                            |
| MI 3295M (mesure)      |                  |                         |                                            |
| Tension                | Gamme de mesure  | Résolution              | Précision                                  |
|                        | 0,01 mV 19,99 mV | 0,01 mV                 |                                            |
|                        | 20,0 mV 199,9 mV | 0,1 mV                  |                                            |
| Um                     | 200 mV 1999 mV   | 1 mV                    | $\pm$ (2 % de la lecture + 2 digits)       |
|                        | 2,00 V 19,99 V   | 0,01 V                  |                                            |
|                        | 20,0 V 59,9 V    | 0,1 V                   |                                            |
| Mada da tast           |                  |                         |                                            |

Mode de test .....unique

Résistance d'entrée (sélectionnable) ......1 k $\Omega$ , 1 M $\Omega$ 

Gamme Ifault (sélectionnable)..... 10 A ... 200 kA

Rejet du bruit ..... DSP filtering 55 Hz, 64 dB rejection of 50 (60) Hz noise

| Pas et contact | Gamme de mesure | Résolution | Précision       |  |
|----------------|-----------------|------------|-----------------|--|
| Us, Ut         | 0,0 V 199,9 V   | 0,1 V      | Valeur calculée |  |
|                | 200 V 999 V     | 1 V        |                 |  |

Le pas affiché / la tension de contact est obtenue sur la base de calcul: Us, Ut = Um  $\cdot$  (Ifault / Igen)

### 15.4 Impédance d'impulsion [Zp]

#### 15.4.1 Mesure d'impulsion

|                                                                                                    |                            | <u> </u>                    |                                      |  |  |  |
|----------------------------------------------------------------------------------------------------|----------------------------|-----------------------------|--------------------------------------|--|--|--|
| Impédance                                                                                            | Gamme de mesure            | Résolution                  | Précision                            |  |  |  |
| d'impulsion                                                                                          |                            |                             |                                      |  |  |  |
| Zp                                                                                                   | 0,0 Ω 19,9 Ω               | 0,1 Ω                       | $\pm$ (9% do la lastura + 9 digita)  |  |  |  |
|                                                                                                    | 20 Ω 199 Ω                 | 1Ω                          | $\pm$ (8 % de la lecture + 8 digits) |  |  |  |
| Mode de Test                                                                                         | un                         | ique                        |                                      |  |  |  |
| Tension de test en cir                                                                               | cuit ouvert~1              | 20 V <sub>crête</sub>       |                                      |  |  |  |
| Courant de court-circ                                                                                | uit~6                      | A <sub>crête</sub>          |                                      |  |  |  |
| Forme d'onde d'impu                                                                                  | Ilsion10                   | / 350 µs                    |                                      |  |  |  |
| Définition Zp                                                                                        | La                         | tension de crête divisée    | par le courant de crête.             |  |  |  |
| Gamme limite (Zp)                                                                                    |                            | $\Omega$ 100 $\Omega$ (OFF) |                                      |  |  |  |
| Temps de mesure                                                                                      | ty                         | pical 20 s                  |                                      |  |  |  |
| Test automatique de                                                                                  | connexionou                | i [H, S, E]                 |                                      |  |  |  |
| Test automatique de                                                                                  | résistance de la sonde.ou  | i (à 3, 29 kHz)             |                                      |  |  |  |
| Test automatique de                                                                                  | bruit de tensionou         | i                           |                                      |  |  |  |
| Borne de protectionoui                                                                               |                            |                             |                                      |  |  |  |
| Influence des électrodes auxiliaires                                                                 |                            |                             |                                      |  |  |  |
| La sonde de courant Rc et la sonde de potentiel Rp sont mesurées en utilisant une mesure à 3 pôles à |                            |                             |                                      |  |  |  |
| une fréquence fixe de                                                                                | e 3,29 kHz à une tension d | e test à bornes ouvertes    | de 40 Vca.                           |  |  |  |
| Rc et Rp max                                                                                         |                            |                             |                                      |  |  |  |

Erreur supplémentaire en cas de dépassement de Rc ou Rp max  $\pm$  (20 % de la lecture)

#### Influence du bruit

Tension maximale d'interférence de bruit aux bornes H, S et E ...... 1 V rms

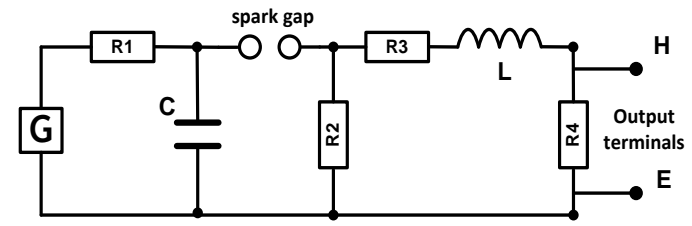

Image 15.1: Circuit simplifié du générateur d'impulsions dans le MI 3290

| ou:    |                                                         |
|--------|---------------------------------------------------------|
| G      | Source haute tension                                    |
| R1     | Résistance de charge                                    |
| С      | Condensateur de stockage d'énergie                      |
| R2, R4 | Résistances de mise en forme à durée d'impulsion        |
| R3     | Résistance d'adaptation d'impédance                     |
| L      | Inductance de mise en forme temps de montée d'impulsion |

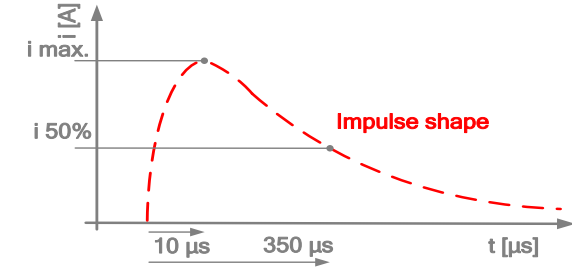

Image 15.2: Forme d'impulsion typique en court-circuit

### 15.5 Résistance DC [R]

#### 15.5.1 Mesure $\Omega$ - (200mA)

Principe de mesure: ...... Mesure de tension(dc) / courant(dc)

|               |                 | ( ) ·      |                                      |
|---------------|-----------------|------------|--------------------------------------|
| Résistance DC | Gamme de mesure | Résolution | Précision ( voir notes)              |
|               | 0,00 Ω 19,99 Ω  | 0,01 Ω     |                                      |
| R             | 20,0 Ω 199,9 Ω  | 0,1 Ω      | $\pm$ (2 % de la lecture + 2 digits) |
|               | 200 Ω 999 Ω     | 1Ω         |                                      |
|               | 1,00 kΩ 1,99 kΩ | 10 Ω       |                                      |

| Mode de test                         | . unique                                                                |
|--------------------------------------|-------------------------------------------------------------------------|
| Tension de test en circuit ouvert    | .~20 V <sub>dc</sub>                                                    |
| Courant de court-circuit de test     | . min. 200 mA <sub>dc</sub> dans une résistance de charge de 2 $\Omega$ |
| Direction du courant de test         | . unidirectionnel                                                       |
| Inductivité Max                      | . 2 H                                                                   |
| Gamme (R)                            | . 0,1 Ω 40 Ω (OFF)                                                      |
| Temps de Mesure                      | . généralement 5 s                                                      |
| Méthode de Test                      | .2-câbles                                                               |
| Compensation des cordons de test     | . oui jusqu'à 5 $\Omega$                                                |
| Sélection de gamme automatique       | .oui                                                                    |
| Test automatique du bruit de tension | .oui                                                                    |

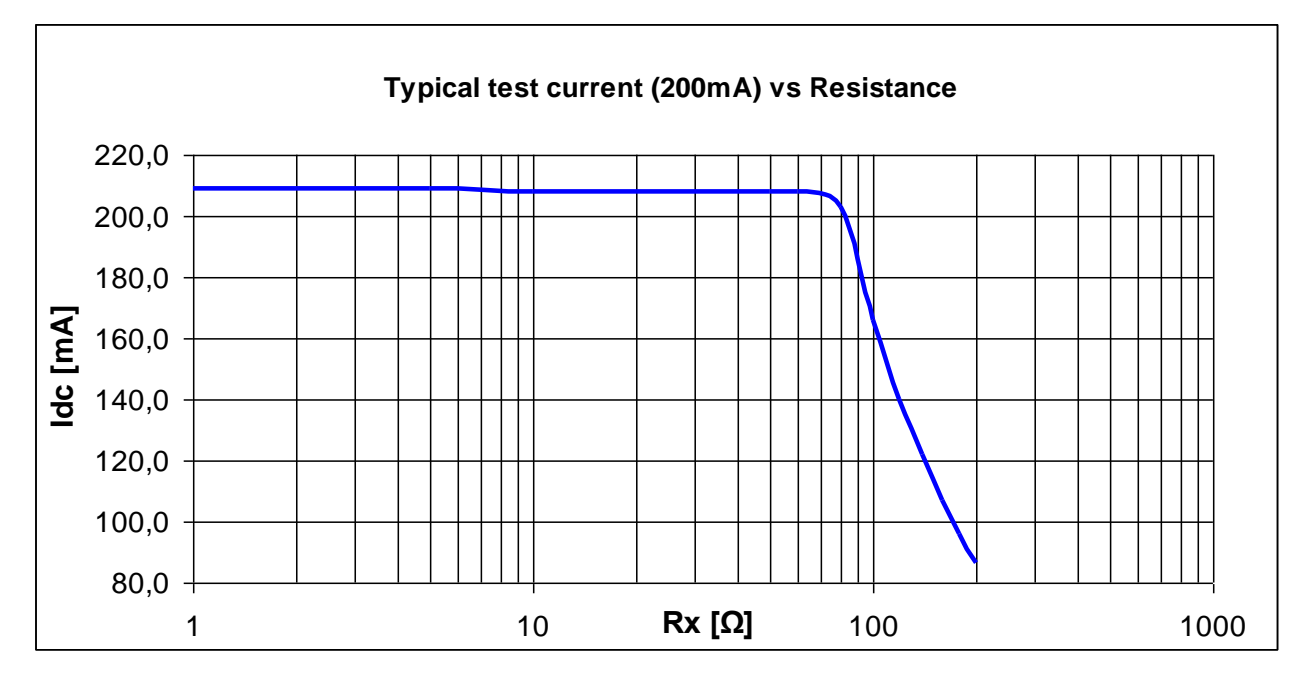

\* Note:

• La precision depend de la compensation correcte des cordons de test.

### 15.5.2 Mesure $\Omega$ - (7mA)

Principe de mesure : ...... Mesure de tension (dc) / courant (dc)

| Résistance DC | Gamme de mesure | Résolution | Précision (voir notes)               |  |
|---------------|-----------------|------------|--------------------------------------|--|
| R             | 0,0 Ω 199,9 Ω   | 0,1 Ω      |                                      |  |
|               | 200 Ω 999 Ω     | 1Ω         | $\pm$ (3 % de la lecture + 2 digits) |  |
|               | 1,00 kΩ 9,99 kΩ | 0,01 kΩ    |                                      |  |
|               | 10,0 kΩ 19,9 kΩ | 0,1 kΩ     |                                      |  |

| Mode de Test                           | continu                          |
|----------------------------------------|----------------------------------|
| Tension de test en circuit ouvert      | ~20 V <sub>dc</sub>              |
| Courant de test de court-circuit       | ~7,2 mA <sub>dc</sub>            |
| Direction du courant de Test           | unidirectionnel                  |
| Gamme (R)                              | 1 $\Omega$ 15,0 k $\Omega$ (OFF) |
| Ratio de rafraichissement de la mesure | généralement 2 s                 |
| Méthode de Test                        | 2-câbles                         |
| Compensation des cordons de test       | oui, jusqu'à 5 $\Omega$          |
| Sélection automatique de la gamme      | oui                              |
| Test automatique du bruit de tension   | oui                              |

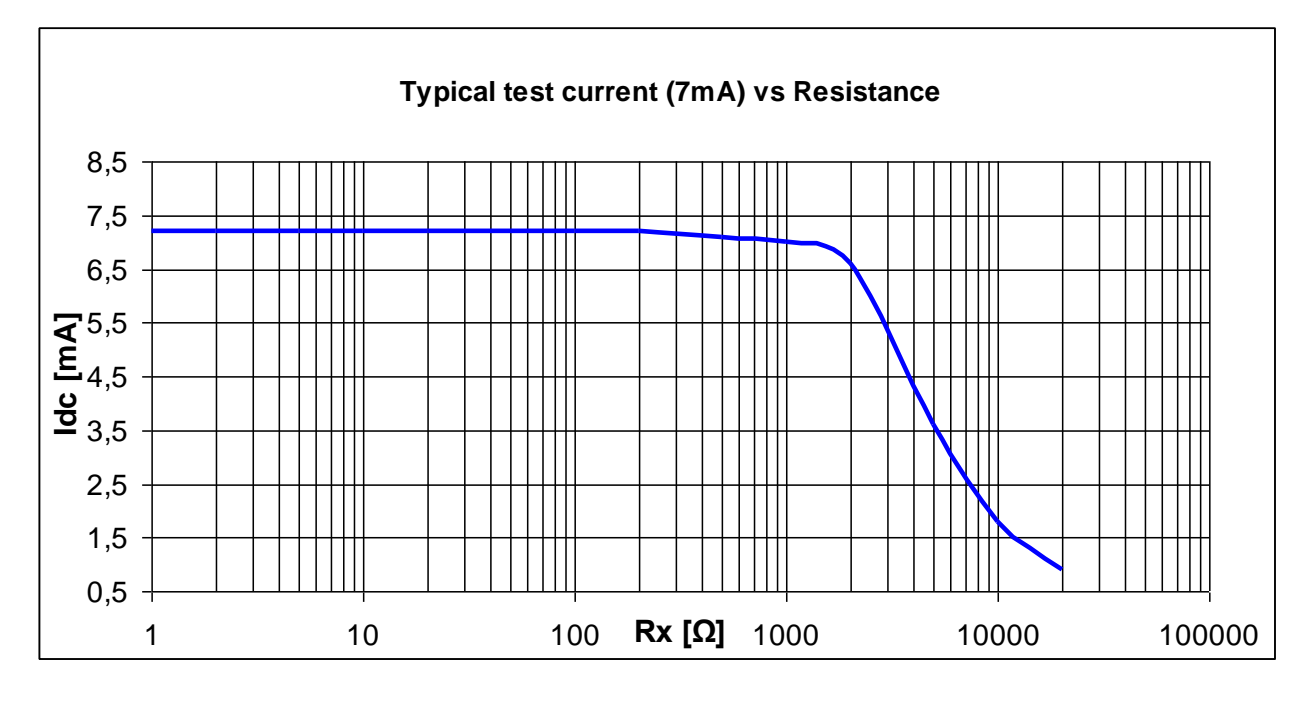

\* Note:

• La precision dépend de la compensation correcte des cordons de test.

### 15.6 Impédance AC [Z]

#### 15.6.1 Mesure de l'Impédance

Principe de mesure : ...... Mesure de tension (ac) / courant (ac)

| Impédance AC | Fréquence de<br>Test | Gamme de mesure                   | Résolution | Précision                            |
|--------------|----------------------|-----------------------------------|------------|--------------------------------------|
|              |                      | 0,00 Ω 19,99 Ω                    | 0,01 Ω     |                                      |
|              |                      | 20,0 Ω 199,9 Ω                    | 0,1 Ω      |                                      |
| Z            | 55 Hz 15,0 kHz       | 200 Ω 999 Ω                       | 1Ω         | $\pm$ (3 % de la lecture + 2 digits) |
|              |                      | 1,000 k $\Omega$ 1,999 k $\Omega$ | 0,001 kΩ   |                                      |
|              |                      | 2,00 kΩ 19,99 kΩ                  | 0,01 kΩ    |                                      |

| Mode de Test                         | . unique ou balayage                                      |
|--------------------------------------|-----------------------------------------------------------|
| Tension de test en circuit ouvert    | . 20 Vac ou 40 Vac                                        |
| Fréquence de Test                    | . 55 Hz, 82 Hz, 94 Hz, 105 Hz, 111 Hz, 128 Hz, 164 Hz,    |
|                                      | . 329 Hz, 659 Hz, 1.31 kHz, 1.50 kHz,                     |
|                                      | . 2.63 kHz, 3.29 kHz, 6.59 kHz, 13.1 kHz, 15.0 kHz        |
| Courant de test de circuit ouvert    | .> 220 mA @ 164 Hz, 40 Vac                                |
| Gamme (R)                            | . 1 Ω 15,0 kΩ (OFF)                                       |
| Signal de test en tension            | . onde sinusoïdale                                        |
| Temps de mesure                      | . Généralement 10 s à 164 Hz (selon la fréquence de test) |
| Méthode de Test                      | . 4-câbles                                                |
| Rc1 + Rc2                            | . 5 Ω max.                                                |
| Rp1 + Rp2                            | . 5 Ω max.                                                |
| Test automatique de connexion        | . oui [C1, P1, P2, C2]                                    |
| Sélection automatique de gamme       | .oui                                                      |
| Test automatique du bruit de tension | .oui                                                      |

### 15.7 Courant [I]

#### 15.7.1 Mesure de courant RMS avec pinces classiques

Principe de mesure: ..... Mesure de courant (RMS)

| Courant RMS | Gamme de mesure | Résolution | Précision ( voir notes)              |  |
|-------------|-----------------|------------|--------------------------------------|--|
| I           | 1,0 mA 99,9 mA  | 0,1 mA     | $\pm$ (2 % de la lecture + 3 digits) |  |
|             | 100 mA 999 mA   | 1 mA       |                                      |  |
|             | 1,00 A 7,99 A   | 0,01 A     |                                      |  |

| Mode de Test                       | continu                |
|------------------------------------|------------------------|
| Impédance d'entrée                 | 10 $\Omega$ (1/4W max) |
| Fréquence Nominale                 | 45 Hz 1,5 kHz          |
| Taux de rafraichissement de mesure | généralement 1 s       |
| Gamme (I)                          | 10 mA 9,00 A (OFF)     |
| Type de pinces de mesure           | A1018                  |
| Sélection Automatique de la gamme  | oui                    |

\* Note:

• Ne pas mesurer à proximité d'autres conducteurs de courant si possible. Un champ magnétique externe peut entraîner une incertitude de mesure supplémentaire.

| Pinces                    | Champ magnétique externe | Précision additionnelle    |
|---------------------------|--------------------------|----------------------------|
| Pinces classiques (A1018) | 30 A/m                   | $\pm$ (15 % de la lecture) |

#### 15.7.2 Mesure de courant RMS avec pinces flex

| Courant RMS        | Gamme de mesure | Résolution | Précision (voir notes)               |  |
|--------------------|-----------------|------------|--------------------------------------|--|
| lf1, lf2, lf3, lf4 | 10 mA 99,9 mA   | 0,1 mA     |                                      |  |
|                    | 100 mA 999 mA   | 1 mA       | $\pm$ (8 % de la lecture + 3 digits) |  |
|                    | 1,00 A 9,99 A   | 0,01 A     |                                      |  |
|                    | 10,0 A 49,9 A   | 0,1 A      |                                      |  |

| Mode de Test                           | continu              |
|----------------------------------------|----------------------|
| Impédance d'entrée (F1 –F4)            | 10 kΩ                |
| Fréquence Nominale                     | 45 Hz 1,5 kHz        |
| Ratio de rafraichissement de la mesure | généralement 2 s     |
| Type de pince de mesure                | A1487                |
| Séléction automatique de la gamme      | oui                  |
| Reconnaissance de la pince automatique | oui [F1, F2, F3, F4] |

\* Note:

- Gammes de mesure du courant RMS et incertitude pour un tour, sauf pour la gamme de mesure de 10 mA... 99,9 mA, qui doit être d'au moins 3 tours.
- Ne pas mesurer à proximité d'autres conducteurs de courant si possible. Un champ magnétique externe peut entraîner une incertitude de mesure supplémentaire.

| Pinces              | Champ magnétique externe | Précision additionnelle    |
|---------------------|--------------------------|----------------------------|
| Pinces Flex (A1487) | 5 A/m                    | $\pm$ (15 % de la lecture) |

- Il est très important que le conducteur soit au centre et perpendiculaire à la tête de mesure.
- La valeur pleine échelle du courant Flex (If1, If2, If3, If4) dépend du nombre de tours de la pince Flex (1, 2, 3, 4, 5, 6) et est définie selon l'équation suivante : 40 0 [4]

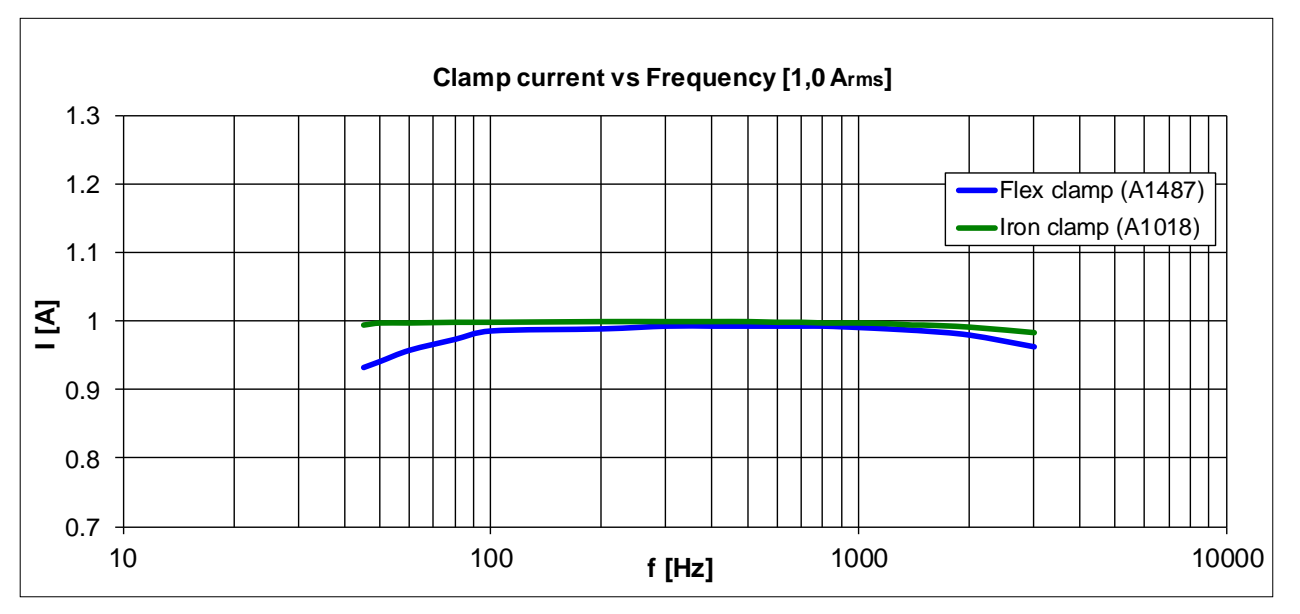

$$If_{FS} = \frac{49,9[A]}{\text{nombre de tours}}$$
# 15.8 Influence des électrodes auxiliaires

Définition de Rc, Rp and Ra:

| Rc | Impédance des sondes de courant auxiliaires (Rh + Re)    |  |  |  |  |
|----|----------------------------------------------------------|--|--|--|--|
| Rp | Impédance des sondes de potentiel auxiliaires (Rs + Res) |  |  |  |  |
| Ra | Résistance de terre                                      |  |  |  |  |

Incertitude supplémentaire en cas de dépassement de la limite (Rh, Rs, Res, Re) ou de la valeur maximale (le plus bas des deux).

| Fréquence de Test | Limite pour Rh et Re | Limite pour Rs et Res Valeur Incertitude |               | Incertitude                |
|-------------------|----------------------|------------------------------------------|---------------|----------------------------|
|                   |                      |                                          | max.          | additionnelle              |
| 55 Hz 164 Hz      | > 300 Ω + (2 k * Ra) | > 300 Ω + (1 k * Ra)                     | 50 k $\Omega$ | ±(15 % de la lecture)      |
| 329 Hz 659 Hz     | > 250 Ω + (1 k * Ra) | > 250 Ω + (500 * Ra)                     | 25 kΩ         | ±(15 % de la lecture)      |
| 1,31 kHz 2,63 kHz | > 100 Ω + (500 * Ra) | > 50 Ω + (250 * Ra)                      | 12,5 kΩ       | $\pm$ (15 % de la lecture) |
| 3,29 kHz 6,59 kHz | > 100 Ω + (250 * Ra) | > 50 Ω + (125 * Ra)                      | 6,25 kΩ       | ±(15 % de la lecture)      |
| 13,1 kHz 15,0 kHz | > 50 Ω + (150 * Ra)  | > 50 Ω + (50 * Ra)                       | 3,1 kΩ        | $\pm$ (15 % de la lecture) |
| 25,0 kHz          | > 250 Ω + (500 * Ra) | /                                        | 2 kΩ          | ±(15 % de la lecture)      |

Si la limite des sondes auxiliaires est dépassée de 50 % supplémentaires, la plage de mesure de l'appareil est dépassée.

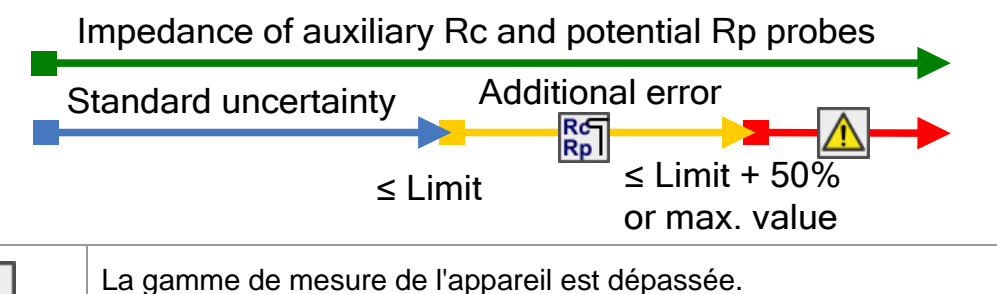

Notes:

Icône de haute impédance des sondes auxiliaires de courant ou de potentiel.

La mesure n'a pas pu être démarrée ou affichée !

| Rc<br>Rp I | Impédance élevée des sondes auxiliaires de courant et de potentiel. |
|------------|---------------------------------------------------------------------|
| Rc         | Impédance élevée de la sonde de courant auxiliaire Rc.              |
| Rpl        | Impédance élevée de la sonde de potentiel auxiliaire Rp.            |

# 15.9 Influence d'un faible courant de test à travers les pinces

Dans les grandes installations, le courant partiel mesuré ne représente qu'une petite partie du courant de test à travers la pince de courant. L'incertitude de mesure pour les petits courants et l'immunité contre les courants de bruit doit être prise en compte. Dans ce cas, le testeur affiche l'avertissement "low current icon".

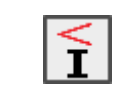

Faible courant de test à travers des pinces classiques ou Flex. Les résultats peuvent être altérés.

Limite [ pinces classiques < 1 mA et pinces Flex < 5 mA ].

Passive, Test du fil de mise à la terre d'un pylône (PGWT), Mesure du courant RMS à travers les pinces classiques ou flex

| Pinces                    | Incertitude additionnelle si la limite min de courant est dépassée |                       |                                       |  |
|---------------------------|--------------------------------------------------------------------|-----------------------|---------------------------------------|--|
|                           | Index                                                              | Limite                | Incertitude Additionnelle             |  |
| Pinces classiques (A1018) | lc                                                                 | < 1 mA                | $\pm$ (10 % de la lecture + 2 digits) |  |
| Pinces Flex (A1487)       | lf1, lf2, lf3, lf4                                                 | < 5 mA (* voir Notes) | $\pm$ (10 % de la lecture + 3 digits) |  |

Si la limite de courant faible est dépassée de 70 %[Ic < 0,3 mA et If1-4 < 1,5 mA], le résultat de la mesure principale est désactivé.

Test current through clamps Ic, If1, If2, If3, If4 Standard uncertainty Additional uncertainty

Clamp current ≤ Limit Limit -70

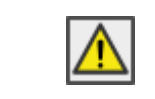

La gamme de mesure de l'appareil est dépassée. La mesure n'a pas pu être démarrée ou affichée !

Notes:

 Si vous n'utilisez qu'une, deux ou trois pinces flex, connectez toujours une pince à la borne F1 (port de synchronisation).

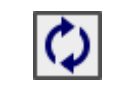

F1 - borne d'entrée Pinces Flex 1 (port de synchronisation) n'est pas connectée à l'appareil. Toujours connecter une pince à la borne F1.

S'assurer que le nombre de tours est correctement saisi dans la fenêtre des paramètres de test.

limit 
$$If_{1,2,3,4} = \frac{5,0[mA]}{\text{nombre de tours}}$$

 S'assurer que la flèche marquée sur le couplage de pinces pointe vers l'orientation correcte pour une mesure de phase correcte.

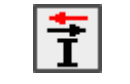

Courant négatif à travers les pinces Flex ; vérifier la bonne direction des pinces Flex [ $\uparrow \downarrow$ ].

| Selective                                                |                                                                              |
|----------------------------------------------------------|------------------------------------------------------------------------------|
| If1 10.3 mA<br>If2-10.2 mA<br>If3 84.9 mA<br>If4-10.3 mA | Courant négatif à travers les pinces flexibles If2 et If4 (marquées avec -). |

# 15.10 Influence du bruit

Définition du bruit :

Injection d'interférence en série (tension / courant) avec les fréquences du système de : 16 2/3 Hz, 50 Hz, 60 Hz, 400 Hz ou D.C. (fréquences selon CEI 61557-5).

| Tension d'interférence de bruit maximale         |                            |
|--------------------------------------------------|----------------------------|
| sur les bornes H, S, ES et E                     | 40 V rms                   |
| Courant d'interférence de bruit maximum à traver | S:                         |
| Pinces Flex (A1487)                              | 30 A rms (un tour)         |
| Pinces classiques (A1018)                        | 5 A rms                    |
| Champ magnétique externe maximum                 | 100 A/m (Aucune influence) |

| Fréquence de bruit injectée | Fréquence de test | Rejet de bruit (*Voir notes) |  |
|-----------------------------|-------------------|------------------------------|--|
| 400 Hz                      | 55 Hz 25,0 kHz    | > 80 dB                      |  |
| 60 Hz                       | 55 Hz             | > 50 dB                      |  |
| 00 112                      | 82 Hz 25,0 kHz    | > 80 dB                      |  |
|                             | 55 Hz             | > 50 dB                      |  |
| 50 HZ                       | 82 Hz 25,0 kHz    | > 80 dB                      |  |
| 16 2/3 Hz                   | 55 Hz 25,0 kHz    | > 80 dB                      |  |
| D.C.                        | 55 Hz 25,0 kHz    | > 80 dB                      |  |

### Fonctions de mesure ......2 Pinces

1 A rms (Re >  $20\Omega$ )

Champ magnétique externe maximum ...... 100 A/m (Aucune influence) Note :

Exemples d'injection de bruit (tension / courant)

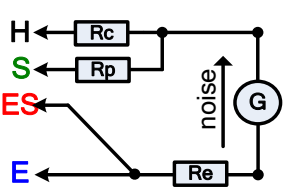

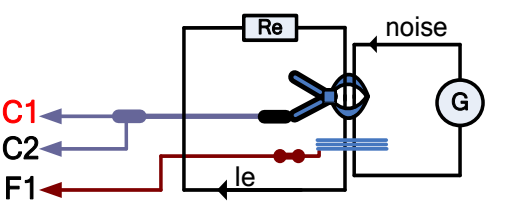

Icône de bruit

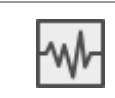

Un bruit électrique élevé a été détecté pendant la mesure. Les résultats peuvent être altérés. Limite [La fréquence de bruit est proche (±6 %) de la fréquence de test].

 Aux signaux de mesure à entrée haute sur les bornes H, S, ES, E, E, Clamp, F1, F2, F2, F2, F3 ou F4. Raisons possibles : la tension ou le courant d'interférence de bruit maximum a été atteint ; vérifiez le nombre de tours sur les pinces flexibles.

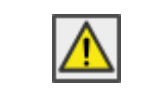

La gamme de mesure de l'appareil est dépassée. La mesure n'a pas pu être démarrée ou affichée !

Rapport signal/bruit

$$SNR_{db} = 20 * \log_{10} \left( \frac{A_{SIGNAL}}{A_{NOISE}} \right)$$

## 15.10.1 Technique de filtrage numérique

Le contrôleur de Terre utilise un convertisseur analogique-numérique haute résolution 52k SPS (échantillons par seconde) pour obtenir tous les différents signaux analogiques comme la tension d'entrée (Uh), le courant (ie)... aux résultats numériques.

## Exemple

Description des objets de test et schéma de câblage :

| Sélective (Pinces Flex) |                |  |  |  |
|-------------------------|----------------|--|--|--|
| Re 10 Ω                 |                |  |  |  |
| Rc and Rp               | 2 kΩ           |  |  |  |
| Fréquence de            | 128 Hz         |  |  |  |
| test                    |                |  |  |  |
| lf1                     | 19,7 mA        |  |  |  |
| Inoise                  | 5 Arms @ 50 Hz |  |  |  |
| SNR                     | -48 dB         |  |  |  |

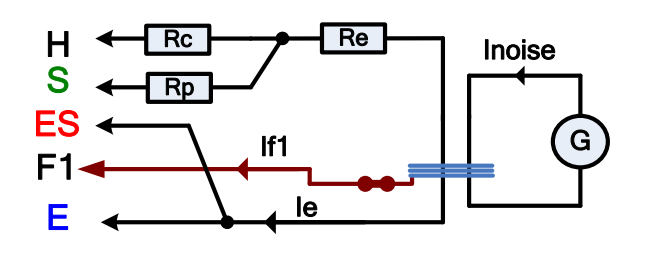

Utilisation de l'algorithme de filtre FFT sélectif.

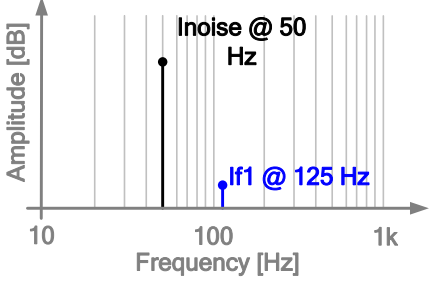

Le contrôleur de Terre ne mesurera que le signal analogique (If1) généré par l'instrument et filtrera toutes les autres fréquences (Inoise). Ainsi, des fréquences différentes de la fréquence de mesure n'auront pas d'influence sur le résultat de la mesure.

# 15.11 Sous-résultats dans les fonctions de mesure

| Sous résultats                | Gamme de mesure  | Résolution                    | Précision                             |  |
|-------------------------------|------------------|-------------------------------|---------------------------------------|--|
| Rp, Rc                        | 0 Ω 49,9 kΩ      | 1 Ω 0,1 kΩ                    | $\pm$ (8 % de la lecture + 3 digits)  |  |
| Re                            | 0,010 Ω 19,9 kΩ  | 0,001 $\Omega$ 0,1 k $\Omega$ | $\pm$ (8 % de la lecture + 3 digits)  |  |
| le                            | 0,01 mA 999 mA   | 0,01 mA 1 mA                  | $\pm$ (3 % de la lecture + 3 digits)  |  |
| lc                            | 0,01 mA 9,99 A   | 0,01 mA 0,01 A                | $\pm$ (5 % de la lecture + 3 digits)  |  |
| lf1, lf2, lf3, lf4            | 0,1 mA 49,9 A    | 0,1 mA 0,1 A                  | $\pm$ (5 % de la lecture + 3 digits)  |  |
| Zsel1, Zsel2,<br>Zsel3, Zsel4 | 0,001 Ω 19,9 kΩ  | 0,001 Ω 0,1 kΩ                | $\pm$ (8 % de la lecture + 3 digits)  |  |
| f                             | 40,0 Hz 25,0 kHz | 0,1 Hz 0,1 kHz                | $\pm$ (0,2 % de la lecture + 1 digit) |  |
| lgen                          | 0,01 mA 999 mA   | 0,01 mA 1 mA                  | $\pm$ (2 % de la lecture + 2 digits)  |  |
| lf_sum                        | 0,01 mA 99,9 A   | 0,01 mA 0,1 mA                | $\pm$ (5 % de la lecture + 3 digits)  |  |
| Uh, Us, Ues                   | 0,01 V 49,9 V    | 0,01 V 0,1 V                  | $\pm$ (1 % de la lecture + 3 digits)  |  |
| lac                           | 0,1 mA 999 mA    | 0,1 mA 1 mA                   | $\pm$ (2 % de la lecture + 2 digits)  |  |
| R, X                          | 1 Ω 19,9 kΩ      | 1 Ω 0,1 Ω                     | Indication seulement                  |  |
| φ                             | 1 ° 360 °        | 1 °                           | Indication seulement                  |  |
| ldc                           | 0,1 mA 999 mA    | 0,1 mA 1 mA                   | $\pm$ (2 % de la lecture + 2 digits)  |  |

# 15.12 Données générales

| Alimentation de la batterie         | .14,4 V DC (4,4 Ah Li-ion)                                    |
|-------------------------------------|---------------------------------------------------------------|
| Temps de charge de la batterie      | typical 4,5 h (décharge totale)                               |
| Alimentation secteur                | .90-260 V <sub>AC</sub> , 45-65 Hz, 100 VA                    |
| Catégorie de surtension             | .300 V CAT II                                                 |
| Temps d'opération de la batterie:   |                                                               |
| Veille                              | > 24 h                                                        |
| Mesures                             | $> 8$ h test continu 4 pôles. Rc < 2 k $\Omega$               |
| Minuterie d'arrêt automatique       | 10 min (veille)                                               |
|                                     |                                                               |
| Classe de Protection                | .isolation renforcée Ш                                        |
| Catégorie de mesure                 | .300 V CAT IV                                                 |
| Degré de Pollution                  | 2                                                             |
| Degré de protection                 | IP 65 (boitier fermé) IP 54 (boitier ouvert)                  |
|                                     |                                                               |
| Dimensions                          | .36 cm x 16 cm x 33 cm                                        |
| Poids                               | .6,0 kg, (sans les accessoires)                               |
| Avertissements sonores/visuels      | oui                                                           |
| Affichage                           | .4.3" (10.9 cm) 480 $\times$ 272 pixels affichage couleur TFT |
| avec écran tactile                  |                                                               |
| Conditions environnementales :      |                                                               |
| Gamme de température de référence   | .25 °C ± 5 °C                                                 |
| Gamme d'humidité de référence       | .40 %RH 60 %RH                                                |
| Conditions de fonctionnement :      |                                                               |
| Gamme de température d'utilisation  | 10 °C 50 °C                                                   |
| Humidité relative maximale          | .90 %HR (0 °C 40 °C), sans condensation                       |
| Altitude nominale de fonctionnement | .jusqu'à 3000 m                                               |
| Conditions de stockage :            |                                                               |
| Gamme de température                | -10 °C 70 °C                                                  |
| Humidité relative maximale          | .90 %HR (-10 °C 40 °C)                                        |
|                                     | 80 %HR (40 °C 60 °C)                                          |
| Communication USB :                 |                                                               |
| Communication USB esclave           | séparée galvaniquement                                        |
| Vitesse de transmission             | .115200 bit/s                                                 |
| Connecteur                          | .Connecteur USB standard - type B                             |
| Communication Bluetooth :           |                                                               |
| Code de couplage du périphérique :  | NNNN                                                          |
| Vitesse de transmission :           | .115200 bit/s                                                 |
| Module Bluetooth                    | classe 2                                                      |
| Données :                           |                                                               |
| Mémoire                             | .>1 GBit                                                      |
| Logiciel PC                         | .oui                                                          |

Les spécifications sont cotées à un facteur de couverture de k = 2, ce qui équivaut à un niveau de confiance d'environ 95 %.

Les précisions s'appliquent pendant 1 an dans les conditions de référence. Le coefficient de température en dehors de ces limites est de 0,2 % de la valeur mesurée par °C et 1 chiffre.

# Annexe A – Objets de structure

Les éléments de structure utilisés dans l'organiseur de mémoire dépendent du profil de l'appareil.

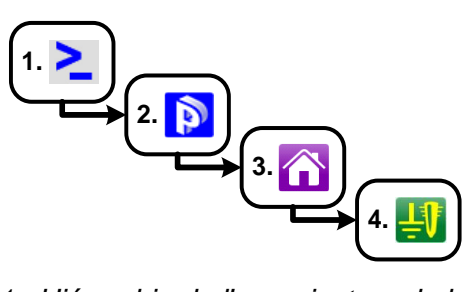

Image 0.1 : Hiérarchie de l'organisateur de la mémoire

| Symbol<br>e | Nom par<br>défaut            | Paramètre :                                                                                        |
|-------------|------------------------------|----------------------------------------------------------------------------------------------------|
| >_          | Nœud                         | /                                                                                                  |
| Ø           | Projet                       | Nom du projet, Description du projet;                                                              |
| Â           | Bâtiment                     | Nom, description, emplacement, type, puissance nominale, tension nominale, GPS ;                   |
| Ŭ           | Sous-Station                 | Nom, description, emplacement, type, puissance nominale, tension nominale, GPS ;                   |
| 3           | Centrale                     | nom, description, emplacement, type, puissance nominale, GPS ;                                     |
| 赉           | Tour de<br>Transmission      | nom, description, emplacement, type, type de matériel, puissance nominale, tension nominale, GPS ; |
| <u></u>     | Eclairage<br>publique        | nom, description, emplacement, Type de matériel, tension nominale, GPS ;                           |
| Ŭ           | Transformateu<br>r           | nom, description, emplacement, puissance nominale, tension nominale, GPS ;                         |
| <b>£</b> 1  | Paratonnerre                 | nom, description, localisation, GPS ;                                                              |
| Ŧ1          | Piquet de mise<br>à la terre | nom, description, localisation, GPS ;                                                              |
| Ħ           | Maille                       | nom, description, localisation, GPS ;                                                              |
|             | Clôture                      | nom, description, localisation, GPS ;                                                              |
| 5           | Tuyau                        | nom, description, localisation, GPS ;                                                              |

# Annexe B – Tableau de sélection des profils

Profils et fonctions de mesure disponibles pour le contrôleur de Terre :

| Fonctions de mesure disponibles           |                  | Code<br>Profil | ARAB       | ARAA       | ARAC       | ARAD                  |
|-------------------------------------------|------------------|----------------|------------|------------|------------|-----------------------|
|                                           |                  | Nom            | MI 3290 GF | MI 3290 GL | MI 3290 GP | MI 3290 GX            |
|                                           | Groupe           | lcône          | GF         | GL         | GP         | GF <mark>GL</mark> GP |
| 2 - pôles                                 | Terre            |                | •          | •          | •          | •                     |
| 3 – pôles                                 | Terre            |                | •          | •          | •          | •                     |
| 4 – pôles                                 | Terre            |                | •          | •          | •          | •                     |
| Sélective (Pinces classiques)             | Terre            |                |            | •          |            | •                     |
| 2 pinces                                  | Terre            |                |            | •          |            | •                     |
| Résistance de terre HF- (25<br>kHz)       | Terre            |                |            | •          |            | •                     |
| Sélective (Pinces Flex 1 - 4)             | Terre            |                |            |            | •          | •                     |
| Passive (Pinces Flex 1 - 4)               | Terre            |                |            |            | •          | •                     |
| Méthode Wenner                            | Spécifique       |                | •          | •          | •          | •                     |
| Méthode Schlumberger                      | Spécifique       |                | •          | •          | •          | •                     |
| Mesure d'Impulsion                        | Impulsion        |                |            | •          |            | •                     |
| Mesure $\Omega$ - (200 mA)                | DC R             |                | •          |            |            | •                     |
| Mesure $\Omega$ - (7 mA)                  | DC R             |                | •          |            |            | •                     |
| Mesure d'impédance                        | AC Z             |                | •          |            |            | •                     |
| Potentiel                                 | Potentiel        |                | •          |            |            | •                     |
| Source de courant S&T                     | Potentiel        |                | •          |            |            | •                     |
| Test du fil de mise à la terre du pylône  | Test             |                |            |            | •          | •                     |
| Mesure RMS avec pinces<br>classiques      | Courant          |                |            | •          |            | •                     |
| Mesure RMS avec pinces Flex               | Courant          |                |            |            | •          | •                     |
| Vérification de tension                   | Case à cocher    |                | •          | •          | •          | •                     |
| Vérification de courant                   | Case à<br>cocher |                | •          | •          | •          | •                     |
| Binggo glaggigung Floy                    | Case à           |                |            | •          | •          | •                     |
| Précautions de sécurité avant le test     | Visuel           |                | •          | •          | •          | •                     |
| Dangers pour la sécurité pendant le test  | Visuel           |                | •          | •          | •          | •                     |
| Rappel après le test                      | Visuel           |                | •          | •          | •          | •                     |
| Précautions de sécurité (IEEE<br>81tm /5) | Visuel           |                | •          | •          | •          | •                     |
|                                           |                  |                | F          |            | P          |                       |

# Annexe C – Fonctionnalité et placement des sondes de test

Pour une résistance de mise à la terre standard, deux sondes de test (tension et courant) sont utilisées. En raison de l'entonnoir de tension, il est important que les électrodes de test soient placées correctement. Vous trouverez plus d'informations sur les principes décrits dans ce document dans le manuel : Mise à la terre, mise à la terre et blindage pour l'équipement et les installations électroniques.

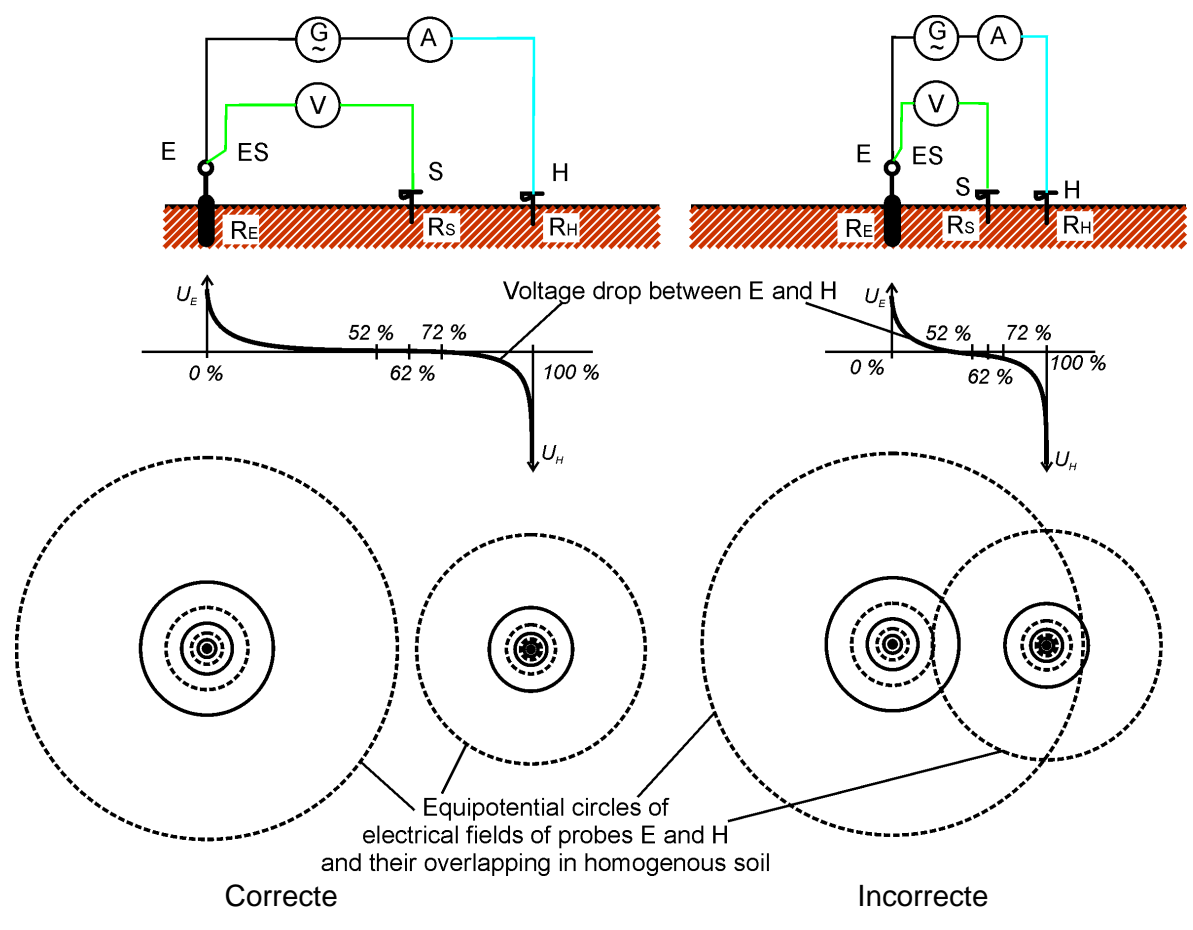

Image 0.1: Placement des sondes

La sonde E est connectée à l'électrode de terre (piquet).

La sonde H sert à fermer la boucle de mesure. La tension entre la sonde S et E est la chute de tension sur la résistance mesurée. La mise en place correcte des sondes est essentielle. Si la sonde S est placée trop près du système de mise à la terre, une résistance trop faible sera mesurée (seule une partie de l'entonnoir de tension sera visible).

Si la sonde S est placée trop près de la sonde H, la résistance de mise à la terre de l'entonnoir de tension de la sonde H perturberait le résultat.

Il est important que la taille du système de mise à la terre soit connue, pour un placement correct de la sonde de test. Le paramètre a représenté la dimension maximale de l'électrode de terre (ou d'un système d'électrodes) et peut être défini selon l'image 0.2.

Contrôleur de terre MI 3290Annexe C – Fonctionnalité et placement des sondes de test

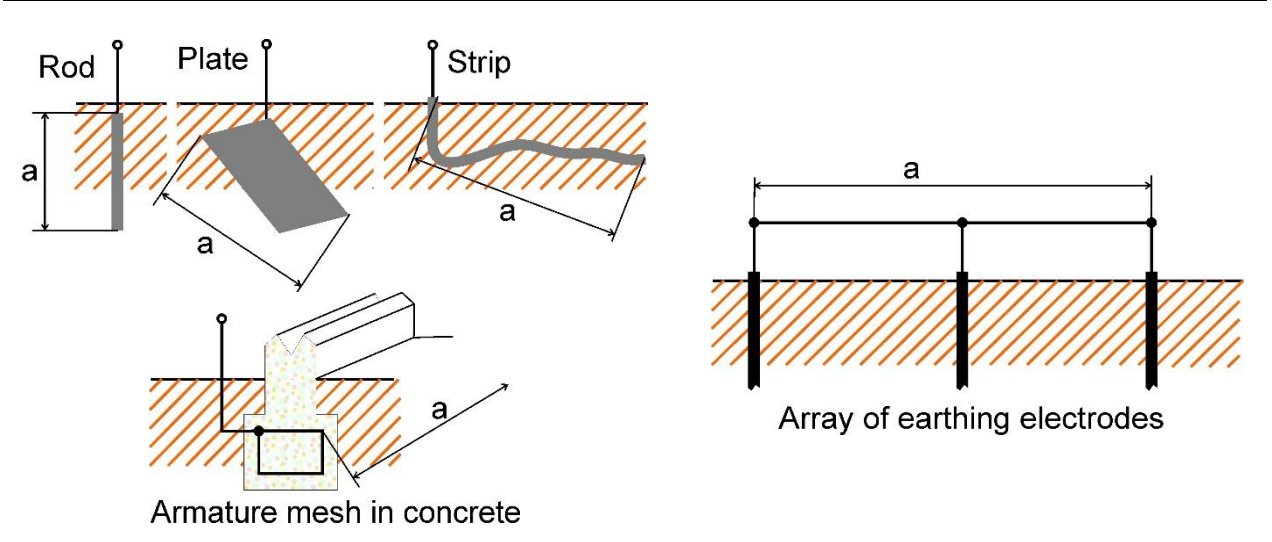

Image 0.2: Définition du paramètre a

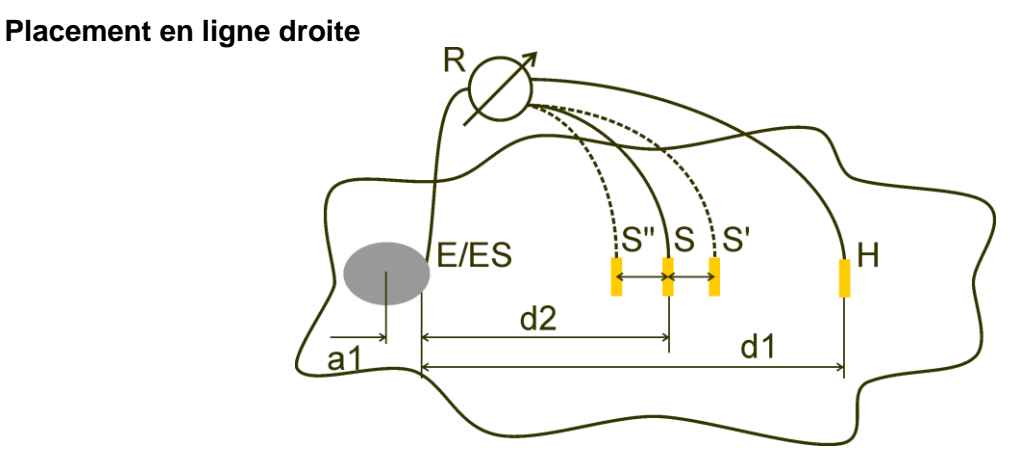

Image 0.3: Placement en ligne droite

Après avoir défini la dimension maximale **a** d'un système de mise à la terre, les mesures peuvent être effectuées en plaçant correctement les sondes de test. Une mesure avec trois placements de la sonde de test S (S''', S, S'') est destinée à vérifier que la distance **d1** choisie est suffisamment longue.

La distance entre l'électrode de terre testée E/ES et la sonde de courant H doit être de :

 $d_1 \ge 5a$ 

La distance entre l'électrode de terre testée E/ES et la sonde de potentiel S doit être de :

 $d_2 = 0,62d_1 - 0,38a_1[\Omega]$ 

A1 .....distance entre le point de connexion du système de mise à la terre et le centre.

Mesure 1

La distance entre l'électrode de terre E/ES et la sonde de tension S doit être :

 $d_{2}$ 

Mesure 2

La distance entre l'électrode de terre E/ES et la sonde de tension S doit être :  $d_2 = 0.52d_1 - 0.38a_1(S'')$ 

Mesure 3

La distance entre l'électrode de terre E/ES et la sonde de tension S doit être :  $d_2 = 0.72d_1 - 0.38a_1(S')$ 

Dans le cas d'un d1 correctement sélectionné, les résultats des mesures 2 et 3 sont symétriques par rapport au résultat de la mesure 1. Les différences (mesure 2- mesure 1, mesure 3 - mesure 2) doivent être inférieures à 10 %. Des différences plus importantes ou des résultats asymétriques signifient que les entonnoirs de tension influencent la mesure et que le d1 doit être augmenté.

Note :

□ L'incertitude initiale de la résistance mesurée à la terre dépend de la distance entre les électrodes d1 et la taille de l'électrode de terre a. Elle est indiquée dans le tableau 0.4.

| d1/a | Incertitude<br>[%] |
|------|--------------------|
| 5    | 10                 |
| 10   | 5                  |
| 50   | 1                  |

Tableau 0.4: Influence du rapport d1/a par rapport à l'incertitude initiale

- □ Il est conseillé de répéter la mesure à différents emplacements des sondes de test.
- □ Les sondes de test doivent également être placées dans la direction opposée à l'électrode testée (180° ou au moins 90°). Le résultat final est une moyenne de deux ou plusieurs résultats partiels.
- Selon la norme CEI 60364-6, les distances S'-S (mesure 2) et S''-S (mesure 3) doivent être de 6 m.

## Placement Equilatéral

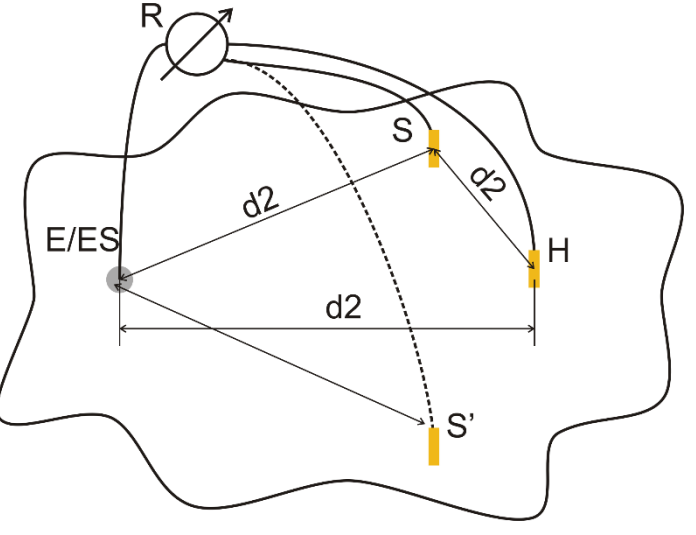

Image 0.5: Placement Equilatéral

Mesure 1

La distance entre l'électrode de mise à la terre testée et la sonde de courant H et la sonde de tension S doit être au moins égale :  $d_2 = 5 \cdot a$ 

Mesure 2

Distance entre l'électrode de terre et la sonde de tension S (S') :

d2, côté opposé à H

La première mesure doit être effectuée aux sondes S et H placées à une distance de d2. Les connexions E, les sondes H et S doivent former un triangle équilatéral.

Pour la seconde mesure, la sonde S doit être placée à la même distance d2 du côté opposé à la sonde H. Les connexions E, les sondes H et S doivent à nouveau former un triangle équilatéral. La différence entre les deux mesures ne doit pas dépasser 10 %. Si une différence supérieure à 10 % se produit, la distance d2 doit être augmentée proportionnellement et les deux mesures doivent être répétées. Une solution simple est de n'échanger que les sondes de test S et H (peut se faire du côté de l'instrument). Le résultat final est une moyenne de deux ou plusieurs résultats partiels.

Il est conseillé de répéter la mesure à différents emplacements des sondes de test. Les sondes de test doivent être placées dans la direction opposée à l'électrode testée (180° ou au moins 90°).

## Résistance des sondes de Test

En général, les sondes de test doivent avoir une faible résistance à la terre. Si la résistance est élevée (généralement en raison de la sécheresse du sol), les sondes H et S peuvent influencer de manière significative le résultat de la mesure. Une résistance élevée de la sonde H signifie que la plus grande partie de la chute de tension d'essai est concentrée sur la sonde de courant et que la chute de tension mesurée de l'électrode de terre testée est faible. Une résistance élevée de la sonde S peut former un diviseur de tension avec l'impédance interne de l'instrument de test, ce qui entraîne un résultat de test plus faible. La résistance de la sonde de test peut être réduite par :

- Arrosage à proximité des sondes avec de l'eau normale ou salée.
- Électrodes appauvrissant sous la surface séchée.
- Augmentation de la taille de la sonde de test ou mise en parallèle des sondes.

L'équipement de test METREL affiche les avertissements appropriés dans ce cas, conformément à la norme CEI 61557-5. Tous les contrôleurs de terre METREL mesurent avec précision les résistances des sondes bien au-delà des limites de la norme CEI 61557-5.

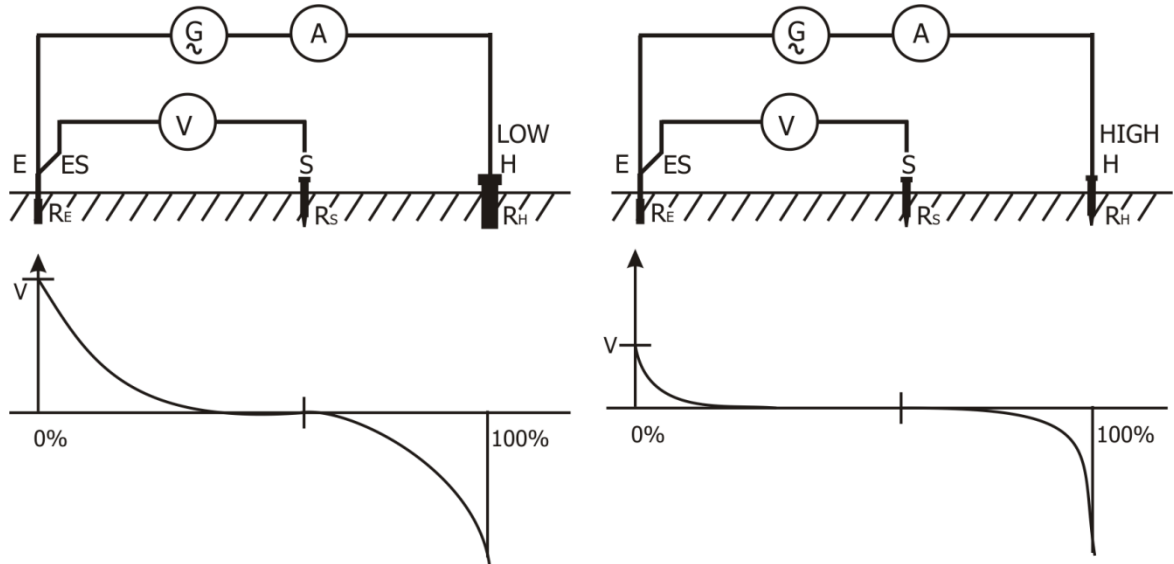

Image 0.6 : Différentes chutes de tension mesurées à basse et haute résistance de la sonde.

# Annexe D– Impulsion et exemple de mesure 3pôles

Description des objets de test et schéma de câblage :

| Objet de<br>test | Ro | Lo     | Rc   | Rp    |
|------------------|----|--------|------|-------|
| Re1              | 1Ω | 1μH    | 50 Ω | 200 Ω |
| Re2              | 1Ω | 25 μΗ  | 50 Ω | 200 Ω |
| Re3              | 1Ω | 55 μΗ  | 50 Ω | 200 Ω |
| Re4              | 1Ω | 376 μH | 50 Ω | 200 Ω |

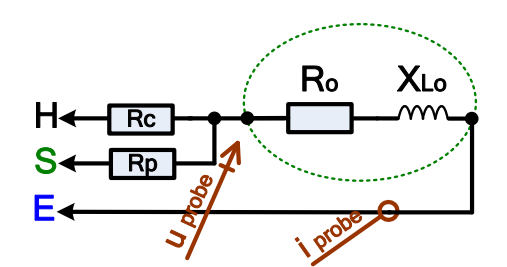

Résultats de mesure d'impulsion:

| Impulsion [Zp] | Re1   | Re2   | Re3   | Re4    |
|----------------|-------|-------|-------|--------|
| 10/350 μs      | 1,0 Ω | 1,1 Ω | 2,0 Ω | 12,6 Ω |

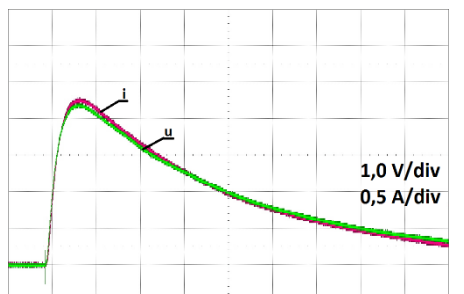

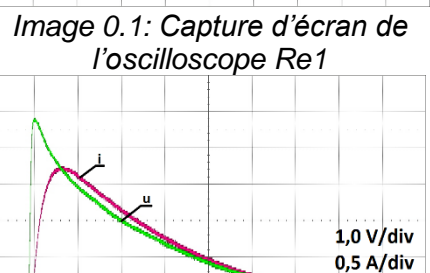

Image 0.3: Capture d'écran de l'oscilloscope Re3

Résultats de mesure 3- pôles :

1,0 V/div 0,5 A/div Image 0.2: Capture d'écran de l'oscilloscope

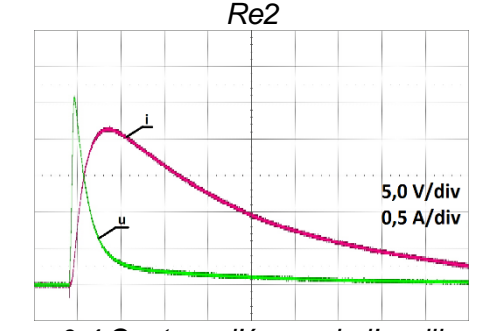

Image 0.4:Capture d'écran de l'oscilloscope Re4

| 3 –pôles [Re]     |        |        |        | Valeur Calculée de l'impédance |       |       |       |        |
|-------------------|--------|--------|--------|--------------------------------|-------|-------|-------|--------|
| Fréquence de test | Re1    | Re2    | Re3    | Re4                            | Re1   | Re2   | Re3   | Re4    |
| 55 Hz             | 1,04 Ω | 1,10 Ω | 1,08 Ω | 1,11 Ω                         | 1,0 Ω | 1,0 Ω | 1,0 Ω | 1,0 Ω  |
| 164 Hz            | 1,04 Ω | 1,11 Ω | 1,08 Ω | 1,17 Ω                         | 1,0 Ω | 1,0 Ω | 1,0 Ω | 1,1 Ω  |
| 660 Hz            | 1,04 Ω | 1,11 Ω | 1,11 Ω | 1,93 Ω                         | 1,0 Ω | 1,0 Ω | 1,0 Ω | 1,8 Ω  |
| 1,5 kHz           | 1,04 Ω | 1,15 Ω | 1,24 Ω | 3,78 Ω                         | 1,0 Ω | 1,0 Ω | 1,1 Ω | 3,7 Ω  |
| 3,29 kHz          | 1,04 Ω | 1,30 Ω | 1,70 Ω | 8,02 Ω                         | 1,0 Ω | 1,1 Ω | 1,5 Ω | 7,8 Ω  |
| 13,3 kHz          | 1,04 Ω | 2,63 Ω | 5,04 Ω | 31,5 Ω                         | 1,0 Ω | 2,3 Ω | 4,7 Ω | 31,4 Ω |

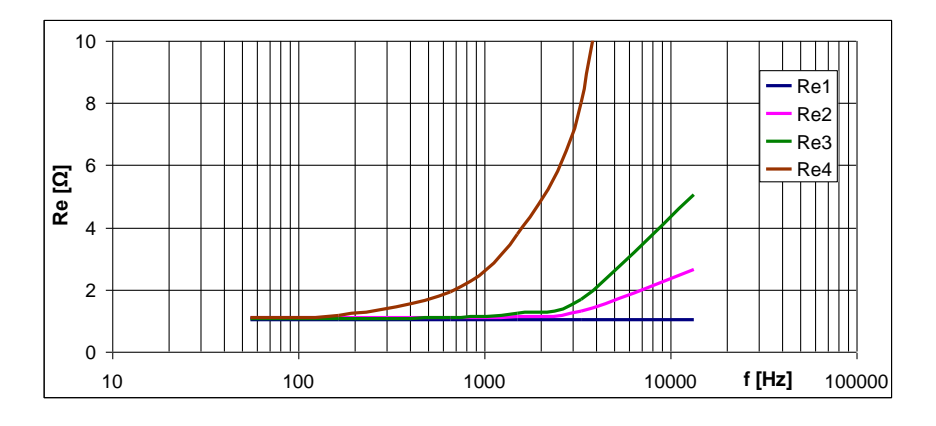

--- >>

# Annexe E- Programmation d'une Auto Sequence® sur le Metrel ES Manager

L'éditeur d'Auto Sequence fait partie du logiciel Metrel ES Manager. Dans l'éditeur d'Auto test, une Auto Sequence peut être préprogrammée et organisée en groupes, avant leur téléchargement sur l'appareil.

## I. Espace de travail de l'éditeur d'Auto Sequence

Pour accéder à l'espace de travail de l'éditeur d'Auto Sequence, sélectionnez Auto Sequence® Editor Dans l'onglet Accueil de Metrel ES Manager PC SW, l'espace de travail de l'éditeur de test Auto est divisé en quatre zones principales. Sur le côté gauche ①, la structure du groupe d'Auto Sequence sélectionné s'affiche. Dans la partie centrale de l'espace de travail ②, les éléments de l'Auto Sequence sont affichés. Sur le côté droit, la liste des tests simples ③ et la liste des commandes de flux ④ sont affichés.

| To Towers & Pytons.atmpx - Auto Sequence® Editor                                                                                                    |         |
|----------------------------------------------------------------------------------------------------|---------|
| Inversion       File       Auto Sequence@       Communication       Communication         Preversion       Reversion       Reversion       Communication       Communication         Version       Reversion       Reversion       Communication       Communication         Version       Reversion       Reversion       Communication       Communication       Communication         Name       Reversion       Reversion       Communication       Communication       Communication         Interversion       Reversion       Reversion       Communication       Communication       Communication         Interversion       Reversion       Reversion       Communication       Communication< |         |
| OPERATION AFTER END OF TEST       Result       RESULT SCREEN                                                                                                    |         |
| Protective Earthing                                                                                                    | Changed |

Image 0.1: Espace de travail de l'éditeur d'Auto Sequence®

Une Auto Sequence **2** commence par un Nom, une description et une image, suivie par la première étape(En-Tête), une ou plusieurs étapes de mesure et se termine par la dernière

étape(Résultat). En insérant les tests simples appropriés <sup>3</sup> et les commandes de flux <sup>4</sup> et en définissant leurs paramètres, £des Auto Sequences arbitraires peuvent être crées.

| Header                      |   |
|-----------------------------|---|
| PAUSE                       |   |
| BUZZER mode                 |   |
|                             |   |
| HF-Earth Resistance (25kHz) | • |
| PAUSE                       |   |
| SINGLE TEST                 |   |
| OPERATION AFTER END OF TEST |   |
|                             |   |
| Result                      |   |
| PAUSE                       |   |
| RESULT SCREEN               |   |
|                             |   |

Image 0.2: Exemple d'un en-tête d'Auto sequence

Image 0.3: Exemple d'une étape de mesure

Image 0.4: Exemple d'une partie de résultat d'Auto Sequence

## II. Gestion des groupes d'Auto Sequences®

L'Auto Sequence peut être divisée en différents groupes d'Auto Sequences définis par l'utilisateur. Chaque groupe d'Auto Sequences est stocké dans un fichier. D'autres fichiers peuvent être ouverts simultanément dans l'éditeur Auto test.

Au sein d'un groupe d'Auto Sequence, une arborescence peut être organisée, avec des dossiers / sous-dossiers contenant des Auto Sequences. Les trois structures du groupe d'Auto Sequence actuellement actif sont affichées sur le côté gauche de l'espace de travail de l'éditeur Auto test, voir Image 0.5...

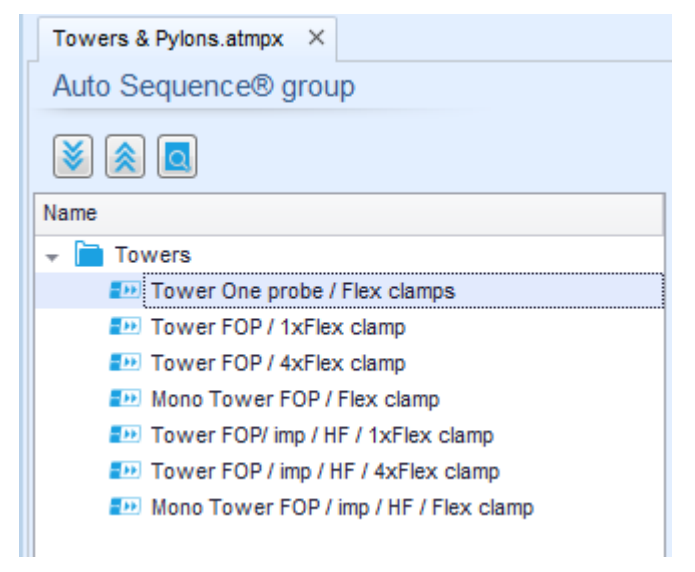

Image 0.5: Arborescence d'un Groupe d'Auto Sequence

Les options de fonctionnement sur le groupe de séquences automatiques sont disponibles dans la barre de menu en haut de l'espace de travail de l'éditeur d'Auto Sequence.

Options d'opération de dossier:

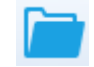

Ouvre un dossier (Groupe d'Auto Sequences).

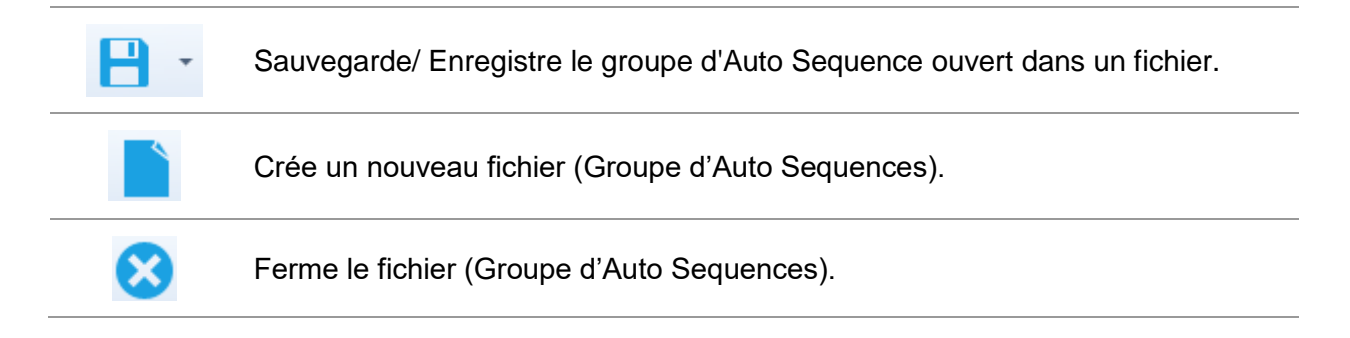

## Options de visualisation d'un groupe d'Auto Sequence® :

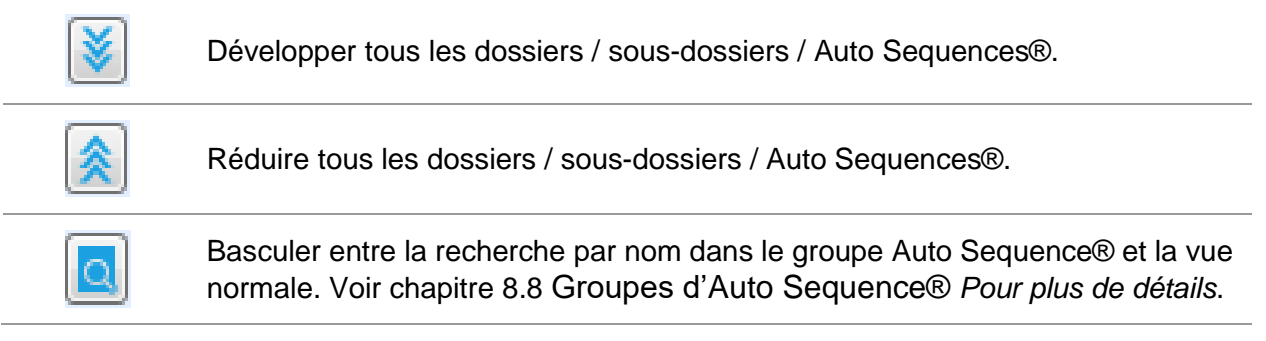

Groupe d'options d'opération Auto Sequences® (également disponible en cliquant avec le bouton droit de la souris sur Dossier ou Auto Sequence®) :

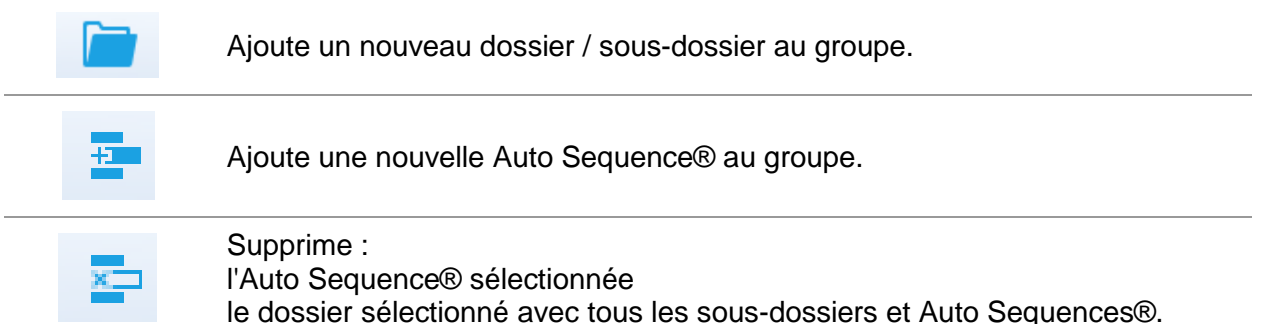

Un clic droit sur l'Auto Sequence® ou Dossier sélectionné ouvre le menu avec des possibilités supplémentaires:

|     | Auto Sequence®: Modifier le nom, la description et l'image (voir Image 0.6).                       |
|-----|----------------------------------------------------------------------------------------------------|
| - 4 | Dossier : Modifier le nom du dossier                                                               |
|     | Auto Sequence® : Copier dans le presse-papiers                                                     |
|     | <b>Dossier:</b> Copier dans le presse-papiers, y compris les sous-dossiers et les Auto Sequences®. |
| 間   | Auto Sequence® : Collez-le à l'endroit choisi.<br>Dossier : Collez-le à l'endroit choisi.          |
|     | Auto Sequence® : Crée un raccourci vers l'Auto Sequence® sélectionnée.                             |

Un double clic sur le nom de l'objet permet de modifier le nom :

Nom de l'Auto Sequence®: Modifier le nom de l'Auto Sequence®.

| DOUBLE | 1 |
|--------|---|
|        |   |

EDD HF-Earth 25 kHz test

Nom du dossier : Modifier le nom du dossier

Le glisser-déposer de l'Auto Sequence® ou du Dossier / Sous-dossier sélectionné le déplace vers un nouvel emplacement :

"La fonctionnalité "glisser-déposer" est équivalente à "couper" et "coller" en un seul mouvement.

| GLISSER &<br>DEPOSER | ⇒ | déplacer vers le dossier |
|----------------------|---|--------------------------|
|                      | ŝ | insérer                  |

# III. Nom des Auto Sequences®, Description et modification de l'Image

Lorsque la fonction EDIT est sélectionnée sur Auto Sequence®, le menu d'édition présenté sur l'Image 0.6 apparaît à l'écran. Les options d'édition sont :

Nom : Modifier ou changer le nom de l'Auto Sequence®.

**Description :** Il est possible d'entrer n'importe quel texte pour une description supplémentaire d'Auto Sequence®.

Image: Le dispositif de mesure Auto séquence® peut être saisi ou effacé.

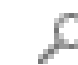

Accéder au menu pour naviguer jusqu'à l'emplacement de l'image.

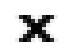

Supprime l'image d'Auto Sequence ®.

| Name        | HF-Earth 25 kHz test            |        |
|-------------|---------------------------------|--------|
| Description | Pylon Earth Resistance Test     | -      |
|             | According to IEEE Std 81 - 1983 |        |
|             |                                 |        |
|             |                                 | -      |
| Image       | ₽ 110kV.png                     | ×      |
|             | ОК                              | Cancel |

Image 0.6: Modifier l'en-tête de l'Auto Sequence®

# IV. Recherche dans le groupe Auto sequence® sélectionné

Lorsque la fonction est sélectionnée, Le menu de recherché apparaît à l'écran. En entrant le texte dans le champ de recherche, les résultats trouvés sont automatiquement mis en évidence sur fond jaune. La fonctionnalité de recherche est implémentée dans les dossiers, sous-dossiers et séquences automatiques® du groupe Auto Sequence®

sélectionné. La fonctionnalité de recherche est sensible à la casse. Le texte de recherche peut être effacé en sélectionnant le bouton Effacer.

| Towers & Pylons.atmpx ×                |
|----------------------------------------|
| Auto Sequence® group                   |
| 🔊 🔊                                    |
| Mono   Clear                           |
| Name                                   |
| 👻 📄 Towers                             |
| Tower One probe / Flex clamps          |
| Tower FOP / 1xFlex clamp               |
| Tower FOP / 4xFlex clamp               |
| Mono Tower FOP / Flex clamp            |
| Tower FOP/ imp / HF / 1xFlex clamp     |
| Tower FOP / imp / HF / 4xFlex clamp    |
| Mono Tower FOP / imp / HF / Flex clamp |

Image 0.7: Exemple de résultats de recherche dans un groupe d'Auto Sequence®

## V. Eléments d'une Auto Sequence®

## VI. Etapes d'une Auto sequence®

Il y a trois types d'étapes d'Auto sequence.

#### En-tête

L'étape En-tête est vide par défaut.

Le flux de commandes peut être ajouté à l'étape en-tête.

#### Etape de mesure

L'étape de mesure contient un test simple et l'opération après la fin du flux de commandes de test par défaut. D'autres flux de commandes peuvent être ajoutés à l'étape de mesure.

#### Résultat

L'étape Résultat contient le flux de commandes de l'écran de résultat par défaut. D'autres flux de commandes peuvent être ajoutés à l'étape Résultats.

#### Tests simples

Les tests simples sont identiques à ceux du menu de mesure du logiciel Metrel ES Manager. Les limites et paramètres des mesures peuvent être définis. Les résultats et sous-résultats ne peuvent pas être définis.

#### Flux de commandes

Les flux de commandes sont utilisés pour contrôler le flux de mesures. Se référer au chapitre Description des flux de commandes pour plus d'informations.

#### Nombre d'étapes de mesure

Souvent, la même étape de mesure doit être effectuée sur plusieurs points de l'appareil testé. Il est possible de régler le nombre de répétitions d'une étape de mesure. Tous les résultats de test simples sont enregistrés dans le résultat du Test automatique comme s'ils étaient programmés comme des étapes de mesure indépendantes.

# VII. Créer / modifier une Auto Sequence®

Si vous créez une nouvelle Auto séquence à partir de zéro, la première étape (En-tête) et la dernière (Résultat) sont proposées par défaut. Les étapes de mesure sont insérées par l'utilisateur.

## Options :

| Ajouter une étape de mesure                                                            | En double-cliquant sur un test simple, une nouvelle étape de mesure apparaîtra comme dernière étape de mesure. Il peut également être glissé et déposé sur la position appropriée dans l'Auto Séquence.                                                                                                    |  |  |  |
|----------------------------------------------------------------------------------------|----------------------------------------------------------------------------------------------------|--|--|--|
| Ajouter un flux de<br>commandes                                                        | La commande de débit sélectionnée peut être tirée de la liste des commandes de débit et déposée à l'endroit approprié dans n'importe quelle étape de l'Auto Séquence.                                                                                                    |  |  |  |
| Modifier la position d'un flux<br>de commandes dans une<br>étape                       | En cliquant sur un élément et en utilisant les touches ,                                                                                                    |  |  |  |
| Visualiser/modifier les<br>paramètres du flux de<br>commandes ou des tests<br>simples. | En double cliquant sur l'élément.                                                                                                    |  |  |  |
| Définir le nombre d'étapes<br>de mesure                                                | En définissant un nombre dans le champ 🌞 .                                                                                                    |  |  |  |
| Clic droit sur l'étape de mes<br>Copy<br>Paste before<br>Paste after<br>Delete         | <ul> <li>ure/flux de commande sélectionné</li> <li>Copier – Coller avant</li> <li>Une étape de mesure/flux de commandes peut être copié et collé à l'endroit sélectionné, au même endroit ou sur une autre Auto sequence.</li> <li>Copier – Coller après</li> <li>Une étape de mesure/flux de commandes peut être copié et collé à l'endroit sélectionné, au même endroit ou sur une autre Auto Sequence.</li> </ul> |  |  |  |
|                                                                                        | Supplimer                                                                                                    |  |  |  |

Supprime l'étape de mesure/flux de commandes sélectionnées.

# VIII. Description des flux de commandes

Double-cliquez sur le flux de commandes inséré pour ouvrir la fenêtre du menu, dans laquelle vous pouvez entrer du texte ou de l'image, activer la signalisation externe et les commandes externes et paramétrer les paramètres. L'opération des flux de commandes après la fin du test et l'écran Résultats sont saisies par défaut, les autres sont sélectionnables par l'utilisateur à partir du menu de flux de Commandes.

### Pause

Une commande Pause avec message texte ou image peut être insérée n'importe où dans les étapes de mesure. L'icône d'avertissement peut être définie seule ou ajoutée à un message texte. Un message texte arbitraire peut être saisi dans le champ prévu à cet effet.

#### Paramètres :

| Type de pause Afficher le texte et/ou<br>l'avertissement | cocher pour montrer l'icône d'avertissement |
|----------------------------------------------------------|---------------------------------------------|
| Montrer l'image                                          | 🔎 chercher le chemin de l'image             |

Durée en secondes infinie

Aucune entrée

#### Mode Buzzer

Une mesure validée ou échouée est indiquée par des bips.

- □ Validé double bip après le test
- □ Echec long bip après le test

Le bip est entendu juste à la fin des mesures en tests simples.

#### Paramètre :

Etat

On – active le mode Buzzer Off – désactive le mode Buzzer

# Opération après la fin du test

Ce flux de commandes contrôle la poursuite de l'Auto Sequence en fonction des résultats de mesure.

#### Paramètres:

| Opération après la fin du test<br>– validé<br>– échoué<br>– aucun statut | L'opératior<br>cas où la<br>sans statut | n peut être réglée individuellement pour le mesure est validée, échouée ou terminée            |
|--------------------------------------------------------------------------|-----------------------------------------|------------------------------------------------------------------------------------------------|
|                                                                          | Manuel –                                | La sequence de test s'arrête et attend la commande appropriée (touche entrée) pour poursuivre. |
|                                                                          | Auto –                                  | La sequence de test se poursuit automatiquement.                                               |